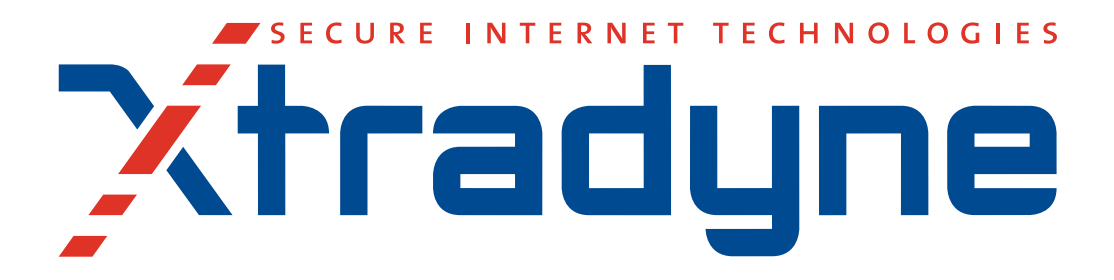

# Web Services Domain Boundary Controller v 3.1

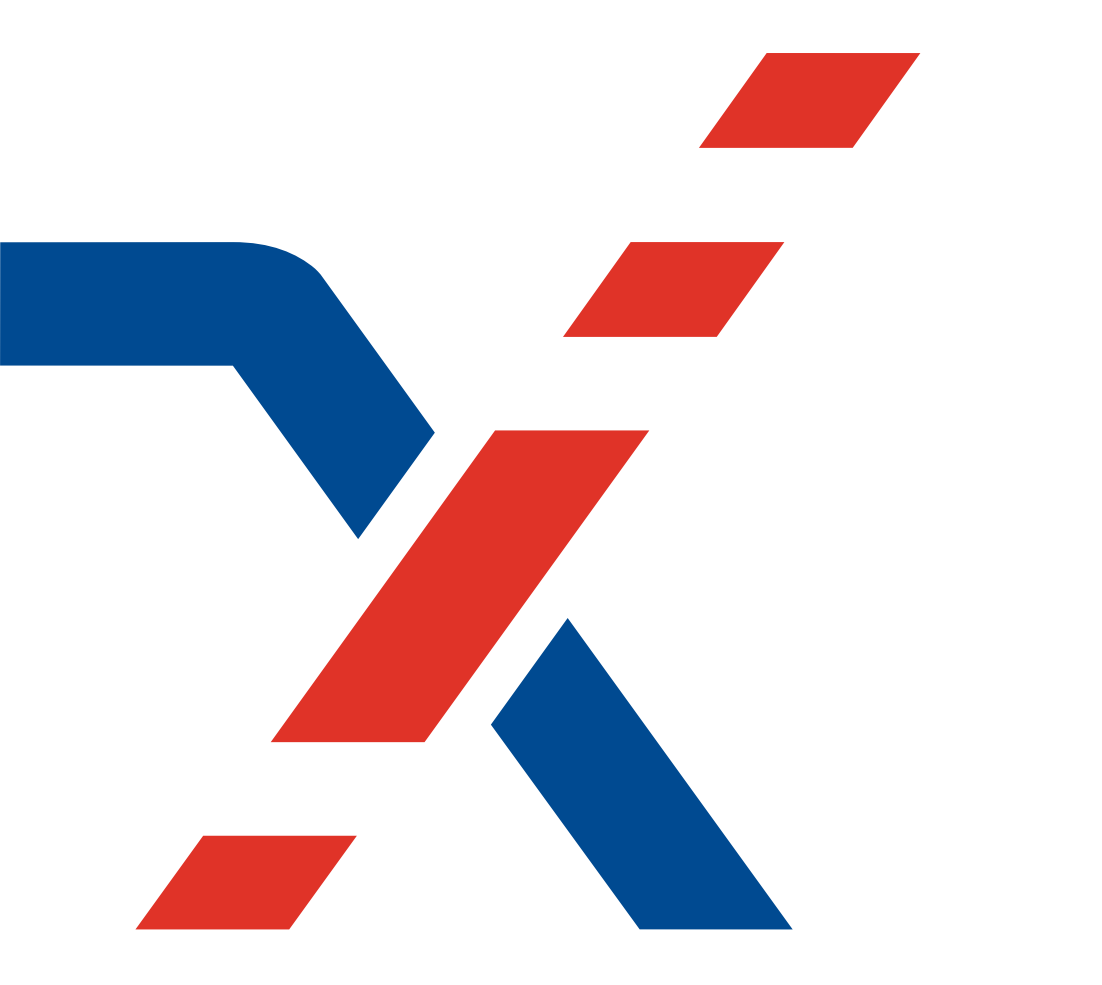

# **Administrator's Guide**

© 2010 PrismTech. All rights reserved. No part of this document may be reproduced or transmitted in any form for any purpose without the written permission of PrismTech.

This document and the software described herein are furnished under license and may be used and copied only in accordance with the terms of such license and with the inclusion of the above copyright notice. The information contained within this document is subject to change without notice.

PrismTech (a) makes no warranty of any kind with regard to this product, including, but not limited to, the implied warranties of merchantability and fitness for a particular purpose; and (b) and the suppliers disclaim all liability in connection with your use of the product, including liability for all direct or indirect damages or loss of profit, business interruption, loss, damage or destruction of data or for special, incidental or consequential damages or for any other indirect damages such as, but not limited to exemplary or punitive damages.

This product includes software developed by Open SSL Project for use in the OpenSSL Toolkit. Copyright © by The Open SSL Project (http://www.openssl.org). All rights reserved. This product includes cryptographic software written by Eric Young (eay@cryptsoft.com). This product includes software written by Tim Hudson (tjh@cryptsoft.com). All rights reserved.

This product includes software developed by the Apache Software Foundation (http://www.apache.org). Copyright © by The Apache Software Foundation. All rights reserved.

This product includes graphics developed by Sun Microsystems. Copyright  $\bigcirc$  by Sun Microsystems, Inc. All Rights Reserved. This product includes the Saxon XSLT Processor from Michael Kay, available at http://saxon.sourceforge.net/ and distributed in accordance with the Mozilla Public License, v.1.0.

All other registered and unregistered trademarks in this document are the sole property of their respective owners. XTRADYNE is a registered trademark of PrismTech.

| USA Corporate Headquarters  | European Headquarters                 |
|-----------------------------|---------------------------------------|
| PrismTech Corporation       | PrismTech Limited                     |
| 400 TradeCenter, Suite 5900 | 5th Avenue Business Park, Team Valley |
| Woburn, MA, 01801           | Gateshead, Tyne & Wear, NE11 0NG      |
| USA                         | United Kingdom                        |
| Tel: (1) 781-569-5819       | Tel: +44 (0) 191-4979900              |

For product or technical questions, please contact our Customer Response Center,

#### Email: crc@prismtech.com

For licensing an pricing questions, please email to sales@prismtech.com

1st edition Issue Date: 1 April 2010 Security Policy Server v. 3.1

# Contents

| Contents                                       | 3    |
|------------------------------------------------|------|
| Preface                                        | . 19 |
| Audience                                       | . 19 |
| Document Conventions                           | . 21 |
| PrismTech Customer Support                     | . 22 |
| When contacting customer support               | . 22 |
| How to contact PrismTech customer support      | . 22 |
| Encrypting DBC Configuration Files for Support | . 22 |
| Making Screenshots for Support                 | . 22 |

## Part 1 Concepts and Components

| Chapter | r 1    | Introduction                                      | . 25 |
|---------|--------|---------------------------------------------------|------|
| 1.1     | Web Se | ervices and SOAP                                  | . 25 |
|         | 1.1.1  | Web Services Security                             | . 29 |
|         | 1.1.2  | Message-oriented Security and Security Assertions | . 29 |
| 1.2     | Securi | ng Web Services with the WS-DBC                   | . 31 |
|         | 1.2.1  | Product Features                                  | . 32 |
|         |        | Exporting Policies in XACML format                | . 33 |
| 1.3     | WS-DI  | BC Components                                     | . 34 |
|         | 1.3.1  | WS-DBC Proxy                                      | . 34 |
|         | 1.3.2  | Security Policy Server                            | . 36 |
| 1.4     | Scalab | ility and High Availability                       | . 37 |
|         | 1.4.1  | Scalability                                       | . 37 |
|         | 1.4.2  | High Availability                                 | . 38 |
|         |        | High Availability with Hot Standby                | . 38 |

|        |       | High Availability with Traffic Redirection   | 39 |  |  |
|--------|-------|----------------------------------------------|----|--|--|
| 1.5    | Featu | res of the WS-DBC Enterprise Edition         | 40 |  |  |
| 1.6    | Refe  | References                                   |    |  |  |
| Chapte | er 2  | Security Functionality and Use Cases         | 41 |  |  |
| 2.1    | Intro | duction                                      | 41 |  |  |
|        |       | Auditing                                     |    |  |  |
| 2.2    | Use ( | Cases                                        | 42 |  |  |
| 2.3    | Use ( | Case 1 – Single target-side WS-DBC           | 43 |  |  |
|        | 2.3.1 | Message Authentication                       | 43 |  |  |
|        | 2.3.2 | Content Inspection and Access Control        | 44 |  |  |
|        |       | Content Inspection                           | 44 |  |  |
|        |       | Access Control                               |    |  |  |
|        |       | SAML Injection                               | 45 |  |  |
|        |       | Message Protection                           | 46 |  |  |
|        |       | Summary                                      |    |  |  |
| 2.4    | Use ( | Case 2 – Sender-side and target-side WS-DBCs | 47 |  |  |
| Chapte | er 3  | Advanced XML Processing                      | 49 |  |  |
| 3.1    | Web   | Services Description Language (WSDL)         | 49 |  |  |
|        | 3.1.1 | Using the WS-DBC in combination with WSDL    | 50 |  |  |
|        | 3.1.2 | WSDL and HTTP GET requests                   | 51 |  |  |
| 3.2    | XML   | Schema Validation                            | 51 |  |  |
| 3.3    | Conf  | iguration of XML Schema Validation           | 53 |  |  |
|        |       | Schemas importing other Schemas or DTDs      | 54 |  |  |
|        | 3.3.1 | Limitations of Schema Validation             | 54 |  |  |
| 3.4    | Findi | ng out which schemas are necessary           | 56 |  |  |
|        | 3.4.1 | Writing a Schema file                        | 57 |  |  |
|        | 3.4.2 | References                                   | 58 |  |  |

## Part 2 Installation and Configuration

| Cha | pter | r 1 1    | Preparing to Install                                 | 61 |
|-----|------|----------|------------------------------------------------------|----|
| 1   | 1.1  | Prerequ  | lisites                                              | 61 |
|     |      | 1.1.1    | Component Specifications                             | 62 |
|     |      |          | DBC Proxy                                            | 62 |
|     |      |          | Security Policy Server                               | 62 |
|     |      |          | Administration Console                               | 62 |
| 1   | 1.2  | Typical  | Deployment Scenarios                                 | 63 |
|     |      | 1.2.1    | Internal Communication Links and Trust Relationships | 63 |
|     |      | 1.2.2    | Scenario 1: Screened Host Firewall with WS-DBC Proxy | 65 |
|     |      |          | Firewall Configuration                               | 66 |
|     |      | 1.2.3    | Scenario 2: WS-DBC Proxy in the DMZ                  | 66 |
|     |      |          | Exterior Firewall Configuration                      | 67 |
|     |      |          | Interior Firewall Configuration                      | 68 |
| Cha | pter | r 2      | Installing the DBC                                   | 69 |
| 2   | 2.1  | Introdu  | ction                                                | 69 |
|     |      | 2.1.1    | Mounting the CD ROM                                  | 71 |
| 2   | 2.2  | Installe | я                                                    | 72 |
|     |      | 2.2.1    | Prerequisites                                        | 72 |
|     |      | 2.2.2    | Choosing the Install Task                            | 72 |
|     |      | 2.2.3    | Choose the Install Folder                            | 73 |
|     |      | 2.2.4    | Choose a DBC User Name                               | 74 |
|     |      | 2.2.5    | Security Policy Server Configuration                 | 74 |
|     |      | 2.2.6    | Choose SSL Key Pair Information                      | 75 |
|     |      | 2.2.7    | DBC Proxy Configuration                              | 76 |
|     |      | 2.2.8    | Choose Key Archive                                   | 77 |
|     |      | 2.2.9    | Choose License File                                  | 77 |
|     |      | 2.2.10   | Configuration Summary                                | 78 |
|     |      | 2.2.11   | Uninstalling                                         | 78 |
|     |      | 2.2.12   | What is Installed and Where: Security Policy Server  | 78 |
|     |      | 2.2.13   | What is Installed and Where: DBC Proxy               | 80 |

|         | 2.2.14   | Startup, Shutdown, and Restart                                | . 82 |
|---------|----------|---------------------------------------------------------------|------|
|         |          | Security Policy Server                                        | . 82 |
|         |          | DBC Proxy                                                     | . 83 |
|         |          | Determining the Status of the DBC Proxy or SPS                | . 84 |
|         |          | Finding out the Status with Linux/Unix Commands               | . 85 |
| 2.3     | Advan    | ced Installation                                              | . 85 |
| 2.4     | Installa | tion Steps                                                    | . 86 |
| 2.5     | Installi | ng the Security Policy Server (SPS)                           | . 87 |
|         | 2.5.1    | Postinstallation Steps                                        | . 88 |
|         |          | Installing the License                                        | . 88 |
|         |          | Initial Configuration of the Management Network Interface     | . 89 |
|         |          | Adding a Proxy                                                | . 89 |
|         |          | Generating Keys                                               | . 90 |
|         |          | Overview of Keys and Certificates on the SPS                  | . 91 |
|         |          | Generating Keys for a Cluster of Security Policy Servers      | . 91 |
|         |          | Checking Permissions for Key Files                            | . 92 |
|         |          | The DBC Installation Account                                  | . 92 |
| 2.6     | Installi | ng the DBC Proxy                                              | . 93 |
|         | 2.6.1    | Postinstallation Steps                                        | . 95 |
|         |          | Installing Keys and Certificates on the DBC Proxy Host        | . 95 |
|         |          | Overview of Keys and Certificates on the DBC Proxy            | . 95 |
|         |          | Initial Configuration of the Security Policy Server Interface | . 96 |
|         |          | Starting the DBC Proxy                                        | . 96 |
| 2.7     | Deinsta  | alling the Software                                           | . 97 |
| Chanta  |          | Installation of the Admin Consola                             | 00   |
| Chapter | 15       | Installation of the Aumin Console                             | . 99 |
| 3.1     | What's   | included in the Distribution?                                 | . 99 |
|         | 3.1.1    | Mounting the CD ROM on Linux and Solaris                      | . 99 |
| 3.2     | Installa | tion Steps                                                    | 100  |
|         | 3.2.1    | What is installed and where on Linux, Windows, and Solaris    | 101  |
| 3.3     | Installi | ng SSL Keys                                                   | 101  |
| Chapte  | r 4      | Configuration of DBC components                               | 103  |
| 4.1     | Admin    | Console – Introduction                                        | 103  |

| 4.2    | Quick   | Start: Typical Configuration Steps                         | . 104 |
|--------|---------|------------------------------------------------------------|-------|
| 4.3    | Admii   | nistration Concepts                                        | . 104 |
|        | 4.3.1   | Configuration Data                                         | . 105 |
|        |         | Policy Versioning and Roll-back                            | . 105 |
|        |         | Restoring Administrative Access Control Rules              | . 106 |
|        | 4.3.2   | Importing Configuration Files of previous DBC versions     | . 107 |
|        | 4.3.3   | Log Files and Log File Backup                              | . 108 |
| 4.4    | First S | Start                                                      | . 109 |
|        |         | Working Offline                                            | . 110 |
|        | 4.4.1   | Preferences                                                | . 110 |
|        |         | Configuring the Connection to the Security Policy Server   | . 111 |
|        |         | Configuring the Event Browser                              | . 111 |
|        |         | Write Configuration – Properties                           | . 112 |
|        |         | Passphrase Prompt                                          | . 114 |
|        | 4.4.2   | General Navigation                                         | . 115 |
|        |         | Tool Bar Icons                                             | . 115 |
|        |         | Admin Console Menus                                        | . 116 |
| 4.5    | Gener   | al Organization of the Administration Console              | . 117 |
|        | 4.5.1   | Audit Event Browser                                        | . 119 |
|        | 4.5.2   | Activate a Configuration on the DBC Proxy or SPS (Cluster) | . 119 |
|        |         | Conflicts When Writing to the SPS                          | . 120 |
|        |         | When to Restart the DBC Proxy / Security Policy Server     | . 120 |
| Chapte | er 5    | DBC Proxy Cluster Configuration                            | . 123 |
| 5.1    | DBC     | Proxy Cluster                                              | . 123 |
|        | 5.1.1   | I-DBC Proxy Cluster - General                              | . 124 |
|        |         | IIOP Proxy Engines                                         | . 125 |
|        |         | Security                                                   | . 125 |
|        | 5.1.2   | I-DBC Proxy Cluster – CSIv2                                | . 126 |
|        |         | Target Security Service                                    | . 126 |
|        |         | Client Security Service                                    | . 127 |
|        | 5.1.3   | I-DBC Proxy Cluster - PAM                                  | . 127 |
|        | 5.1.4   | I-DBC Proxy Cluster - Advanced                             | . 129 |
|        |         | Preferred Security Policy Server                           | . 129 |

|      |         | Access Session Management                          | 130 |
|------|---------|----------------------------------------------------|-----|
|      |         | Setting GIOP Connection Timeouts                   | 130 |
| 5.2  | WS-DI   | BC Proxy Cluster                                   | 131 |
|      | 5.2.1   | WS-DBC Proxy Cluster – General                     | 132 |
|      |         | WS-DBC Proxy Cluster Name                          | 132 |
|      |         | Number of SOAP Proxy Engines                       | 132 |
|      |         | Maximum Size of an HTTP Message                    | 133 |
|      |         | Maximum Start line of an HTTP Message              | 133 |
|      |         | Verbosity Levels on HTTP/SOAP Errors               | 133 |
|      | 5.2.2   | WS-DBC Proxy Cluster – PAM                         | 133 |
|      | 5.2.3   | WS-DBC Proxy Cluster – Advanced                    | 133 |
|      |         | Preferred Security Policy Server                   | 134 |
| 5.3  | DBC P   | Proxy Configuration                                | 135 |
|      | 5.3.1   | DBC Proxy                                          | 136 |
|      | 5.3.2   | DBC Proxy Network Interfaces                       | 136 |
|      | 5.3.3   | NAT Addresses for I-DBC Proxy Interfaces           | 138 |
| 5.4  | Extern  | al and Internal Interface Overview                 | 140 |
| 5.5  | Extern  | al Interface                                       | 141 |
|      | 5.5.1   | Virtual Address                                    | 142 |
|      | 5.5.2   | Acceptors                                          | 143 |
|      |         | Acceptor Details                                   | 144 |
|      |         | SSL Acceptor Details                               | 145 |
|      | 5.5.3   | NAT Port Mappings for the I-DBC Proxy              | 145 |
|      |         | Defining Port Mappings for the I-DBC Proxy Cluster | 145 |
|      |         | Bind Acceptors to NAT Addresses for Direct Routing | 146 |
|      | 5.5.4   | Connectors                                         | 146 |
|      | 5.5.5   | External I-DBC Interface - Advanced                | 147 |
| 5.6  | Interna | l Interface                                        | 148 |
| 5.7  | Manag   | ement Interface                                    | 149 |
| 5.8  | Replica | ation Interface                                    | 149 |
| 5.9  | Resour  | ce Mappings                                        | 150 |
| 5.10 | Service | es                                                 | 152 |
|      |         | DBC Monitoring                                     | 152 |
|      |         | I-DBC: CORBA Name Service                          | 152 |

|        |         | I-DBC: Flow Control                                   | 153 |
|--------|---------|-------------------------------------------------------|-----|
|        |         | Connection Limiter                                    | 153 |
| 5.11   | IOR Pr  | oxification                                           | 154 |
|        | 5.11.1  | Initial IORs                                          | 154 |
|        | 5.11.2  | Advanced Features                                     | 157 |
|        |         | Editing the Proxified Object Key                      | 157 |
|        |         | Editing the Proxified Type ID                         | 157 |
|        | 5.11.3  | Proxification Options                                 | 158 |
|        |         | Proxification Options                                 | 159 |
|        |         | Pass Through Options                                  | 159 |
| 5.12   | Addres  | s Translation                                         | 159 |
|        | 5.12.1  | Outgoing Connections to Servers                       | 160 |
|        |         | Configuring Address Mappings for Outgoing Connections | 161 |
|        |         | Defining and Deleting Address Mappings                | 161 |
| 5.13   | Service | 28                                                    | 163 |
|        |         | DBC Monitoring                                        | 163 |
|        |         | I-DBC: CORBA Name Service                             | 163 |
|        |         | I-DBC: Flow Control                                   | 164 |
|        |         | I-DBC: Connection Limiter                             | 164 |
| Chapte | r 6 S   | SSL and WS-Security Profiles                          | 165 |
| 6.1    | SSL Pr  | ofiles                                                | 165 |
|        | 611     | SSL Profiles – Protocol                               | 166 |
|        | 0.111   | Profile Name                                          | 167 |
|        |         | SSL Version                                           | 167 |
|        |         | Ciphersuite                                           | 168 |
|        |         | Peer Authentication                                   | 168 |
|        | 6.1.2   | SSL Profiles – Key & Certificate                      | 169 |
|        |         | Private Key                                           | 170 |
|        | 6.1.3   | Trusted CAs                                           | 171 |
|        | 6.1.4   | SSL Profiles – OCSP                                   | 171 |
|        | 6.1.5   | Importing Keys and Certificates from JAVA-Keystore    | 173 |
| 6.2    | WS-Se   | curity Profiles                                       | 175 |
|        | 6.2.1   | Signature Creation Profile                            | 176 |

|        |         | General Tab                               | 176 |
|--------|---------|-------------------------------------------|-----|
|        |         | Private Key                               | 176 |
|        |         | Public Key Certificate                    | 177 |
|        |         | Advanced Tab – Signature Settings         | 177 |
|        | 6.2.2   | Signature Verification Profile            | 178 |
|        |         | General Tab                               | 178 |
|        |         | Advanced Tab                              | 179 |
|        | 6.2.3   | XML Encryption Profile                    | 180 |
|        | 6.2.4   | XML Decryption Profile                    | 181 |
|        |         | Private Key                               | 181 |
| Chapte | r7      | Security Policy Server (Cluster)          | 183 |
| 7.1    | Single  | SPS and SPS Cluster                       | 183 |
| 7.2    | Securit | y Policy Server Cluster Properties        | 184 |
| 7.3    | Securit | y Policy Server                           | 185 |
|        | 7.3.1   | Security Policy Server Name               | 185 |
|        | 7.3.2   | Management Network Interface              | 186 |
|        | 7.3.3   | NAT between the DBC Proxy and the SPS     | 187 |
|        |         | Using Host Names or IP Addresses          | 187 |
| Chapte | r 8 _   | Audit Policy                              | 189 |
| 8.1    | Introdu | iction                                    | 189 |
|        | 8.1.1   | Audit Events                              | 189 |
|        |         | Audit Event Types                         | 190 |
|        | 8.1.2   | Event Flow                                | 190 |
| 8.2    | Audit l | Policy                                    | 190 |
|        |         | Audit Event Categories                    | 192 |
|        | 8.2.1   | Event Consumer                            | 193 |
|        | 8.2.2   | Event Priorities                          | 194 |
| 8.3    | SNMP    | Support                                   | 194 |
|        | 8.3.1   | Mapping between events and trap messages  | 194 |
|        | 8.3.2   | Activating SNMP trap generation           | 195 |
|        | 8.3.3   | Customizing HP Openview NNM Alarm Browser | 195 |

| Chapt | er 9      | Expert Mode                                          | 197 |  |  |  |
|-------|-----------|------------------------------------------------------|-----|--|--|--|
| 9.1   | Dictio    | naries - An Introduction                             | 197 |  |  |  |
| 9.2   | The D     | The Dictionary Explorer                              |     |  |  |  |
| 9.3   | Editing   | g Entries                                            | 198 |  |  |  |
| 9.4   | Insert    | -<br>New Entries                                     | 199 |  |  |  |
| 9.5   | Copy,     | Cut, Paste, and Delete Entries                       | 199 |  |  |  |
| 9.6   | Import    | ting and Exporting Dictionaries                      | 199 |  |  |  |
| Chapt | er 10     | Installing Keys and Certificates                     | 201 |  |  |  |
| 10.1  | Trust I   | Establishment                                        | 202 |  |  |  |
| 10.2  | e Certifi | cates and Certification Authorities                  | 202 |  |  |  |
|       | 10.2.1    | Trust Stores and Trusted CAs                         | 203 |  |  |  |
|       |           | Trust Store for the Application Connections          | 203 |  |  |  |
|       |           | Trust Store for the Control and Admin Connections    | 203 |  |  |  |
|       | 10.2.2    | Application Connections                              | 204 |  |  |  |
|       |           | Making the DBC Proxy Trust External Certificates     | 205 |  |  |  |
|       |           | Integrating the DBC with Applications                | 206 |  |  |  |
|       |           | Client Keystores                                     | 206 |  |  |  |
|       | 10.2.3    | Control and Administration Connections               | 207 |  |  |  |
|       |           | Checking the Validity of Keys and Certificates       | 210 |  |  |  |
| 10.3  | Replac    | cing Keys and Certificates                           | 210 |  |  |  |
|       | 10.3.1    | Replacing External and Internal Proxy Keys           | 211 |  |  |  |
|       |           | Defining SSL Profiles                                | 211 |  |  |  |
|       |           | Selecting SSL Profiles for Specific Interfaces       | 211 |  |  |  |
|       |           | An Example SSL Profile                               | 211 |  |  |  |
|       |           | Protocol                                             | 212 |  |  |  |
|       |           | Key and Certificate                                  | 212 |  |  |  |
|       |           | CA Certificates (Trusted CAs)                        | 214 |  |  |  |
|       | 10.3.2    | Defining WS-Security Profiles                        | 214 |  |  |  |
|       |           | Checking Permissions for Key Files                   | 215 |  |  |  |
|       | 10.3.3    | Replacing Control and Administration Connection Keys | 215 |  |  |  |
|       | 10.3.4    | Changing the Certificate Encoding Format             | 216 |  |  |  |

| Chapter | r 11 Troubleshooting                                     | 217 |
|---------|----------------------------------------------------------|-----|
| 11.1    | Encrypting the DBC Configuration File for Support        | 217 |
| 11.2    | How to Diagnose Problems: Logging                        | 217 |
|         | 11.2.1 Determining the DBC Proxy / SPS Status            | 218 |
|         | Useful Status Scripts                                    | 218 |
| 11.3    | Scripts Do Not Work                                      | 219 |
|         | 11.3.1 Checking Permissions for Key Files                | 220 |
| 11.4    | When to Restart the DBC Proxy / SPS                      | 220 |
| 11.5    | Frequently Encountered Problems                          | 220 |
|         | Access Denied                                            | 220 |
|         | 11.5.1 Internal Server Error                             | 221 |
| 11.6    | SSL Connection Problems                                  | 221 |
|         | SSLAuthenticationCertificateFailure                      | 221 |
|         | SSLTransportHandshakeFailure                             | 221 |
|         | SSLTransportCertificateFailure                           | 222 |
| 11.7    | Callback Configuration                                   | 222 |
| 11.8    | License Errors                                           | 223 |
| 11.9    | Problems with the Installers                             | 224 |
|         | 11.9.1 Installer Exits with Exception (Linux/Solaris)    | 224 |
|         | 11.9.2 Installer does not start                          | 224 |
|         | Access Control on the X Display                          | 224 |
|         | Included VM Could Not be Unarchived                      | 224 |
|         | JAVA_FONTS Variable Not Set Correctly                    | 225 |
| 11.10   | Admin Console                                            | 225 |
|         | 11.10.1 Problems With Starting the Admin Console         | 225 |
|         | 11.10.2 Linux, Solaris Startup                           | 226 |
|         | 11.10.3 Problems With Logging On to the SPS              | 226 |
|         | Server not reachable (org.omg.CORBA.TRANSIENT)           | 226 |
|         | Server not reachable (org.omg.CORBA.COMM_FAILURE).       | 227 |
|         | User has no access (org.omg.CORBA.NO_PERMISSION).        | 227 |
|         | 11.10.4 Problems with Adding SSL Certificates            | 227 |
| 11.11   | Miscellaneous                                            | 227 |
|         | 11.11.1 Firewall Configuration – TCP Connection Timeouts | 227 |

| Finding out and setting TCP keep-alive times                 | 228 |
|--------------------------------------------------------------|-----|
| 11.12 Using Logrotate on Solaris causes sparse DBC log files | 229 |
| Workaround                                                   | 229 |
| 11.13 My CORBA Application Doesn't Run With the I-DBC        | 230 |

## Part 3 Managing Security Policies and Deploying Web Services

| Chapter | r 1    | Security Policies                           | . 235 |
|---------|--------|---------------------------------------------|-------|
| 1.1     | Acces  | s Control                                   | . 235 |
|         | 1.1.1  | Access Control Policy                       | . 235 |
| 1.2     | Defini | ing Security Policies                       | . 237 |
| 1.3     | Securi | ity Policy                                  | . 238 |
|         | 1.3.1  | Security Policy Storage                     | . 238 |
|         |        | Use LDAP                                    | . 238 |
|         |        | LDAP Server                                 | . 239 |
|         | 1.3.2  | LDAP Server: Prerequisites                  | . 239 |
|         |        | DBC Base DN                                 | . 239 |
|         |        | LDAP Account                                | . 239 |
|         |        | iPlanet: Prerequisites                      | . 239 |
|         |        | Active Directory: Prerequisites             | . 240 |
|         |        | Generic LDAP                                | . 240 |
|         | 1.3.3  | Configuring the LDAP Server                 | . 240 |
| 1.4     | Genera | al Navigation                               | . 241 |
|         |        | Ambiguous User/Group/Role IDs               | . 241 |
| 1.5     | Users  |                                             | . 241 |
|         | 1.5.1  | User Properties – General                   | . 242 |
|         | 1.5.2  | User Properties – Authentication Mechanisms | . 242 |
|         |        | CSIv2 (I-DBC Proxy only)                    | . 243 |
|         |        | Authentication via SAML Assertion           | . 243 |
|         |        | SSL X.509 Certificate Authentication        | . 243 |

|     |        | User ID/Password Authentication                        | 244 |
|-----|--------|--------------------------------------------------------|-----|
|     |        | Changing the Admin User's Password                     | 245 |
|     |        | IP Address                                             | 245 |
|     |        | Using the Subnet Mask                                  | 246 |
|     |        | Number of Access Sessions and Access Session Hierarchy | 247 |
|     | 1.5.3  | User Properties – Privileges                           | 250 |
|     | 1.5.4  | User Properties – Constraints                          | 251 |
|     |        | Activation/Expiration Date                             | 252 |
|     |        | Time Frame Constraint                                  | 253 |
| 1.6 | Groups | 5                                                      | 254 |
|     | 1.6.1  | Group Properties – General                             | 256 |
|     | 1.6.2  | Group Properties – Members                             | 256 |
|     | 1.6.3  | Group Properties – Privileges                          | 257 |
| 1.7 | Roles  |                                                        | 258 |
|     | 1.7.1  | Role Properties – General                              | 259 |
|     | 1.7.2  | Role Properties – Actors                               | 259 |
|     | 1.7.3  | Role Properties – Permissions                          | 260 |
|     | 1.7.4  | Role Properties – Administration                       | 261 |
| 1.8 | Resour | rces                                                   | 263 |
|     |        | Adding a Resource                                      | 263 |
|     | 1.8.1  | WSDL Exposure Wizards                                  | 264 |
|     | 1.8.2  | Resource Properties                                    | 266 |
|     | 1.8.3  | Resource Properties – General                          | 267 |
|     |        | Resource ID                                            | 267 |
|     |        | Use Resource ID as Service Locator                     | 267 |
|     |        | Allow WSDL GET Requests                                | 268 |
|     | 1.8.4  | Resource Properties – Incoming Policy                  | 269 |
|     |        | Required Authentication                                | 269 |
|     |        | Required Transport Layer Protection                    | 270 |
|     |        | Process HTTP Basic Authentication                      | 270 |
|     |        | Process UsernameToken Authentication                   | 270 |
|     |        | Signature Keys / XML Decryption Keys                   | 271 |
|     |        | Require Signature on SAML                              | 271 |
|     |        | Incoming Requests/Incoming Responses                   | 271 |
|     |        | Preparing Schema Files for Use by the WS-DBC           | 272 |

|     |         | The wsdl2schema and schematest Utility                | 272 |
|-----|---------|-------------------------------------------------------|-----|
|     |         | Schemas Included in the WS-DBC Installation           | 273 |
|     |         | Enable SOAP Attachments                               | 273 |
|     | 1.8.5   | The Xtradyne SOAP Attachment Filter Servlet           | 274 |
|     | 1.8.6   | Resource Properties – Outgoing Policy                 | 277 |
|     |         | Sign Requests                                         | 277 |
|     |         | Encrypt Requests                                      | 279 |
|     |         | Authentication Token                                  | 279 |
|     |         | Inject SAML Assertion                                 | 279 |
|     |         | Include SAML Assertion in Signature                   | 280 |
|     |         | Preserve HTTP Authorization Header                    | 280 |
|     |         | Preserve UsernameToken Authorization Header           | 280 |
|     |         | Timestamp Creation                                    | 280 |
|     |         | Verbosity Levels                                      | 281 |
|     | 1.8.7   | Resource Properties – Interface                       | 281 |
|     |         | Interface Properties                                  | 282 |
|     |         | Operations Table                                      | 283 |
|     |         | Add/Edit an Operation                                 | 283 |
|     |         | Operation                                             | 283 |
|     |         | SOAP                                                  | 283 |
|     |         | SOAP Requests / SOAP Responses                        | 284 |
|     |         | Define Operation Parameters for Web Service Resources | 284 |
|     | 1.8.8   | Resource Properties – Filters                         | 285 |
|     |         | Creating Filter Expressions                           | 286 |
|     |         | Filter Properties                                     | 286 |
|     |         | Standard Filter Terms                                 | 286 |
|     |         | XPath Expressions                                     | 287 |
|     |         | Combining Filter Expressions                          | 288 |
|     |         | Filter Templates                                      | 288 |
|     | 1.8.9   | Exporting and Importing Filter                        | 289 |
|     | 1.8.10  | Resource Properties – Accessors                       | 291 |
|     |         | Configuring Accessor Lists                            | 291 |
|     |         | Public Access                                         | 293 |
| 1.9 | Applica | ations (Application Domains)                          | 295 |
|     |         | Adding Applications                                   | 295 |

|        |       | Application Properties – General                    | 296 |
|--------|-------|-----------------------------------------------------|-----|
|        |       | Application Properties – Administration             | 296 |
|        |       | Example                                             | 298 |
|        |       | Moving Global Roles and Resources to an Application | 299 |
| Chapte | er 2  | Regular Expressions                                 | 301 |
| 2.1    | WS-D  | BC – Regular Expression Syntax                      | 301 |
|        | 2.1.1 | Quantifiers                                         | 302 |
|        | 2.1.2 | Atoms                                               | 302 |
|        | 2.1.3 | Character Classes                                   | 303 |
|        | 2.1.4 | Single Character Escapes                            | 304 |
|        | 2.1.5 | Category Escapes                                    | 304 |
|        | 2.1.6 | Block Escape                                        | 306 |
|        | 2.1.7 | Multi-Character Escapes                             | 306 |
|        | 2.1.8 | Examples                                            | 307 |
|        |       | Define a Regular Expression for an IP-Address       | 307 |
|        |       | Define a Regular Expression for a Date              | 307 |
|        |       | Regular Expressions for Sets                        | 308 |
| Chapte | er 3  | Protecting Web Services – Example                   | 309 |
|        | 3.1   | Model Engineering                                   | 310 |
|        |       | Extended Model                                      | 310 |
|        |       | Define Accessors to the protected Resources         | 312 |
|        | 3.2   | Content Filtering                                   | 314 |
|        |       | Parameter Filter Rules for the transfer operation   | 315 |
|        |       | Parameter Filter Rule for the Date Format           | 317 |
|        |       |                                                     |     |

# Part 4 Appendices

| Append | <i>ix A Audit Events</i>     | 21 |
|--------|------------------------------|----|
| A.1    | Events in alphabetical order | 21 |

| A.2        | Import | ant Audit Events                            | . 332 |
|------------|--------|---------------------------------------------|-------|
|            |        | ADFRequestDeniedFailure                     | . 332 |
|            |        | AuthenticationBasicAuthenticationFailure    | . 333 |
|            |        | AuthenticationSAMLAssertionFailure          | . 333 |
|            |        | PolicyRepositoryRetrieveFailure             | . 333 |
|            |        | ProxyResourceMappingFailure                 | . 334 |
|            |        | ProxyHTTPConnectionFailure                  | . 334 |
|            |        | ProxyInvalidHTTPFailure                     | . 335 |
|            |        | SSLAuthenticationCertificateFailure         | . 335 |
|            |        | SSLTransportHandshakeFailure                | . 336 |
|            |        | XMLSchemaValidationFailure                  | . 337 |
|            |        | XMLDSigVerificationFailure                  | . 337 |
| Appen      | dix B  | Error Messages and System Exceptions        | . 339 |
| <b>B.1</b> | DBC a  | nd SPS Error Messages                       | . 339 |
|            | B.1.1  | Error Message Format                        | . 340 |
|            | B.1.2  | Common Error Messages                       | . 340 |
|            |        | License not found                           | . 341 |
|            |        | Address lookup failed                       | . 341 |
|            |        | Error while reading key file                | . 341 |
|            |        | Address already in use                      | . 342 |
|            |        | Server Socket bind failed                   | . 342 |
|            |        | System Exception "No Permission"            | . 342 |
|            |        | Cannot set SSL private key                  | . 343 |
|            |        | Invalid key file format                     | . 343 |
|            |        | Cannot open SSL certificate file            | . 343 |
|            |        | Unable to get local issuer certificate      | . 344 |
|            |        | Client does not accept Server's certificate | . 344 |
| B.2        | CORB   | A System Exceptions and Minor Codes         | . 344 |
|            | B.2.1  | BAD_OPERATION                               | . 345 |
|            | B.2.2  | BAD_PARAM                                   | . 345 |
|            | B.2.3  | COMM_FAILURE                                | . 346 |
|            | B.2.4  | INITIALIZE                                  | . 347 |
|            | B.2.5  | INTF_REPOS                                  | . 347 |
|            | B.2.6  | IMP_LIMIT                                   | . 348 |

|            | B.2.7                                     | INTERNAL                                                                                                    | 348                                                                                                    |
|------------|-------------------------------------------|----------------------------------------------------------------------------------------------------|----------------------------------------------------------------------------------------------------|
|            | B.2.8                                     | NO_PERMISSION                                                                                                    | 349                                                                                                    |
|            | B.2.9                                     | MARSHAL                                                                                                    | 350                                                                                                    |
|            | B.2.10                                    | NO_RESOURCES                                                                                                    | 351                                                                                                    |
|            | B.2.11                                    | NO_IMPLEMENT                                                                                                    | 351                                                                                                    |
|            | B.2.12                                    | OBJECT_NOT_EXIST                                                                                                    | 352                                                                                                    |
|            | B.2.13                                    | TRANSIENT                                                                                                    | 352                                                                                                    |
| B.3        | HTTP I                                    | Error Messages                                                                                                    | 353                                                                                                    |
| <b>B.4</b> | SOAP                                      | Error Messages                                                                                                    | 353                                                                                                    |
| pend       | lix C                                     | SSL Ciphers                                                                                                    | 355                                                                                                    |
| C.1        | Cipher                                    | Suite String Format                                                                                                    | 355                                                                                                    |
|            |                                           | Cipher Strings                                                                                                    | 356                                                                                                    |
| C.2        | Cipher                                    | Suites Offered by the DBC                                                                                                    | 358                                                                                                    |
| Index      | ۲                                         |                                                                                                    | 359                                                                                                    |
|            | B.3<br>B.4<br>Dend<br>C.1<br>C.2<br>Index | B.2.7<br>B.2.8<br>B.2.9<br>B.2.10<br>B.2.11<br>B.2.12<br>B.2.13<br>B.3 HTTP I<br>B.4 SOAP I<br>bendix C<br>C.1 Cipher<br>C.2 Cipher<br>Index | B.2.7       INTERNAL         B.2.8       NO_PERMISSION         B.2.9       MARSHAL         B.2.10       NO_RESOURCES         B.2.11       NO_IMPLEMENT         B.2.12       OBJECT_NOT_EXIST         B.2.13       TRANSIENT         B.3       HTTP Error Messages         B.4       SOAP Error Messages         b.4       SOAP Error Messages         c.1       Cipher Suite String Format         C.2       Cipher Suites Offered by the DBC         Index |

# Preface

Existing firewall installations cannot adequately protect XML Web Service applications because these use HTTP. While HTTP as a transport protocol enables the flexible integration of resources into interoperable applications, firewalls will allow HTTP to pass through uninspectedly. Without additional protection, severe security breaches are possible that would compromise the integrity, confidentiality, or availability of critical company data.

The *Xtradyne Web Services Domain Boundary Controller*<sup>™</sup> (*WS-DBC*) provides a comprehensive security solution for Web Services. It enables Web Services-based applications to interact across network boundaries.

The WS-DBC acts as a proxy server protecting SOAP-to-SOAP communication. It provides authentication, cryptographic message protection, fine-grained access control, content inspection, various XML-related checks, and security audit. Additionally, the Web Services DBC offers the insertion of SAML assertions into messages and the signing and verifying each of the SOAP messages.

# Audience

This guide is aimed at administrators managing the Xtradyne Web Services Domain Boundary Controller environment. It comprises three parts:

- Part 1, "Concepts and Components" discusses the concepts of the WS-DBC including:
  - an overview of Web Services and related security issues (chapter 1 on page 25),
  - a description of the WS-DBC's core functionality and use cases (chapter 2 on page 41),
  - a discussion of advanced aspects of XML Processing in the WS-DBC, viz. client bootstrapping using WSDL, and XML Schema Validation of SOAP messages (chapter 3 on page 49).
- Part 2, "Installation Guide" describes the set up and configuration of the WS-DBC System including:
  - a general product overview with examples for typical deployment scenarios (chapter 1 on page 61),

- detailed installation instructions for the WS-DBC and the Security Policy Server (chapter 2 on page 69),
- detailed installation instructions for the Administration Console (chapter 3 on page 99),
- configuration instruction for the DBC using the Admin Console (chapters 4 to 9 starting on page 103),
- description of trust relations between DBC components and the required keys and certificates used within the DBC (chapter 10),
- a troubleshooting guide (chapter 11 on page 217).
- Part 3, "Managing Security Policies and Protecting Applications" on page 229 describes:
  - how access control policies are managed in the DBC and how to use the Admin Console to define such a policy (chapter 1 on page 235),
  - how to define regular expressions (chapter 2 on page 301),
  - the example application Frankfurter Bank that may be used to test a WS-DBC configuration (chapter 3 on page 309).
- Part 4, "Appendices" provides detailed descriptions of different topics related to the Domain Boundary Controller:
  - appendix A on page 321 lists the audit events used in the WS-DBC System,
  - appendix B on page 339 lists system exceptions and error messages,
  - appendix C on page 355 gives more background information on SSL and the ciphers recommended to be used with the WS-DBC.

For further reading, please refer to the Deployment Guide which discusses various topics related to the deployment of DBCs, like high availability and scalability requirements, hardening the operating system, performance monitoring etc.

# **Document Conventions**

This guide uses the following typographical conventions:

| This font       | is used for:                                                                     |
|-----------------|----------------------------------------------------------------------------------|
| courier         | filenames and Unix commands                                                      |
| courier         | URLs and e-mail addresses                                                        |
|                 | (e.g., http://www.xtradyne.com)                                                  |
| Arial Bold      | menu selections / menu items and key-<br>board short cuts (e.g., <b>CTRL-C</b> ) |
| simple emphasis | new terms                                                                        |

# PrismTech Customer Support

#### When contacting customer support

When contacting customer support please have the following information available:

- Your name, title, company name, email address, fax, and telephone number.
- Name and version of the product.
- Operating system and version.
- Severity level.
- Brief description of the problem.
- Details of any error messages or exceptions raised.

#### How to contact PrismTech customer support

PrismTech offers different levels of customer support. PrismTech customer support can be contacted by

• filling in the web form at:

http://www.xtradyne.com/services/problem\_report.htm

• sending an email to support@xtradyne.com

Furthermore PrismTech offers priority support – silver and gold support. Access information for silver or gold support are part of the support contract.

#### Encrypting DBC Configuration Files for Support

For diagnosing problems it might be helpful to send the DBC configuration file to the PrismTech support team. As configuration files contain confidential information like keys and certificates, you may use the File  $\rightarrow$  Export  $\rightarrow$  Encrypt for support... facility of the Admin Console. This will encrypt all the sensible information contained in the config file. For details please refer to page 217.

#### Making Screenshots for Support

Additionally, it might be helpful to send a screenshot of a certain configuration panel of the Admin Console to the PrismTech support team. To do this, you may use snapshot feature of the Admin Console, choose Help  $\rightarrow$  Capture Screen from the menu bar.

# PART **1**CONCEPTS AND COMPONENTS

In this part of the administrator's guide, we present the central concepts of the Web Services DBC. Once these concepts have been explained, we describe how to deploy the Web Services DBC and administer Web Services security in parts 2 and 3.

The concepts covered in this part include:

- A general introduction to the topic of Web Services and SOAP security (chapter 1).
- A description of the primary usage scenarios of SOAP security domain boundary control (chapter 2).
- A more detailed treatment of SOAP/XML processing (chapter 3).

## **CHAPTER**

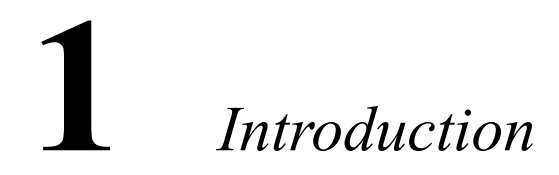

Modern enterprises can benefit from making existing applications available as Web Services, which offer easier integration and more cost-effective solutions, both for external and internal service users. However, the use of Web Services also causes a higher degree of exposure of what used to be internal data and functions – and thus results in higher risks for sensitive company assets. Therefore, the ability to control the risks of the open architectures induced by Web Services is a prerequisite for using Web Services successfully and securely.

This chapter provides an overview of Web Services and the related security issues and introduces the Web Services DBC, a complete security solution to protect enterprise resources that are exposed as Web Services.

## 1.1 Web Services and SOAP

Web Services are modular, self-contained software components that are accessed over "the Web". This means that Web Services are used by exchanging SOAP messages over SOAP the standard protocol HTTP. The format of SOAP messages and their binding to HTTP is defined by the W3C using the Extensible Markup Language (XML): SOAP messages

Web Services and

are XML documents embedded in an *envelope*. Figure 1 illustrates the general format of SOAP messages.

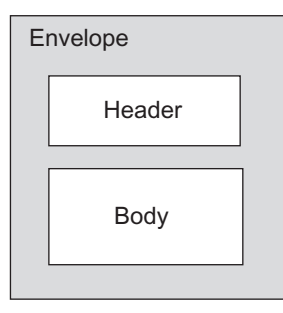

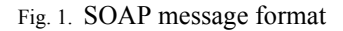

a Web Service example As an example for applying Web Services, consider a company providing express delivery services in a city. The example company uses an internal management platform for placing orders, assigning delivery tasks, calculating per-delivery messenger compensations based on items and distances, and managing employee data. In order to extend the business such that freelance messengers or subcontractors may manage their compensations and calculate earnings from their external offices, the company decides to provide the management application as a Web Service. Figure 2 illustrates the flow of a SOAP request message from a messenger client to the order management service and back.

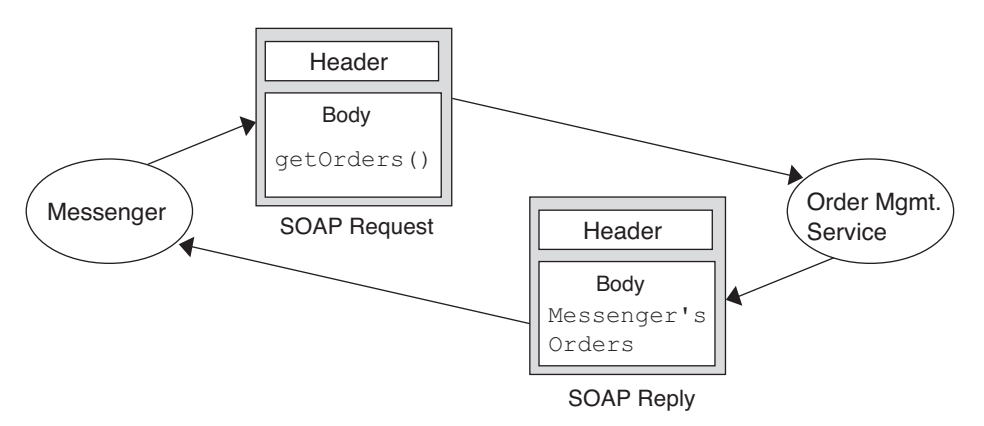

Fig. 2. SOAP message flow.

Figure 3 shows the actual XML content of a SOAP message for the example Web Service. The message is a remote procedure call (RPC) for the operation getOrders():

```
<?xml version='1.0' encoding='UTF-8'?>
<SOAP-ENV:Envelope
xmlns:SOAP-ENV="http://schemas.xmlsoap.org/soap/envelope/">
<SOAP-ENV:Body>
<ns1:getOrders xmlns:ns1="urn:CityCycle">
</ns1:getOrders>
</SOAP-ENV:Body>
</SOAP-ENV:Envelope>
```

Fig. 3. An example SOAP request.

The SOAP request in figure 3 consists of a SOAP envelope without a SOAP header, and the message body. The SOAP body has a single child element for the request <getOrders>. This simple request does not have any parameters.

The order management Web Service returns a list of orders that might look like this:

| OrderID | Messenger | Done | Distance | Description                                      |
|---------|-----------|------|----------|--------------------------------------------------|
| bananas | Rees      | no   | 36 km    | 45 Mediterranean Avenue –<br>166 Kentucky Avenue |
| secrets | Bush      | no   | 6 km     | 120 Atlantic Avenue – 109<br>Marvin Gardens      |
| oranges | Rees      | no   | 12 km    | 3 North Carolina Avenue –<br>1090 Boardwalk      |

The corresponding SOAP response would look as in figure 4

```
<?xml version='1.0' encoding='UTF-8'?>
<SOAP-ENV:Envelope
   xmlns:SOAP-ENV="http://schemas.xmlsoap.org/soap/envelope/"
  xmlns:xsi="http://www.w3.org/2001/XMLSchema-instance"
  xmlns:xsd="http://www.w3.org/2001/XMLSchema">
  <SOAP-ENV:Body>
      <ns1:getOrdersResponse
         xmlns:ns1="urn:CitvCvcle"
         SOAP-ENV:encodingStyle="http://schemas.xmlsoap.org/soap/encoding/">
         <return xmlns:ns2="http://schemas.xmlsoap.org/soap/encoding/"
            xsi:type="ns2:Array"
            xmlns:ns3="urn:xml-soap-citycycle"
            ns2:arrayType="ns3:order[1]">
            <item xsi:type="ns3:order">
               <orderId xsi:type="xsd:string">bananas</orderId>
               <done xsi:type="xsd:boolean">false</done>
               <km xsi:type="xsd:long">36</km>
               <orderText xsi:type="xsd:string">
                  45 Mediterranean Avenue - 166 Kentucky Avenue
               </orderText>
               <assignedMessenger xsi:type="xsd:string">
                  Rees
               </assignedMessenger>
            </item>
         </return>
      </nsl:getOrdersResponse>
   </SOAP-ENV:Body>
</SOAP-ENV:Envelope>
```

Fig. 4. A SOAP response to getOrders ()

The body of the response message – just like the body of the request – has only a single child element, viz. the <getOrdersResponse> element. As a convention, SOAP RPCs use the same name for the return value as in the request body, and only add the suffix Response. The returned value is an array containing three orders, with only the first of those given in figure 4. The other two orders have been omitted for brevity here.

CORBA and Java/ RMI versus SOAP

The main difference between accesses to Web Services and traditional client/server scenarios such as CORBA or Java/RMI is that the participants in Web Services interactions are generally less tightly coupled. This means that senders and receivers need to make fewer assumptions about each other so that changes in either have only limited effects on the communication partner. Also, Web Services are typically much coarser-grained entities than remote objects, and interactions will in many cases be restricted to simple message exchanges rather than elaborate, application-level protocols involving, e.g., callbacks. In the example above, the target of the SOAP messages is the entire service, not an individual implementation object.

Web Services have been designed for light-weight, cross-domain usage from the beginning. Consequently, they avoid those features of other distribution platforms that would

impose an undue amount of protocol overhead and complexity. As an example, the dynamic assignment of TCP ports to CORBA servers and the use of a sophisticated remote invocation protocol have made it difficult for CORBA's IIOP protocol messages to traverse packet filter firewalls at domain boundaries. These firewalls do not pose a problem for SOAP messages as these messages travel in HTTP requests and replies, which are typically allowed to pass through firewalls freely.

## 1.1.1 Web Services Security

While Web Services are a convenient, low-overhead architecture for integrating heterogeneous enterprise resources, they do open up access paths to critical assets that did not previously exist. Because Web Services use HTTP as the underlying transport protocol to enable firewall traversal, ordinary packet-filter firewalls are no longer an effective protection mechanism. Since these firewalls are typically configured to pass on HTTP requests but do not understand the SOAP messages contained in them, basically any host on the Internet can now send SOAP messages to a resource. If no additional precautions are taken then Web Services become an easy target for attackers.

As an example, consider the order management Web Service again. This service is not intended to be used by the general public, not even by regular clients of the company. Rather, it was designed only for employees and subcontractors. Allowing unauthorized users to access the service may violate the integrity of the service, e.g., if a list of orders being processed could be manipulated. It may also lead to confidentiality breaches if private data such as the compensations earned by individual messengers can be leaked to observers. New mechanisms are required to reliably prevent security breaches that could otherwise compromise the integrity, confidentiality, or availability of critical company data.

## 1.1.2 Message-oriented Security and Security Assertions

In a general Web Services scenario a SOAP message may need to travel through an arbi- Point-to-point vs. trary number of intermediate message processors before reaching the actual target. These intermediates may be other Web Services, or infrastructure components like caching HTTP proxies, message routers, security proxies, firewalls, etc. If a connectionbased mechanism such as the Secure Socket Layer/Transport Layer Security (SSL/TLS) is used to protect messages, a receiver of a message would need to trust all previous

packet filter firewalls cannot protect Web Services

low protocol overhead

end-to-end security

intermediate peers to provide the appropriate security information when setting up SSL connections, and not to inappropriately modify or leak message contents.

In short, transport security mechanisms such as SSL/TLS can only provide *point-to-point* security. While this may be sufficient within a trusted network, it effectively prevents the use of Web Services for business processes that cross enterprise boundaries. What is really needed here are means to achieve *end-to-end* security across domain boundaries.

*Web Services Security* (WS-Security) The emerging *Web Services Security* (WS-Security) standard by the OASIS consortium [WS-S] defines a general model for message-oriented security that can be enforced independently of the connection layer and in terms of individual messages. This means that a receiver can autonomously determine the level of trust for a message solely on the basis of the security information in this message, and independently of any intermediates that may or may not have previously processed this message. To achieve this, WS-Security defines generic XML data structures for message headers that can hold security tokens, such as passwords, Kerberos tickets, certificates, and digital signatures. In the WS-Security model, security tokens may be obtained from services that are called *security token services*. To provide message integrity and confidentiality, WS-Security relies on the additional standards *XML Digital Signature* [XMLDSIG] and *XML Encryption* [XMLEnc].

As an example, the sender of a message may want to claim that the message was sent by himself. He would do this by adding a security token that is trusted by the receiver and that asserts the message origin, e.g., as a role name or user identity. The receiver can then verify the validity of the token and check that it asserts a known sender.

Security Assertion Markup Language (SAML) WS-Security does not define the actual contents and the internal format of security tokens but simply provides standardized SOAP message header elements to hold them. A complementing specification that fills this gap is the *Security Assertion Markup Language* (SAML) [SAML], also defined by OASIS. In SAML, security tokens are signed assertions that express statements by an authority over a subject. In the example, the sender of a message would obtain an assertion and add it to the message, or it could ask

a security token service to create an assertion and modify the message by adding that assertion at the same time. Figure 5 depicts this situation.

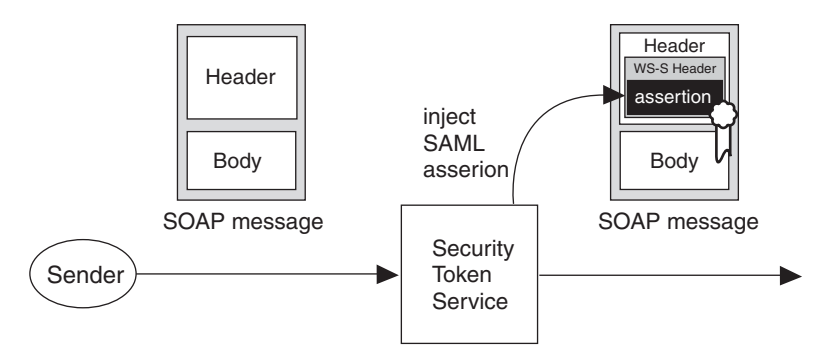

Fig. 5. Security Token Service adds a SAML assertion to a SOAP message

## 1.2 Securing Web Services with the WS-DBC

The *Web Services DBC* is a flexible security appliance that can be transparently integrated into existing network infrastructures to protect Web Services. It acts as a security proxy for Web Services by providing virtual (proxified) service endpoint URLs for existing Web Services. The WS-DBC is a complete security solution that provides full AAAA (*Authentication, Authorization, Auditing, Administration*) functionality and content inspection to protect enterprise resources that are exposed as Web Services.

The WS-DBC is transparent to both sources and targets of SOAP messages. This means that neither client programs nor service implementations of messages need to be modified when WS-DBCs are interposed in the path of messages exchanged between them. From the perspective of a sender, a WS-DBC behaves exactly like the target service. Likewise, from the perspective of a target service receiving a SOAP message, the WS-DBC behaves exactly like a normal sender.

For message senders, the WS-DBC can play the role of a security token service and transparently obtain and insert security tokens into messages before forwarding these. To do so, the WS-DBC relies on standard WS-Security message headers and SAML assertions. Thus, message senders need not set up additional infrastructure components and integrate these into their applications.

the WS-DBC provides full AAAA

no modification of client or service implementation required

## 1.2.1 Product Features

| authentication     | Access to Web Services can be restricted to authenticated clients. The WS-DBC supports the following mechanisms for client <i>authentication</i> :                                                                                                    |  |  |  |  |
|--------------------|----------------------------------------------------------------------------------------------------|--|--|--|--|
|                    | Anonymous access,                                                                                                    |  |  |  |  |
|                    | Authentication by IP-address,                                                                                                    |  |  |  |  |
|                    | HTTP basic authentication,                                                                                                    |  |  |  |  |
|                    | Public key certificate-based client authentication (SSL),                                                                                                    |  |  |  |  |
|                    | Authentication based on SAML assertions.                                                                                                    |  |  |  |  |
| message protection | Communication between clients and the WS-DBC can be protected using SSL to ensure <i>integrity</i> and <i>confidentiality</i> in a point-to-point fashion. The end-to-end integrity and confidentiality of message headers and bodies is ensured by applying XML digital signatures and XML encryption. |  |  |  |  |
| content inspection | Services are protected from illegal, potentially malicious XML messages through:                                                                                                    |  |  |  |  |
|                    | • an XML well-formedness check,                                                                                                    |  |  |  |  |
|                    | • XML schema validation (optional),                                                                                                    |  |  |  |  |
|                    | signature verification,                                                                                                    |  |  |  |  |
|                    | • content filter handling,                                                                                                    |  |  |  |  |
|                    | • virus scanning of SOAP attachments.                                                                                                    |  |  |  |  |
| access control     | The WS-DBC performs authorization for SOAP requests with access policies based on:                                                                                                    |  |  |  |  |
|                    | • the resource URL and application namespace,                                                                                                    |  |  |  |  |
|                    | • the operation name in the SOAP request,                                                                                                    |  |  |  |  |
|                    | • the arguments of an operation.                                                                                                    |  |  |  |  |
| auditing           | The WS-DBC provides <i>auditing</i> facilities, which can be configured to send event notifications.                                                                                                    |  |  |  |  |
| enterprise         | The WS-DBC provides various enterprise management features like:                                                                                                    |  |  |  |  |
| management         | <ul> <li>policy versioning and rollback,</li> </ul>                                                                                                    |  |  |  |  |
|                    | concurrent administrator access,                                                                                                    |  |  |  |  |
|                    | <ul> <li>role-based access control of administrator actions,</li> </ul>                                                                                                    |  |  |  |  |
|                    | <ul> <li>support for XACML as policy format,</li> </ul>                                                                                                    |  |  |  |  |
|                    | • generation of XML schema files from WSDL documents (for schema validation),                                                                                                    |  |  |  |  |
|                    | configurable error messages.                                                                                                    |  |  |  |  |

WS-DBC configuration and policy *administration* are conveniently managed using the Administration Console.

#### Exporting Policies in XACML format

The *eXtensible Access Control Markup Language* (XACML) is an XML-based language to describe access control policies. XACML is an OASIS standard and currently in version 1.1. The WS-DBC allows you to export the access control rules of a security policy in XACML format.

Exporting policy data in this way is useful

- for archiving policy data in a standardized, readable format.
- for visualizing policies based on automated translation of XACML to other formats, e.g., to HMTL. This can be done elegantly using tools such as XSLT processors.
- as a policy interchange format that forms the basis for cross-product policy integration.

While XACML is currently only supported by a limited number of security products, it is expected that this will change in the mid-term. Even without widespread, out-of-the box product support, however, XACML can be used as a design tool and a formalism for exchanging policy data between individual policy designers.

## 1.3 WS-DBC Components

The *Web Services DBC* is an infrastructure building block. It comprises the following components:

- the WS-DBC Proxy, which transparently intercepts SOAP messages, creates new SAML assertions and extracts information from existing ones, and enforces security policies,
- the Security Policy Server (SPS), which manages these policies, and
- the *Administration Console*, an advanced GUI tool, which allows for conveniently configuring WS-DBC components and managing security policies.

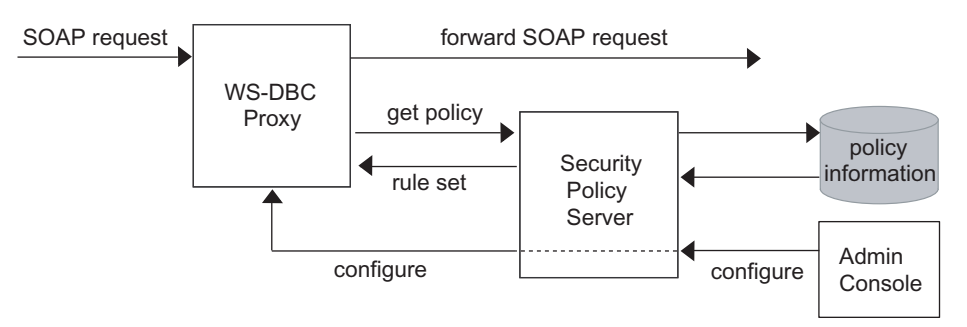

Fig. 6. WS-DBC components

Figure 6 illustrates how a SOAP request is processed by the WS-DBC. The remainder of this section introduces each WS-DBC component and its tasks in more detail.

## 1.3.1 WS-DBC Proxy

Policy Enforcement Point (PEP) and Policy Decision Point (PDP) The WS-DBC Proxy typically runs on a dedicated host in a *demilitarized zone* (DMZ) of the network. It combines the functionality of a *Policy Enforcement Point* (PEP) and a *Policy Decision Point* (PDP)<sup>1</sup>, as shown in figure 7. A PEP *enforces* decisions, i.e., it allows or denies an action on a resource. The PDP *makes* these access decisions and passes the result of the decision to the PEP for enforcement. The WS-DBC Proxy is thus both a security *mechanism* that enforces security policies (the PEP) and a *decision func-tion* (the PDP), that consults policies to determine how the PEP should act.

<sup>1</sup> The terms PEP and PDP are used as defined in the OASIS Security Assertion Markup Language (SAML) Specification.

Note that the WS-DBC Proxy must not be bypassable. The target Web Service must be deployed so that it receives SOAP messages *only* through the WS-DBC Proxy. This can be achieved, e.g., by setting up internal routers or packet filters in such a way that only the WS-DBC Proxy may communicate with the service. If the Web Service is reachable without going through the WS-DBC Proxy, the security of the service cannot be ensured.

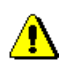

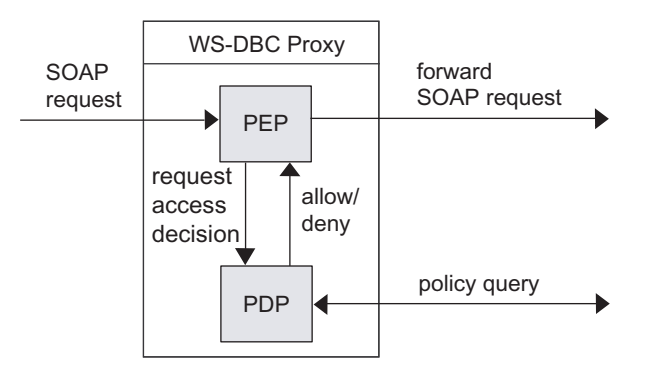

Fig. 7. WS-DBC Proxy functionality

In more detail, the WS-DBC Proxy carries out the following steps:

- obtain the user ID of the SOAP sender,
- authenticate that ID,
- determine the appropriate target SOAP resource,
- if the target SOAP resource is protected, confirm proper style of authentication and check whether sufficient access rights have been granted for this operation on this resource,
- if required, confirm that the SOAP message conforms with its XML schema,
- if required, check message content (according to defined filter rules or XPath expressions),
- if required, create a SAML assertion stating the SOAP sender's user ID, and insert the assertion into a WS-Security header,
- if required, sign the SOAP message,
- forward the message to the target resource.

## 1.3.2 Security Policy Server

Policy Retrieval Point (PRP) The *Security Policy Server* (or *SPS* for short) is the component from which the proxy as a PDP requests its policy information. Hence, it functions as a *Policy Retrieval Point* (PRP), i.e., it provides a query interface to an internal policy repository that allows the WS-DBC Proxy to retrieve the policy that must be enforced in a given situation. Figure 8 illustrates the functionality of the Policy Server.

Because security policies are highly sensitive data, they are typically not stored in or retrieved from the DMZ, but rather managed in a more strictly protected internal network. While it is possible to run the Policy Server and the WS-DBC Proxy on the same host, it is not recommended.

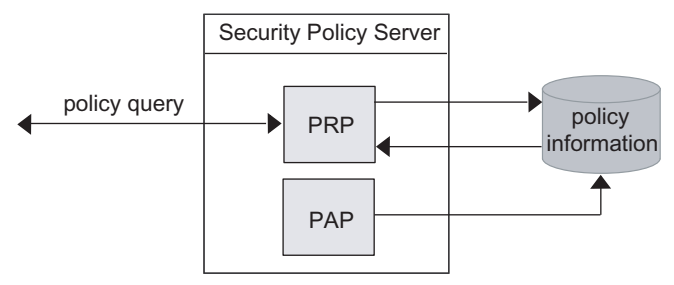

Fig. 8. Security Policy Server functionality

Policy Administration Point (PAP)

The Security Policy Server (SPS) also acts as a *Policy Administration Point* (PAP), which means that it provides an administration interface for the policy repository. This interface is accessed through the *Administration Console*, a graphical tool used by administrators to manage security policies and to configure the WS-DBC installation. The Admin Console communicates with the SPS through a secure SSL channel.

The Security Policy Server manages different kinds of policies:

- The *access control policy* defines which users have access to resources (either for the whole Web Service or, optionally, for individual operations offered by the Web Service).
- The authentication policy defines how the SOAP sender must authenticate.
- The *message protection policy* defines how a SOAP message will be cryptographically protected to ensure message integrity
- The *content inspection policy* defines whether and against which schemas SOAP messages will be validated. Additionally, it defines filter rules (including XPath expressions) against which the message content will be checked.
- The *audit policy* defines the events to be logged by the WS-DBC.
Because security policies are sensitive data, they are typically not stored in the Demilitarized Zone (DMZ), but rather managed in a more strictly protected internal network. For this reason, it is not advisable to run the Security Policy Server on the same host as the WS-DBC Proxy in a production environment. However, it is possible to do so in an evaluation setting.

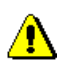

#### 1.4 Scalability and High Availability

This section describes the architectural concepts for the deployment of the WS-DBC in scenarios with high demands on service scalability and availability. For more details on how to configure WS-DBCs for these requirements see Appendix 1, "High Availability and Scalability" on page 11 of the Deployment Guide.

#### 1.4.1 Scalability

The message processing capabilities of a single WS-DBC Proxy are sufficient in most cases. Figure 9 depicts a typical scenario with one WS-DBC Proxy and two clients.

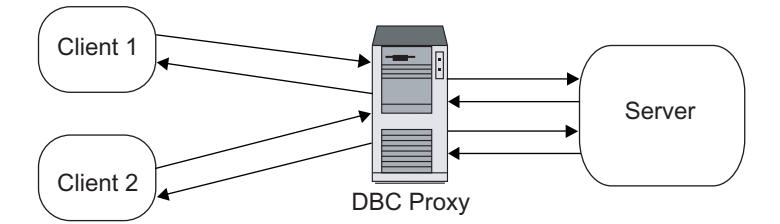

Fig. 9. Single WS-DBC Proxy, high load

For a very large number of clients, or clients with high throughput requirements, the system load of a single WS-DBC Proxy may reach a point where the processing speed is no longer sufficient. Hardware upgrades may remedy the situation, but systems designed

for high performance can be very expensive. An alternative approach is the use of multiple machines in conjunction with a *Traffic Redirector* (see figure 10).

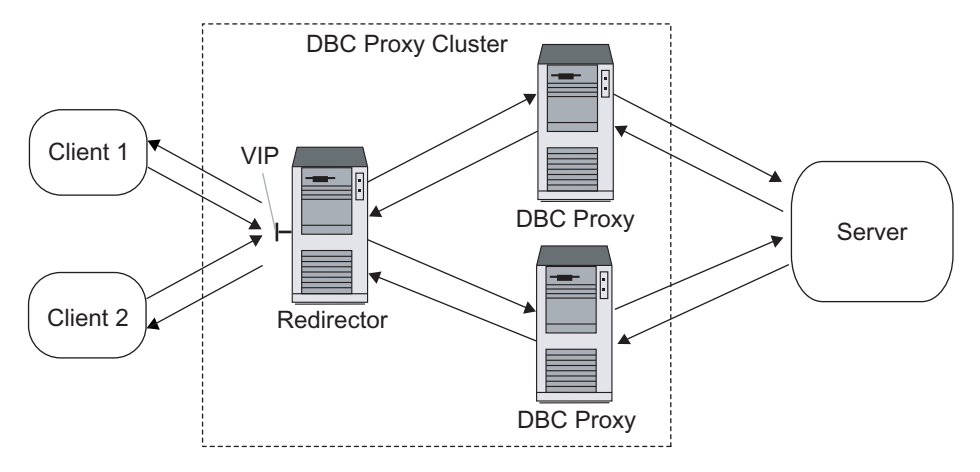

Fig. 10. Multiple WS-DBC Proxies, balanced load

A Traffic Redirector is a software add-on or dedicated device that employs a load-balancing algorithm to distribute client connections to a cluster of individual WS-DBC Proxies. The load of message processing is reduced on the individual WS-DBC Proxy machines in the cluster, allowing the deployment of less expensive hardware.

Traffic redirection is also useful for high bandwidth networks. A single WS-DBC Proxy may not be able to handle the full bandwidth by itself, but a cluster of WS-DBC Proxies can be deployed such that the sum of individual throughput capacity matches that of the network.

#### 1.4.2 High Availability

Another important feature in mission-critical deployments is high availability. In case the WS-DBC becomes unavailable, the Web Services behind it can no longer be reached by clients, so downtime of the WS-DBC is as costly as downtime of the Web Services. There are two approaches to ensuring high availability of the WS-DBC: *hot standby* and *traffic redirection*.

#### High Availability with Hot Standby

If no load balancing is required, the simplest and most cost-effective approach to high availability is *hot standby*. In this case, no traffic redirector component is required, only

one additional machine with a standby, secondary WS-DBC installation is necessary. In the simplest scenario with only two machines, the WS-DBC Proxy and Policy Server are installed co-located on the same host.

During normal operation the primary WS-DBC host answers requests on a virtual IP address. The standby WS-DBC host does not process requests but only *monitors* the primary WS-DBC host. Once the primary WS-DBC host as a whole or the Proxy component running on this host becomes unavailable, the secondary host takes over the primary host's IP address and starts processing requests until the primary WS-DBC host is operational again. This behavior requires cooperation between the WS-DBC installation and a network-level failover software package in order to move the virtual IP address from the primary to the secondary (or standby) WS-DBC host.

Clients will notice a termination of active connections during the failover procedure but can resume normal application operation after the standby WS-DBC has taken over. For more details, please see Appendix 1, "High Availability and Scalability" on page 11 of the Deployment Guide.

#### High Availability with Traffic Redirection

The cluster architecture described above, though primarily focused on scalability, can also be used to meet the availability demands.

Most traffic redirector products are capable of *monitoring*, or may be coupled with a third party monitor product. The monitor uses various mechanisms to determine the availability of individual cluster machines, as well as the services running on them. If a machine or service becomes unavailable due to hardware/software/network failures, the monitor will tell the redirector to remove the machine from its distribution list.

As client connections are distributed among the cluster machines, service continues uninterrupted for clients on other machines, and only those clients that were attached to the failing machine are affected at all. For the latter, any existing transport sessions are aborted, but they can immediately be re-established (now on another cluster machine). To clients it appears as if the failed WS-DBC machine performed a fast reboot.

Note that this architecture cannot provide completely uninterrupted services, and thus cannot replace a transaction monitor in critical applications.

⚠

Once the WS-DBC machine becomes available again, the monitor will notice this and tell the redirector to add it to its distribution list again. Subsequently the machine may be used for new client sessions.

#### 1.5 Features of the WS-DBC Enterprise Edition

The WS-DBC is available in the standard or the enterprise edition. The following features are only available in the **Enterprise Edition** of the WS-DBC:

- Linear Scalability, High Availability: The WS-DBC supports several clustering technologies for load balancing and high availability.
- **Message Filtering**: Administrators can conveniently define expressive message filters to enforce content-based access control and thus thwart application-level attacks, such as SQL injection.
- **SNMP Support**: Audit events can trigger SNMP traps to allow for integration with system management tools.
- Enterprise Security Policy Server: A single instance of the Security Policy Server is capable of controlling multiple WS-DBCs as well as I-DBCs.
- **Policy Versioning and Roll-back**: The WS-DBC internally versions policy and configuration data and supports roll-backs to previous versions in case of administrator errors.
- Support for Multiple, Concurrent Administrators and Role-based Administration Rights: The WS-DBC is designed for enterprise deployment and fully supports concurrent administrator access, which is controlled by role-based definition of administrator permissions.

#### 1.6 References

[SOAP] SOAP Simple Object Access Protocol (SOAP) Version 1.1, May 2000, http://www.w3.org/TR/SOAP

[WS-S] Web Services Security, http://www.oasis-open.org/committees/wss

[SAML] Assertions and Protocol for the OASIS Security Assertion Markup Language, May 2002, http://www.oasis-open.org/committees/security/docs/cs-sstc-core-01.pdf

[XMLDSIG] XML-Signature Syntax and Processing, W3C Recommendation, February 2002, http://www.w3.org/TR/2002/REC-xmldsig-core-20020212/

[XMLEnc] XML Encryption Syntax and Processing, W3C Candidate Recommendation, August 2002, http://www.w3.org/TR/2002/CR-xmlenc-core-20020802/

# CHAPTER 2 Security Functionality and Use Cases

This chapter describes the WS-DBC's core functionality in more detail and presents two common use cases. In the first use case the WS-DBC is deployed next to the target services that it protects. In the second use case, another WS-DBC is employed at the sender side for client-side security and to facilitate business-tobusiness (B2B) scenarios.

#### 2.1 Introduction

The security functionality supported by the WS-DBC falls into the following categories:

- message authentication,
- content inspection,
- · access control,
- message protection, and
- auditing.

This chapter examines these security functions in the context of the two main use cases of the Web Services DBC and roughly follows the logical path of a SOAP message travelling from a sender through the WS-DBC to the receiver. Because auditing is performed along the whole path, it is summarized in advance in the following subsection.

#### Auditing

Any critical system must be monitored during operation. Monitoring is essential in order to detect when something starts going wrong so that countermeasures may be taken. If a system malfunction cannot be prevented, or if it is detected later, it is important to have records with traces of events that occurred in a system. Analyzing these traces helps finding out exactly what went wrong afterwards, and why it could happen. With respect to security, analyzing records of security breaches can show how a given attack happened, and why it was not prevented by security mechanisms and the policies enforced by them. Thus, new security mechanisms may be found necessary, or incorrect or incomplete policies may be identified and fixed.

These written traces of events are called *audit logs*. An audit log is a record of securityrelevant events that the system observed and that can be analyzed to determine the effectiveness of security services as well as the reasons and circumstances of system failures. For more details about auditing and the specific audit policies that can be specified in the WS-DBC, see chapter "Audit Policy" on page 189. The list of auditable events that the WS-DBC can generate can be found in appendix "Audit Events" on page 321.

#### 2.2 Use Cases

target-side WS-DBC In the typical case, a WS-DBC is set up in a domain to protect Web Services that are hosted in that domain. Such a WS-DBC is conceptually part of the target services that it protects and hence called a *target-side* WS-DBC.

sender-side Both the development and the management of client software can be greatly simplified by using an additional *sender-side* WS-DBC. A sender-side WS-DBC can be deployed to transparently insert SAML security assertions into outbound messages from clients that are themselves SAML unaware. It thus supports centralized deployment and management of security information in the client domain, which simplifies the establishment of business-to-business (B2B) relationships. Moreover, it provides audit, content inspection, and authorization functionality on the client side. Finally, a sender-side WS-DBC can be used to integrate third-party security services based on WS-Security and SAML as these become available.

The differences between a setting with a single target-side WS-DBC and a setting with an additional sender-side WS-DBC are presented in more detail in the following sections.

Note that the use cases assume trusted network transport between WS-DBCs, i.e., either a trusted intranet situation or transport-level security using SSL/TLS.

#### **2.3** Use Case 1 – Single target-side WS-DBC

In this basic use case, a web service provider operates a target-side WS-DBC to protect his or her services.

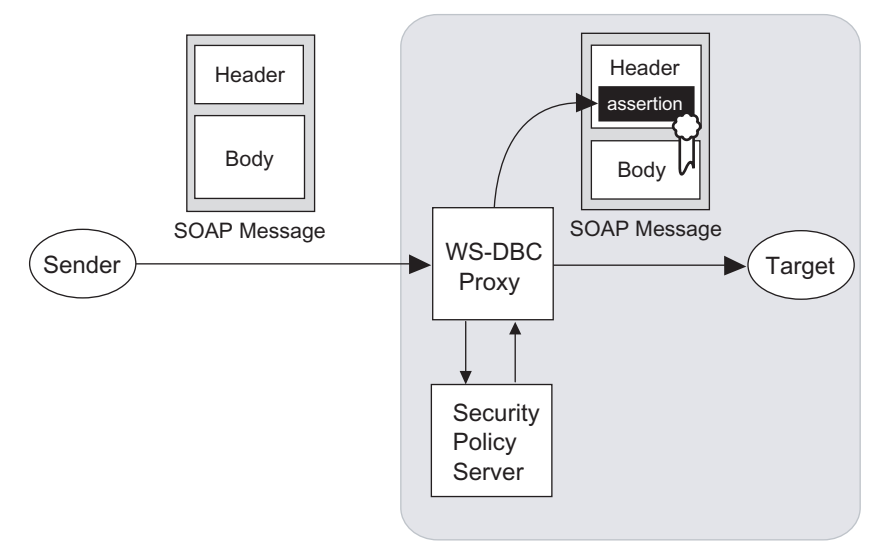

Fig. 11. A single, target-side WS-DBC

#### 2.3.1 Message Authentication

Before the WS-DBC can make policy decisions such as an authorization decision, it needs to retrieve the security information upon which a decision can be based. Any such information must either come from a completely trusted source or first be verified or *authenticated*. For message-based security, it is necessary to authenticate the security-relevant information about messages. The most important information that must be identified and verified here is the origin of a given message.

In the message-oriented approach of Web Services security the receivers of SOAP messages rely on security information in the message envelope itself. The standardized way to denote the origin of a message is to attach a small XML document to that message which contains an assertion. The OASIS *Security Assertion Markup Language* (SAML) specification defines a standardized XML format for attributes, and this is the format in which the WS-DBC expects to receive information about the origin of a message. As mentioned in chapter 1, SAML attributes travel inside special headers as defined by Web Services Security (WS-Security).

identification and verification of a message's origin

authentication via SAML assertions

Not every Web Service client is SAML-aware and capable of providing SAML assertions within messages headers. Frequently, as in this use case, a SOAP message arriving at the WS-DBC will not contain any SAML assertion. To authenticate such a message, the WS-DBC must rely on credentials provided by one of the following, alternative authentication mechanisms:

- authentication via the client's source IP-address,
- · HTTP basic authentication: user ID and passwords transmitted in HTTP headers,
- SSL-based public key authentication: X.509 public key certificates transmitted in the SSL layer of HTTPS communications,

If a WS-DBC authenticates a message sender using its IP-address, HTTP basic authentication, or SSL and the target resource is configured for SAML injection, it will create a SAML assertion in a later step that asserts the message origin in the form of a user identity attribute. In other words, the WS-DBC provides an entry point for SOAP messages to the Web Services Security model. As described in the next use case in section 2.4, a WS-DBC on the sender side can be used purely for this purpose.

If no authentication information is provided, the message is treated as anonymous. In this case, no SAML assertion is created. The WS-DBC can be configured to accept or reject anonymous messages. In the present use case, no SAML assertions are found, so the sender has to use any of the other available mechanisms, or else the message is regarded as anonymous. If authentication is attempted but fails, the WS-DBC Proxy will generate appropriate audit events.

#### 2.3.2 Content Inspection and Access Control

After the WS-DBC has authenticated a SOAP message, it analyzes the message content and checks authorizations based on the authenticated message origin.

#### **Content Inspection**

Message analysis is based on XML processing of the message. This processing consists of a basic, obligatory check for XML well-formedness, and an optional XML schema validation step. Both steps protect the receiver of the SOAP message from XML content which could either inadvertently or maliciously damage the receiver. Identifying and filtering SOAP messages that cannot be processed by the receiver can also reduce the load on the target. Because the XML schema validation step can be computationally expensive, it may be skipped in contexts that do not require this level of protection. More details on XML processing in the WS-DBC can be found in chapter 3 on page 49.

XML wellformedness and optional schema validation When a SOAP request is rejected at the XML processing stage, the WS-DBC will send an audit event that describes the reason for the failure. It will also send a SOAP fault to the SOAP client. A list of error messages generated by the WS-DBC can be found in appendix B, "Error Messages and System Exceptions" on page 339.

The WS-DBC can perform content inspection by validating the parameters of incoming parameter checking messages. Flexible filter rules (including XPath expressions) for operation parameters can be defined with the Admin Console. Messages carrying arguments that do not conform to the filter rules will be rejected.

SOAP attachments can contain binary content that may be virus-ridden. The WS-DBC supports scanning of these SOAP attachments by allowing administrators to

- · generally allow or disallow messages with attachments,
- configure external filter programs for individual MIME types that will be called whenever content of that type is encountered in attachments.

#### Access Control

After the authentication and analysis stages, the WS-DBC knows the message origin. ret The WS-DBC also knows the name of the single XML element in the SOAP body which denotes the operation that is to be invoked in the case of SOAP-RPC, and the target service that it protects. Based on this information, the WS-DBC Proxy retrieves applicable authorizations from the Security Policy Server – its policy retrieval point (PRP) – to make an access decision.

The Security Policy Server is also a policy administration point (PAP) and thus provides administrative interfaces to specify access control policies, which contain the authorizations for messages. The underlying access control model provides additional concepts for flexible and scalable access policies, viz. *groups* and *roles*. Please see part 3 "Managing Security Policies and Deploying Web Services" on page 233 for details on the specification of access policies.

An access decision is either a "permit" or a "reject". If the message is to be rejected, the WS-DBC Proxy generates an audit event and a SOAP fault, and discards the message. If it is permitted, the WS-DBC forwards the message but first may need to insert SAML assertions and to apply message protection to it.

#### SAML Injection

Before a message is forwarded to the target, the WS-DBC may transform the message by adding header elements and applying signatures. Depending on the message forwarding policy for a particular resource, the WS-DBC Proxy creates an assertion containing the sender's identity (authenticated user ID). If the message already contains a SAML

SOAP attachments

virus scanning of

retrieving policy information

fine-grained access control policies

|                              | assertion, this assertion is passed on. Subsequent message processors (other gateways or security at the target service) can enforce their own policies based on this information.                                                                                                    |
|------------------------------|----------------------------------------------------------------------------------------------------|
| message forwarding<br>policy | If it is known that there are no SAML-aware message processors downstream from the WS-DBC Proxy, it may not be necessary to insert the assertion. Skipping this step reduces message processing time in the WS-DBC Proxy and application server.                                                                                                    |
|                              | Message Protection                                                                                                    |
|                              | Messages that are to be forwarded may require protection of their confidentiality and integrity to prevent eavesdropping, forgery, or sabotage on the communication path between the WS-DBC and the target.                                                                                                    |
|                              | Message <i>integrity</i> protection has two aspects: message body integrity and message header integrity. Both kinds of protection are achieved by applying digital signatures that comply to the XML Digital Signature standard specified by W3C.                                                                                                    |
| digital signatures           | By digitally signing a digest of the SOAP body and the SAML assertion, the asserting WS-DBC allows receivers to decide whether or not they want to accept the signer as an attribute authority. In other words, receivers can check the signature and determine how much they trust the signer. The signature also ensures that the SAML assertion cannot be copied and reattached to another message by potential attackers. Moreover, any modifications to either the message body or the assertion can be detected by the receiver. |
| XML encryption               | With XML encryption, the WS-DBC supports end-to-end confidentiality protection that can be persisted together with messages.                                                                                                    |
| SSL protection               | To prevent eavesdropping, a sender and a target WS-DBC can be configured to use SSL on the transport layer between sender and sender-side proxy (as in the use case described in section 2.4, page 47), between sender and target proxy, and between target-side proxy and target service. Note that each point-to-point connection in the call chain needs to be considered to prevent eavesdropping, not just the connection to, and within, the WS-DBC operating environment.                                                       |
|                              |                                                                                                    |

#### Summary

In summary, the tasks performed by the WS-DBC as presented in this use case with a single target-side WS-DBC, are the following:

- identification of message origin (authentication) using non-SAML information,
- XML validation of the SOAP message (XML well-formedness check and XML schema validation),
- authorization of the RPC in the SOAP message (including parameter checks and XPath filtering),

- (optionally) creating a SAML assertion,
- (optionally) digitally signing the SOAP message to bind the SAML assertion to the SOAP body,
- logging of auditable events,
- message forwarding.

#### 2.4 Use Case 2 – Sender-side and target-side WS-DBCs

In this second, more advanced use case an additional WS-DBC at the sender-side forwards messages to a target WS-DBC. The main purpose of a sender-side WS-DBC is to add SAML assertions to outgoing messages that were sent by security-unaware sender software. This scenario is depicted in figure 12.

sender-side WS-DBC as attribute authority

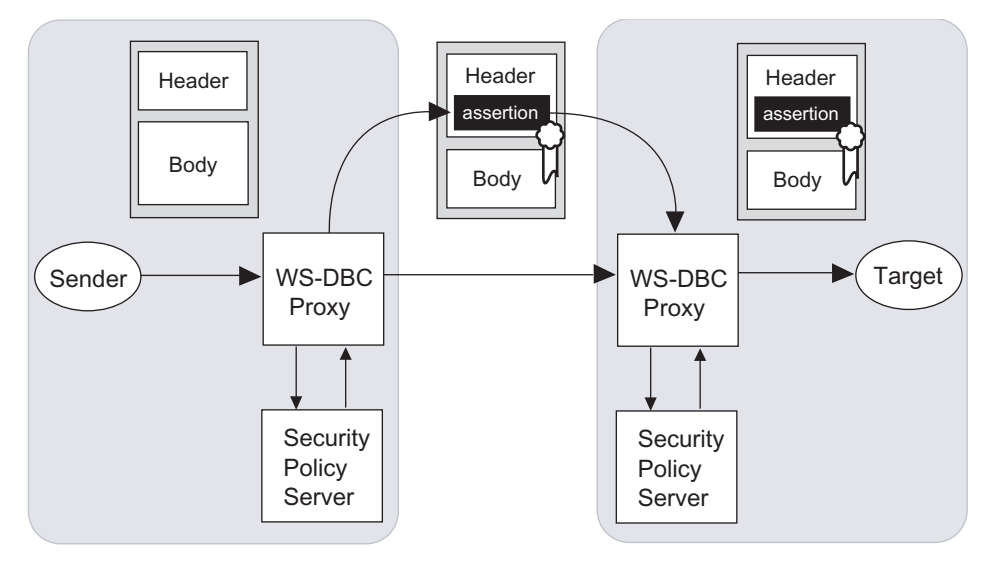

Fig. 12. A sender WS-DBC as an attribute authority.

The sender-side WS-DBC plays the role of a security token service in the WS-Security model, or SAML *authority* that can verify and vouch for the sender. As described in use case 1 the sender-side WS-DBC must rely on the communication context to authenticate the client. If the authentication process was successful, a SAML assertion containing the subject identity is created, and added to the message. The sender-side WS-DBC can also perform auditing and outgoing access control.

steps carried out by the sender-side WS-DBC A main advantage of this scenario is that the sender-side WS-DBC maintains control of the user authentication (authentication data and authentication mechanism). For example, such a setting may permit SOAP senders to authenticate with the sender WS-DBC using HTTP basic authentication even without underlying SSL to protect passwords if the sender domain is sufficiently trusted. The sender-side WS-DBC will then create SAML assertions as a means of authenticating with the target WS-DBC. Optionally, the message is digitally signed.

SAML assertions inserted by the sender-side WS-DBC are used by the target WS-DBC to authenticate the sender. The target WS-DBC validates the injected assertion and passes it on after performing its usual authorization and auditing functions. Its additional tasks are:

- verify the sender's XML digital signatures over the SAML assertion and the message body, and determine whether the signer is trusted,
- extract the user identity from the SAML assertion,
- forward the unmodified SOAP message (no additional signatures or assertions are created).

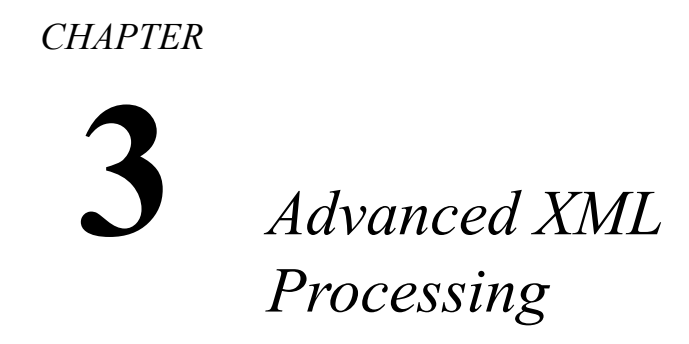

This chapter discusses advanced aspects of XML Processing in the WS-DBC, viz. client bootstrapping using WSDL, and XML Schema Validation of SOAP messages. A general understanding of Web Services and XML schemas is required for this chapter.

Section 3.1 explains how the WS-DBC deals with SOAP toolkits that rely on WSDL for client bootstrapping, while section 3.2 introduces XML schema validation. Section 3.3 explains how schemas are loaded by the WS-DBC Proxy. It also discusses the limitations of schema validation. Section 3.4 describes how to find out which schemas are necessary, and lists the schemas included in the WS-DBC installation.

#### 3.1 Web Services Description Language (WSDL)

WSDL is an XML-based language for writing interface descriptions for Web Services. WSDL documents contain descriptions of operation names and parameter types, and additionally location information that allows clients to find a Web Service (i.e., a URL).

Some SOAP toolkits use a special mechanism based on the *Web Services Description Language* (WSDL) for the initial bootstrapping of clients. Even though this mechanism is not standardized, the WS-DBC supports this way of locating services. This section describes how WSDL is supported by the WS-DBC.

The WSDL description for a service is created by a Web Service developer to give client programmers the interface definition that client applications must conform to. There is a variety of usage scenarios for WSDL employed by the different Web Services frame-

works that are beyond the scope of this manual and will not be discussed. For further information on WSDL, please refer to [WSDL] [UDDI]. We will present some common scenarios and explain the issues involved with WSDL and deploying a WS-DBC:

- **Out-of-band transmission of WSDL**: A WSDL description can be turned into a programming language specific stub (e.g., a Java stub) automatically. If the client's Web Service SDK contains such a tool the service can be interfaced easily.
- **Publishing WSDL on UDDI servers**: A WSDL document can also be published on a server providing *Universal Description, Discovery and Integration* (UDDI) services [UDDI]. Such a server is not necessarily located in the same domain as the Web Service itself.
- **Runtime transmission of WSDL**: Other Web Services frameworks use the WSDL for bootstrapping purposes and download WSDL descriptions dynamically. Stubs are created at run-time, before interacting with specific Web Services. The exact steps carried out by clients depend on the specific toolkit.

#### 3.1.1 Using the WS-DBC in combination with WSDL

Any URLs pointing to protected services' need to be modified to point to the WS-DBC Proxy rather than the original target service. Otherwise, clients would attempt to contact the service directly using that URL, which must fail:

- When transmitting WSDL out-of-band or when publishing WSDL files using UDDI, the service provider or publisher must take care that the URL in the WSDL points to the WS-DBC that protects the Web Service instead of the real service host.
- When WSDL documents are dynamically downloaded by the client, a similar modification must be performed. First, the URL that clients use to download service descriptions must point to the WS-DBC because, again, the real Web Service host is not directly reachable by the client. The WS-DBC forwards the request to retrieve the WSDL document to the target, but it modifies the URL in the returned WSDL file in transit to point back to the WS-DBC. Thus, the complete bootstrap is totally transparent to the client application.

proxification of As just described, the WS-DBC modifies the port description in WSDL documents in transit, depending on the resource mappings configured with the Admin Console. It will perform this manipulation on all WSDL documents that contain URLs in their cport>

<sup>1</sup> Such a target URL is called "port" in WSDL.

element that match a resource entry in the WS-DBC's resource mappings. Figure 13 illustrates the modifications that the WS-DBC Proxy carries out on a WSDL document.

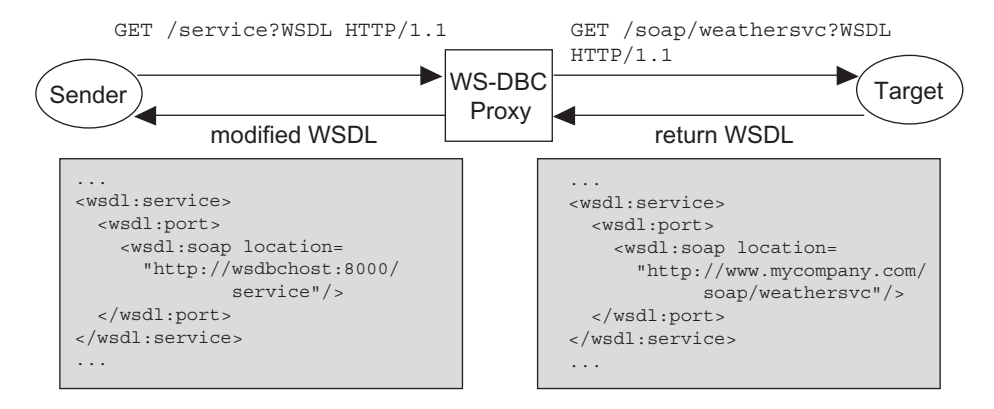

Fig. 13. WSDL modified by the WS-DBC Proxy

In this example we assume a resource mapping from the path /service to the resource http://www.mycompany.com/soap/weathersvc. Note that the WS-DBC Proxy replaces the host address, port number, and URL path in the WSDL document according to the configuration of the resource mapping (please see section 5.9 on page 150 on how to configure these mappings with the Admin Console). The client transparently continues to connect to the WS-DBC instead of the real service host.

#### 3.1.2 WSDL and HTTP GET requests

As explained above, WSDL definitions are retrieved using plain HTTP GET requests rather than through SOAP messages, which are send in HTTP POST requests. By default, the WS-DBC does not allow HTTP GET requests in order to restrict the exposure of resources to SOAP-only messages. However, this restriction has to be relaxed when WSDL files are to be retrieved. The URL that points to the WSDL document of a certain Web Service can be configured in the WS-DBC, so that a WSDL GET request to this URL will be allowed.

#### 3.2 XML Schema Validation

Whenever the WS-DBC Proxy receives an HTTP request containing an XML document XML Processing in the body, it tries to parse this content. For SOAP requests, this is necessary in order to

determine the requested operation, so fine-grained access control can be performed. For best performance, XML in HTTP replies are only optionally parsed by the WS-DBC Proxy.

ensuring XML wellformedness In all cases, the well-formedness of SOAP requests traversing the WS-DBC Proxy is ensured. However, syntactically well-formed messages may still carry a content that can be used for application-layer attacks. For example, if it is known that a particular part of the message body, say a string value, is used by the target service to construct a database query in SQL, then an attacker could attempt to carry out attacks known as "SQL injection attacks". In this case, the attacker would know that a given parameter will eventually be interpreted by an SQL processor. The attack consists of providing a string like "Paul; DROP TABLE" that, when interpreted by the database.

Application-layer attacks like these cannot be prevented on the network level. Protection is only possible using application-level information that describes which message values it is safe to accept – and thus which values are to be rejected. An important step towards stricter application-level restrictions on message contents is applying XML schema validation to SOAP messages.

schema validation As an additional layer of protection for the target of the message, the WS-DBC Proxy can validate SOAP messages against XML schemas. XML schemas contain definitions of types and elements for a given target namespace and support enforcing stricter restrictions on message contents. In essence, XML schemas can be used to provide powerful type-checking including, e.g., matching string values against given patterns, limiting the range of integer values, or requiring particular record structures. Validating a SOAP message against one or more schemas ensures that the validated parts of the XML document comply with the structure that was specified by these schemas, i.e., that these parts are as expected by the receiver.

An important prerequisite is the existence of applicable XML schemas for SOAP-based applications. These schemas must be supplied by the application itself and cannot generally be deduced by security administrators. The stricter the restrictions imposed by schemas, the better the protection against application-level, content-based attacks like the one outlined above.

For example, an XML schema can define derived string data types that must not contain the ";" character followed by other characters, which would prevent SQL injection attacks like the one sketched above. By checking string values against the derived string type, the WS-DBC can prevent that such a string will eventually reach an SQL processor which expects to insert the string directly into a database query.

Schema validation can be turned on per resource using the Admin Console. Please refer to section "XML Schema Validation for incoming SOAP message requests and

responses can be enabled by activating the checkbox (an XML wellformedness check is always carried out)." on page 271 on how to enable schema validation for a certain resource.

#### 3.3 Configuration of XML Schema Validation

To schema-validate an XML document, one or more schemas must be made available to the validating XML parser in the WS-DBC Proxy. In theory, there are two options:

• Dynamic downloading of schemas:

An XML instance document may have an attribute schemalocation which contains mappings between XML application namespaces and the locations of corresponding schema documents. This, however, poses a risk when the parser blindly starts to download a schema from an untrusted location. In the simplest case, an attacker may just define his own schema so that the message is found to be valid even though it contains different content than what would actually be expected. Therefore, the WS-DBC Proxy disregards any schemalocation attributes in SOAP messages and does not download any new schemas on demand so that offending messages can be reliably flagged as invalid.

• *Static pre-loading* of schemas from a defined file system location on the WS-DBC Proxy host:

In this case, all available schemas will be loaded once at startup of the WS-DBC Proxy from a configurable location – ignoring any schemalocation attribute that maybe present in the message's XML text. The WS-DBC Proxy supports only this method, mixing local and remote schemas is not supported.

The default location for schema descriptions (files with the extension .xsd) in the WS-DBC Proxy is <INSTALLDIR>/wsdbc/adm/schemas. This path is freely configurable per Web Services resource via the Admin Console (see also "XML Schema Validation for incoming SOAP message requests and responses can be enabled by activating the checkbox (an XML wellformedness check is always carried out)." on page 271).

Note that if the loading of a schema file fails, the WS-DBC Proxy will print an error message and continue to load the next schema, i.e., the offending schema will not be used for validation. Please check the event log to make sure all schemas were successfully loaded if you experience problems with XML schema validation. Also note that schema files that are semantically incorrect may lead to the rejection of messages when schema validation is used! Schemas should always be checked for syntax and semantic correctness with the schematest utility (cf. Chapter 5 "WS-DBC Tools" on page 49 of the Deployment Guide).

dynamic downloading vs. static pre-loading

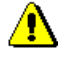

#### Schemas importing other Schemas or DTDs

Another important point to be considered is that while pre-loading schemas, these are allowed to import other schemas and DTDs from any location, including locations in the internet. Again, schemas from remote locations will not be downloaded for security. Therefore, schemas should be carefully checked for <import> statements and required schemas installed on the WS-DBC Proxy hosts before the WS-DBC is configured to pre-load them.

#### 3.3.1 Limitations of Schema Validation

There are two limitations of schema validation: namespaces for which no schema is present, and elements without explicit namespace qualifications. The first case, elements in a namespace for which no schema document is present, will *not* be treated as a validation failure and thus go unnoticed. In the second case, whenever an element is not namespace-qualified, it cannot be validated unless it conforms to the parent element's schema. If the parent element does not place any requirements on its children, then unqualified elements will be treated as valid.

The following example demonstrates this behavior. The given schema defines one element MyElement in namespace http://www.my.com/ that can have arbitrary children which may or may not be namespace-qualified.

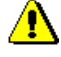

Example Schema:

```
<?xml version="1.0" encoding="UTF-8"?>
<xsd:schema targetNamespace="http://www.my.com/"</pre>
            xmlns="http://www.my.com/WS-DBC"
            xmlns:xsd="http://www.w3.org/2001/XMLSchema"
            elementFormDefault="gualified"
            attributeFormDefault="unqualified"
            version="0.2">
    <xsd:element name="MyElement">
        <xsd:complexType>
           <xsd:sequence>
              <xsd:any processContents="lax"</pre>
                       minOccurs="0"
                        maxOccurs="unbounded"
                        namespace="##any"/>
           </xsd:sequence>
        </xsd:complexType>
    </xsd:element>
</xsd:schema>
```

#### Example: Valid Document 1:

```
<?xml version="1.0" encoding="UTF-8"?>
<myns:MyElement xmlns:myns="http://www.my.com/"/>
```

This document is an example for the use of MyElement without any child elements. This is possible because child elements are defined as optional (minOccurs=0) in the schema.

#### Example: Valid Document 2:

```
<?xml version="1.0" encoding="UTF-8"?>
<myns:MyElement xmlns:myns="http://www.my.com/">
<UnqualifiedOtherElement>
...
</UnqualifiedOtherElement>
</myns:MyElement>
```

In this document, MyElement has a child element that is itself not qualified by a namespace - and therefore has no applicable schema document.

#### Example: Valid Document 3:

```
<?xml version="1.0" encoding="UTF-8"?>
<myns:MyElement xmlns:myns="http://www.my.com/">
<yourns:QualifiedOtherElement xmlns:yourns="http://
www.you.com/">
...
</yourns:QualifiedOtherElement>
</myns:MyElement>
```

In this final example, MyElement has a child element that is qualified by a different namespace, but no schema is deployed for this namespace.

While this might seem dangerous at first glance, the overall risk is limited when a few basic rules are followed. For example, when an attacker inserts his own qualified or unqualified element into the SOAP message, this may go completely unnoticed by the target service because it will usually not try to access elements it doesn't know. So when all schemas for elements the target service understands are present, unknown elements should not pose a threat.

If this behavior is considered too risky in any given circumstances, then usage of the processContent="lax" directive in the schema's <any> elements should be avoided and replaced by the default value strict. Also, the namespace attribute in these elements should define a real namespace and not contain the generic values ##any or ##other.

For more detailed information please consult common XML Schema literature, or the XML Schema language specification [XSD0, XSD2].

#### 3.4 Finding out which schemas are necessary

For the WS-DBC to be able to validate a message against one or more schemas, the WS-DBC must know about these schemas. A number of general schemas are defined by standards bodies such as W3C and OASIS. The standard schemas that the WS-DBC considers as predefined are included in the installation and listed in section "Schemas Included in the WS-DBC Installation" on page 273.

The definition of application-specific schemas, however, is the responsibility of Web Service developers or administrators. WS-DBC administrators that want to enforce XML schema validation should contact these developers or administrators if application-specific schemas were not provided on deployment of the service in the WS-DBC.

Since these schemas may reference other schemas, it is important to carefully inspect and retrieve all required schemas. Missing schema definitions may result in rejection of SOAP messages by the WS-DBC if schema validation is turned on for a resource (Internal Server Error).

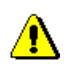

There is currently no direct support for automatic analysis of messages with regard to the namespaces that occur in the message. Therefore, different sources of information should be considered:

- The documentation of the target Web Service platform.
- The documentation of the SOAP toolkit at both sides, target and sender.
- The documentation of the Web Service, such as an WSDL description
- A network traffic inspection tool ("sniffer") that allows you to view the messages as sent "over the wire".

#### 3.4.1 Writing a Schema file

XML schema files will not always exist for a given application, so it may become necessary to write one. The following steps should be carried out:

1. Create an empty file service.xsd for a service which begins:

```
<?xml version="1.0" encoding="UTF-8"?>
<xsd:schema targetNamespace="myns"
xmlns:xsd="http://www.w3.org/2001/XMLSchema"
xmlns="myns" elementFormDefault="unqualified"
attributeFormDefault="unqualified">
```

2. For each operation foo provided by the target service, create an element definition:

```
<rpre><xsd:element name="foo">
    <xsd:complexType>
    ... <!-- define any foo params in a sequence here-->
    </xsd:complexType>
</xsd:element>
```

3. Make sure the schema is syntactically well-formed by running the schematest command (please refer to Chapter 5 "WS-DBC Tools" on page 49 of the Deployment Guide for a detailed description):

```
c:> <INSTALLDIR>/tools/bin/schematest -I service.xsd
Successfully parsed schema file myschema.xsd for target
namespace myns
```

Writing a correct schema is not always easy, and some of the decisions you have to make in the schema file, such as whether you want element and attribute names to be qualified or not, depend on the SOAP toolkits that clients will use.

#### 3.4.2 References

[WSDL] Web Services Description Language (WSDL) 1.1, http://www.w3.org/TR/wsdl

[UDDI] Universal Description, Discovery and Integration of Business for the web, http://www.uddi.org/

[SAML] Assertions and Protocol for the OASIS Security Assertion Markup Language, May 2002, http://www.oasis-open.org/committees/security/docs/cs-sstc-core-01.pdf

[XMLDSIG] XML-Signature Syntax and Processing, W3C Recommendation, February 2002, http://www.w3.org/TR/2002/REC-xmldsig-core-20020212/

[XSD0] XML Schema Part 0: Primer, W3C Recommendation, 2 May 2001, http://www.w3c.org/XML/Schema

[XSD2] XML Schema Part 2: Datatypes, W3C Recommendation, 2 May 2001, http://www.w3c.org/XML/Schema.

### PART **2** INSTALLATION AND CONFIGURATION

This part is aimed at system administrators who wish to set up the Web Services DBC software. We assume that you are already familiar with the architectural concepts described in the first part of this handbook.

The first chapters of this part list hardware and software prerequisites for installing the WS-DBC, present some common deployment scenarios, and describe how to install the Web Services DBC. Chapters 4 to 9 describe in detail how to configure the WS-DBC using the Administration Console. Chapter 10 presents how key management works in the WS-DBC, and chapter 11 is a troubleshooting guide.

# CHAPTER Image: Preparing to Install

This chapter lists hardware and software prerequisites for installing the DBC and presents some common deployment scenarios which help to plan the installation of the DBC software.

#### 1.1 Prerequisites

Table 1 gives an overview about the hardware and operating system requirements for the DBC Proxy, the Security Policy Server, and the Admin Console.

|                       | Hardware Requirements                                                                                                    | Supported OS                                                                                                    |
|-----------------------|----------------------------------------------------------------------------------------------------|----------------------------------------------------------------------------------------------------|
| PC x86<br>Platform    | <ul> <li>CPU: Intel Pentium III at 600 MHz</li> <li>RAM: 256 MB minimum,<br/>512 MB recommended</li> <li>Free disk space: 512 MB</li> <li>1 Network Interface Card (NIC): up to<br/>four NICs supported on the Proxy host</li> </ul> | <ul> <li>RHEL 3 and RHEL 4 WS or<br/>AS Update 4 (and higher)</li> <li>SuSE Professional &amp; Enter-<br/>prise Linux 8.x and higher</li> <li>Novell SuSE Linux Enterprise<br/>10.x and open SUSE 10.x</li> <li>Solaris 10 x86 (I-DBC only)</li> </ul> |
| Sun sparc<br>Platform | <ul> <li>CPU: 440-MHz UltraSPARC-II CPU</li> <li>RAM: 256 MB minimum,<br/>512 MB recommended</li> <li>Free disk space: 512 MB</li> <li>1 Network Interface Card (NIC): up to<br/>four NICs supported on the Proxy host</li> </ul>    | <ul> <li>Solaris 9 (kernel patch 112233-<br/>02)</li> <li>Solaris 8 (kernel patch<br/>108528-06 or higher)</li> <li>Solaris 10 (kernel patch<br/>118822-29 or higher)</li> </ul>                                                                       |

Table 1. DBC Hardware Requirements and Supported Platforms

Note that if you want to operate the DBC Proxy and Security Policy Server co-located on a single machine, this machine should have at least 512 MB.

#### 1.1.1 Component Specifications

#### DBC Proxy

The DBC Proxy is generally installed on a host that will become part of the firewall. All firewall machines are potential targets of attacks, so they require great care in the configuration of their operating system and their network components. Therefore, a hardened configuration of the operating system should be set up. A hardened configuration is a minimal system configuration which possibly relies on additional tools or libraries to increase the resilience of the system against attacks. Chapter 6 "Hardened System" on page 55 of the Deployment Guide on the CD-ROM provides suggestions on how to set up a hardened Linux configuration.

#### Security Policy Server

The Security Policy Server should be installed on a host located in a protected domain. However, for scenarios with less stringent security requirements, it can be installed on the same host as the DBC Proxy. If your security policy requires protection against attacks from the inside, you should also set up a hardened operating system configuration for the Security Policy Server host.

#### Administration Console

The Xtradyne Administration Console is written in Java and thus requires a platform where the Java2 Runtime Environment (JRE) is available. The JRE is included in the installation package of the Admin Console. Installation packages are available for the Linux and Solaris platforms as specified above. On the PC x86 platform the Admin Console is also supported on the following operating systems:

- Windows NT4 SP6a
- Windows 2000 SP2
- Windows 98 SR2
- · Windows XP SR1a

To ensure acceptable performance, the host on which the Admin Console will be installed should have at least 128 MB RAM and 128 MB free disk space (recommended are 256 MB).

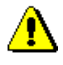

#### **1.2** Typical Deployment Scenarios

This section describes some typical deployment scenarios and should help to identify where to install the different DBC components according to your requirements. When considering deployment scenarios, it is important to understand the internal communication links between the DBC Proxy, Security Policy Server, and Administration Console. These links are explained in the following section.

#### 1.2.1 Internal Communication Links and Trust *Relationships*

The DBC Proxy communicates with the Security Policy Server in order to request policy control connection information. This communication link, which is called *Control Connection*, has higher security requirements than external application connections to the DBC Proxy. This is because the security enforced by the DBC Proxy depends on the integrity of the security information that is communicated over this link, as does the audit log that is written by the Security Policy Server.

The Administration Console communicates with the Security Policy Server to display and edit the configuration and policy data managed by the Security Policy Server. The communication link is called Administration Connection. Both kinds of communication links are illustrated in figure 1, "Internal DBC communication links". Note that this illustration depicts *logical* components, i.e., all three components could be installed on a single host rather than physically distributed.

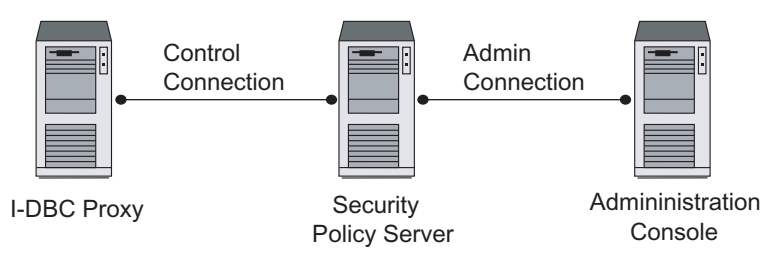

Fig. 1. Internal DBC communication links

administration connection

|                          | The control connection is a pair of TCP connections, one in each direction, addressing a known host and port. The admin connection is a single TCP connection from the Admin Console to the Security Policy Server. The protocol spoken on these connections is IIOP.                                                                                                    |
|--------------------------|----------------------------------------------------------------------------------------------------|
| security<br>requirements | Since all communications within the DBC are security sensitive, each component must<br>authenticate when communicating with another component so that trust between compo-<br>nents can be established. Otherwise a rogue component masquerading as the Security<br>Policy Server could, for example, provide the DBC Proxy with spoofed policy informa-<br>tion, which would enable severe security violations. Likewise, access to the Security<br>Policy Server through the Administration Console must obviously be restricted to<br>trusted clients to prevent illegitimate modifications of the policy data. Whether confi-<br>dentiality of policy and configuration data is an issue depends on the environment in<br>which the DBC is deployed. |
| trust establishment      | To prevent security violations, components generally establish trust by setting up their connections using SSL. The keys and certificates that are required for trust establishment are explained in more detail in chapter 10, "Installing Keys and Certificates" on page 201. SSL is also the standard mechanism used to ensure integrity and, if required, confidentiality of data.                                                                                                    |
|                          | Considering integrity requirements, the following configurations are possible for the control connection:                                                                                                    |
|                          | 4. The DBC Proxy is connected via a dedicated management and control subnet with the Security Policy Server. This approach provides the highest degree of security in terms of integrity and availability.                                                                                                    |
|                          | <b>5.</b> The DBC Proxy uses an SSL-protected control connection on the internal part of the perimeter network. Any interior packet filtering router must be configured to allow the two TCP connections.                                                                                                    |
|                          | 6. The DBC Proxy and Security Policy Server are collocated, in which case no spe-<br>cific security precautions have to be taken to secure the communication between<br>the two components. Authentication is still required, of course.                                                                                                    |
|                          | Similarly, the Administration Console and the Security Policy Server could be collo-<br>cated, in which case no integrity or confidentiality protection would be necessary for the<br>administration connection. If the two components are deployed on separate hosts, the<br>integrity of the administration connection would have be protected to avoid, e.g., man-<br>in-the middle attacks that could compromise the integrity of policy data.                                                                                                    |
|                          |                                                                                                    |

#### 1.2.2 Scenario 1: Screened Host Firewall with WS-DBC Proxy

In the first scenario (depicted in Figure 2, "The screened host firewall with WS-DBC Proxy"), Web Services running on a host located in a protected network are to be made accessible from the Internet. In this scenario the only machine directly exposed to access from the Internet is the WS-DBC Proxy.

The firewall in this architecture needs to allow access to at least the HTTP(S) port of the WS-DBC Proxy host from selected internet clients. The WS-DBC Proxy forwards SOAP requests to the respective SOAP receiver. The SOAP receiver can be a standalone application, or a container environment such as a Web Server or J2EE Application Server.

Note that the SOAP receiver itself or the container environment that houses it must not be accessible directly from the internet. If it is possible that SOAP requests bypass the WS-DBC Proxy, no security can be enforced!

Network Address Translation (NAT) which is frequently employed in a scenario like this will be taken into account by the WS-DBC Proxy. NAT has the advantage that internal hosts are not reachable other than through a NAT device because internal addresses are not routable outside the protected network.

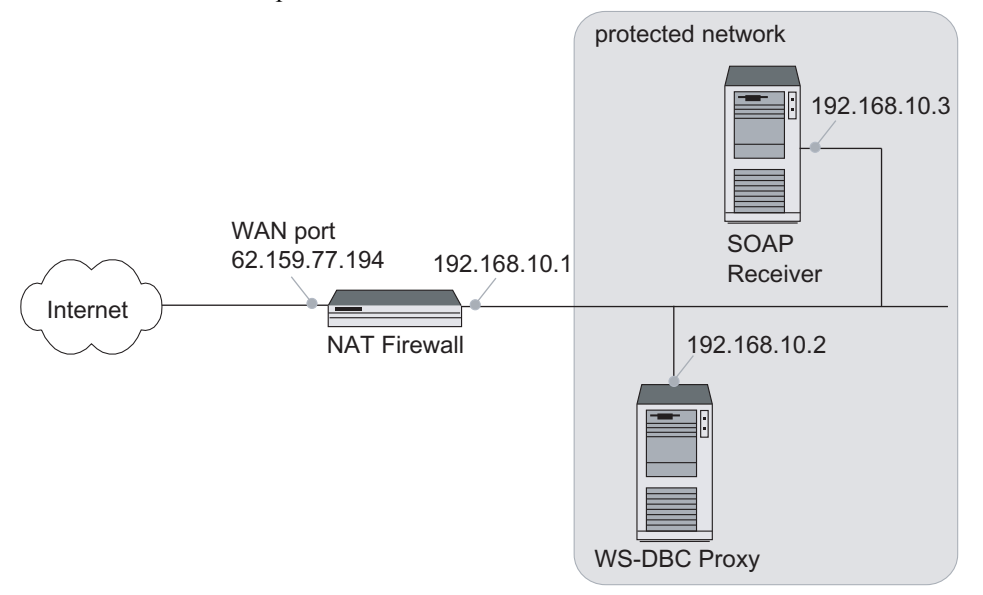

Fig. 2. The screened host firewall with WS-DBC Proxy

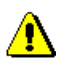

The Security Policy Server runs on a host located in the protected network. The WS-DBC Proxy contacts the Security Policy Server to decide whether a contacting client shall be allowed to access the Web Service (cf. "Internal Communication Links and Trust Relationships" on page 63). The Admin Console also runs on a host located in the protected network. In this scenario the Security Policy Server and the Admin Console could be run on the same host as the WS-DBC Proxy. Such a configuration is not recommended, however, because the most sensitive component, the Security Policy Server, would be hosted by a machine that is directly accessible from the Internet.

#### Firewall Configuration

A recommended firewall configuration for this scenario is:

- Allow traffic from selected internet sites to specific ports of the WS-DBC Proxy host (client initiated HTTP(S) connections).
- Allow traffic from the WS-DBC Proxy to internet systems.
- Reject all other traffic.

#### 1.2.3 Scenario 2: WS-DBC Proxy in the DMZ

The second scenario presents a screened subnet firewall architecture. As shown in figure 3, "WS-DBC Proxy in the DMZ" two firewalls are used to create an outer, screened subnet or *demilitarized zone* (DMZ). This subnet contains the WS-DBC Proxy, which provides the gateway to SOAP receivers located inside the protected domain. The SOAP receiver can be a standalone application, or a container environment such as a Web Server or a J2EE Application Server.

The exterior firewall is the connection point to the internet. It restricts internet access to specific systems in the screened subnet and allows only these systems to access the internet. It blocks all other traffic from/to the internet. The interior firewall restricts access from the protected network to specific systems on the screened subnet and allows only these to access the protected network. It blocks all other traffic to the protected domain.

Again, note that the SOAP receiver itself, or the container environment that houses it, must not be accessible directly from the internet.

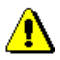

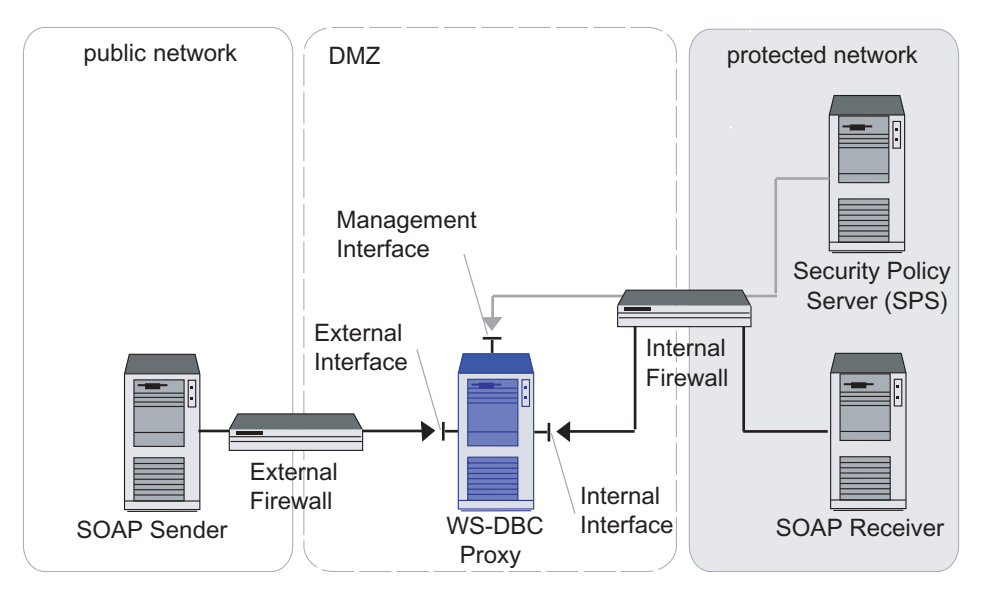

Fig. 3. WS-DBC Proxy in the DMZ

The Security Policy Server runs on a host in the protected network. The WS-DBC Proxy contacts the Security Policy Server to decide whether a contacting client shall be allowed to access the Web Service. In this scenario the Admin Console could be located on the same host as the Security Policy Server.

#### Exterior Firewall Configuration

As far as the access to application servers is concerned the exterior firewall would route traffic according to the following rules:

- Allow traffic from selected external sites to specific ports of the WS-DBC Proxy host (client initiated HTTP(S) connections).
- Allow traffic from the WS-DBC Proxy to internet systems.
- Reject all other traffic.

#### Interior Firewall Configuration

The inner firewall passes HTTP traffic to and from the WS-DBC Proxy to the screened subnet according to the following rules:

- Allow traffic from the WS-DBC Proxy to site systems (for example to the application server hosting the Web Services).
- Allow traffic from site systems to the WS-DBC Proxy:
  - specifically, the control connection from the Security Policy Server to the WS-DBC Proxy must be allowed (cf. "Internal Communication Links and Trust Relationships" on page 63).
- Reject all other traffic.

#### CHAPTER

## **2** *Installing the DBC*

This chapter guides you through the installation process for the DBC software. It provides a quick overview of the general installation process, followed by step by step instructions on how to install the DBC Proxy, the Security Policy Server, and the Administration Console.

The installation of a WS-DBC Proxy is similar to the installation of an I-DBC proxy. Therefore the following description applies to both types of Proxies.

#### 2.1 Introduction

The Security Policy Server and the DBC Proxy can be installed on a Linux or Solaris environment. The Admin Console can be installed on Linux, Solaris, and Windows. The distribution (archive or CD ROM) contains the directories linux\_glibc-2.2, linux\_glibc-2.3, solaris, and windows. The table below indicates which supported Linux distribution uses the glibc-2.2 or glibc-2.3 respectively. Please choose the installer for your distribution from the appropriate directory.

| glibc Version | Linux Distribution                                          |
|---------------|-------------------------------------------------------------|
| glibc-2.2     | SuSE Linux 8.x                                              |
|               | • SuSE Linux 9.0                                            |
| glibc-2.3     | • RedHat Enterprise Linux 3.0 (Update 4 and higher) and 4.0 |
|               | • SuSE Linux 9.1 and higher                                 |

Table 2. glibc version of supported Linux Distributions

The following can be found in the respective directories:

#### Linux glibc-2.2 / Linux glibc-2.3

- The installer for the I-DBC Proxy: IDBCInstall-3.1.<x>.bin
- The installer for the WS-DBC Proxy: WSDBCInstall-3.1.<x>.bin
- The Admin Console installer: AdminConsoleInstall-3.1.<x>.bin
- The installer for the I-DBC example application Frankfurter Bank: FrankfurterBankIIOP\_Install-1.1.<x>.bin
- The installer for the **WS-DBC example** application Frankfurter Bank: FrankfurterBankSOAP Install-1.1.<x>.bin
- The directory resources / contains:
  - RPM package for the I-DBC Proxy: Xtradyne IDBC-3.1.<x>.rpm
  - RPM package for the WS-DBC Proxy: Xtradyne\_WSDBC-3.1.<x>.rpm
  - RPM package for the SPS: Xtradyne\_SPS-3.1.<x>.rpm
  - RPM package for the SPS Client: Xtradyne\_CLI-3.1.<x>.rpm (a command line interface to the SPS, described in detail in Chapter 4 "SPS Client" on page 41 of the Deployment Guide).

#### Solaris

- The installer for the I-DBC Proxy: IDBCInstall-3.1.<x>.bin
- The installer for the WS-DBC Proxy: WSDBCInstall-3.1.<x>.bin
- The Admin Console installer: AdminConsoleInstall-3.1.<x>.bin
- The installer for the I-DBC example application Frankfurter Bank: FrankfurterBankIIOP\_Install-1.1.<x>.bin
- The installer for the **WS-DBC example** application Frankfurter Bank: FrankfurterBankSOAP\_Install-1.1.<x>.bin
- The directory resources / contains:
  - Package for the I-DBC Proxy: Xtradyne IDBC-3.1.<x>.pkg
  - Package for the WS-DBC Proxy: Xtradyne WSDBC-3.1.<x>.pkg
  - Package for the SPS: Xtradyne\_SPS-3.1.<x>.pkg
  - Package for the SPS Client: Xtradyne\_CLI-3.1.<x>.pkg (a command line interface to the SPS, described in detail in Chapter 4 "SPS Client" on page 41 of the Deployment Guide).

#### Windows

- The Admin Console installer: AdminConsoleInstall-3.1.<x>.exe
- The installer for the I-DBC example application Frankfurter Bank: FrankfurterBankIIOP Install-1.1.<x>.exe
- The installer for the **WS-DBC** example application Frankfurter Bank: FrankfurterBankSOAP Install-1.1.<x>.exe

Additionally, in the top level directory, you will find the following documentation files: Documentation

- a copy of this Administrator Guide in PDF format (AdminGuide.pdf),
- a Quick Installation Guide (QuickInstallation.pdf) to help with quick evaluation of the product,
- a Deployment Guide (DeploymentGuide.pdf) which explains different deployment scenarios and specialties e.g. high availability, and
- the release notes for this version.

#### 2.1.1 Mounting the CD ROM

This section may be skipped if you downloaded the distribution as a tar archive.

#### Mounting on Linux

Usually, a CD can be mounted to make it available to the system by typing:

mount /cdrom on SuSE Linux
mount /mnt/cdrom on Red Hat Linux

If this does not work, consult your operating system manuals. After mounting, the files contained on the CD will be available at the cdrom mount point.

#### Mounting on Solaris

Usually the CD is mounted automatically under /cdrom. If not, use the command volcheck. If the Volume Manager is not running, determine the device name of the CD drive and enter the following commands to mount the CD:

```
mkdir /cdrom/dbc_cd
/usr/sbin/mount -f hsfs -r /dev/dsk/cddevice /cdrom/dbc_cd
```

#### 2.2 Installer

This section describes in detail how to install the DBC using the installer (IDBCInstall-3.1.<x>.bin or WSDBCInstall-3.1.<x>.bin respectively). The manual installation of DBC components is described in detail in section "Advanced Installation" on page 85.

#### 2.2.1 Prerequisites

To run the DBC installer root privileges are required. If running on a hardened system. make sure that sh can execute commands.

Apart from installing the selected DBC component the installer will also perform some basic configuration and administrative operations. This includes the creation of an administrative UNIX user account (cf. "Choose a DBC User Name" on page 74).

Before starting the installer, make sure that the DISPLAY environment variable is set correctly, otherwise the installer will fail to run. When using bash or sh as shell, type:

```
DISPLAY=<host>:0; export DISPLAY
```

If no X windowing system is available, the installer can be run in console mode (start the installer with the option -i console).

The installer comes up with a welcome screen and then guides you through the installation process. The following sections describe each panel in detail.

#### 2.2.2 Choosing the Install Task

You can choose between the following installation tasks:

- Security Policy Server (SPS): This will install the Security Policy Server.
- DBC Proxy: This will install the DBC Proxy.
- Uninstall Security Policy Server: This will uninstall the Security Policy Server.
- Uninstall DBC Proxy: This will uninstall the DBC Proxy.

For evaluation purposes we recommend to install all components on a single host: Security Policy Server and DBC Proxy. Check the appropriate boxes (as shown in figure 4, "Choosing Installation Tasks") and proceed.

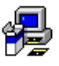
Note that when the Security Policy Server and the DBC Proxy are installed on different hosts, the Security Policy Server should be installed first because during the installation of the SPS, keys and certificates are created that are indispensable for the DBC Proxy.

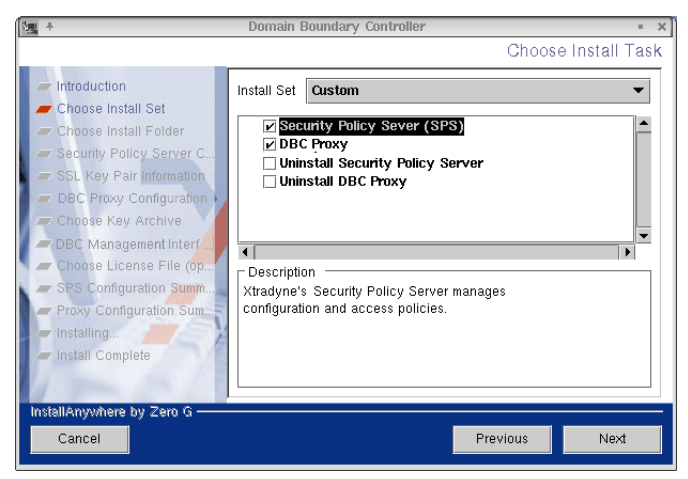

Fig. 4. Choosing Installation Tasks

# 2.2.3 Choose the Install Folder

Please enter an installation target directory, as shown in figure 5, "Choosing an installation directory". If the default is acceptable (the directory /usr/xtradyne/ on Linux and /opt/xtradyne/ on Solaris), simply click on the "Next" button. In the following we write <INSTALLDIR> to refer to the installation directory of the DBC.

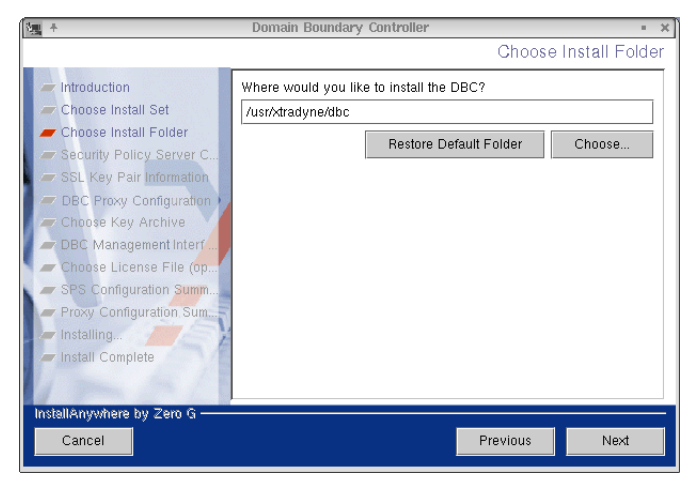

Fig. 5. Choosing an installation directory

Depending on the chosen component the following subdirectories will be created:

- idbc (when installing an I-DBC Proxy),
- wsdbc (when installing a WS-DBC Proxy),
- sps (when installing a Security Policy Server).

# 2.2.4 Choose a DBC User Name

Please choose a user name for the DBC account. This user account will be created during the installation (xtradyne by default). DBC processes will run under this user ID. For more details, please refer to "The DBC Installation Account" on page 92.

# 2.2.5 Security Policy Server Configuration

This panel only appears if the "Security Policy Server" task is selected.

The next step in the installation process is to enter basic configuration information for the Security Policy Server, as shown in figure 6, "Entering configuration data for the

Security Policy Server". You will be asked to provide information about the host name and the port number by which the Security Policy Server can be contacted.

| 1  | +                                                                                                    | Domain Boundary Controller • ×                                                                                                    |
|----|----------------------------------------------------------------------------------------------------|----------------------------------------------------------------------------------------------------|
|    |                                                                                                    | Security Policy Server Configuration                                                                                                    |
|    | <ul> <li>Introduction</li> <li>Choose Install Set</li> <li>Choose Install Folder</li> <li>Security Policy Server C</li> <li>SSL Key Pair Information</li> <li>DBC Proxy Configuration</li> <li>Choose Key Archive</li> <li>DBC Management Interf</li> <li>Choose License File (op</li> <li>SPS Configuration Summ</li> <li>Proxy Configuration Sum</li> <li>Install Complete</li> </ul> | Configure the Security Policy Server host name or IP address and its listener port.         Configure SPS host options:         Host Name       host.domain.example         Port Number       15000 |
| li | nstallAnywhere by Zero G<br>Cancel                                                                                                    | Previous Next                                                                                                    |

Fig. 6. Entering configuration data for the Security Policy Server

Note that the listener port for the Security Policy Server may need to be opened on a firewall if the DBC is deployed across several machines (cf. section "Typical Deployment Scenarios" on page 63).

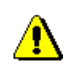

# 2.2.6 Choose SSL Key Pair Information

This panel only appears if the "Security Policy Server" task is selected.

During the installation of the Security Policy Server, SSL certificates and trust stores are created to establish trust relations between DBC components. Please enter your company name and two letter country code (e.g., us for United States of America, uk for the

United Kingdom, de for Germany, etc.) into the text boxes. This data will be used as the Issuer Name in the generated certificates.

| 2週 千                         | Domain Boundary Controller                                            | = X |
|------------------------------|-----------------------------------------------------------------------|-----|
|                              | SSL Key Pair Informat                                                 | ion |
|                              |                                                                       |     |
| introduction                 | During the installation of the Security Policy Server SSL certificate | s   |
| 🥏 Choose Install Set         | are created. For this process some configuration data is required.    |     |
| 🖉 // Choose Install Folder   | Please enter your two letter country code and company name.           |     |
| 🛲 Security Policy Server C   | Note: The company name may not contain blank characters.              |     |
| 🖉 🖉 SSL Key Pair Information |                                                                       |     |
| BBC Proxy Configuration      |                                                                       |     |
| 🖉 🖛 Choose Key Archive       | CCL kou poir info                                                     |     |
| 🖉 🖛 Choose License File (op  | SSE key pair mo                                                       |     |
| 🖉 🛲 SPS Configuration Summ   | Country Code (2 letters): de                                          | 7   |
| Proxy Configuration Sum      |                                                                       | -   |
| 🖉 🖛 Installing               | Company Name (one word): company                                      |     |
| 📕 🛲 Install Complete         |                                                                       |     |
| 1 De Tal                     |                                                                       |     |
| 15 mar the 15                |                                                                       |     |
| Installénanéen bu Zan C      |                                                                       |     |
| InstallAnywhere by Zero G    |                                                                       |     |
| Cancel                       | Previous Next                                                         |     |
|                              |                                                                       |     |

Fig. 7. SSL Key Pair information

A detailed description of the DBC's key management, i.e., which communication paths are secured by which keys and a list of all the key and certificate files generated by the installer, is given in chapter 10, "Installing Keys and Certificates" on page 201.

# 2.2.7 DBC Proxy Configuration

The next step in the installation process is to enter basic configuration information for the DBC Proxy, as shown in figure 8, "Entering configuration data for the Security Policy Server". You will be asked to provide information about the host name and the port number by which the DBC Proxy can be contacted.

Note that if you install only the SPS this information is optional and can be configured later on with the Admin Console.

| 1 May +                                                                                                    | Domain Boundary Controller .                                                                                                    | × |
|----------------------------------------------------------------------------------------------------|----------------------------------------------------------------------------------------------------|---|
|                                                                                                    | DBC Proxy Configuration                                                                                                    | 1 |
| <ul> <li>Introduction</li> <li>Choose Install Set</li> <li>Choose Install Folder</li> <li>Security Policy Server C</li> <li>SSL Key Pair Information</li> <li>DBC Proxy Configuration</li> <li>Choose Key Archive</li> <li>Choose License File (op)</li> <li>SPS Configuration Sum</li> <li>Proxy Configuration Sum</li> <li>Install Complete</li> </ul> | Configure the DBC Proxy host name or IP address and its listener port.         Configure DBC Proxy host options:         Host Name       host.domain.example         Port Number       14000 | Ŧ |
| InstallAnywhere by Zero G                                                                                                    | Previous Next                                                                                                    |   |

Fig. 8. Entering configuration data for the Security Policy Server

Note that the listener port for the DBC Proxy may need to be opened on a firewall if the DBC is deployed across several machines (cf. section "Typical Deployment Scenarios" on page 63). The default listener port for the **I-DBC** is 14000. The default listener port for the **WS-DBC** is 14001.

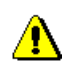

# 2.2.8 Choose Key Archive

This panel only appears if only the "DBC Proxy" task is selected.

When installing the Security Policy Server certificates and trust stores are created. The certificates needed on the DBC Proxy host can be found in the file <INSTALLDIR>/ sps/adm/ProxyKeys.tar. Please provide this file name here. If this file is not available, you may skip this step and install the keys later on. Please refer to section "Generating Keys" on page 90 on how to install the keys manually.

# 2.2.9 Choose License File

Depending on the selected component you can provide a license file for the SPS or the Proxy. The license is available from your reseller. If you did not obtain a license yet you

may skip this step and install the license later on. Note that DBC and SPS will not start if no license file is present. Please see gray box "Installing the License" on page 88.

# 2.2.10 Configuration Summary

This panel shows the configuration summary of the each selected component. Please review the data carefully before continuing.

Installing...

After clicking "Next", the installation will be carried out. This will take a few moments.

In case of any problems during the installation of the DBC Proxy, see chapter 11, "Troubleshooting" on page 217.

# 2.2.11 Uninstalling

To uninstall the DBC Proxy or the Security Policy Server choose "Uninstall Security Policy Server" or "Uninstall DBC Proxy" in the installer. The DBC Proxy and the Security Policy Server will be stopped and all components of the selected product will be removed. Note that the DBC installation account (by default xtradyne) will not be removed. Please refer to page 97 on how to remove this user account.

# 2.2.12 What is Installed and Where: Security Policy Server

By default the Security Policy Server is installed in /usr/xtradyne/sps on Linux and in /opt/xtradyne/sps on Solaris. The table below lists the installed directories and files. Note that the bin directory contains some tools that are related only to the I-DBC Proxy or to the WS-DBC Proxy respectively. The I-DBC is the IIOP Domain Boundary Controller, Xtradyne's DBC for CORBA, and the WS-DBC is the Web Services Domain Boundary Controller, Xtradyne's DBC for Web Services.

| Directory | Description                                                                                   |
|-----------|-----------------------------------------------------------------------------------------------|
| env.sh    | Sets the appropriate shell environment (bash and sh) for Security Policy Server commands.     |
| env.csh   | Sets the appropriate shell environment (csh and tcsh) for<br>Security Policy Server commands. |

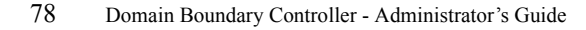

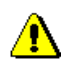

| bin/                   | Contains the binaries.                                                                                                    |
|------------------------|----------------------------------------------------------------------------------------------------|
| bin/addproxy.sh        | Script to add a Proxy to the configuration file. Used for initial configuration (cf. "Adding a Proxy" on page 89).                                |
| bin/cfrestore          | Binary called by configrestore.sh (see below).                                                                                                    |
| bin/checksps.sh        | Script to check the status of the Security Policy Server.                                                                                         |
| bin/collectperfdata.sh | Helper script to output performance measurement data of<br>a DBC Cluster. The results are written to a CSV file<br>(adm/PerfData.csv by default). |
| bin/configrestore.sh   | Script for restoring a security policy (cf. "Policy Version-<br>ing and Roll-back" on page 105).                                                  |
| dbcstat                | used by listconnections.sh                                                                                                    |
| bin/der2pem.sh         | Shell script to convert key and certificate files from DER to PEM encoding (cf. "Changing the Certificate Encoding Format" on page 216).          |
| bin/dictionarymerge    | Helper program for the setup process.                                                                                                    |
| bin/event2trap.sh      | Tool to generate SNMP traps from Xtradyne event mes-<br>sages.                                                                                    |
| bin/generateior        | Tool to generate initial IORs (I-DBC).                                                                                                    |
| bin/generatekeys.sh    | Script to generate keys and certificates.                                                                                                    |
| bin/getdictvalue       | Helper program for the setup process.                                                                                                    |
| bin/killprog.sh        | Helper to kill a process.                                                                                                    |
| bin/listconnections.sh | Lists current connections of the DBC.                                                                                                    |
| bin/mergeior           | Generates an IOR with multiple profiles from two IORs or more (I-DBC).                                                                            |
| bin/openssl            | This is used by the script generatekeys.sh for the actual creation of keys and certificates.                                                      |
| bin/printcert.sh       | Tool for printing certificates in human readable form.                                                                                            |
| bin/printior           | Tool for printing an IOR in a readable way (I-DBC).                                                                                               |
| bin/proxifyior         | Tool for the setup process or command line proxification (I-DBC).                                                                                 |
| bin/relocate.sh        | Relocate an SPS installation to a different directory.                                                                                            |

| bin/revertaac.sh              | Tool to restore the administrative access control policy<br>(cf. "Restoring Administrative Access Control Rules" on<br>page 106).        |
|-------------------------------|----------------------------------------------------------------------------------------------------|
| bin/runsps.sh                 | This script sets some environment variables prior to exe-<br>cuting the Security Policy Server. It is called by start<br>script xdn_sps. |
| bin/setdictvalue              | Helper program for the setup process.                                                                                                    |
| bin/showciphers.sh            | List possible SSL cipher suites.                                                                                                    |
| bin/snmptrapgen               | Tool for SNMP support.                                                                                                    |
| bin/sps                       | The Security Policy Server program which is started by the script runsps.sh (see above).                                                 |
| bin/spsclient                 | Command line utility for use in scripts.                                                                                                 |
| bin/spsconfig.sh              | Provides the SPS with initial configuration (cf. "Initial Configuration of the Management Network Interface" on page 89).                |
| bin/stripdict                 | Helper program to remove parts of the configuration file.                                                                                |
| bin/xtradyne.sh               | Collection of common things for Xtradyne scripts. This is sourced by all other scripts.                                                  |
| lib/                          | Dynamic and support libraries for the Security Policy Server.                                                                            |
| adm/                          | Contains configuration information, logfiles and keys.                                                                                   |
| adm/dbc.config                | Configuration file, initial configuration information.                                                                                   |
| adm/ldap_data/                | Contains the access control data.                                                                                                    |
| adm/XtradyneEvent-<br>MIB.txt | MIB definition file for SNMP traps.                                                                                                    |
| keys and certificates         | Keys and certificates of the DBC installation are<br>explained in chapter "Installing Keys and Certificates"<br>on page 201.             |

# 2.2.13 What is Installed and Where: DBC Proxy

Unless a different directory is specified the I-DBC Proxy is installed into:

/usr/xtradyne/idbc on Linux and /opt/xtradyne/idbc on Solaris.

Unless a different directory is specified the WS-DBC Proxy is installed into:

#### /usr/xtradyne/wsdbc on Linux and /opt/xtradyne/wsdbc on Solaris.

The Proxy installation directory contains the following (note that the listing of the bin directory contains some binaries that are related to the I-DBC Proxy or to the WS-DBC Proxy respectively):

| Directory                             | Description                                                                                                    |
|---------------------------------------|----------------------------------------------------------------------------------------------------|
| env.sh                                | Source this script to set the appropriate shell environment (bash and sh) for DBC commands.                                                                   |
| env.csh                               | Source this script to set the appropriate shell environment (csh and tcsh) for DBC commands.                                                                  |
| bin/                                  | Contains the binaries.                                                                                                    |
| bin/checkproxy.sh                     | Script to check the status of the DBC Proxy.                                                                                                    |
| bin/dbcmon                            | Component for high availability demands which moni-<br>tors the availability of the DBC Proxy.                                                                |
| bin/der2pem.sh                        | Shell script to convert key and certificate files from DER to PEM encoding.                                                                                   |
| bin/getdictvalue                      | Helper program for the setup process.                                                                                                    |
| bin/iproxy                            | The I-DBC Proxy binary which is started by the iproxymanager.                                                                                                 |
| bin/iproxymanager                     | The I-DBC "Master process" binary started by runiproxy.sh.                                                                                                    |
| bin/killprog.sh                       | Helper to kill a process.                                                                                                    |
| bin/logger                            | Tool to administer and archive log files.                                                                                                    |
| bin/openssl                           | Tool to create keys and certificates                                                                                                    |
| bin/printcert.sh                      | Tool to print certificates in a human readable form.                                                                                                    |
| bin/printior                          | Tool for printing an IOR in a readable way (I-DBC).                                                                                                    |
| bin/proxyconfig.sh                    | Script to provide the DBC Proxy with initial configura-<br>tion data.                                                                                         |
| bin/relocate.sh                       | Relocate an SPS installation to a different directory.                                                                                                    |
| bin/runiproxy.sh<br>bin/runwsproxy.sh | Script which sets the appropriate environment variables<br>prior to executing the proxy manager (called by the script<br>xdn_idbc or xdn_wsdbc respectively). |
| bin/setdictvalue                      | Helper program for the setup process.                                                                                                    |
| bin/showciphers.sh                    | List possible SSL cipher suites.                                                                                                    |

| bin/wsproxy                           | The WS-DBC Proxy binary which is started by the wsproxymanager.                                                              |
|---------------------------------------|----------------------------------------------------------------------------------------------------|
| bin/wsproxymanager                    | The WS-DBC "Master process" binary started by runwsproxy.sh.                                                                 |
| bin/xdn_idbc                          | Starts the I-DBC Proxy (included only in the I-DBC installation).                                                            |
| bin/xdn_wsdbc                         | Starts the WS-DBC Proxy (included only in the WS-DBC installation).                                                          |
| bin/xtradyne.sh                       | Collection of common things for Xtradyne scripts. This is sourced by all other scripts.                                      |
| lib/                                  | Dynamic libraries for the proxy manager, proxy.                                                                              |
| adm/                                  | Contains configuration information, logfiles and keys.                                                                       |
| adm/proxymanager.con-<br>fig          | Configuration file, initial configuration information for the proxy manager (host, port).                                    |
| adm/XtradyneAttach-<br>mentFilter.war | WAR archive containing a servlet reference implementa-<br>tion that can be used to filter SOAP attachments.                  |
| keys and certificates                 | Keys and certificates of the DBC installation are<br>explained in chapter "Installing Keys and Certificates"<br>on page 201. |

# 2.2.14 Startup, Shutdown, and Restart

## Security Policy Server

The script for starting the Security Policy Server is called xdn\_sps. It is located in the directory /etc/init.d. A symbolic link (rcxdn\_sps) is created in /usr/sbin/ on Solaris and /sbin on Linux. The start script is automatically executed when entering into runlevel 3 or 5 on Linux and runlevel 2 on Solaris.

The script can also be run from the command line. You have to be root to run the script. The following parameters can be used:

- to start the Security Policy Server: rcxdn\_sps start
- to restart the Security Policy Server: rcxdn\_sps restart
- to stop the Security Policy Server: rcxdn\_sps stop
- to get status information: rcxdn\_sps status

Note that you can also restart the Security Policy Server with the Admin Console. Section "When to Restart the DBC Proxy / Security Policy Server" on page 120 lists which changes in the configuration require a restart of the Security Policy Server.

## DBC Proxy

The script for starting the I-DBC Proxy is called xdn\_idbc. The script for starting the WS-DBC is called xdn\_wsdbc. They are located in the directory /etc/init.d. Symbolic links (rcxdn\_idbc for the I-DBC Proxy and rcxdn\_wsdbc for the WS-DBC) are created in /usr/sbin/ on Solaris and in /sbin on Linux. The start script is automatically executed when entering runlevel 3 or 5 on Linux and runlevel 2 on Solaris.

The script can also be run from the command line. To run the script, you have to be root. The parameters start, restart, stop, and status can be used.

Note that you can also restart the DBC with the Admin Console. Section "When to Restart the DBC Proxy / Security Policy Server" on page 120 lists which changes in the configuration require a restart of the DBC.

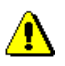

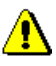

#### Determining the Status of the DBC Proxy or SPS

To get more detailed status information about the I-DBC Proxy, the WS-DBC Proxy, and the Security Policy Server you can use the scripts:

```
<INSTALLDIR>/idbc/bin/checkproxy.sh
<INSTALLDIR>/wsdbc/bin/checkproxy.sh
<INSTALLDIR>/sps/bin/checksps.sh
```

The Security Policy Server's management port can be given as the additional option -p <port> (by default 15000).

#### Example

```
~:/usr/xtradyne/idbc/bin/checkproxy.sh
proxy... 2 processes/threads
proxymanager... 12 processes/threads
Listening on
tcp 0 0 192.168.1.90:8884 0.0.0.0:* LISTEN 31038/proxymanager
tcp 0 0 192.168.1.90:8885 0.0.0.0:* LISTEN 31038/proxymanager
Current connections:
tcp 0 0 192.168.1.90:2316 192.168.1.90:15000 ESTABLISHED 31038/
proxymanager
tcp 0 0 192.168.1.90:15000 192.168.1.90:2315 ESTABLISHED 31038/
proxymanager
```

In this example the proxy manager is listening on the ports 8884 (external plain IIOP acceptor), 8885 (external IIOP/SSL acceptor), and 15000 (listener for the connection to the Security Policy Server). The proxy manager has currently two connections: one from the Security Policy Server and one to the SPS).

If you operate a cluster the checksps.sh script will not yield information about the other Security Policy Servers in the cluster. You will have to call checksps.sh on every host where a Security Policy Server runs.

## Finding out the Status with Linux/Unix Commands

Alternatively, the status of the Security Policy Server, the I-DBC Proxy, or the WS-DBC Proxy can be determined with the commands ps and netstat. The following examples grep for the SecurityServer. To determine the status of the DBC Proxy replace the string sps with proxy or proxymanager.

#### Linux: The ps and netstat Commands

~:/usr/xtradyne/sps > ps aux|grep sps
xtradyne 297 0.0 3.5 13788 9164 ? S 10:17 0:00 ../bin/sps

With the netstat command you can determine the port number the Security Policy Server is listening on (execute the command netstat as root):

```
~:/usr/xtradyne/sps> netstat -tnlp|grep sps
tcp 0 0 0.0.0.0:15000 0.0.0.0:* LISTEN 297/sps
```

#### Solaris: The ps Command

~:/usr/xtradyne/sps > ps -ef | grep sps
xtradyne 6763 6757 0 11:45:41 pts/15 0:02 /opt/xtradyne/sps/bin/sps

Unfortunately, the standard netstat command on Solaris does not support any options to determine listeners. To see all listeners you can use the command:

~:/usr/xtradyne/sps > ps -affe | netstat -a | grep LISTEN

# 2.3 Advanced Installation

The installation of DBC components can also be done manually, for example, when the installation is to be included in complex installation environments (e.g., Citrix) to facilitate the installation on multiple hosts.

Installation packages for Linux and Solaris can be found in the directory resources. The following sections describe manual installation of packages.

# 2.4 Installation Steps

Here is an overview of the steps that have to be executed to install the Security Policy Server and the DBC Proxy. This section lists only the main steps, you will find a detailed description of every step in the following sections.

- 1. To install the Security Policy Server:
  - install the Security Policy Server package (Xtradyne\_SPS-3.1.<x>.rpm on Linux and Xtradyne\_SPS-3.1.<x>.pkg on Solaris<sup>1</sup>)
  - provide the Security Policy Server with initial configuration information by running the shell script spsconfig.sh
  - use the script addproxy.sh to add a DBC to the configuration
  - generate keys and certificates by running the shell script generatekeys.sh
  - copy the generated files containing the keys ProxyKeys.tar and AdminConsoleKeys.tar onto a moveable medium (e.g., a floppy disk)
  - copy the license file into <INSTALLDIR>/sps/adm/license.txt
- 2. To install the DBC Proxy:
  - install the DBC Proxy package:

**I-DBC Proxy**: Xtradyne\_IDBC-3.1.<x>.rpm on Linux and Xtradyne\_IDBC-3.1.<x>.pkg on Solaris

**WS-DBC Proxy**: Xtradyne\_WSDBC-3.1.<x>.rpm on Linux and Xtradyne WSDBC-3.1.<x>.pkg on Solaris

- install keys and certificates by unpacking the tar file ProxyKeys.tar (this file is generated during the installation of the Security Policy Server)
- provide the DBC Proxy with initial configuration information by running the shell script proxyconfig.sh
- copy the license file (license.txt) into the adm directory of the proxy.

For the installation steps described in the following sections you need to have root privileges when installing the packages. For all other tasks, you must use the DBC installation account (by default xtradyne) which is created during installation. In case of any problems that arise during the installation, please refer to chapter 11, "Trouble-shooting" on page 217.

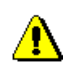

<sup>1 &</sup>lt; x > denotes the release's micro number.

# 2.5 Installing the Security Policy Server (SPS)

Typically the Security Policy Server will be installed on a host located in a protected network. In environments with less stringent security requirements or for evaluation purposes all three components can be installed on a single host.

To install the Security Policy Server you need to have root privileges. Installing the Security Policy Server will take some minutes. During the installation process the following steps are executed:

- An administrative UNIX user account (by default xtradyne) is created (cf. section "The DBC Installation Account" on page 92).
- All files are placed by default in the directory /usr/xtradyne/on Linux and /opt/xtradyne/on Solaris. A subdirectory sps/ is created.
- The start/stop script xdn sps is installed in /etc/init.d/.
- A link to this script is installed in /sbin/rcxdn\_sps on Linux and /usr/sbin/rcxdn\_sps on Solaris.
- The symbolic links S95xdn\_sps for starting and K05xdn\_sps for shutting down are created in the directories /etc/init.d/rc3.d/ and /etc/ init.d/rc5.d/. This applies to Solaris and RedHat Linux; with SuSE Linux these links are created automatically by the operating system and might be called slightly different.

In the following we will write <INSTALLDIR> to refer to the home directory of the DBC. By default this is /usr/xtradyne/ on Linux or /opt/xtradyne/ on Solaris. When installing a cluster of Security Policy Servers you have to execute the above steps on every SPS host.

## Linux: Installation Command

With the installation the user xtradyne is created. If you want to use a different account name, set and export the environment variable DBC\_USER. If you use the command shell bash you can do this by typing: export DBC\_USER=myuser. Install the RPM package by typing (as root!):

```
rpm -ivh Xtradyne SPS-3.1.<x>.rpm
```

If you want to install to a different directory use the --prefix option (not possible using RPM 4.0, e.g., RedHat 8.0):

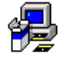

rpm -ivh --prefix /different\_directory...

For more information about the installed package, e.g., date of installation, the version number, etc., use the command rpm -q -i Xtradyne\_SPS.

#### Solaris: Installation Command

Install the package by typing (as root!):

pkgadd -d Xtradyne SPS-3.1.<x>.pkg

The script is running with root permissions and will ask for your consent (answer "yes"). During the installation you are prompted for an installation directory and for a user and group to use as installation account. If these do not exist yet, they are created. By default the user is xtradyne and the group is sys.

Note that when choosing an installation directory with three elements (e.g., /home/ project/dbc), the pkgadd command will display the installation directory incorrectly (e.g., the output will say "Using </home/project> as the package base directory"). However the package will be installed in the correct directory.

If the Security Policy Server has been installed previously, the script will ask you whether it shall overwrite any existing files. We strongly recommend to first deinstall any previous installation. For more information refer to section "Deinstalling the Software" on page 97. For more information about the installed package, e.g., the date of installation, the version number, etc., use pkginfo -1 -i XDNSPS.

# 2.5.1 Postinstallation Steps

You are done with installing the Security Policy Server! What is left to do is:

- Install the license on the Security Policy Server host
- · Run a script that provides the Security Policy Server with initial configuration data
- Create keys and certificates for the SPS, the DBC Proxy, and the Admin Console

#### Installing the License

You can obtain a licence from your reseller or directly from Xtradyne (mail to info@xtradyne.com). Copy the license file (license.txt) you received with your software package or via email:

- on the SPS host into the directory <INSTALLDIR>/sps/adm,
- on the I-DBC Proxy host into <INSTALLDIR>/idbc/adm,
- on the WS-DBC Proxy host into <INSTALLDIR>/wsdbc/adm.

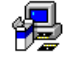

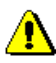

## Initial Configuration of the Management Network Interface

To provide the Security Policy Server with initial configuration information, i.e., to condefine the figure the Management Network Interface, execute the script spsconfig.sh. It is located in the directory <INSTALLDIR>/sps/bin/and has to be given the following arguments:

./spsconfig.sh <host> [<port> <name>]

<host> and <port> define the network address that will be used by the Security Policy Server. The DBC Proxy and the Admin Console contact this interface to communicate with the Security Policy Server. This communication is SSL protected. The <port> for the Security Policy Server's local interface is 15000 by default. Change this number only if absolutely necessary, for example, if the default port is not a free port. Note that if there is a firewall between the Security Policy Server and the DBC Proxy, the port must be opened on the firewall.

When using host names instead of the IP addresses, ensure that proper name resolution is available. A DBC Proxy host must be able to resolve the Security Policy Server host name. Additionally, the Security Policy Server must always be able to resolve its given host name because that is the interface it binds to.

The argument <name> is the logical name of the SPS. <port> and <name> are optional arguments and can be left out.

#### Example

cd <INSTALLDIR>/sps/bin/ ./spsconfig.sh 192.168.47.11

## Adding a Proxy

To add a proxy to the configuration, use the script addproxy. sh located in the directory <INSTALLDIR>/sps/bin. It has to be given the following arguments:

addproxy.sh ["wsdbc"|"idbc"] <host> [<port>]

With the argument idbc an I-DBC Proxy will be added and with wsdbc a WS-DBC Proxy will be added.

<host> and <port> define the local interface that will be used by the Proxy. The <port> for the DBC Proxy's local interface is 14000 by default. Change this number only if absolutely necessary, for example, if the default port is not a free port. Note that if there is a firewall between the DBC Proxy and the Security Policy Server, the port must be opened on the firewall.

Management Network Interface

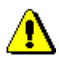

using the host name or IP address

using the host name or IP address When using host names instead of the IP addresses, ensure that proper name resolution is available. A Security Policy Server host must be able to resolve the DBC Proxy host name. Additionally, the DBC Proxy must always be able to resolve its given host name because that is the interface it binds to.

#### Example

```
addproxy.sh idbc 192.168.47.11
```

#### Generating Keys

This section describes how keys and certificates can be generated with the shell script generatekeys.sh. A detailed description of the DBC's key management, i.e., which communication paths are secured by which keys and a list of all the key and certificate files generated by the script, is given in chapter "Installing Keys and Certificates" on page 201. If you would like to generate keys for a cluster scenario, please refer to section "Generating Keys for a Cluster of Security Policy Servers" on page 91.

For scenarios with only one Security Server please follow these steps:

- 1. You have to run the script as the DBC installation user (xtradyne by default). If you are root the script will switch to this user automatically.
- 2. Change to the directory /<INSTALLDIR>/sps/bin/.
- 3. Execute the script generatekeys.sh on the Security Policy Server host. The script has to be given two arguments (distinguished name fields for generating certificates):

```
./generatekeys.sh <country> <company>
```

Example: ./generatekeys.sh de xtradyne

The first parameter <country> must be the 2-letter shortcut (us for United States of America, uk for the United Kingdom, de for Germany, etc).

- 4. The keys and certificates used on the Security Policy Server host will be placed in the directory /<INSTALLDIR>/sps/adm.
- 5. The keys and certificates for other Security Policy Servers in the cluster will be packed into the tar file <INSTALLDIR>/sps/adm/ClusterKeys.tar.
- 6. The keys and certificates used on the DBC Proxy host will be packed into the tar file <INSTALLDIR>/sps/adm/ProxyKeys.tar.
- 7. The keys and certificates used on the Management host will be packed into the tar file <INSTALLDIR>/sps/adm/AdminConsoleKeys.tar.

8. Copy these tar files on a moveable medium; you will need them later when installing the DBC Proxy (next section) and the Admin Console (chapter 3). This step can be skipped if you install on a single host.

All the keys generated by this script are by default passphrased with the string xtradyne.

## Overview of Keys and Certificates on the SPS

The following key files are located in <INSTALLDIR>/sps/adm after you completed the steps previously described (this applies for Linux and Solaris):

- The Security Policy Server private key: SPSKey.der
- The Security Policy Server certificate: SPSCert.der
- The certificate of the certification authority: ControlConnectionCACert.der

## Generating Keys for a Cluster of Security Policy Servers

Note that before generating keys and certificates for a cluster of Security Policy Servers make sure that the clocks of the hosts you want to install on are synchronized. Otherwise generated keys might be invalid.

To generate keys and certificates for a cluster of Security Policy Servers, do the following on every Security Policy Server host:

- Copy the file ClusterKeys.tar (created by generatekeys.sh on the "first" Security Policy Server host, see previous sections, step 5.) to the directory <INSTALLDIR>/sps/adm.
- Generate keys and certificates using the trusted CA included in the tar file:

```
generatekeys.sh -c ClusterKeys.tar
```

This will install the keys listed in the previous section in the directory <INSTALLDIR>/sps/adm.

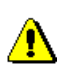

#### Checking Permissions for Key Files

You should check if the permissions for the keys are set correctly. Only the DBC installation user (xtradyne by default) should have read and write permissions. Determine the permissions with the command ls -la in the adm directory of the SPS and the Proxy, for example:

```
root@myhost:/usr/xtradyne/sps/adm > ls -la *.der *.pem
-rw----- 1 xtradyne users 592 Jul 9 17:07 CACert.der
-rw----- 1 xtradyne users 654 Jul 9 17:07 SPSCert.der
-rw----- 1 xtradyne users 677 Jul 9 17:07 SPSKey.der
```

The first column of the output is the important one. Read and write permissions (rw) should only be set for the user (the second to fourth character apply to the user); for group (next three) and world or others (last three) neither read nor write permissions should be allowed (this is indicated by the dashes)!

If permissions are not ok, (as root) use

chmod 600 \*.der.\*.pem

Keys must be owned by the DBC installation user (xtradyne by default). If this is not the case type:

chown xtradyne \*.der \*.pem

#### The DBC Installation Account

During the installation an account is created (xtradyne by default). When installing under Solaris you will be asked to choose an account name for the DBC installation account. When installing under Linux you have to set and export the environment variable DBC\_USER if you do not want to use the default (xtradyne). If you use the command shell bash you can do this by typing: export DBC\_USER=myuser.

For security reasons the DBC installation account has no password. To login as the DBC installation user you must first become root and then use the su command. For example: su xtradyne.

# 2.6 Installing the DBC Proxy

Typically the DBC Proxy is installed on a dedicated host within a screened subnet which is part of the existing firewall. To install the DBC Proxy you need to have root privileges. Installing the DBC Proxy will take some minutes. In this process the following steps are executed:

- An administrative UNIX user account (by default xtradyne) is created (see above).
- All files are placed in the directory /usr/xtradyne/ on Linux and in the directory /opt/xtradyne/ on Solaris. When installing an I-DBC Proxy a subdirectory idbc is created. When installing a WS-DBC Proxy a subdirectory wsdbc is created.
- The start/stop script is installed in /etc/init.d/:
  - I-DBC Proxy: xdn\_idbc
  - WS-DBC Proxy: xdn\_wsdbc
- A link to this script is installed in /sbin on Linux and in /usr/sbin on Solaris:
  - I-DBC Proxy: rcxdn idbc
  - WS-DBC Proxy: rcxdn\_wsdbc
- Symbolic links for starting and for shutting down are created in /etc/init.d/ rc3.d and /etc/init.d/rc5.d:
  - I-DBC Proxy: S95xdn\_idbc for starting and K05xdn\_idbc for shutting down
  - WS-DBC Proxy: S95xdn\_wsdbc for starting and K05xdn\_wsdbc for shutting down

This applies to Solaris and RedHat Linux; with SuSE Linux these links are created automatically by the operating system and might be called slightly different.

In the following we will write <INSTALLDIR> to refer to the home directory of the DBC. By default this is /usr/xtradyne/ on Linux or /opt/xtradyne/on Solaris. When installing a cluster of DBCs you have to execute the above steps on every DBC Proxy host.

## Linux: Installation Command

With the installation the user xtradyne is created. If you want to use a different account name, set and export the environment variable DBC\_USER. If you use the command shell bash you can do this by typing: export DBC\_USER=myuser. Install the RPM package by typing (as root!):

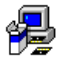

#### I-DBC:

rpm -ivh Xtradyne IDBC-3.1.<x>.rpm

#### WS-DBC:

rpm -ivh Xtradyne WSDBC-3.1.<x>.rpm

If you want to install into a different directory use the --prefix option (not possible using RPM 4.0, e.g., RedHat 8.0):

rpm -ivh --prefix /different directory ...

For more information about the installed package, e.g., date of installation, the version number, etc., use the command:

```
rpm -q -i Xtradyne_IDBC (for I-DBC Proxies) or
rpm -q -i Xtradyne WSDBC (for WS-DBC Proxies).
```

#### Solaris: Installation command

Install the package by typing:

#### I-DBC:

pkgadd -d Xtradyne IDBC-3.1.<x>.pkg

#### WS-DBC:

pkgadd -d Xtradyne WSDBC-3.1.<x>.pkg

During the installation you are prompted for an installation directory and for a user (by default xtradyne) and a group (by default sys) to use as installation account. If these do not exist yet, they are created. Furthermore, you need to confirm that scripts are run as root.

Note that when choosing an installation directory with three elements (for example, the directory /home/project/dbc, the pkgadd command will display the installation directory incorrectly (e.g., the output will say "Using </home/project> as the package base directory"). However, the package will be installed in the correct directory.

For more information about the installed package, e.g., the date of installation, the version number, etc., use the command:

```
pkginfo -l -i XDNIDBC (for I-DBC Proxies) or
pkginfo -l -i XDNWSDBC (for WS-DBC Proxies).
```

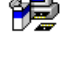

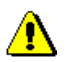

# 2.6.1 Postinstallation Steps

You are almost done with installing the DBC Proxy. All you have to do now is:

- install the license on the DBC Proxy host (please refer to the gray box "Installing the License" on page 88),
- · install keys and certificates on the DBC Proxy host, and
- run a script that provides the DBC Proxy with initial configuration information.

## Installing Keys and Certificates on the DBC Proxy Host

The keys and certificates needed on the DBC Proxy host were generated by the generatekeys.sh script and packed into the tar file ProxyKeys.tar. This was done when installing the Security Policy Server, see "Generating Keys" on page 90.

Execute the following steps as the DBC installation user (xtradyne by default). As root type, for example: su - xtradyne:

- 1. Copy the file ProxyKeys.tar into the adm directory of the Proxy on the Proxy host. You can use a removable medium like a floppy disk if no network connection is available for scp. (If all DBC components are installed on a single host, you can use cp of course.)
- 2. cd to this directory.
- 3. Unpack the tar file by typing: tar xpf ProxyKeys.tar.

The option p given in the tar command stands for "preserve permissions". However you should check if permissions for the keys are set correctly (see gray box on page 92).

#### Overview of Keys and Certificates on the DBC Proxy

The following key files are in the destination install directory after you completed the steps previously described (this applies for Linux and Solaris):

- The Internal and External Public Key: ProxyChain.pem
- The Control Connection Private Key: ControlConnectionKey.der
- The Control Connection Certificate: ControlConnectionCert.der
- The certificate of the Proxy Certification Authority in PEM and in DER format: ProxyCACert.pem, ProxyCACert.der
- The certificate of the control connection Certification Authority in DER format: ControlConnectionCACert.der

A detailed description of the key management in the DBC is given in chapter 10, "Installing Keys and Certificates" on page 201.

## Initial Configuration of the Security Policy Server Interface

Execute the following steps as the DBC installation user (xtradyne by default). As root type, for example: su - xtradyne.

To provide the DBC Proxy with initial configuration information execute the shell script proxyconfig.sh. The script is located in the bin directory of the Proxy and has to be given the following arguments:

```
./proxyconfig.sh <host> [<port>]
```

<host> and <port> define the local interface that will be used by the DBC Proxy. The Security Policy Server uses this interface to contact the DBC Proxy.

using the host name No or IP address na

Note that when using the host names instead of the IP addresses, ensure that proper name resolution is available. A Security Policy Server host must be able to resolve the DBC Proxy host name. Additionally, the DBC Proxy must always be able to resolve its given host name because that is the interface it binds to.

For the **I-DBC** the <port> for the DBC Proxy's local interface is 14000 by default. For the **WS-DBC** the <port> for the DBC Proxy's local interface is 14001 by default. Change this number only if absolutely necessary, for example, if this port is not a free port. Note that if there is a firewall between the Security Policy Server and the DBC Proxy this port must be opened on your firewall.

## Example

```
cd /<INSTALLDIR>/idbc/bin
./proxyconfig.sh 192.168.47.11
```

# Starting the DBC Proxy

Before starting the DBC Proxy after a manual setup you should configure the DBC Proxy Network Interface with the Admin Console (please see "DBC Proxy Configuration" on page 135). Otherwise the Security Server will not find the DBC Proxy on startup. For more configuration details, please see chapter 4, "Configuration of DBC components" on page 103.

# 2.7 Deinstalling the Software

To deinstall the DBC Proxy or the Security Policy Server, run the following commands (as root) on the respective hosts.

Note that before deinstalling make sure to stop the Security Policy Server, the I-DBC Proxy, or the WS-DBC. As root use the command:

- /etc/init.d/xdn idbc stop to stop the I-DBC Proxy
- /etc/init.d/xdn wsdbc stop to stop the WS-DBC Proxy
- /etc/init.d/xdn\_sps stop to stop the Security Policy Server.

## Deinstalling on Linux

Deinstall the SPS, the I-DBC Proxy, and the WS-DBC Proxy by typing:

- to deinstall the I-DBC Proxy: rpm -e Xtradyne IDBC
- to deinstall the WS-DBC Proxy: rpm -e Xtradyne\_WSDBC
- to deinstall the SPS: rpm -e Xtradyne\_SPS

This will leave a tar ball with the keys. Files located in the directory <INSTALLDIR>/ sps/ ending with \*.old are only temporary files which can safely be deleted after the installation process has finished. The installation account (xtradyne by default) is not removed automatically. If you do not need the installation account anymore, type for example:

userdel xtradyne

#### Deinstalling on Solaris

Deinstall the DBC Proxy and the Security Policy Server by typing:

- to deinstall the I-DBC Proxy: pkgrm XDNIDBC
- to deinstall the WS-DBC Proxy: pkgrm XDNWSDBC
- to deinstall the SPS: pkgrm XDNSPS

This will leave the adm directory containing the keys. The installation account (xtradyne by default) are not removed automatically. If you do not need the installation account anymore, type for example:

userdel xtradyne

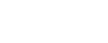

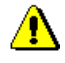

Part 2 Installation Guide, Chapter 2 Installing the DBC

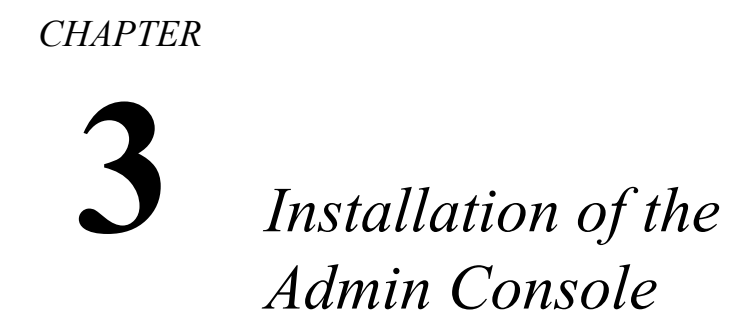

This chapter gives a detailed description on how to install the Admin Console.

# 3.1 What's included in the Distribution?

The Admin Console can be installed on Windows, Linux, or Solaris. In the distribution (archive or CD-ROM) you will find the directories linux\_glibc-2.2, linux\_glibc-2.3, solaris, and windows. These directories contain the executables for the respective operating systems that will install the Admin Console (AdminConsoleInstall-3.1.<x>.bin for Linux and Solaris and AdminConsoleInstall-3.1.<x>.exe for Windows).

Note that the Admin Console is a Java application, therefore the version of the glibc (for Linux) is not relevant. If you would like to install on a Linux system, you can choose an AdminConsoleInstall-3.1.<x>.bin installer from any of the linux directories.

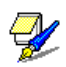

# 3.1.1 Mounting the CD ROM on Linux and Solaris

This section may be skipped if you downloaded the distribution as a tar archive.

#### Mounting on Linux

Usually, you can mount the CD to make it available to the system by typing:

mount /cdrom

If this does not work, consult your operating system manuals. After mounting, the files contained on the CD will be available in the directory /cdrom/. Now you can execute the file AdminConsole.bin in the linux directory to start the installation.

#### Mounting on Solaris

Usually the CD is mounted automatically under /cdrom.

If not, use the command volcheck. If the Volume Manager is not running, determine the device name of the CD drive, and enter the following commands to mount the CD:

```
mkdir /cdrom/idbc_cd
/usr/sbin/mount -f hsfs -r /dev/dsk/cddevice /cdrom/idbc cd
```

To start the installation execute the file AdminConsole.bin in the solaris directory you just mounted.

# 3.2 Installation Steps

The installer will lead you through the set up process.

- 1. Introduction
- 2. Choose an Install Folder. The default destination is:
  - on Windows: <Program Files>\xtradyne\
  - on Linux: /usr/xtradyne/
  - on Solaris: /opt/xtradyne/
- 3. Please choose the license.txt file. It will be installed in the directory <INSTALLDIR>/adminconsole/bin. You can skip this step and copy or update the license file later manually.
- 4. Installation Summary

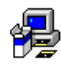

# 3.2.1 What is installed and where on Linux, Windows, and Solaris

After the installation is complete you will find the following directories in the destination install directory (if you choose to install all available install sets): adminconsole, doc, jre, and tools.

The adminconsole directory contains the Administration Console: You will find the adminconsole/ executables AdminConsole in the bin directory. The lib directory contains the archives of the Admin Console and other third party libraries.

In the doc directory you will find the following documentation files: doc/

- AdminGuide.pdf containing this Administrator's Guide,
- QuickInstallation.pdf to help with quick evaluation of the product, and
- DeploymentGuide.pdf which explains different deployment scenarios and specialties e.g., high availability.

The directory jre contains the java runtime environment needed by the Admin Console jre/ and the tools.

The tools directory contains some useful tools which are described in detail in Chap- tools/ ter 5 "WS-DBC Tools" on page 49 of the Deployment Guide.

# 3.3 Installing SSL Keys

We recommend configuring the Admin Console to use SSL with client authentication to communicate securely with the Security Policy Server. However, for evaluation purposes keys don't need to be installed and client authentication can be disabled (this is actually the default).

The keys and certificates to be used on the Management host are generated by a shell script during the setup of the Security Policy Server. They are packed into a tar file (AdminConsoleKeys.tar) on the Security Policy Server host, located in the directory <INSTALLDIR>/sps/adm (please see also "Postinstallation Steps" on page 88).

#### On Linux or Solaris: Installing Keys for the Admin Console

To install the SSL Keys on the Management host do the following:

- Copy the file AdminConsoleKeys.tar onto the Management host into the directory <INSTALLDIR>/adminconsole/bin. To do this, you can use a removable medium like a floppy disc.
- Unpack the tar file by typing tar xpf AdminConsoleKeys.tar.

The option p given in the tar command stands for preserve permissions. However you should check if permissions for the keys are set correctly (see gray box on page 92).

#### Windows: Installing Keys for the Admin Console

To install the SSL Keys on the Management host do the following:

- Copy the file AdminConsoleKeys.tar onto the Management host into the directory <INSTALLDIR>\adminconsole\bin. To do this, you can use a removable medium like a floppy disc.
- Use an archiver tool such as WinZip (www.winzip.com) to unpack the files. Choose the <INSTALLDIR>\adminconsole\bin folder as destination.

Make sure keys and certificates can only be accessed by authorized users!

#### Overview of installed Keys and Certificates

The following key files can be found in <INSTALLDIR>/adminconsole/bin after you completed the steps described above (this applies for Linux, Windows, and Solaris):

- The Management Client Private Key: AdminConsoleKey.der
- The Management Client Certificate: AdminConsoleCert.der
- The certificate of the Certification Authority: ControlConnectionCACert.der

The Admin Console Private Key is protected by a passphrase. The Admin Console will prompt for this passphrase whenever they need to access one of the keyfiles. The default passphrase is xtradyne.

In case of any problems that arise during the installation of the Admin Console, see chapter 11, "Troubleshooting" on page 217.

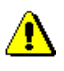

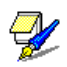

# CHAPTER Configuration of DBC components

This chapter gives an introduction to the Admin Console and general configuration concepts. At this stage we assume that you have already installed one or more DBC Proxies and one or more Security Policy Servers, and the Admin Console as described in the previous chapters. The subsequent chapters describe the panels of the Admin Console in detail.

# 4.1 Admin Console – Introduction

The Admin Console provides a graphical user interface for configuring and managing different Xtradyne products, i.e., IIOP DBC and the Web Services DBC. This guide explains how to configure different DBC components, including

- single I-DBC and WS-DBC Proxies and Proxy Clusters (chapter 5 on page 123),
- single Security Policy Servers and a Cluster of Security Policy Servers (chapter 7 on page 183),
- Audit Policies (chapter 8 on page 189),
- Security Policies (part 3, chapter 1 on page 235).

Note that in a simple scenario a Cluster may contain only a single Proxy or Security Policy Server as a special case of a cluster, High Availability and Scalability are not supported in this case.

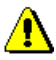

# 4.2 Quick Start: Typical Configuration Steps

The Admin Console offers a number of panels with various configuration options. For a quick start, most of the default settings can be left unchanged. This section describes how to configure those settings that require modifications. For a complete configuration example, please refer to the example in part 3 of this guide.

- Start DBC components, as user root enter the following commands:
  - Security Policy Server: /etc/init.d/xdn sps start
  - I-DBC Proxy: /etc/init.d/xdn idbc start
  - WS-DBC Proxy:/etc/init.d/xdn\_wsdbc start
  - Admin Console: Linux/Solaris: <INSTALLDIR>/AdminConsole/bin/AdminConsole
     Windows: Click on the Start menu of the task bar and choose
     Programs → Xtradyne Admin Console → Admin Console
- Define Security Policies, e.g., access control rules for resources on the "Resources" panel (for details see "Security Policies" on page 235).
- Define Audit Policies by selecting events for which notifications should be written to an audit log (for see page 189).
- When operating an I-DBC Proxy:
  - Configure Initial IORs (on the "Initial IOR Set" panel).
  - On the same panel export proxified IORs to a file and make the proxified IOR available to the client application.
- When operating a WS-DBC Proxy:
  - Configure Resource Mappings with the Admin Console (on the "Resource Mappings" tabbing pane, for details see page 150).
- Save the configuration changes to the Security Policy Server by clicking on the "Write to Security Policy Server" icon in the tool bar (or via the "Server" menu).

## 4.3 Administration Concepts

This section describes the DBC administration concepts, for example, how policy versioning is done. On your first read you may safely skip this section.

# 4.3.1 Configuration Data

All the configuration data that is required to operate the DBC is maintained by the Security Policy Servers in the Security Policy Server Cluster. To read and modify configuration data, the Admin Console will access one Security Policy Server (SPS) in the Cluster using a secure communication protocol. Access to the configuration data is protected by a user ID/password scheme, and the communication between the Admin Console and the Security Policy Server is SSL-protected by default.

Security Policy Servers in a cluster are fully cross-linked and are supervising each other. Any change in the configuration data is propagated to every other SPS immediately when the configuration is written to an SPS. Concurrent writing of the configuration is possible (see also section "Write Configuration – Properties" on page 112).

The Admin Console also allows you to write the configuration data to an external file. This may be useful if you wish to keep alternative configuration sets or if you want to make a backup of the active configuration.

## Policy Versioning and Roll-back

DBC policy and configuration data is internally versioned. Versioning allows administrators to revert from a current configuration to a previous version of a policy or configuration when they find that the current version

- · does not correctly define the desired security policy,
- is not working correctly because of misconfigurations,
- does not allow a clean start of the DBC Proxy and Policy Server because of, e.g., a corrupt file or severe configuration errors.

To roll-back to a previous version of the DBC policy and configuration data administrators need to know the version number of the desired target version. The DBC provides a command-line tool so that administrators, can perform the necessary steps.

configuration data is maintained by the Security Policy Servers To perform a policy roll-back, please perform the following steps on the SPS host:

- stop the SPS if it is running: /etc/init.d/xdn sps stop
- determine the current version of the configuration with the tool: configrestore.sh log This tool is located in <INSTALLDIR>/sps/bin/. Called with the log option it lists the version number, the date, and the administrator who carried out the change.
- call the command-line tool to restore the configuration: configrestore.sh restore <version>.
- start the SPS: /etc/init.d/xdn\_sps start.

#### Example

```
cd <INSTALLDIR>/sps/bin/
./configrestore.sh restore 3
```

The configuration data with the version number 3 will be restored. Restart the SPS, login with the Admin Console and check the restored configuration.

Note that policy roll-back is restricted to the last 15 versions of the policy.

#### Restoring Administrative Access Control Rules

In case of misconfigurations the administrator might not be allowed to login anymore. The DBC provides a tool that restores the original access control rules. When this tool is run all changes made in the administrative access control policy are lost and the default administrator rights are restored, i.e., a user admin with the password admin that belongs to the role admin is created. This role has the right to administer all parts of the configuration.

#### Example

Stop all running Security Policy Servers, change to <INSTALLDIR>/sps/bin, and type:

./revertaac.sh

Start the SPS and login as admin (password admin). Change the administrator password to protect the SPS against unauthorized access (cf. "Changing the Admin User's Password" on page 245).

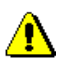

# 4.3.2 Importing Configuration Files of previous DBC versions

You can import configuration files of previous DBC versions (as of DBC v. 2.6). Selecting File  $\rightarrow$  Import  $\rightarrow$  Configuration of Previous Version... brings up a wizard that will lead you through the import. As a first step, select the file containing the configuration of a previous DBC version.

| X Import Configuration of | Previous Version 🛛 🔀                                                                                                    |
|---------------------------|----------------------------------------------------------------------------------------------------|
| X                         | Select Configuration File Please select the location of the configuration file. File Location C:texamplestDBC-28-Example.config |
|                           | < Back Next > Cancel                                                                                                    |

Fig. 9. Import Previous Configuration - Select Configuration File

After pressing the "Next" button, select the version of the chosen configuration file (the correct version should already be pre-selected.

| 🔀 Import Configuration of Previous Version 🛛 🛛 🔀                                                                                                    |                                                      |  |
|----------------------------------------------------------------------------------------------------|------------------------------------------------------|--|
|                                                                                                    | Select Configuration Version                         |  |
|                                                                                                    | Please select the version of the configuration file. |  |
|                                                                                                    | Configuration Version                                |  |
|                                                                                                    | 2.8                                                  |  |
|                                                                                                    | 2.6                                                  |  |
|                                                                                                    | 2.7                                                  |  |
| and the second second s | 2.9                                                  |  |
| E E                                                                                                    | 3.0                                                  |  |
| and a start of the                                                                                                    |                                                      |  |
|                                                                                                    | < Back Next > Cancel                                 |  |

Fig. 10. Import Configuration – Select Configuration Version

After pressing the "Next" button, select the parts of the configuration that are to be converted to the current version. Selectable parts are:

- Security Policy,
- Proxy Cluster,
- Auditing,
- Security Policy Server Cluster,
- · WS-Security Profiles

| 🔀 Import Configuration of F | Previous Version 🛛 🔀                                                                                         |
|-----------------------------|----------------------------------------------------------------------------------------------------|
|                             | Select Configuration Sections                                                                                |
|                             | Please select the configuration sections to import.<br>The administrative security policy won't be imported. |
|                             | Configuration Sections                                                                                       |
|                             | ✓ Security Policy                                                                                            |
|                             | Proxy Cluster                                                                                                |
|                             | ✓ Auditing                                                                                                   |
|                             | Security Policy Server Cluster                                                                               |
| E FE                        | ✔ WS-Security Profiles                                                                                       |
|                             |                                                                                                    |
|                             | < Back Next > Cancel                                                                                         |

Fig. 11. Import Previous Configuration – Select Configuration Sections

Please revise the imported configuration carefully! Note that the administrative security policy (including the admin password) was not imported automatically. Details on how to configure this part of the configuration can be found in section "Role Properties – Administration" on page 261.

# 4.3.3 Log Files and Log File Backup

For convenient administration of log files the DBC uses logrotate. This tool performs automatic rotation, compression, and removal of log files.

For SuSE and RedHat Linux logrotate is included in the standard installation. For Solaris operating system logrotate is provided as freeware by SUN MicroSystems and can be down loaded at http://www.sunfreeware.com/.

If logrotate has been installed and the directory /etc/logrotate.d exists on the host system, the installer will create the necessary configuration files to rotate DBC log
files. The log rotated files are proxy.log and sps.log in the adm directory of the SPS and the Proxy. The default configuration specifies that:

- logrotate will be executed once a week or when the log file extends 100 MByte,
- backup logs will be compressed,
- not more than 5 backup logs will be kept,
- backup logs can be found in the adm directories of the SPS and the Proxy installations.

To change the default setting for log rotation edit the file (please consult the log rotate manual pages for configuration details):

- /etc/logrotate.d/sps (for the Security Policy Server),
- /etc/logrotate.d/idbc (for the I-DBC Proxy),
- /etc/logrotate.d/wsdbc (for the WS-DBC Proxy).

# 4.4 First Start

To start the Admin Console, execute <INSTALLDIR>/AdminConsole/bin/ AdminConsole (on Linux and Solaris) or <INSTALLDIR>/AdminConsole/ AdminConsole.exe (on Windows). The Admin Console will start up with a Login Panel (see below). Should any problems occur while starting the Admin Console, please refer to chapter "Troubleshooting" on page 217.

| / | Î | ١ |
|---|---|---|
|   |   | _ |

| 🔀 Login on S                         | ecurity Policy Server             |
|--------------------------------------|-----------------------------------|
| CSecurity Poli<br>Address:           | cy Server profile@localhost.15000 |
| User Authen<br>User ID:<br>Password: | admin                             |
|                                      | OK Skip Configure                 |

Fig. 12. Login Panel of the Admin Console

The SPS address consists of an optional alias name and an "@" symbol followed by the SPS Address IP address or hostname, a colon and the port number. For example, you can either enter:

alias@localhost:5000, or

#### 192.168.1.90:5000.

The Admin Console remembers SPS addresses from previous logins, these can be chosen from the drop-down box next to the address field. Additional login properties like SSL settings can be configured when pressing the "Configure" button, for details please refer to "Configuring the Connection to the Security Policy Server" on page 111.

DBC admin user You can use the predefined user admin to login to the Admin Console. This user has the ID admin and the password admin and is authorized to edit the configuration (cf. "Role Properties – Administration" on page 261). You should change the admin user's password (see "Changing the Admin User's Password" on page 245 for details).

KEEPING THE DEFAULT PASSWORD IS A SEVERE SECURITY RISK!

### Working Offline

Pressing the "Skip" button will start the Admin Console in off-line mode, i.e., not connected to the Security Policy Server. You can connect any time later by choosing the menu item Server  $\rightarrow$  Login on Security Policy Server. The Admin Console will quit if you click the x in the upper right corner.

Alternatively, you can start the Admin Console with the option -skip to skip the connection dialog.

Note that when opening or importing a config file or policy data the Admin Console does some sanity checking, i.e., missing braces, unfinished strings, etc. will be recognized. The Admin Console also does some structural checking.

### 4.4.1 Preferences

Pressing the **Configure** button on the "Login" panel will bring up the "Preferences" panel. Three categories can be edited: "Security Policy Server", "Write Config", and "Event Browser".

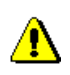

### Configuring the Connection to the Security Policy Server

When starting the Admin Console for the first time you will have to configure the properties for the connection to the SPS. Select the "Security Policy Server" category on the left side of the properties panel.

| X Preferences                                                    |                                                                                                    | × |  |
|------------------------------------------------------------------|----------------------------------------------------------------------------------------------------|---|--|
| Category                                                         | Security Policy Server - Properties                                                                                                    |   |  |
| Escurity Policy Server<br>Wirle Configuration<br>E Event Browser | Connection Properties<br>Alias Name: profile<br>Server Address: [localhost:15000<br>Offer Client Authentication<br>Enforce Server Authentication<br>Your Key & Certificate<br>Private Key File: AdminConsoleKey der<br>Certificate File: AdminConsoleCert der |   |  |
|                                                                  | CA Certificate (Trusted CA)                                                                                                    | 1 |  |
|                                                                  | File: ControlConnectionCACert.der                                                                                                    |   |  |
|                                                                  | OK Cancel                                                                                                    |   |  |

Fig. 13. Login Panel: Server Preferences

Please enter the alias name and the server address in the form host:port. You can select an already defined alias from the drop down box. For communicating with the Security Policy Server, SSL is used. Some SSL properties can be configured. If you enable client or server authentication you have to provide the names of the key file and certificates. During the Security Policy Server installation process a proper set of keys and a certificates for the Admin Console will be generated. The installation of these keys is described in section "Installing SSL Keys" on page 101. The default filenames and locations point to these key and certificates.

For testing purposes the "Offer Client Authentication" and the "Enforce Server Authentication" checkbox can be disabled. The Admin Console will then connect to the Security Policy Server without authenticating, but the connection stays encrypted. The user ID and password check will of course be carried out.

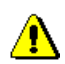

### Configuring the Event Browser

By default the Admin Console logs audit events from the Security Policy Server as well as local events from the Admin Console. These events are displayed at the bottom of the

Admin Console window (explained in detail in "Audit Event Browser" on page 119). In the "Preferences – Event Browser" panel you can configure the following properties:

- *Audit Local Events*: If this box is checked local events generated by the Admin Console will be displayed in the event browser. Admin Console events have the Category *Local*. They are not written to a log file and only displayed locally in the event browser. A local event is for example *ConfigLoadedFromServer*.
- *Audit Remote Events*: If this box is checked remote events generated by the Proxy and the SPS will be displayed in the event browser.
- *History Buffer Size*: Configure the number of events that will be kept in the buffer (by default 10).
- *Wait msec between 2 Event Fetching Cycles*: Configure the interval between two event fetching cycles (by default 300 msec).
- *Display Table Columns*: Configure which event browser columns will be displayed.

| X Preferences          | ×                                                                                                    |
|------------------------|----------------------------------------------------------------------------------------------------|
| Category               | Event Browser - Properties                                                                                                    |
| Security Policy Server | General         ✓ Audit Local Events (Admin Console Events)         ✓ Audit Remote Events (Server Events)         History Buffer Size:         1000         Wait msec between two Event Fetching Cycles:         300         Display Table Columns         ✓ Time       ✓ Details         ✓ Category       ✓ Originator         ✓ Event       ✓ ID (Message Id, Correlation Id) |
|                        | OK                                                                                                    |

Fig. 14. Event Browser Preferences

#### Write Configuration – Properties

In the "General" part of this panel you can decide if the configuration and policy data should be written as a whole or incrementally, i.e., only the differences to the Security

Policy Server's current configuration will be saved. Additionally, you can specify a time-out value for write operations to the SPS (default is 300 seconds).

| 🔀 Preferences          |                                                                                                    |  |  |
|------------------------|----------------------------------------------------------------------------------------------------|--|--|
| Category               | Write Configuration - Properties                                                                                                    |  |  |
| Escurity Policy Server | General Write incrementally (for better performance) Timeout (in seconds): Conflict Resolution Strategy Local settings take precedence Remote settings take precedence Replace ALL with local settings Ask me if a conflict occurs |  |  |
|                        | OK Cancel                                                                                                    |  |  |

Fig. 15. Write Configuration Preferences

The DBC supports concurrent administrator access. Therefore the work of two adminis- conflict resolution trators may potentially conflict. Before policy is written to the SPS a check for possible conflicts will be performed and the configured "Conflict Resolution Strategy" will be followed. You can choose between the following:

strategy

- "Local settings take precedence": In case of a conflict between a section of the local policy and the policy currently active in the SPS, the conflicting policy section on the SPS will be overwritten with the settings in the local policy.
- "Remote settings take precedence": In case of a conflict between a section of the local policy and the policy currently active in the SPS, the conflicting policy setting in the local policy will be overwritten with the policy section on the SPS.
- "Replace ALL with local settings": The configuration defined with the Admin Console will completely overwrite the configuration on the SPS. Unlike the previous options, this affects the complete policy, not just conflicting sections.
- "Ask me if a conflict occurs": Anytime you try to write a configuration to the SPS and a conflict occurs, a dialog panel will be displayed. You can choose between the options described above.

### Passphrase Prompt

Click the OK button to proceed with the login. When using client authentication, the Admin Console prompts for the passphrase that protects the private key file (the pass-phrase is xtradyne by default).

| 🔀 Enter Passphrase                      |  |  |  |  |
|-----------------------------------------|--|--|--|--|
| Private Key File Decryption Passphrase: |  |  |  |  |
| OK Cancel                               |  |  |  |  |

Fig. 16. Passphrase Prompt

After the login on the Security Policy Server is completed, the main window of the Admin Console pops up. The icons in the lower left corner show the connection state. If the plug is plugged into the socket the Admin Console is connected to the SPS. The lock is closed if SSL is used.

| 🔀 Admin Console (confi                                                                                                    | guration from          | n server "mamba:1500                                                                                                | 00" user "admin")                 |               |                  |          |
|----------------------------------------------------------------------------------------------------|------------------------|----------------------------------------------------------------------------------------------------|-----------------------------------|---------------|------------------|----------|
| <u>F</u> ile <u>S</u> erver <u>E</u> dit Vie <u>w</u>                                                                                                    | <u>H</u> elp           |                                                                                                    |                                   |               |                  |          |
| < ■ ₽ ₽                                                                                                    | 2                      | 🖶 퉣 🔷 🖒                                                                                                    | 1                                 |               | Xtra             | dyne     |
| Xtradyne Administrative<br>B JDBCProxyCluster<br>Sec. Policy Server Cl<br>Sec. Policy Server Cl<br>Sec. Policy Server Cl<br>Sec. Policy Server Cl<br>Sec. Policy Server Cl<br>Sec. Policy Server Cl<br>Sec. Policy Server Cl<br>Resources<br>A Users<br>Roles<br>Resources<br>Applications | Domain 🕴<br>1<br>uster | Security Policy Server<br>Name: <u>sec1</u><br>Management Network II<br>Address: <u>mamba</u><br>Port: <u>15000</u> | nterface                          | 3:<br>0       |                  |          |
| Time 🔸                                                                                                    | Category               | Event                                                                                                    | Details                           |               | Originator       |          |
| 2007-08-09 13:28:53                                                                                                    | ProxyManage            | r ReadyToAcceptInfo                                                                                                 | Proxy processes ready to accept o | lient connect |                  | <b>^</b> |
| 2007-08-09 13:28:53                                                                                                    | ProxyManage            | r Startedinfo                                                                                                    | Started Proxy Manager iDBCProxy   | 1/iDBCProxy   | iDBCProxy1/iDBCF | 'roxy 📄  |
| 2007-08-09 13:28:54                                                                                                    | ProxyProcess           | CreatedInfo                                                                                                    | Created Proxy Process [8982]      |               | iDBCProxy1/iDBCF | roxy     |
| 2007-08-09 13:35:58                                                                                                    | Local                  | AdminConsoleStarte                                                                                                  | Admin Console started             |               | AdminConsole     | -        |
| Filter:                                                                                                    |                        |                                                                                                    | <ul> <li>Apply Reset</li> </ul>   |               | Clear            | Stop     |
| 🔒 =0=                                                                                                    | B                      |                                                                                                    |                                   |               |                  |          |

Fig. 17. Screenshot of the Admin Console

# 4.4.2 General Navigation

# Tool Bar Icons

|          | Open a configuration from a local file.( <b>File→Open</b> ).                                                                                                    |
|----------|----------------------------------------------------------------------------------------------------|
|          | Save the configuration data to a local file (File→Save). This will automatically append the extension .config.                                                                                                    |
| <b>.</b> | Load the Security Policy Server's current configuration (Server→Load from Security Policy Server).                                                                                                    |
|          | Store the configuration data on the Security Policy Server (Server→Write To Security Policy Server).                                                                                                    |
| P.       | Restart the SPS (Cluster) or DBC Proxy (Cluster) with the<br>server's current configuration. The <b>Restart</b> function is context<br>sensitive. It will only be active when selecting an SPS (Clus-<br>ter) or a DBC Proxy (Cluster) in the navigation tree. |
| ۲        | Cancel a call to the Security Policy Server. If the Security Policy Server does not respond, the call can be cancelled before it times out (Server→Cancel Security Policy Server Call).                                                                        |
|          | Login on Security Policy Server (Server→Login on Security Policy Server).                                                                                                    |
| <b>F</b> | Logout from the Security Policy Server (Server→Logout).                                                                                                    |
| Q ¢      | Undo and Redo the last local modification. These functions do not affect the configuration stored on the SPS. The undo stack is unlimited, which means you can undo as many changes as you wish (Edit→Undo, Edit→Redo).                                        |
| fi i     | Switch to expert mode and back<br>(View→Switch to Expert Mode, View→Switch to Standard Mode).                                                                                                    |

### Admin Console Menus

| Elie         Source       Strp-O         Save As         Baye As         Baye As                                                                                                    | The Admin Console can store and retrieve<br>configuration data from files ( <b>Open, Save,</b><br><b>Save As</b> ). There are several import options<br>for importing security policies (e.g., security<br>policies can be imported from IDL or WSDL<br>files). Security Policies can be exported with<br>the Admin Console in XACML format.                                                                                                    |
|----------------------------------------------------------------------------------------------------|----------------------------------------------------------------------------------------------------|
| Server       Edit       View       Help         Logout       Logout       Logout         Load from Security Policy Server       Ctri-L         Write to Security Policy Server       Ctri-W         Start Event Fetching       Ctri-P         Stop Event Fetching       Ctri-P         Cancel Security Policy Server Call       Alt-X         Restart       Estart                                                                                                    | The Server Menu comprises actions per-<br>formed on the Security Policy Server, like<br>login, logout, or reading and writing of config-<br>uration data. You can also cancel a call to the<br>Security Policy Server. The <b>Restart</b> function is<br>context sensitive. The currently selected DBC<br>component will be restarted.                                                                                                    |
| Editt       View       Help         Image: Second Second Se | The Edit Menu is also context sensitive.<br>Depending on the selected DBC component in<br>the navigation tree the Edit Menu will adapt.<br>This example shows the entries of the Edit<br>Menu when a single user in your security pol-<br>icy is selected. The last item of the Edit Menu<br>is the "Preferences Dialog" where you can set<br>up the Security Policy Server connection, con-<br>figure the event browser, and the "Write Con-<br>figuration" settings. |
| View     Help          • Metal Look & Feel          Motif Look & Feel          MotoBar          M Statusbar          Switch to Expert Mode                                                                                                    | You can change the Java Look & Feel, hide<br>the tool bar and status bar from view and<br>switch from standard mode to expert mode<br>and back.                                                                                                    |

# 4.5 General Organization of the Administration Console

When starting the Admin Console and logging on to an SPS, the current configuration is loaded from the Security Policy Server automatically.

The Admin Console has two modes: the standard mode and the expert mode. By default it runs in the standard mode. In the following we will always use the standard mode of the Admin Console. The expert mode is explained in detail in chapter "Expert Mode" on page 197.

Usually, you will only work in the standard mode. Using the expert mode is not recommended as it is easily possible to render a DBC setup unusable. The expert mode should only be used when advised by technical support.

standard mode and

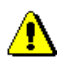

expert mode

In the standard mode you see a tree view on the left side. Depending on the selected entry different panels will be shown on the right side. The table below depicts the navigation tree (left side) and explains the main nodes (right side).

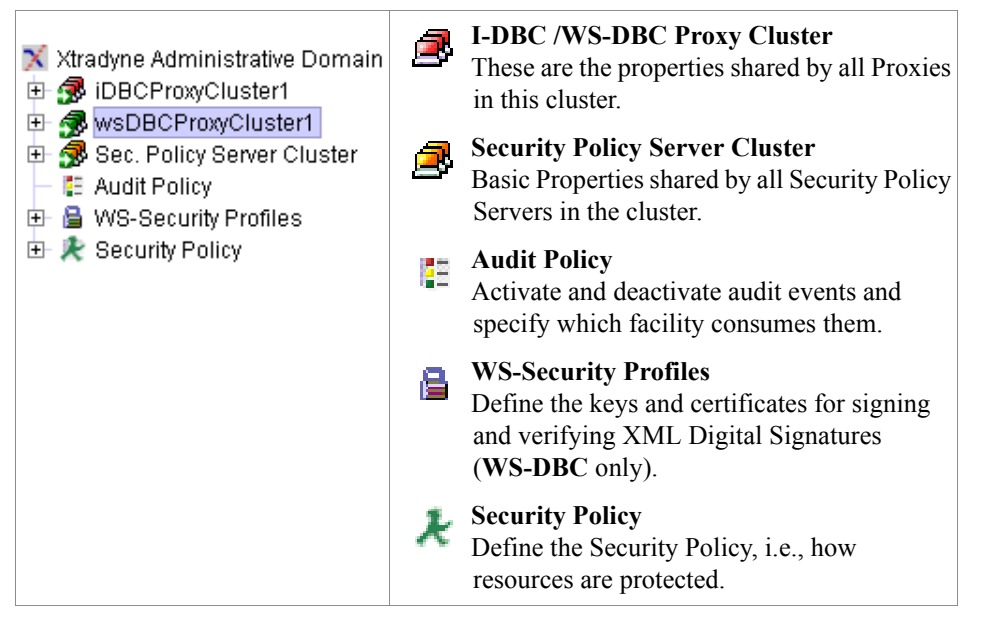

Proxies and Security Policy Servers that are up and running are marked with a green arrow in the Admin Console.

When clicking the + next to the **DBC Proxy Cluster** main node in the navigation tree several subnodes appear. Depending on the type of Proxy (I-DBC or WS-DBC) the available subnodes vary a bit (as depicted below).

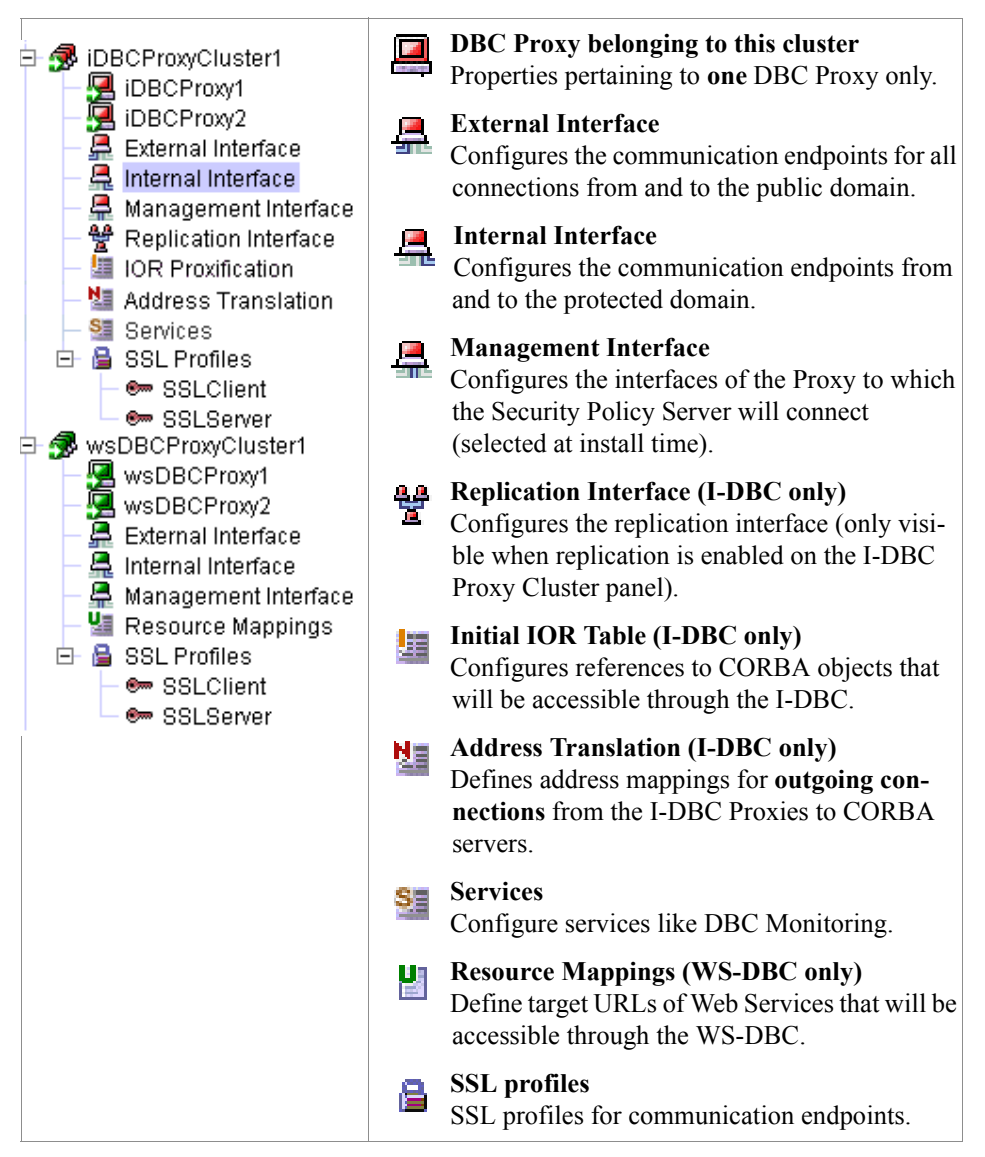

# 4.5.1 Audit Event Browser

The audit event browser is displayed at the bottom of the Admin Console (main) window. Every audit event that is enabled according to policy (see "Audit Policy" on page 189) and is recorded by the Security Policy Server will be listed here. The event browser displays the following columns: *Time* (time stamp), *Category* (denotes the component that triggered the event), *Event* (event name), *Details* (a detailed event description), *Originator*, and an *ID*. Double-click on the event to get more event details listed.

A "Filter" text field is provided for convenience at the bottom of the event browser. UNATE When entering, for example, "Category = SecuritPolicyServer" in the "Filter" text field, all audited events in the Category *SecurityPolicyServer* will be listed. Wildcards can be used. Concatenation of filter terms is not possible. A history of filter terms is available when pressing the arrow next to the "Filter" text field.

Additional functionality can be reached via Server/Edit menu or via the context menu (right-click into the event browser window to bring up the context menu):

You can configure event browser properties like the number of displayed events via the event menu item Edit → Preferences, or via the context menu (choose Event Browser Preferences...).

Event fetching can be started and stopped via the menu item Server  $\rightarrow$  Start Event Fetching, or Server  $\rightarrow$  Stop Event Fetching respectively, or via the context menu.

Marker events are special events that are not implicitly recorded as part of the regular DBC operation, but triggered explicitly by administrators to add information to the audit stream. Marker events can be used, for example, to mark the start and end of a test run. To trigger a marker event choose **Send Marker Event** from the context menu. An event details text can be given in the provided text field. The *SecurityPolicyServerMarkerInfo* event with the specified event details will show up in the event log and in the event browser. If you would like to use the Marker event, please enable it in the audit policy (see also section "Audit Policy" on page 190).

# 4.5.2 Activate a Configuration on the DBC Proxy or SPS (Cluster)

There is an asterisk in the title bar and a red floppy disk symbol in the status bar indicating a configuration that needs to be saved. To make changes in the configuration take

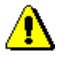

using the filter

event browser preferences

start/stop event fetching

marker event

effect, choose Server→Write To Security Policy Server (or the corresponding icon in the tool bar).

### Conflicts When Writing to the SPS

When writing a configuration to the Security Policy Server, the Admin Console checks for conflicts with concurrent modifications by other administrators. If conflicts are detected and the general conflict resolution strategy is "Ask me if a conflict occurs" (cf. "Write Configuration – Properties" on page 112), the Admin Console displays a dialog panel and you can choose between several options on how to proceed.

| 🔀 Conf | licts Detected 🛛 🔀                                                                                                    |  |  |  |  |
|--------|----------------------------------------------------------------------------------------------------|--|--|--|--|
| ?      | The configuration was changed by a concurrent writer and there are conflicting changes between your local and the server's configuration version. Please choose the strategy which will be used to write the configuration. |  |  |  |  |
|        | Options                                                                                                    |  |  |  |  |
|        | <ul> <li>Local settings take precedence</li> </ul>                                                                                                    |  |  |  |  |
|        | ○ Remote settings take precedence                                                                                                    |  |  |  |  |
|        | ○ Replace ALL with local settings                                                                                                    |  |  |  |  |
|        | Don't display this dialog again!                                                                                                    |  |  |  |  |
|        | OK Cancel                                                                                                    |  |  |  |  |

Fig. 18. Conflicts Detected

If you check the box "Don't display this dialog again!" the general conflict resolution strategy will be changed, i.e., the chosen option will always apply whenever a conflict occurs and the dialog box will not be shown again. The options in the panel depicted above can also be changed in the "Preferences – Write Configuration" panel. For a detailed description, please see "Write Configuration – Properties" on page 112.

### When to Restart the DBC Proxy / Security Policy Server

A restart of the DBC Proxy or Proxy Cluster, or the Security Policy Server or SPS Cluster is required when changing the addressing properties of the DBC Proxy or the Security Policy Server, or when SSL settings change. This should happen rarely as you would change these settings only when initially configuring the DBC. Operations that are performed frequently, as adding initial IORs or making changes to the security policy, do **not** require a restart. The Admin Console will give a visual prompt when a restart of the

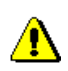

Security Policy Server or the DBC Proxy is required. The table below summarizes when a restart is required.

#### Restart required when

Changing **port numbers** (on the "External-", "Internal-" and "Management Network Interface" panel).

Changing host names (on the "Network Interfaces" panel).

Changing SSL settings (on the "SSL Profiles" and "Security Policy Server" panels).

Adding a trusted certificate to the file TrustedWSSECCAs.pem (not configurable with the Admin Console, see "Making the DBC Proxy Trust External Certificates" on page 205).

To restart a DBC Proxy or a DBC Proxy Cluster select the item that shall be restarted and choose **Server**-**Restart** from the menu or press the restart button in the tool bar. To restart a Security Policy Server or a Security Policy Server cluster, select the item that shall be restarted and choose **Server**-**Restart** or press the restart button in the tool bar.

Note that when restarting an **I-DBC** all current access sessions are lost! This implies that a client has to relogin to access a target service via the I-DBC Proxy (this does not apply to the WS-DBC Proxy).

Note that when performing a re-login the configuration is not loaded automatically from the server. You will be prompted if you want to overwrite the configuration. Thus, you can make changes offline, then login to the Security Policy Server and write the configuration to the server.

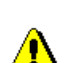

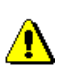

Part 2 Installation Guide, Chapter 4 Configuration of DBC components

# CHAPTER

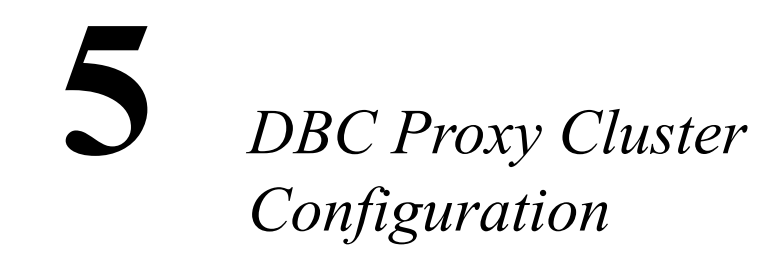

The DBC Architecture supports multiple clusters of DBC Proxies to ensure High Availability and Scalability (see Chapter 1 "High Availability and Scalability" on page 11 of the Deployment Guide). Each DBC Proxy in a cluster shares most of its properties with any other DBC Proxy in the same cluster. (An installation with only a single DBC Proxy can be regarded as a special case of a cluster. In this case, High Availability and Scalability are not supported.)

# 5.1 DBC Proxy Cluster

Configure the basic settings of the DBC Proxy Cluster, i.e settings that apply to all DBC Proxies in a DBC Proxy Cluster.

### Adding and Deleting DBC Proxy Clusters

You can add and delete DBC Proxy Clusters or single DBC Proxies by clicking with the right mouse button on the DBC Proxy (Cluster) in the tree. You can also choose **Edit** from the menu bar and select the type of cluster (WS-DBC or I-DBC) that you want to add.

When there is only one DBC Proxy in a cluster, the cluster view will be hidden. The configuration panels will slightly change: The "DBC Proxy" panel in a cluster configuration corresponds to the "Network Interfaces" panel in a configuration containing only one DBC Proxy. The "External-", "Internal-", and "Management Interface" panels in a cluster configuration can be found below the "Network Interfaces" panel in a configuration containing only one DBC Proxy. The panels are different depending on the type of proxy. I-DBC Proxy configuration panels are explained in the following sections, WS-DBC configuration panels are explained on page 132.

# 5.1.1 I-DBC Proxy Cluster - General

The "General" tabbing pane allows you to configure general properties of the I-DBC Proxy Cluster.

| 🔀 Admin Console (configuration from                                                                                                    | n server "mamba:1500                                                                                                    | 0" user "admin") *                                                                    |                                                                          |
|----------------------------------------------------------------------------------------------------|----------------------------------------------------------------------------------------------------|---------------------------------------------------------------------------------------|--------------------------------------------------------------------------|
| <u>F</u> ile <u>S</u> erver <u>E</u> dit Vie <u>w</u> <u>H</u> elp                                                                                                    |                                                                                                    |                                                                                       |                                                                          |
|                                                                                                    | 🖶 💊 🖉 🖒                                                                                                    |                                                                                       | Xtradyne                                                                 |
| <ul> <li>X Xtradyne Administrative Domain</li> <li>DBCProxyClusteri</li> <li>DBCProxy1</li> <li>DBCProxy2</li> <li>DBCProxy2</li> <li>DBCProx2</li> <li>Security Policy</li> <li>DBCProx2</li> <li>Security Policy</li> </ul> | Domain Boundary Cont<br>Name:<br>IIOP Proxy Engines<br>Number of IIOP Proxy<br>Replicate the State<br>Security<br>Use Access Contr | roller Cluster                                                                        |                                                                          |
|                                                                                                    | General CSIv2 PA                                                                                                    | Advanced                                                                              |                                                                          |
| Time         Category           2007-08-09 13:28:53         ProxyManage           2007-08-09 13:28:54         ProxyProcess           Filter:         Filter:                                                                                                    | Event<br>r Startedinfo<br>s Createdinfo                                                                                            | Details<br>Started Proxy Manager iDBCProxy1/iDBCProxy<br>Created Proxy Process [8982] | Originator<br>iDBCProxy1/iDBCProxy<br>iDBCProxy1/iDBCProxy<br>Clear Stop |
|                                                                                                    |                                                                                                    |                                                                                       |                                                                          |

Fig. 19. I-DBC Proxy Cluster - General Properties

### I-DBC Cluster Name

I-DBC Proxy Cluster A name for the I-DBC Proxy Cluster. These names have to be unique for the I-DBC name installation.

### **IIOP Proxy Engines**

Defines general properties pertaining to IIOP Proxy Engines:

- *Number of IIOP Proxy Engines per I-DBC Proxy*: If you don't use replication, not more than a single Proxy Process can be run per host. In this case set the value to "1". With replication, the recommended number of IIOP Proxy Engines per I-DBC Proxy is equal to the number of processors (CPUs) of the host the I-DBC Proxy is running on.
- *Replicate the state between I-DBC Proxies*: If this box is checked, the state of every single I-DBC Proxy in the cluster will be replicated between the other I-DBC Proxies in the cluster. In case of a malfunction of an I-DBC Proxy a stateful failover will be performed, i.e., another I-DBC Proxy will take over. The failover is performed transparently, i.e., clients will not notice anything but a small delay. When this feature is activated, the details of the state replication can be configured on the "Replication Interface" panel. For a detailed discussion on the concepts of replication, please refer to Appendix 2, "Replication" of the Deployment Guide.

### Security

If the "Use Access Control" box is checked access control will be enforced on the I-DBC Proxy according to the Security Policy (cf. part 3, chapter 1, "Security Policies" on page 235).

# 5.1.2 I-DBC Proxy Cluster – CSIv2

CSIv2 (Common Secure Interoperability Protocol Version 2) is a protocol implementing security features for inter-ORB communication. CSIv2 enables interoperable authentication, delegation, and privileges.

| 🔀 Admin Console (configuration from                                                                                                    | n server "mamba:1500                                                                                                    | 0" user "admin") *                                                                    |            |
|----------------------------------------------------------------------------------------------------|----------------------------------------------------------------------------------------------------|---------------------------------------------------------------------------------------|------------|
| <u>F</u> ile <u>S</u> erver <u>E</u> dit Vie <u>w</u> <u>H</u> elp                                                                                                    |                                                                                                    |                                                                                       |            |
| <                                                                                                    | 🖶 💊 👂 🖒                                                                                                    |                                                                                       | Xtradyne   |
| <ul> <li>Xtradyne Administrative Domain</li> <li>DBCProxyClusteri</li> <li>DBCProxy1</li> <li>DBCProxy2</li> <li>DBCProxy2</li> <li>DBCProx2</li> <li>DBCProx2</li> <li>DBCProx</li></ul> | Target Security Service:         Operations Mode:         ✓ Require SSL         ✓ Require Client Aut         Client Security Service:         ✓ Do GSS UP Authe         Username:         Password:         Retype password:         Authenticate to target         Assert Client Identi         General       CSIv2         CSIv2       PA1 | Normal  hentication                                                                   |            |
| Time Category<br>2007-08-0913:28:53 ProxyManage<br>2007-08-0913:28:54 ProxyManage                                                                                                    | Event<br>er Startedinfo                                                                                                    | Details<br>Started Proxy Manager iDBCProxy1/iDBCProxy<br>Created Proxy Process (8982) | Originator |
| Filter:                                                                                                    | - I                                                                                                    | Apply Reset                                                                           | Clear Stop |
|                                                                                                    |                                                                                                    |                                                                                       | · · · · ·  |

Fig. 20. I-DBC Proxy Cluster - CSIv2

#### Target Security Service

The Target Security Service settings apply when the DBC is in the server role. The following settings can be configured:

- *Operations Mode*: Defines the CSIv2 operation mode. One of the following modes can be chosen:
  - *Normal*: In the "Normal" mode the DBC acts as an endpoint, i.e., the DBC authenticates the user, verifies the identity token, and grants or denies access according to the configured security policy.
  - *Transparent*: In the "Transparent" mode the DBC authenticates the user, verifies the identity token, performs access control according to the configured

security policy and then passes on the service context to the "real" server transparently.

- Off (Filter Service Context): The DBC will not process CSIv2 service contexts. CSIv2 service contexts will be dropped unless a pass through option for CSIv2 service contexts is defined on the "IOR Proxification" page, "Proxification Options" tab.
- Require SSL: When checking this box the client has to use SSL.
- *Require Client Authentication*: When this box is checked, the client has to authenticate to the I-DBC.

Note that when configuring users in the DBC's security policy, users can be allowed to assert other identities. For details on how to configure this, please refer to "CSIv2 (I-DBC Proxy only)" on page 243.

### **Client Security Service**

The Client Security Service settings apply when the DBC is in the client role. The following settings can be configured:

- *Do GSS UP Authentication*: GSS UP stands for "General Security Service Username Password". When checking this box Username/Password Authentication will be done. Enter the user name and the password in the corresponding fields.
  - *Authenticate to Targets in the Public Domain*: When GSS UP Authentication is selected, you can additionally configure whether the I-DBC Proxy shall be allowed to send GSS UP credentials to targets in the public domain.
- *Assert Client Identity*: When checking this box client identities will be asserted, i.e., an identity token stating the client's identity is added to the service context.

# 5.1.3 I-DBC Proxy Cluster - PAM

On the "PAM" tabbing pane you can configure Pluggable Authentication Modules. Activate this feature when you want to use an external authentication mechanism to authenticate users connecting to the DBC Proxy. All users authenticated via PAM will be mapped to one DBC user. A security policy for this user can then be defined (please refer to chapter "Security Policies" on page 235 on how to do that). An advantage of activating PAM is that you can use your existing user database instead of having to redefine all potential DBC users in the DBC's security policy.

If the DBC shall use PAM check the "Use PAM for Authentication" box. The following values are can be configured:

- Service Name: the PAM service name, i.e., the name of the PAM configuration. Under Linux this is the name of the PAM configuration file which is stored under /etc/pam.d, under Solaris this is the name of the PAM configuration entry in the file /etc/pam.config. For a more detailed description, please refer to your local PAM documentation.
- **DBC User ID**: the DBC user any user authenticated via PAM is mapped to. The user ID has to correspond to one of the user IDs defined in the Security Policy (cf. "Users" on page 241).
- **Result Cache Lifetime**: the number of seconds a positive authentication result will be cached by the DBC.
- **Perform multiple authentications per PAM transaction**: Check this box if you want to perform multiple authentications per PAM transaction.

| 🔀 Admin Console (configuration from                                                                                                    | n server "mamba:1500     | )0" user "admin") *                                                                                  |                      |
|----------------------------------------------------------------------------------------------------|--------------------------|----------------------------------------------------------------------------------------------------|----------------------|
| <u>File S</u> erver <u>E</u> dit Vie <u>w</u> <u>H</u> elp                                                                                                    |                          |                                                                                                    |                      |
| ⊴ 🖪 🕾 🖶 🗣 🔍                                                                                                    | 🖶 💊 🔷 🖒                  | 1                                                                                                    | Xtradyne             |
| <ul> <li>X Atradyne Administrative Domain</li> <li>IDBC/ProxyClusteri</li> <li>DBC/Proxy1</li> <li>DBC/Proxy1</li> <li>DBC/Proxy1</li> <li>DBC/Proxy1</li> <li>DBC/Proxy2</li> <li>External Interface</li> <li>Management Interface</li> <li>Initial IOR Table</li> <li>Sec. Policy Sever Cluster</li> <li>Sec. Policy Sever Cluster</li> <li>Sec. Policy Sever Cluster</li> <li>Sec. Policy Sever Cluster</li> <li>Sec. Policy Sever Cluster</li> <li>Sec. Policy Sever Cluster</li> <li>Sec. Policy Sever Cluster</li> <li>Sec. Policy Sever Cluster</li> <li>Sec. Policy Sever Cluster</li> <li>Sec. Policy Sever Cluster</li> <li>Sec. Policy Sever Cluster</li> <li>Sec. Policy Sever Cluster</li> </ul> | Pluggable Authentication | en Modules<br>entication<br>admin<br>30 seconds<br>authentications per PAM transaction<br>M Advanced |                      |
| A.Z.                                                                                                    | Euont                    | Dataila                                                                                              | Originator           |
| 3 2007-08-09 13:28:53 ProxyManage                                                                                                    | r ReadyToAcceptinfo      | Proxy processes ready to accept client connect.                                                      | onginatur            |
| 3 2007-08-09 13:28:53 ProxyManage                                                                                                    | r StartedInfo            | Started Proxy Manager iDBCProxy1/iDBCProxy                                                           | iDBCProxy1/iDBCProxy |
| Filter:                                                                                                    |                          | <ul> <li>Apply Reset</li> </ul>                                                                      | Clear Stop           |
|                                                                                                    |                          |                                                                                                    |                      |

Fig. 21. I-DBC Proxy Cluster - Pluggable Authentication Modules

# 5.1.4 I-DBC Proxy Cluster - Advanced

The "Advanced" tabbing pane configures advanced properties of the I-DBC Proxy Cluster, like the Access Session Management or GIOP Connection timeouts. (On your first read you may safely skip this section).

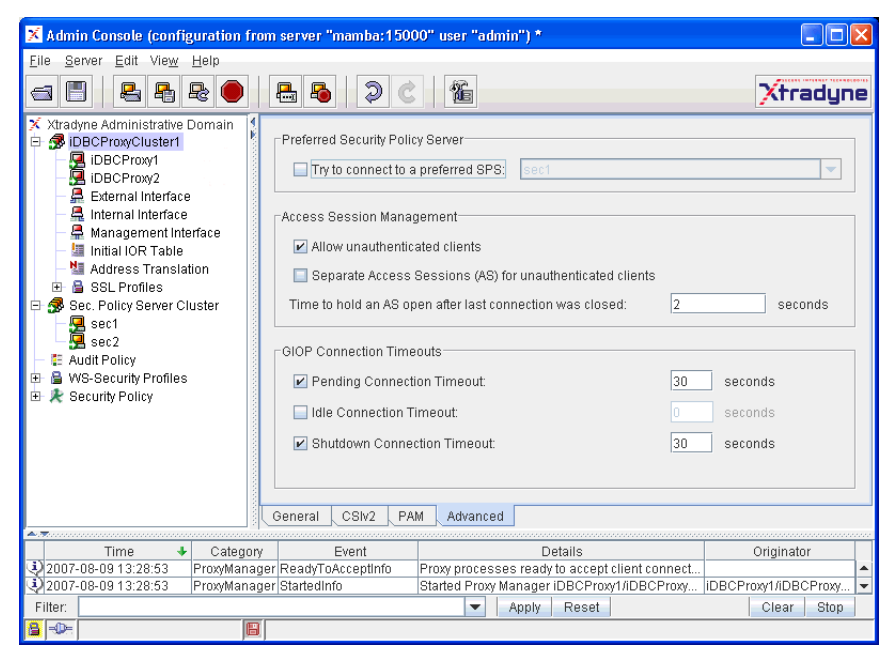

Fig. 22. I-DBC Proxy Cluster - Advanced Properties

### Preferred Security Policy Server

Select a Security Policy Server from the drop-down menu. The Proxy will try to connect to this SPS. If the selected SPS cannot be contacted the Proxy will try to reach one of the other Security Policy Servers in the Cluster.

### Access Session Management

An access session is established when a client first connects to the I-DBC. It includes all objects (IORs) accessed by the client during that session. Configurable properties of access sessions are:

- *Allow unauthenticated clients*: allows access session creation for unknown clients. This might be useful when testing the I-DBC, for example, with callbacks. For more details on configuring callbacks, please see "Callback Support" on page 281.
- Separate Access Sessions (AS) for unknown clients: only available if the "Allow unknown Clients" box is checked. If this box is checked every unknown client connecting from a different host will be put into a separate access session. For more details on the I-DBC's access session concept, please refer to "Number of Access Sessions and Access Session Hierarchy" on page 247.
- *Time to hold an AS open after last connection was closed*: You can give the delay (in seconds) until an access session is really closed. Configuring such a delay makes sense if you have a client that closes the connection, subsequently connects to the I-DBC Proxy again and should use the same access session as before (this might be the case when clients use a naming service for bootstrapping).

### Setting GIOP Connection Timeouts

The GIOP connection timeouts described in this section can be modified to adapt the I-DBC's connection management to specific environments. They should only be modified if required and can be left untouched otherwise. On your first reading you may safely skip this section.

| setting GIOP<br>connection timeouts | There are three optional GIOP Connection timeout values which can be set to modify<br>the connection management policy of the I-DBC Proxy Cluster. Each timeout value is<br>enabled by activating the check box left to the timout label. The timeout value is given in<br>seconds and entered into the text field right to the timeout label. If the check box is deac-<br>tivated this timeout value disabled. The following timeout values may be set: |
|-------------------------------------|----------------------------------------------------------------------------------------------------|
| pending connection<br>timeout       | • <i>Pending Connection Timeout:</i> A pending connection is an accepted TCP connection on which no CORBA message has been received yet. The timeout constrains the time until an I-DBC Proxy in the cluster closes the connection if no CORBA message has been received. The recommended setting is 30 seconds.                                                                                                    |
| idle connection<br>timeout          | • <i>Idle Connection Timeout:</i> A connection is idle if no GIOP messages are currently being received or sent on this connection. The timeout constrains the period after which an I-DBC Proxy will close an idle connection. It is recommended to disable                                                                                                    |

the timeout. For a more detailed description, see also chapter "Troubleshooting", section "Firewall Configuration - TCP Connection Timeouts" on page 227.

 Shutdown Connection Timeout: Before closing a connection an I-DBC Proxy indi-shutdown connection cates its intent to close a connection by sending a GIOP CloseConnection message to the client or server, which indicates that the connection is no longer used. The timeout value constrains the time period after which an I-DBC Proxy will shutdown the connection regardless of the client's or server's behavior and the recommended setting is 30 seconds.

timeout

### 5.2 WS-DBC Proxy Cluster

The "WS-DBC Proxy Cluster" pane allows you to configure the basic settings of the WS-DBC Proxy Cluster, i.e., settings that apply to all WS-DBC Proxies in a WS-DBC

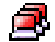

Proxy Cluster. Note that you first have to add a WS-DBC Proxy to switch to the "Cluster View" (see below).

# 5.2.1 WS-DBC Proxy Cluster – General

The "General" tabbing pane allows you to configure general properties of the SOAP Proxy Engines.

| 🔀 Admin Console (configuration from server "mamba:15000" user "admin") * |                     |                                                                                                    |                                                                                               |                    |                      |
|--------------------------------------------------------------------------|---------------------|----------------------------------------------------------------------------------------------------|-----------------------------------------------------------------------------------------------|--------------------|----------------------|
| Eile Server Edit View Help                                               |                     | 🖶 뤔 🗦 C                                                                                                    |                                                                                               |                    | Xtradyne             |
| X Xtradyne Administrative Doma                                           | ain ¥               | WS-DBC Proxy Cluster- Name: SOAP Proxy Engines Number of SOAP Prox Maximum size of F Maximum size of F Maximum start line HTTP Error Output Verbosity Level: Gen General PAM Adva | y Processes:<br>ITTP message:<br>2 size of HTTP message:<br>eric including message id<br>nced | wsDBCProxyCluster1 |                      |
| Time I O                                                                 |                     | Frenk                                                                                                    | Date                                                                                          |                    | Ovininatov           |
| 0 2007-08-09 13:28:53 Prox                                               | alegory<br>vManader | ger Started Proxy Manager iDBCProxy1/iDBCProxy iDBCProxy1/iDBC                                                                                                    |                                                                                               |                    | iDBCProxv1/iDBCProxv |
| 3 2007-08-09 13:28:54 Prox                                               | vProcess            | acess CreatedInfo Created Proxy Process [8982] iDBCProxy1/iDP                                                                                                    |                                                                                               |                    | iDBCProxy1/iDBCProxy |
| Filter:                                                                  | ,                   |                                                                                                    | <ul> <li>Apply</li> </ul>                                                                     | Reset              | Clear Stop           |
| <mark>8</mark> -0-:                                                      | 8                   |                                                                                                    |                                                                                               |                    |                      |

Fig. 23. WS-DBC Proxy Cluster Properties

### WS-DBC Proxy Cluster Name

Name the WS-DBC Cluster. Names have to be unique for the WS-DBC installation.

### Number of SOAP Proxy Engines

Each SOAP Proxy Engine (or Proxy Process) is single threaded and can only take advantage of a single CPU at a time; to achieve the highest performance on a multiple processor machine, the number of SOAP Proxy Processes should match the number of available CPUs on the WS-DBC Proxy host.

### Maximum Size of an HTTP Message

To prevent Denial of Service attacks the maximum size of an HTTP message can be defined. The recommended setting is to leave the default value (1024 kByte).

### Maximum Start line of an HTTP Message

To prevent Denial of Service attacks the maximum size of the "HTTP First/Start Line" can be limited. The recommended setting is to leave the default value (200 Bytes).

### Verbosity Levels on HTTP/SOAP Errors

Define the verbosity level of error messages that are returned to the client by the WS-DBC Proxy. Three levels are available:

- *No output at all*: An HTTP/SOAP error containing no information about the error that occured.
- *Generic including message id*: The WS-DBC Proxy generates a generic error message. For a list of generic HTTP/SOAP error messages, please refer to Appendix B, "Error Messages and System Exceptions".
- *Detailed*: An HTTP/SOAP error containing a detailed description of the error reason (resembling the messages in the log file).

Verbosity Levels can be defined for a resource or for a WS-DBC Proxy. Verbosity levels for a resource (on the "Resources – Outgoing Policy" panel) take precedence over verbosity levels defined for the WS-DBC Proxy (on this panel).

# 5.2.2 WS-DBC Proxy Cluster – PAM

On the "PAM" tabbing pane you can configure Pluggable Authentication Modules. For details, please refer to the description of the I-DBC Proxy Cluster's PAM panel on page 127.

# 5.2.3 WS-DBC Proxy Cluster – Advanced

On the "Advanced" tabbing pane of the "WS-DBC Proxy Cluster" pane you can configure SSL accelerator hardware that may be used on the cluster hosts to increase performance with respect to SSL encryption. If accelerator hardware is employed, choose the appropriate accelerator type from the drop down menu. Select "none" if no accelerator hardware is used.

| 🔀 Admin Console (configuration fro                                  | m server "mamba:1500     | 00" user "admin") *                              |                      |
|---------------------------------------------------------------------|--------------------------|--------------------------------------------------|----------------------|
| Eile Server Edit View Help                                          | 🖶 🔒 🗦 C                  |                                                  | Xtradyne             |
| <ul> <li>Xtradyne Administrative Domain</li> <li></li></ul>         | Preferred Security Polic | y Server<br>preferred SPS: Sec1<br>are<br>None T |                      |
| Time 🔸 Category                                                     | Event                    | Details                                          | Originator           |
| 2007-08-09 13:28:53 ProxyManag<br>3 2007-08-09 13:28:54 ProxyProces | er StartedInfo           | Started Proxy Manager iDBCProxy1/iDBCProxy       | iDBCProxy1/iDBCProxy |
| Filter:                                                             | o loreateanino           | Apply Reset                                      | Clear Stop           |
| <u>8</u> -∞-  8                                                     |                          |                                                  |                      |

Fig. 24. WS-DBC Proxy Cluster panel: Advanced tab

### Preferred Security Policy Server

Select a Security Policy Server from the drop-down menu. The Proxy will try to connect to this SPS. If the selected SPS cannot be contacted the Proxy will try to reach one of the other Security Policy Servers in the Cluster.

# 5.3 DBC Proxy Configuration

The "DBC Proxy Properties" pane (see screenshot below) allows you to configure the basic settings of a single DBC Proxy. These setting are not shared with other DBC Proxies in a cluster.

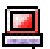

| 🗙 Admin Console (config                                                                                                    | uration from server "                    | 192.168.1.90:15000"                                                                        | user "admin")                         |              |
|----------------------------------------------------------------------------------------------------|------------------------------------------|--------------------------------------------------------------------------------------------|---------------------------------------|--------------|
| File Server Edit View                                                                                                    | Help                                     | 172110011170110000                                                                         |                                       |              |
|                                                                                                    | 20125                                    | <b>२</b> € 16                                                                              |                                       | Xtradyne     |
| <ul> <li>Xtradyne Administrative [</li> <li>DBCProxyCluster]</li> <li>DBCProxy1</li> <li>DBCProxy2</li> <li>Active Administrative [</li> <li>DBCProxy2</li> <li>Active Administrative [</li> <li>DBCProxy2</li> <li>Active Administrative [</li> <li>DBCProxy2</li> <li>Active Administrative [</li> <li>Services</li> <li>Services</li> <li>Services</li> <li>Services</li> <li>Services</li> <li>Services</li> <li>Sec Policy Server Cl</li> <li>Sec 2</li> <li>E Auditing</li> <li>Security Profiles</li> <li>Security Policy</li> </ul> | Domain 1 - Domain                        | Boundary Controller Cluster<br>y Cluster Delete<br>ines per<br>tween the<br>Access Control | IDBCProxyCluste                       | ert          |
| A.#                                                                                                    | 0 - to - to - to - to - to - to - to - t |                                                                                            |                                       |              |
| 1 Ime                                                                                                    | Local                                    | Event                                                                                      | Uetails<br>Event Fetcher Thread start | Uriginator   |
| 2008-08-12 09:26:56                                                                                                    | Local                                    | StatusFetcherStartedInfo                                                                   | Status Fetcher Thread start           | AdminConsole |
| Filter:                                                                                                    |                                          | •                                                                                          | Apply Reset                           | Clear Start  |
| <b>8</b> - 0                                                                                                    |                                          |                                                                                            |                                       |              |

Fig. 25. DBC Proxy Properties

### Adding and Deleting DBC Proxies in the Configuration

You can add and delete single DBC Proxies by clicking with the right mouse button on the DBC Proxy (Cluster) icon on the left side of the panel and selecting from the context menu. You can also choose Edit $\rightarrow$ Add New DBC Proxy and Edit $\rightarrow$ Delete DBC Proxy from the menu bar.

In a configuration containing only one DBC Proxy the cluster view will be hidden. All the properties that can be configured in the "DBC Proxy" pane in a cluster configuration are available on the "Network Interfaces" pane in a configuration containing only one DBC Proxy.

### 5.3.1 DBC Proxy

In the upper part of the "DBC Proxy" panel you define the name of the DBC Proxy. Names have to be unique for each DBC installation.

# 5.3.2 DBC Proxy Network Interfaces

The DBC Proxy can manage between one and four physical network interfaces for its four logical interfaces. Two network interfaces are employed to separate the protected network from the external network. A third network interface can be dedicated to establish the control connections to the Security Policy Server Cluster. The fourth interface – the replication interface – applies to the I-DBC only. This interface is used to replicate the access session state between I-DBC Proxies to enable stateful failover.

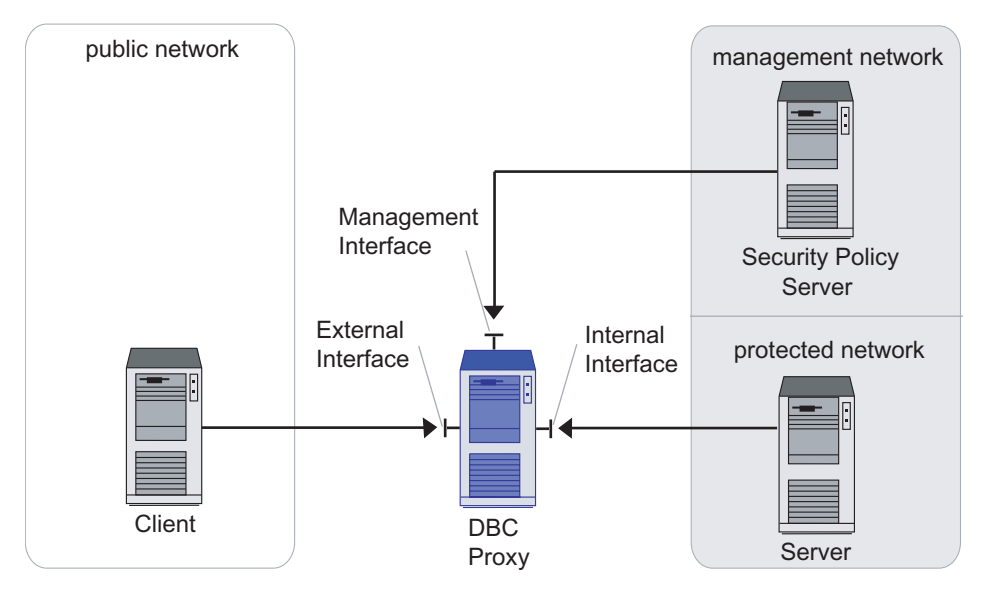

Fig. 26. DBC Proxy Network Interfaces

If you intend to set up more than one network interface you need to specify the logical interfaces each network interface serves:

- *External Interface:* The interface to the external network (also referred to as public network).
- Internal Interface: The interface to the protected network.
- *Management Interface:* The interface to the network where the Security Policy Server Cluster is located.
- *Replication Interface* (I-DBC only): The interface used by the I-DBC Proxies in a cluster to exchange their state. This interface can only be assigned when checking the box "Replicate the state between I-DBC Proxies" on the "I-DBC Proxy Cluster" panel. Note that a NAT address cannot be configured for this interface.

The following table presents reasonable assignments of logical interfaces (External, Internal, Management, and Replication Interface) to either one, two, three or four different physical interfaces.

|       |             | Logical Interfaces    |                       |                    |                          |  |
|-------|-------------|-----------------------|-----------------------|--------------------|--------------------------|--|
|       |             | External<br>Interface | Internal<br>Interface | Mgmt.<br>Interface | Replication<br>Interface |  |
|       | Interface A | ~                     | ~                     | ~                  | <b>v</b>                 |  |
|       | Interface A | ~                     |                       |                    |                          |  |
|       | Interface B |                       | <b>~</b>              | <b>~</b>           | <b>~</b>                 |  |
| es    | Interface A | ~                     | <b>~</b>              |                    |                          |  |
| rfac  | Interface B |                       |                       | <b>~</b>           | ~                        |  |
| Inter | Interface A | ~                     |                       |                    |                          |  |
| cal ] | Interface B |                       | <b>~</b>              |                    |                          |  |
| nysia | Interface C |                       |                       | ~                  | <b>v</b>                 |  |
| ł     | Interface A | ~                     |                       |                    |                          |  |
|       | Interface B |                       | <ul> <li></li> </ul>  |                    |                          |  |
|       | Interface C |                       |                       | ~                  |                          |  |
|       | Interface D |                       |                       |                    | <b>v</b>                 |  |

Table 3. Assignment of network interfaces to logical interfaces

The table "DBC Proxy Network Interfaces" on the "DBC Proxy Properties" pane contains one row for each interface (please see also screenshot "DBC Proxy Properties" on page 135). Each row contains one text field for the IP-Address or host name of the network interface (as seen from the potential communication peers). Another text field is provided for the NAT Address (Network Address Translation). NAT addresses for DBC network interfaces are explained in detail in the next section.

When using host names instead of IP addresses, be sure that proper name resolution is available.

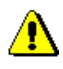

assigning logical interfaces to network interfaces The right-hand side of the panel contains three radio button groups. These buttons are used to assign the logical interfaces to the network interface. To assign a network interface, first choose the logical interface you wish to assign. Then enter the appropriate IP address or host name into the text field.

The properties of the External, Internal, and Management Interface can be configured on the corresponding panes. Settings for these interfaces apply to the whole DBC Proxy Cluster and are explained in the following sections.

# 5.3.3 NAT Addresses for I-DBC Proxy Interfaces

If NAT or some other address translating device is employed at the network boundary, then the address of the DBC Proxy host is not visible from other networks. A different, external address must be mapped to the DBC Proxy host address, in this case and the DBC Proxy can only be reached via this translated address. In a DBC setup a NAT device could be employed:

- at the boundary to the public network between clients and the DBC Proxy host,
- at the boundary to the protected network between servers and the DBC Proxy host,
- at the boundary to the management network between DBC Proxy and SPS host.

Figure 27 illustrates these options. Note that NAT address can not be configured for the replication interface.

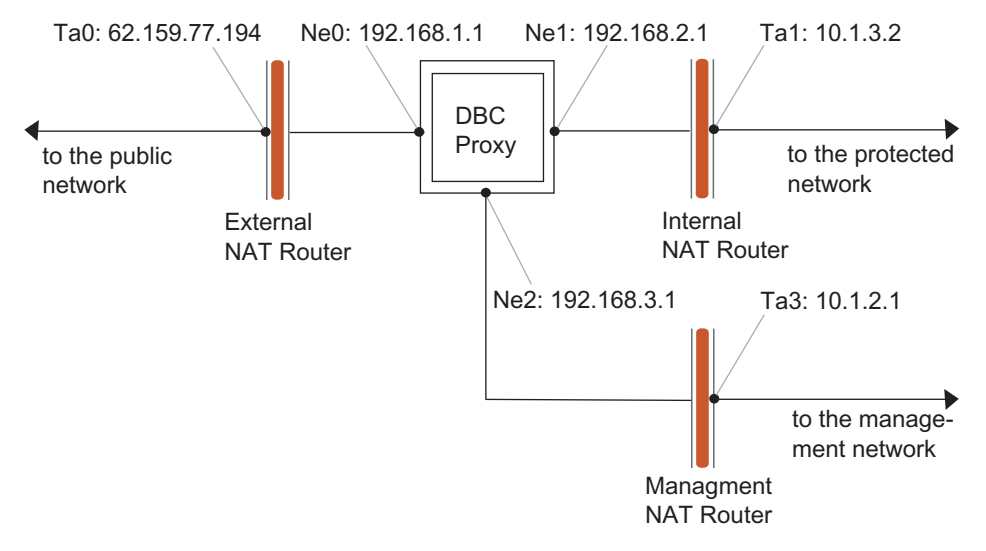

Fig. 27. DBC Proxy Network Interfaces

The NAT mappings in the scenario depicted in figure 27 imply the following:

- clients in the public network see the external address Ne0:192.168.1.1 as the translated address ta0:62.159.77.194.
- servers in the protected network see the internal address Ne1:192.168.3.1 as the translated address ta1:10.1.3.1 (internal NAT only makes sense for I-DBC installations).
- The Security Policy Server sees the management address Ne2:192.168.2.1 as the translated address ta2:10.1.2.1.

Check the NAT box next to the interface for which you want to configure a NAT address. Provide the translated address in the text field in the NAT address column of the

panel. The screenshot below shows a configuration for the scenario depicted in figure 28 with the Admin Console.

| 🔀 Admin Console (confi                                                                                                    | guration from                                    | server "                                                                   | 192.168.1.90:15000" use                                                                                                    | r "admin")                     |               |       |                    |                              |
|----------------------------------------------------------------------------------------------------|--------------------------------------------------|----------------------------------------------------------------------------|----------------------------------------------------------------------------------------------------|--------------------------------|---------------|-------|--------------------|------------------------------|
| <u>F</u> ile <u>S</u> erver <u>E</u> dit Vie <u>w</u>                                                                                                    | <u>H</u> elp                                     |                                                                            |                                                                                                    |                                |               |       |                    |                              |
|                                                                                                    |                                                  | <b>.</b>                                                                   | 201                                                                                                    |                                |               | X     | tra                | dyne                         |
| X Xtradyne Administrative<br>DBCProxyCluster1<br>DBCProxy1<br>DBCProxy2<br>Amagement Interface<br>Management Interface<br>Management Interface | Domain 4<br>prface<br>face<br>tion<br>1<br>uster | Domain E<br>I-DBC Pr<br>Network II<br>Ne0:<br>Ne0:<br>Ne1:<br>Ne2:<br>Ne3: | Boundary Controller           roxy Name:         IDBCProxy1           Interfaces         IDBCProxy1           Host or IP Address         IDBCProxy1           192.168.1.1         IDBCPROX           192.168.1.2         IDBCPROX           192.168.1.3         IDBCPROX | NAT Address                    | Ext<br>O<br>O | Int   | Mng<br>O<br>O<br>O | Rep<br>O<br>O<br>O<br>O<br>O |
| Time                                                                                                    | Categ                                            | orv                                                                        | Event                                                                                                    | Details                        |               | Ori   | ainato             | r                            |
| 2007-10-02 15:36:11                                                                                                    | ProxyManager                                     |                                                                            | ProxyManagerStartedInfo                                                                                                    | Started Proxy Manager iDBCProx | . idbc        | Prox  | /1/DB0             | CProxy 🔺                     |
| 2007-10-02 15:36:11                                                                                                    | ProxyProcess                                     |                                                                            | ProxyProcessCreatedInfo                                                                                                    | Created Proxy Process [8982]   | IDBC          | Proxy | /1/DB0             | CProxy 💌                     |
| Filter:                                                                                                    |                                                  |                                                                            | •                                                                                                    | Apply Reset                    |               | Cle   | ear                | Start                        |
| 🔒 =0=                                                                                                    | B                                                |                                                                            |                                                                                                    |                                |               |       |                    |                              |

Fig. 28. Example for DBC Proxy network interfaces

Note that the NAT Address for every DBC Proxy is the same if a traffic redirector is used. In this case, you can also configure the Virtual Address on the External/Internal pane which applies to the whole DBC Proxy Cluster (for details see section "Virtual Address" on page 142).

### 5.4 External and Internal Interface Overview

This section gives a conceptual overview of communication endpoints used by servers and clients in the public and protected domain to contact a DBC Proxy. These communication endpoints can be configured on the "External Interface" and "Internal Interface" panes. When operating only one DBC Proxy these panels can be found below the "Network Interfaces" node.

The DBC Proxy sets up communication endpoints to accept incoming connections and to establish outgoing connections. Details affecting the communication with the **public** 

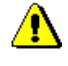

communication endpoints

**domain** can be configured in the "External Interface" pane. There are two types of external communication endpoints:

- External Acceptors: Clients in the public domain connect to these acceptors when contacting the DBC Proxies.
- External Connectors: External Connectors are used by the DBC Proxies to establish connections to the public domain.

The same two types of internal communication endpoints exist for the communication with the **protected domain**. Details concerning these communication endpoints can be configured in the "Internal Interface" pane:

- Internal Acceptors: Clients in the protected domain connect to these acceptors when contacting the DBC Proxies to communicate with external servers.
- Internal Connectors: Internal Connectors are used by the DBC Proxies to establish connections to the protected domain.

Typically, in the **External Interface** pane both **Acceptors** are enabled while in the **Internal Interface** pane both **Connectors** are enabled.

Note that you must set up at least one Acceptor on one interface panel so that a DBC Proxy can be contacted, and one Connector on the other interface panel so that a DBC Proxy can initiate connections to the server.

Internal and External Listeners have the same properties, the panes are analogous. Therefore the following section only explains the settings for External Listeners in detail.

# 5.5 External Interface

Inbound and outbound connections **from and to the public domain** are configured on the "External Interface" panel. The screenshot below depicts the External Interface

panel of the I-DBC. The WS-DBC External Interface panel is almost identical (the protocol is HTTP instead of IIOP).

| 🔀 Admin Console (configuration fro                                                                                                    | m server "192.168.1.90:15000" user "admin")                                                                                                    |                       |
|----------------------------------------------------------------------------------------------------|----------------------------------------------------------------------------------------------------|-----------------------|
| <u>F</u> ile <u>S</u> erver <u>E</u> dit Vie <u>w</u> <u>H</u> elp                                                                                                    |                                                                                                    |                       |
|                                                                                                    |                                                                                                    | Xtradyne              |
| X Attradyne Administrative Domain       IDBCProxyCluster1       IDBCProxy1       IDBCProxy2       IDBCProxy2       IDBCProxy2       IDBCProxy2       Internal Interface       Internal Interface       INC Proxification       INC Proxification <td>Virtual Address  Virtual Address  Acceptors  Virtual Address  Acceptors  IIOP Port:  8884  NAT Port:  NAT Port:  Bind Acceptors to NAT Addresses for Direct Routing (see Network Im  Connectors  Allow outgoing IIOP Connections  Allow outgoing IIOP/SSL Connections  Ceneral Advanced</td> <td>erfaces)</td> | Virtual Address  Virtual Address  Acceptors  Virtual Address  Acceptors  IIOP Port:  8884  NAT Port:  NAT Port:  Bind Acceptors to NAT Addresses for Direct Routing (see Network Im  Connectors  Allow outgoing IIOP Connections  Allow outgoing IIOP/SSL Connections  Ceneral Advanced | erfaces)              |
| Time Cat                                                                                                    | qory Event Details                                                                                                    | Originator            |
| 2007-10-02 15:36:11 ProxyManag                                                                                                    | er ProxyManagerStartedInfo Started Proxy Manager iDBCProx                                                                                                    | iDBCProxy1/DBCProxy   |
| 2007-10-02 15:36:11 ProxyProces                                                                                                    | s ProxyProcessCreatedInfo Created Proxy Process [8982]                                                                                                    | iDBCProxy1/DBCProxy 👻 |
| Filter:                                                                                                    | <ul> <li>Apply Reset</li> </ul>                                                                                                    | Clear Start           |
| <b>8</b> - <b>9</b>                                                                                                    |                                                                                                    |                       |

Fig. 29. External Interface - General

The following can be configured:

- The Virtual Address of the DBC Proxy in the cluster, cf. "Virtual Address" on page 142 (not available when configuring a single DBC Proxy).
- Acceptors for incoming connections from the public domain to the DBC Proxies.
- · Connectors for outgoing connections from the DBC Proxies to the public domain.

For **I-DBC** Acceptors you can define a NAT port mapping on the right side of the panel. We will explain the panel without NAT from top to bottom. For a detailed description on NAT ports see section "NAT Port Mappings for the I-DBC Proxy" on page 145. The WS-DBC doesn't need to know about NAT on that level.

### 5.5.1 Virtual Address

Note that if only one DBC Proxy is configured the virtual address is not configurable.

If you operate several DBC Proxies in a cluster, a traffic redirector will typically be employed to distribute the traffic amongst the DBC Proxies. Clients from the public network that wish to contact the DBC have to use the address of the traffic redirector - the virtual address - instead of the DBC Proxy's External Interface address (see figure 30, "External Interfaces and Virtual Address of DBC Proxies in a cluster"). The virtual address applies to every DBC Proxy in a cluster. Every DBC Proxy Cluster can of course have a different virtual address. Also the virtual address for the external and internal interface can be different.

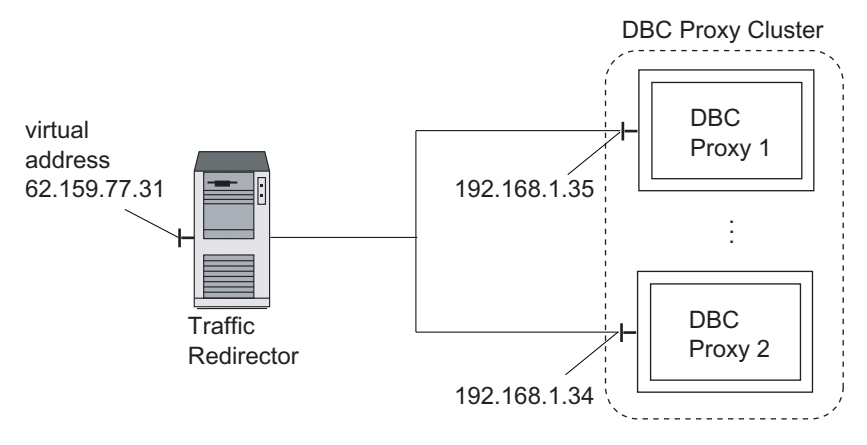

Fig. 30. External Interfaces and Virtual Address of DBC Proxies in a cluster

Note that the virtual address can also be emulated by configuring NAT addresses for the respective interface of each DBC Proxy in a cluster. NAT addresses can be configured in the "DBC Proxy Properties" pane. E.g., to emulate the external virtual address the same NAT address for the External Interface would have to be entered for every DBC Proxy.

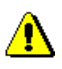

# 5.5.2 Acceptors

There are two types of Acceptors for incoming connections:

- I-DBC:
  - IIOP Acceptor: Accepts incoming connections for IIOP over plain TCP.
  - IIOP/SSL Acceptor: Accepts incoming connections for IIOP over SSL.
- WS-DBC:
  - HTTP Acceptor: Accepts incoming connections for HTTP over plain TCP.
  - HTTPS Acceptor: Accepts incoming connections for HTTP over SSL.

For each acceptor a port number can be configured at which the DBC Proxy will accept incoming connections. As the DBC Proxy does not run with root privileges, no privileged ports can be assigned, i.e., the configured port number must be greater than 1023.

### Acceptor Details

The "IIOP Acceptor Details" or "HTTP Acceptor Details" dialog provides additional configuration settings for the TCP transport. To open the dialog click the "..." button next to the Acceptor Port.

| 🔀 External IIOP Acceptor Details |
|----------------------------------|
| TCP Options                      |
| Send "KeepAlive" messages        |
| OK Cancel                        |

Fig. 31. Acceptor Details: TCP Options

The following configuration options are provided:

TCP Read Buffers

- *Read Buffer*: TCP Read Buffers are used to reduce the number of network read operations, thus increasing performance. The default buffer size is 1024 Byte (this value is also assumed when deactivating the check box). The TCP read buffer size should only be changed by experienced system administrators to adapt the DBC Proxies to specific networking environments. Normally, there is no need to change the default value.
- send "KeepAlive"
   Send "Keep Alive" messages: Activates the TCP keep alive mechanism for connections. This mechanism is used to keep intermediate firewalls from disconnecting idle transport connections. Some firewalls have a timeout for idle connections and close them when the timer expires. Activating the "Keep Alive" option prevents this, provided the firewall timeout is longer than the TCP keep alive timeout of your operating system. Depending on the operating system, a keep alive message is sent on a connection that has been idle for some amount of time, e.g., two or three hours. This interval is a global setting in your system and cannot be configured with the Admin Console. To change the interval, please consult your operating system manual or refer to chapter "Troubleshooting", section "Firewall Configuration TCP Connection Timeouts" on page 227.

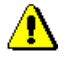
#### SSL Acceptor Details

The "IIOP/SSL Acceptor Details" or "HTTPS Acceptor Details" dialog provides additional configuration settings. You can specify TCP transport options and configure SSL settings. To open the dialog click the "..." button next to the SSL Acceptor port. The TCP options are the same as in the "Acceptor Details" pane (see previous section).

| 🔀 External IIOP/SSL Acceptor Details 🛛 🛛 🔀 |
|--------------------------------------------|
| TCP Options                                |
| Read Buffer. 0 bytes                       |
| Send "KeepAlive" messages                  |
| SSL Options<br>Profile: SSLServer          |
|                                            |
| OK Cancel                                  |

Fig. 32. SSL Acceptor Details

In the "SSL options" part an SSL profile can be chosen. By default External and Internal Interface share the same SSL Profile. The predefined profile "SSLServer" is used for Acceptors and the predefined profile "SSLClient" is used for Connectors. You can define your own SSL profiles on the "SSL Profiles" panel. For further information please refer to "SSL and WS-Security Profiles" on page 165.

## 5.5.3 NAT Port Mappings for the I-DBC Proxy

As discussed in section "NAT Addresses for I-DBC Proxy Interfaces" on page 138 the I-DBC can be configured to work with address translating devices employed at the network boundary. If these devices do port mappings, the translated port has to be configured in the I-DBC Proxy. This can be done by checking the NAT box and entering the translated port into the text field on the right side of the "Acceptors" part on the "External Interface" panel.

### Defining Port Mappings for the I-DBC Proxy Cluster

Defining port mappings for a cluster of I-DBC Proxies can be useful if you operate more than one cluster together with a traffic redirector and want to distinguish the clusters.

In this case, port mappings can be configured via the "Virtual Address" field on the "Interfaces" panel. Note that the virtual address applies to all Proxies in a cluster, i.e., all I-DBC Proxies in a cluster share the same external NAT Address.

### Bind Acceptors to NAT Addresses for Direct Routing.

Special configuration settings are required if you operate the I-DBC Proxy in a cluster using a traffic redirector like LVS (Linux Virtual Server) or Cisco Local Director in direct routing mode and your application uses callbacks. The setting "Bind Acceptors to NAT Addresses for Direct Routing" must be checked in either "External Interface", "Internal Interface" or both, depending on which side of the I-DBC Proxy the traffic redirector is located. Additionally you must supply the virtual IP address (vip) of the cluster on the "I-DBC Proxy" panel(s) in the "NAT Address" field of the appropriate interface(s), otherwise the I-DBC Proxies will not start.

If "Bind Acceptors to NAT Addresses for Direct Routing" is checked, the I-DBC Proxy's listeners will be bound to the address given in the NAT part of the "I-DBC Proxy Network Interfaces" panel instead of the address in the field "Host or IP Address". Outgoing connections, as usual, will be initiated from the address given in the field "Host or IP Address". This separation is necessary as outgoing connections in a direct routing cluster must always come from the real IP of the respective I-DBC Proxy, whereas the listeners must be bound to the virtual IP address of the cluster.

### 5.5.4 Connectors

In this section of the "External Interface" panel you can enable outgoing connections. There are two types of Connectors for outgoing connections:

- I-DBC:
  - IIOP Connector: Sets up outgoing connections for IIOP over plain TCP.
  - IIOP/SSL Connector: Sets up outgoing connections for IIOP over SSL.
- WS-DBC:
  - HTTP Port: Sets up outgoing connections for HTTP over plain TCP.
  - HTTPS Port: Sets up outgoing connections for HTTP over SSL.

Additionally it is possible to specify the port number at which the DBC Proxy sets up an outgoing connection for every activated Connector. As the DBC Proxy does not run with root privileges, it is not possible to assign a privileged port, i.e., the assigned port number must be greater than 1023.

Each type of Connector can be enabled or disabled. If both Connectors are disabled the DBC Proxy will not be able to establish outgoing connections. If a single Connector is enabled the DBC Proxy will only create a connection of the respective Connector type. For example, if only the SSL Connector is activated the DBC Proxy will not be able to create connections using plain TCP.

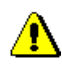

Connectors have the same detail properties as Acceptors. For the configuration of Connector Details, please refer to the previous section.

## 5.5.5 External I-DBC Interface - Advanced

The **I-DBC** External Interface panel additionally offers an "Advanced" tabbing pane where properties for callback support can be configured,

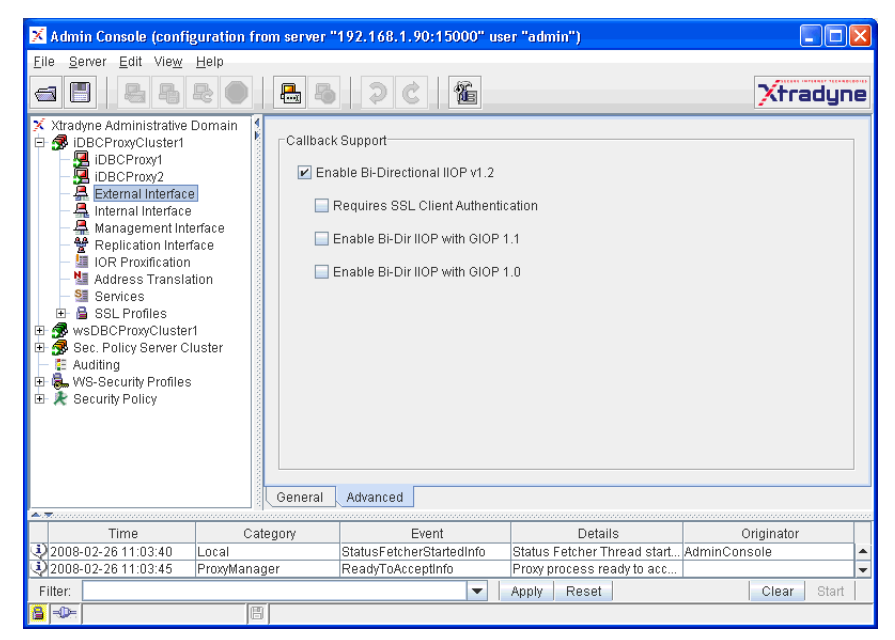

Fig. 33. External Interface - Advanced

callback support If the first box is checked bidirectional IIOP will be used for connections between I-DBC Proxies (i.e., when operating a cascaded I-DBC Proxy). Additionally, you can configure if SSL client authentication shall be required and if GIOP version 1.1 and/or version 1.0 shall be supported.

For more details on configuring permissions for callbacks, refer to "Configuring Permissions for Callbacks" on page 282.

### 5.6 Internal Interface

Internal acceptors and connectors apply to communication between the DBC Proxy and the protected domain. On the "Internal Interface" pane you can specify the endpoints for inbound and outbound connections initiated by clients or servers **in the protected domain**. Internal and external acceptors have the same properties. The panes are analogous. Please refer to the previous section on configuring the internal interface.

# 5.7 Management Interface

The Management Interface is used by the Security Policy Server to connect to the DBC Proxy. On the "Management Interface" pane you define the following:

- *Port*: Choose a port number (default is 14000). If you don't want to use the default port 14000, please read the gray box below.
- *NAT Port:* If NAT with port mapping is used between the Security Policy Server host and the DBC Proxy host, check the "NAT Port" box and enter the translated port. See also "NAT between the DBC Proxy and the SPS" on page 187.

| 🔀 Admin Console (configuration from server "192.168.1.90:15000" user "admin") *                                                                                                    |                   |                         |                                |                       |  |  |  |
|----------------------------------------------------------------------------------------------------|-------------------|-------------------------|--------------------------------|-----------------------|--|--|--|
| <u>File S</u> erver <u>E</u> dit Vie <u>w</u> <u>H</u> elp                                                                                                    |                   |                         |                                |                       |  |  |  |
| 4844                                                                                                    | 🖪 8 8 0 🔒 6 🤉 C 🕍 |                         |                                |                       |  |  |  |
| <ul> <li>X tradyne Administrative Domain</li> <li>IDBCProxyCluster1</li> <li>IDBCProxyCluster1</li> <li>Internal Interface</li> <li>Management Network Interface</li> <li>Internal Interface</li> <li>Management Interface</li> <li>Management Interf</li></ul> |                   |                         |                                |                       |  |  |  |
| Time                                                                                                    | Category          | Event                   | Details                        | Originator            |  |  |  |
| 2007-10-02 15:47:35                                                                                                    | ProxyManager      | ProxyManagerStartedInfo | Started Proxy Manager iDBCProx | iDBCProxy1/DBCProxy 🔺 |  |  |  |
| 2007-10-02 15:47:35                                                                                                    | ProxyProcess      | ProxyProcessCreatedInfo | Created Proxy Process [8982]   | iDBCProxy1/DBCProxy - |  |  |  |
| Filter:                                                                                                    |                   | <b>•</b>                | Apply Reset                    | Clear Start           |  |  |  |
| 8-0-                                                                                                    |                   |                         |                                |                       |  |  |  |

Fig. 34. Management Network Interface

## 5.8 Replication Interface

Replication is a feature of the **I-DBC** enterprise edition. The replication interface is only available when activating state replication on the "I-DBC Proxy Cluster" panel. For a detailed explanation, please refer to Appendix 2, "Replication", page 27 of the Deployment Guide.

¥

for the Management

Interface

### 5.9 Resource Mappings

This panel applies to the **WS-DBC** only. When configuring an **I-DBC** please proceed to section "IOR Proxification" on page 154.

The resource mappings table defines the virtual names that clients use to contact Web Services through the WS-DBC. More precisely, the names given here are the URL paths that are appended to the WS-DBC Proxy address to yield a service URL.

Clients are provided with a URL of the form:

```
http(s)://proxyhost.proxyport/path.
```

When a request arrives at the WS-DBC, it uses this table and the target information contained in the HTTP header to map the request target to the actual service.

Note that when a WSDL file is available for the Web Services that shall be made accessible through the DBC, the exposure wizard can be used. This wizard also offers a panel to define a resource mapping. It can be reached via the menu: File  $\rightarrow$  Import resource from WSDL and is explained in detail in section "WSDL Exposure Wizards" on page 264.

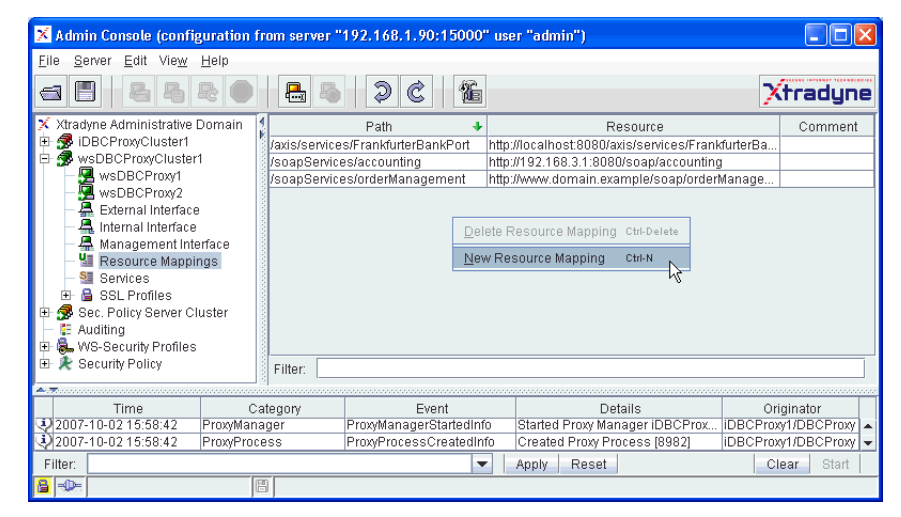

Fig. 35. Resource Mappings

When clicking with the right mouse button into the "Resource Mappings" table a context menu pops up. You can choose between:

- defining a new resource mapping (New Resource Mapping) and
- deleting resource mappings (**Delete Resource Mapping**). This selection is disabled when no resource is selected.

To define a new mapping choose **New Resource Mapping** from the context menu. A new table row will appear with the Web Service resource on the right side and the mapped path on the left side. The Web Service resource is the URL of the application server where your Web Service is deployed. This URL is defined in the resource properties panel and can be chosen from the drop down menu that appear when clicking on the table cell. The mapping (Path) on the left side is the path to be used by the client to contact the WS-DBC Proxy to reach the Web Service.

You can delete a resource mapping by selecting it and choosing **Delete Resource Mapping** delete a resource mapping

### 5.10 Services

Configure services like DBC Monitoring. For the I-DBC you can additionally configure the DBC CORBA Naming Service, Flow Control, and Connection Limiting.

| 🔀 Admin Console (confi                                                                                                    | guration from server                                                                                                    | "192.168.1.90:15000" us | er "admin")                                                                    |                     |  |  |
|----------------------------------------------------------------------------------------------------|----------------------------------------------------------------------------------------------------|-------------------------|--------------------------------------------------------------------------------|---------------------|--|--|
| <u>F</u> ile <u>S</u> erver <u>E</u> dit Vie <u>w</u>                                                                                                    | <u>H</u> elp                                                                                                    |                         |                                                                                |                     |  |  |
| a 2 8 8                                                                                                    |                                                                                                    |                         |                                                                                |                     |  |  |
| Xtradyne Administrative     B    BCProxyCluster1     B    BDCProxyCluster1     B    BDCProxyCluster1     B    BDCProxyCluster1     B    BDCProxyCluster1     B    Berneal Interface     A    Management Int     M    Address Transis     B    Berneal     B    Berneal     B     Berneal     B     Berneal     B     Berneal     B | Domain<br>Domain<br>Perface<br>Hitton<br>Flow Control<br>Flow Control<br>Control<br>Control | nitoring                | Soeo  Enable Access Control  Allow Pseudo Operations  toooo bytes  connections |                     |  |  |
| Time                                                                                                    | Category                                                                                                    | Event                   | Details                                                                        | Originator          |  |  |
| 2007-10-03 10:37:58                                                                                                    | ProxyManager                                                                                                    | ReadyToAcceptInfo       | Proxy process ready to acc                                                     | ▲                   |  |  |
| 2007-10-03 10:37:58                                                                                                    | ProxyManager                                                                                                    | ProxyManagerStartedInfo | Started Proxy Manager iDB                                                      | iDBCProxy1/DBCProxy |  |  |
| Filter:                                                                                                    |                                                                                                    | <b>•</b>                | Apply Reset                                                                    | Clear Start         |  |  |
|                                                                                                    | 100                                                                                                    |                         |                                                                                |                     |  |  |

Fig. 36. Services

#### DBC Monitoring

If you want to monitor the Proxy, e.g. when you do load-balancing, you can enable monitoring here. Configure the port via which an external monitoring tool will be able to monitor the Proxy. Examples for such tools are:

- RedHat Piranha,
- · Cisco CSS,
- dispatcher from other vendors.

#### I-DBC: CORBA Name Service

Enable CORBA Name Service. This service is a DBC name service functioning basically like a standard Name Service. You can specify if you want to "Enable Access Control": Calls to the Name Service will be subject to access control. Note that if you enable

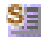

this check box you have to configure a resource for the naming service and grant the appropriate access rights. Additionally, you may "Allow Pseudo Operations" to pass.

The remainder of this chapter explains **I-DBC** configuration panels. When configuring a **WS-DBC** please proceed to section "SSL Profiles" on page 165.

### I-DBC: Flow Control

To use the DBC's flow control service check the "Enable Flow Control" box. When flow control is enabled the DBC will buffer incoming traffic that cannot be passed on. Traffic will be buffered up to the number of bytes configured in the "Bucket Limit" field. The default for this setting is 10000. If the bucket limit has been reached and further traffic is received, these messages will be discarded by the DBC.

### Connection Limiter

The I-DBC allows for limiting the number of incoming GIOP connections per peer. Peer, in this case, is determined by the IP address as seen by the DBC (e.g. client IP address, NAT router address, etc.).

The default connection limit can be configured here. Additional specific limits per client IP address can be configured in expert mode. A value of 0 means unlimited. Note that if specific limits are configured, these will overwrite the default connection limit.

# 5.11 IOR Proxification

Define references to initial CORBA objects that can be accessed through the I-DBC.

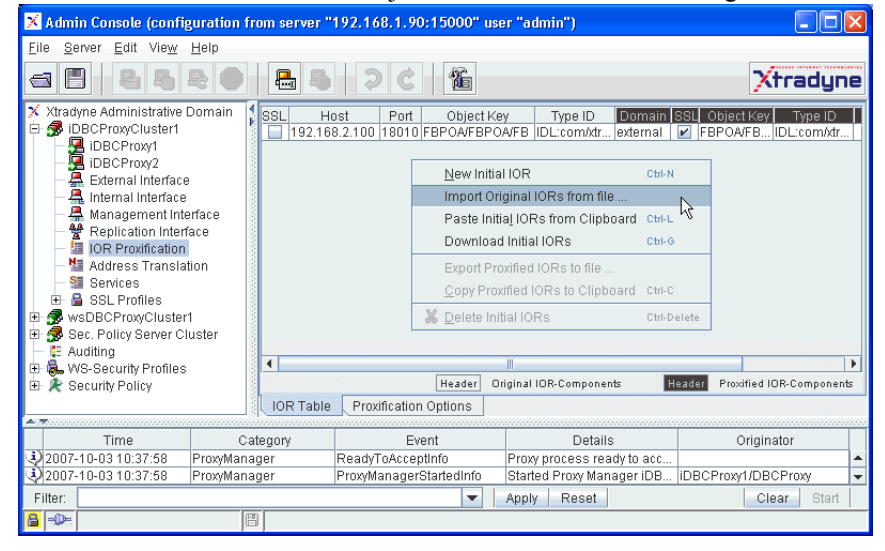

Fig. 37. Initial IOR Table

# 5.11.1 Initial IORs

configuring initial There are two purposes of configuring initial IORs. On the one hand the I-DBC Proxy IORs has to know which initial CORBA services it is supposed to make accessible (through the I-DBC Proxy). This will be realized by configuring an original IOR that identifies a CORBA object. On the other hand the client needs to know where the proxy server is, i.e., where to find the I-DBC Proxy. The client must be provided with a proxified IOR that contains the addressing information of the I-DBC Proxy instead of the original server. During request processing the I-DBC Proxy maps a proxified IOR used by the client to an original IOR which is used to pass the request to the server. bootstrapping over Note that when using a Naming Service as bootstrapping mechanism, you have to prothe naming service vide the IOR of the Naming Service in the IOR Table and export this IOR to the client. This panel lists initial (or static) object references. Only requests to these references are allowed to pass the I-DBC. If replies contain object references the I-DBC will process them on the fly but will not display them in the table.

On the left side of the table the original IOR is displayed (gray headings). On the right side some selected parts of the automatically generated proxified IOR are displayed (dark gray headings). These can differ from the original values. The parts of the proxified IOR that are not shown are the address and port of the Proxy which are the same for all proxified IORs.

Note that usually only the original IOR part is edited. The values for the proxified IOR will be taken automatically from the original IOR. For details on when to edit the fields of the proxified IOR, please refer to section "Advanced Features" on page 157.

There are two ways to enter an original IOR into the table of initial IORs: you can define it from scratch or import it from a file. By default imported IORs are not editable with the AdminConsole.

When clicking with the right mouse button into the table of initial IORs a context menu pops up. You can choose between

- specifying a new Initial IOR (New Initial IOR),
- importing an existing IOR from a file (Import Original IORs from File),
- exporting Proxified IORs to a file (Export Proxified IORs to File),
- deleting Initial IORs (Delete Initial IORs).

The last two menu items are disabled when no IOR is selected.

With **New Initial IOR** you can create an original IOR from scratch. You will get a new table row with all fields editable in place:

- **SSL**: With the "SSL" flag of the original IOR you specify whether the server expects an SSL connection. The "SSL" flag for the proxified IOR determines whether to include a standard SSL tagged component in a generated and exported IOR. The corresponding port number contained in the proxified IOR is taken from the IIOP/SSL Acceptor Port settings.
- Host: The host address of the server, either name or IP address.
- **Port**: The port number of the server.
- Object Key: The original object key to be used in a request the I-DBC Proxy sends to the server. The proxified object key is used by the client when contacting the I-DBC Proxy. The object key is given in URL style notation as used in a corbaloc. The string is not NULL terminated. For characters that are not allowed as part of a URL, use the escape conventions described in RFC 2396 (the RFC can be found at http://www.ietf.org/rfc/rfc2396.txt). US-

create an initial IOR

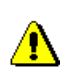

ASCII alphanumeric characters are not escaped, except for the following: ": /: (a)& = +, - ! ~ \* '() % ".

- **Type ID**: The type ID will be used by the I-DBC Proxy as part of the original IOR. The proxified counterpart will be exported to the client within an IOR.
- Domain: Specify the domain for which the IOR will be proxified (external or internal domain). Your choice determines which host address and port will be written into the proxified IOR, i.e., the interface definition configured in the corresponding Interfaces pane.
- **Comment**: An optional comment that describes the CORBA service.

The proxified object key will be used by the I-DBC Proxy to retrieve the original IOR. Therefore the Security Policy Server will not allow saving a configuration that contains IORs with identical object keys.

#### Example: Original IORs (Frankfurter Bank)

The table below shows two different original IORs of the Frankfurter Bank example.

| SSL | Host           | Port  | ObjectKey      | Type ID         | Domain   |
|-----|----------------|-------|----------------|-----------------|----------|
| yes | 192.168.7.44   | 18011 | FBPOA/FBPOA/FB | IDL:Account:1.0 | external |
| no  | samplehost.com | 18010 | FBPOA/FBPOA/FB | IDL:Account:1.0 | external |

With Import Original IORs from File IORs can be imported from files that contain IOR import an original strings. The IORs contained must begin with the characters "IOR:", one per line. Unrecognized lines will be ignored (e.g., comments beginning with #). The imported IORs will be displayed in the table. The main advantage of importing an original IOR is that additional parts of an IOR, e.g., vendor specific tagged components, remain unchanged. This is especially important as clients may depend on this information.

> The original part of an IOR imported from a file cannot be changed. With this restriction we ensure that the IOR will fit the service requirements. If you want to change the original parts of the IOR anyway, you have to re-import it.

export a proxified With Export Proxified IORs to File proxified IOR can be exported into a file. All selected IOR IORs will be written to the file, each in a new line. If a comment is available it will be placed in a line above it prefixed with a #. It is up to you to distribute the proxified IORs to the clients for connecting with the I-DBC Proxy.

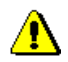

Note that the export function is only available if you are connected to the SPS! When starting the Admin Console offline or losing the connection to the Security Policy Server this menu item is grayed out. You have to (re)login first to use this function.

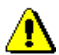

IOR

# 5.11.2 Advanced Features

In some cases it makes sense that the object key or the type ID in the proxified IOR differs from the values given in the original IOR. This section discusses these cases.

## Editing the Proxified Object Key

In some bootstrapping situations the object key contains information agreed upon by the server and the client, for example, the server's IP address. (It is not conforming to a standard but some ORBs do this.) When deploying the I-DBC Proxy between client and server, this information has to be proxified too. You have to edit the **proxified** object key so that it matches requests sent by the client to the I-DBC Proxy instead of the server.

When editing the object keys, note that proxified object keys have to be unique because they will be used by the I-DBC Proxy to retrieve the corresponding original IOR.

### Editing the Proxified Type ID

Usually, there is no need to edit the type ID of the proxified IOR. The only imaginable benefit of this feature is the use in access control or in interworking scenarios. In the case of access control, you can modify the original type ID (see also part 3, especially section "Resources" on page 259). You can safely change it because it is not contained in an IIOP request and thus will never be used for request processing. The type-based access control decision will be made based on the original type ID associated with the requested IOR. All IORs exported to clients contain the proxified type ID.

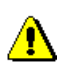

# 5.11.3 Proxification Options

Configure advanced proxification options on this tabbing pane.

| 🗙 Admin Console (configuration from server "192.168.1.90:15000" user "admin")                                                                                                    |       |
|----------------------------------------------------------------------------------------------------|-------|
| <u>File Server Edit View</u> Help                                                                                                    |       |
|                                                                                                    | Jyne  |
| X tradyne Administrative Domain         IDBC/ProxyCluster1         IDBC/Proxy1         IDBC/Proxy2         External Interface         Internal Interface         Internal Interface         Internal Interface         Internal Interface         IDBC/Proxy1         IDBC Proxification Profile:         IDBC/Proxy2         External Interface         Internal Interface         Internal Interface         Internal Interface         Insert FreeSSL Profile         IDR Proxification         Insert IOP 1.1 Profile for SSL         Default         Insert SSL Security Trans for IIOP 1.0         Reuse cookle token         Insert SSL Security Trans for IIOP 1.0         Reuse cookle token         Insert SSL Security Trans for IIOP 1.0         Reuse cookle token         Preserve Original IOR size         Insert Aris SSL profile         Bytes to add to Object Key:         Security Profiles         IDX4e454f00         IOR Table         Proxification Options         IOR Table         Proxification Options |       |
| Time Category Event Details Originator                                                                                                    |       |
| 2008-08-12 09:33:50 Local StatusFetcherStartedInfo Status Fetcher Thread start AdminConsole                                                                                                    | -     |
| 2008-08-12 09:33:51 ProxyManager ReadyToAcceptInfo Proxy process ready to acce                                                                                                    | -     |
| Filter:       Apply Reset      Clear                                                                                                    | Otout |

Fig. 38. Proxification Options

### Proxification Options

On the "Proxification Options" panel you can choose a proxification profile from the drop-down menu. The proxification profile defines proxification options. You can choose between "Default", "Jini", "Aris 7 IIOP/SSL", and "User Defined".

In the "Default" profile the all proxification options are disabled. Only the "Use Padding Context" option is enabled. Usually, there's no need to configure special proxification options and the "Default" profile will work fine.

If you use Jini, choose the "Jini" profile and the required settings for supporting Jini will be configured (the "Preserve original IOR size" and "Reuse cookie token" options will be enabled).

If you use Aris 7.0 (a proprietary IIOP/SSL transport plugin), choose the "Aris 7 IIOP/SSL" profile and the vendor-specific profile 0x2a will be supported. When choosing "User Defined" the checkboxes and text field below the profile are editable and you can adjust proxification options to your needs. The following options can be configured:

- Align Empty Message Body
- Insert FreeSSL Profile
- Insert IIOP 1.1 Profile for SSL
- Insert SSL Security Trans for IIOP 1.0
- Preserve Original IOR Size
- Use Original Key
- Use Association Options of Target IOR
- Use Padding Context
- Reuse Cookie Token
- Insert Aris SSL Profile
- Bytes to add to Object Key (padding bytes)

### Pass Through Options

Define Service Context IDs and Tagged Component IDs that will be passed through.

## 5.12 Address Translation

The virtual address on the External and Internal Interface panel defines an address mapping for incoming connections, i.e., connections from the public and protected domain to the I-DBC Proxies. Here you define address mappings for **outgoing connections** 

address mappings for outgoing connections

from the I-DBC Proxies to CORBA servers both located in the public and protected domain (see figure 39, "Address Mappings").

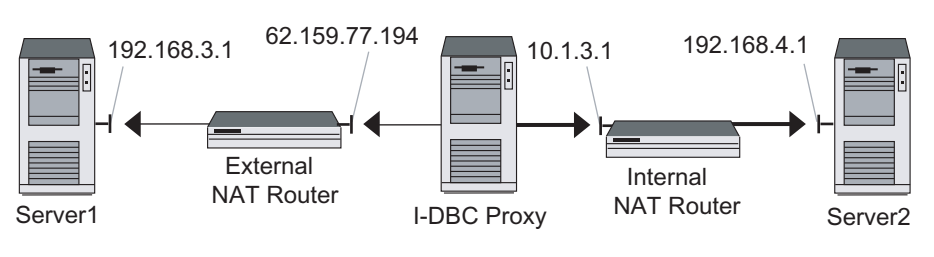

protected network

Fig. 39. Address Mappings

public network

### 5.12.1 Outgoing Connections to Servers

The I-DBC Proxy connects to a CORBA server on behalf of a CORBA client. The CORBA server is commonly located in the protected network (indicated with bold arrows in figure 39, "Address Mappings"). If a NAT router is located between the I-DBC Proxy and a server, the I-DBC Proxy cannot reach the server because the address contained in the IOR is the one of the CORBA server. It must be substituted with the address of the NAT router.

## Configuring Address Mappings for Outgoing Connections

Address substitutions are defined in the "Address Translation" panel. Addresses are mapped from the original host (CORBA server) to the proxy host (NAT Router).

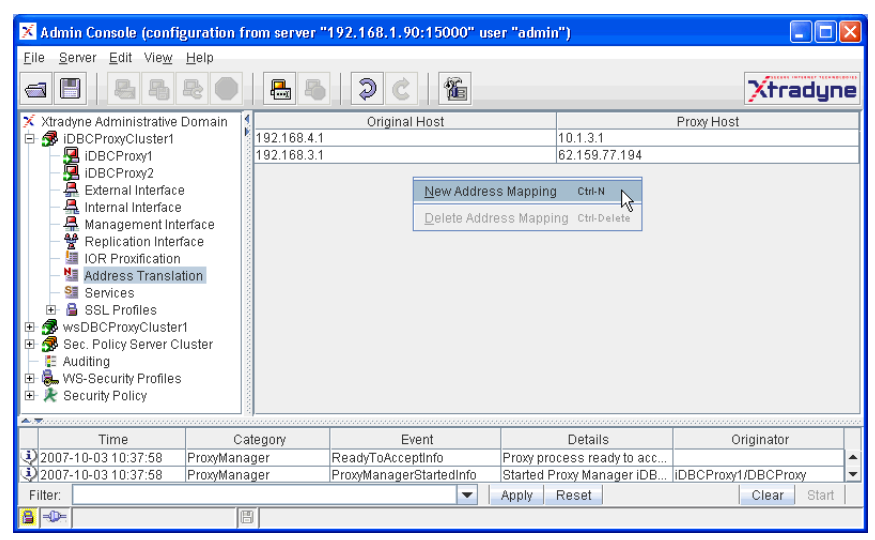

Fig. 40. Address Translation: Create a new Address Mapping

### Defining and Deleting Address Mappings

Note that if you don't use NAT the table can be left empty. Generally, if there is no address mapping for a host contained in the initial IOR table, a one-to-one mapping is assumed.

By right clicking into the address translation table, you can choose between defining a new address mapping or deleting one. If you delete an address mapping needed for the specified IORs, the Admin Console prompts you to delete the affected IORs. Correspondingly, if you delete an IOR from the Initial IOR table the Admin Console will prompt you to delete all unused address mappings.

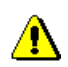

defining and deleting address mappings

To configure the address mapping table for the scenario depicted in figure 39, "Address Mappings" you would:

- Enter the address of CORBA Server 1 (192.168.3.1) into the "Original Host" field. In the "Proxy Host" field, fill in the address of the NAT Router (62.159.77.194).
- Enter the address of CORBA Server 2 (192.168.1.2) into the "Original Host" field. In the "Proxy Host" field, fill in the address of the NAT Router (10.1.3.1).

The first mapping applies to connections *from* the I-DBC Proxy host *to* CORBA Server 1 located in the public network, the second mapping applies to connections *from* the I-DBC Proxy host *to* CORBA Server 2 located in the protected network. The original host in the address translation table corresponds to the host named in the Initial IOR table. Currently we only support host name or IP address mapping, no port mappings.

Don't forget to specify mappings for dynamically generated IORs, i.e., for every CORBA server behind the NAT router.

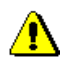

S

# 5.13 Services

Configure services like DBC Monitoring. For the I-DBC you can additionally configure the DBC CORBA Naming Service, Flow Control, and Connection Limiting. Services.

| 🔀 Admin Console (config                                                                                                    | uration from server ' | "192.168.1.90:15000" u                                                    | iser "admin")                           |                  |  |
|----------------------------------------------------------------------------------------------------|-----------------------|---------------------------------------------------------------------------|-----------------------------------------|------------------|--|
| <u>F</u> ile <u>S</u> erver <u>E</u> dit Vie <u>w</u> J                                                                                      | <u>H</u> elp          |                                                                           |                                         |                  |  |
|                                                                                                    |                       |                                                                           |                                         | Xtradyne         |  |
| X Xtradyne Administrative D<br>D S iDBCProxyCluster1<br>D DCProxy1<br>D DCProxy1<br>D DCProxy2<br>D DCProxy2<br>D DCProxy2<br>D DCProxy2     | Domain DBC Mo         | nitoring<br>able monitoring on port:                                      |                                         |                  |  |
| Management Intel<br>Replication Interfa<br>IOR Proxification<br>Address Translati                                                            | rface<br>ace          | Name Service<br>able CORBA Name Service                                   | ✓ Enable Access Cor ✓ Allow Pseudo Oper | ntrol<br>rations |  |
| SSL Profiles     SSL Profiles     SwsDBCProxyCluster1     Sec. Policy Server Clu     Auditing     WS-Security Profiles     Security Profiles | uster                 | ntrol<br>able flow control<br>limit:                                      | 10000 bytes                             | s                |  |
|                                                                                                    | Connect               | ion Limiter                                                               | 0 conn                                  | nections         |  |
| Time                                                                                                    | Category              | Event                                                                     | Details                                 | Originator       |  |
| 2007-10-03 10:37:58                                                                                                    | ProxyManager          | ReadyToAcceptInfo                                                         | Proxy process ready t                   | to acc           |  |
| 2007-10-03 10:37:58                                                                                                    | ProxyManager          | ger ProxyManagerStartedInfo Started Proxy Manager iDB iDBCProxy1/DBCProxy |                                         |                  |  |
| Filter:                                                                                                    |                       | -                                                                         | Apply Reset                             | Clear Start      |  |
|                                                                                                    | E                     |                                                                           |                                         |                  |  |

Fig. 41. Services

#### DBC Monitoring

If you want to monitor the Proxy, e.g. when you do load-balancing, you can enable monitoring here. Configure the port via which an external monitoring tool will be able to monitor the Proxy. Examples for such tools are:

- RedHat Piranha,
- Cisco CSS,
- · dispatcher from other vendors.

#### I-DBC: CORBA Name Service

Enable CORBA Name Service. This service is a DBC name service functioning basically like a standard Name Service. You can specify if you want to "Enable Access Control": Calls to the Name Service will be subject to access control. Note that if you enable this check box you have to configure a resource for the naming service and grant the appropriate access rights. Additionally, you may "Allow Pseudo Operations" to pass.

#### I-DBC: Flow Control

To use the DBC's flow control service check the "Enable Flow Control" box. When flow control is enabled the DBC will buffer incoming traffic that cannot be passed on. Traffic will be buffered up to the number of bytes configured in the "Bucket Limit" field. The default for this setting is 10000. If the bucket limit has been reached and further traffic is received, these messages will be discarded by the DBC.

#### I-DBC: Connection Limiter

The I-DBC allows for limiting the number of incoming GIOP connections per peer. Peer, in this case, is determined by the IP address as seen by the DBC (e.g. client IP address, NAT router address, etc.).

The default connection limit can be configured here. Additional specific limits per client IP address can be configured in expert mode. A value of 0 means unlimited. Note that if specific limits are configured, these will overwrite the default connection limit.

昌

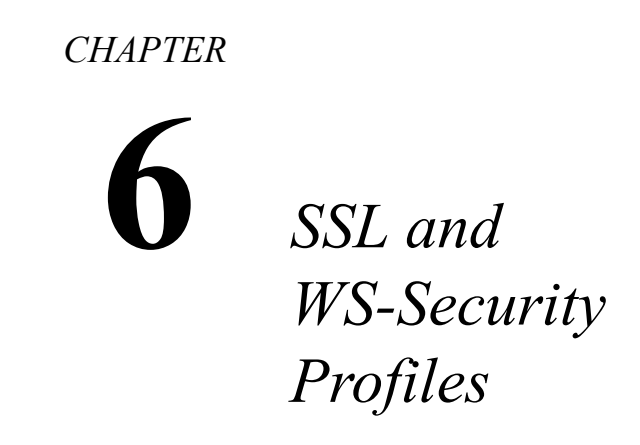

This chapter describes SSL and WS-Security Profiles. SSL Profiles define the keys and certificates for an SSL connection. WS-Security Profiles are only of interest when configuring a WS-DBC - for details, please see page 175. On your first read you may safely skip this chapter. For a more detailed discussion on the use of SSL in DBC communication and instructions on how to replace the default keys and certificates generated while installing the SPS, please refer to "Installing Keys and Certificates" on page 201.

## 6.1 SSL Profiles

On the "SSL Profiles" pane you can define different SSL Profiles. These profiles are then assigned to External or Internal SSL Acceptors and Connectors. It is possible to have different SSL Profiles for External/Internal and Acceptors/Connectors, for a total of four different profiles.

There are two predefined profiles which control SSL between the DBC Proxy and the clients and targets: *SSLServer* and *SSLClient*. The *SSLServer* profile is used for incoming connections (when the DBC Proxy is in the server role). The *SSLClient* profile is used for outgoing connections (when the DBC Proxy is in the client role). The main difference between the two profiles is that the *SSLServer* profiles offers SSL v2/3 so that a client that connects to a server with an SSLv2 compliant message indicating that it would prefer to speak v3/TLS will not be rejected (see also section below).

The SSL Profiles panel offers four tabbing panes: the "Protocol, "Key & Certificate", "Trusted CAs", and "OCSP" pane. These tabbing panes will be explained in detail in the following sections.

For convenience, when adding a new cluster to the configuration, the Admin Console will prompt you whether the key settings shall be copied from an existing cluster in the configuration.

import from JavaKeys and certificates may as well be imported from a Java-Keystore. This is explainedKeystorein detail in "Importing Keys and Certificates from JAVA-Keystore" on page 173.

### 6.1.1 SSL Profiles – Protocol

On this pane you can configure properties concerning the SSL protocol like the SSL version and the cipher suite.

### Profile Name

Define a name (unique identifier) for this profile. This name will be used on the External/Internal Network Interfaces pane to assign the profile to communication endpoints.

| 🔀 Admin Console (confi                                                                                                    | guration from server "19:                                                                              | 2.168.1.90:15000" user "ad                                    | min")                         |              |
|----------------------------------------------------------------------------------------------------|----------------------------------------------------------------------------------------------------|---------------------------------------------------------------|-------------------------------|--------------|
| <u>File Server Edit View</u>                                                                                                    | <u>H</u> elp                                                                                           |                                                               |                               |              |
| 3888                                                                                                    | 20 8                                                                                                   | > €                                                           |                               | Xtradyne     |
| Xtradyne Administrative     B     BCProxyCluster1     BDBCProxy1     DBCProxy2     BEternal Interface     Ananagement Interface     BELGravite Address Transla     Services     BSL Proxification     SSL Provide SSLServer     SSLServer     SSLSERver     SSLServer     SSLServer | Dorr Protocol<br>Profile name:<br>e SSL Version:<br>Cipher Suite:<br>face<br>Peer Authenticati<br>fust | SSLClient<br>Only TLSv1<br>TLSv1<br>on: Peers may have a vali | d certificate                 | ▼            |
| Time                                                                                                    | Category                                                                                               | Event                                                         | Dataile                       | Originator   |
| 2008-02-26 11:03:45                                                                                                    | ProxyManager                                                                                           | ReadyToAcceptinfo                                             | Proxy process ready to accept | originator * |
| Filter:                                                                                                    |                                                                                                    | ·                                                             | Apply Reset                   | Clear Start  |
| 8-0-                                                                                                    | B                                                                                                    |                                                               |                               |              |

Fig. 42. SSL Profile – Protocol

#### SSL Version

Choose the SSL Version. The DBC supports the following SSL versions:

- Only SSLv2: We discourage you from allowing SSL v2 as it contains some security vulnerabilities!
- Only SSLv3: Support only SSLv3.
- Only TLSv1: Support only TLSv1. For the SSLClient Profile (which applies when the DBC is in the client role) it is best practice to use only TLSv1.
- V23/TLS: Support for SSL v2 and v3 is the recommended value for SSL Server Profiles (when the DBC is in the server role). The reason is, that a client may connects to a server with a v2 compliant message indicating that it would prefer to speak v3/TLS. Unfortunately, if you configure the server to only support v3/TLS, it does not recognize this "upgrade request" and the communication fails. On the

Use SSL v23 and restrict cipher suites to v3 ciphers!

other hand, if you do not want v2 at all, you may use the ciphersuite field to restrict the available ciphers to v3/TLS ciphers (see below). Thus, the "upgrade request" will be understood but only SSL v3 will be used on that connection.

#### Ciphersuite

#### choose a ciphersuite

Choose the set of ciphers to be used. The cryptographic cipher suite defines which ciphers are supported and which are not allowed. It is a string description in OpenSSL style. You can either enter the string label or choose typical settings from the drop-down menu next to the input field:

- TLSv1: The recommended setting for the SSLClient Profile.
- SSLv3: Disallows SSLv2 ciphers.
- DEFAULT: This corresponds to ALL:!aNULL:!eNULL, i.e. all available ciphers except ciphers offering no authentication and cipher offering no encryption.
- TLSv1:!EXPORT: Like TLSv1 but disallows 40 bit ciphers.
- TLSv1:!EXPORT:!aNULL:!eNULL: Additionally disallows ciphers offering no authentication and no encryption.
- SSLv3:!EXPORT: Disallows SSLv2 and the 40 bit ciphers.
- SSLv3:!EXPORT:!aNULL:!eNULL: Additionally disallows aNULL and eNULL ciphers.
- DEFAULT: !EXPORT: Like DEFAULT, but disallows 40bit ciphers.
- HIGH: Strong encryption cipher suites with key lengths over 128 bit only.
- HIGH:MEDIUM: Like HIGH, but also allow "medium" encryption ciphers (128 bit key length).

Appendix C, "SSL Ciphers" on page 355 gives a detailed description of the string format and lists the implied ciphers of the different cipher suites that can be configured.

### Peer Authentication

This drop-down menu lets you select the requirements for peer authentication. The following options are available:

- Peers must have a valid certificate: The DBC will reject connections from peers that do not present a valid certificate.
- Peers may have a valid certificate: If the peer provides a certificate, it must be valid and trustworthy, otherwise the connection is rejected. If the peer does not provide a certificate at all, the connection attempt is successful.
- Peer certificates are ignored: The DBC will not validate the peer's certificate.

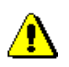

requirements for peer authentication

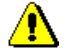

# 6.1.2 SSL Profiles – Key & Certificate

This pane defines the private key and certificates that are to be used for the external and the internal connections of the DBC, respectively. The key and certificates must be provided in PEM encoding. If PEM encoding is not available, please refer to "Changing the Certificate Encoding Format" on page 216.

The private key and certificates respectively can either be stored

- on the DBC Proxy host and the filename can be provided, or
- directly in the configuration file.

Storing the private key on the DBC Proxy host is a potential security risk if an intruder can get access to the firewall host system! Therefore storing the key directly in the configuration is the preferred choice. In this case, the key is safely stored on the Security Policy Server, which is located in the protected network. It will be transmitted to the DBC Proxy host on startup for use during connection setup, but it will never be stored in the DBC Proxy host's file system.

| 🔀 Admin Console (confi                                                                                                    | guration fr                    | rom server "192                                                                                                    | .168.1.9                                        | 0:15000" user "adr     | nin")   |                                |                    |        |          |       | × |
|----------------------------------------------------------------------------------------------------|--------------------------------|----------------------------------------------------------------------------------------------------|-------------------------------------------------|------------------------|---------|--------------------------------|--------------------|--------|----------|-------|---|
| <u>F</u> ile <u>S</u> erver <u>E</u> dit Vie <u>w</u>                                                                                                    | <u>H</u> elp                   |                                                                                                    |                                                 |                        |         |                                |                    |        |          |       |   |
|                                                                                                    | R O                            |                                                                                                    | <b>2</b> ¢                                      | 1                      |         |                                |                    |        | Xtra     | idyn  | e |
| <ul> <li>Xtradyne Administrative</li> <li>BCProxyClusteri</li> <li>BDBCProxy1</li> <li>BDBCProxy2</li> <li>External Interface</li> <li>Internal Interface</li> <li>Internal Interface</li> <li>Internal Interface</li> <li>Services</li> <li>SSL Crient</li> <li>SSL Client</li> <li>SSL Server</li> <li>SSL Server</li> <li>SSL Server</li> <li>Sec. Policy Server Cl</li> <li>Auditing</li> <li>Security Policy</li> </ul> | Dom<br>Perfac<br>face<br>titon | Private Key  Private Key  Private Key  Private Key  Use passph Certificate  Certificate  Certificate F  Certificate ir | File:<br>opaque:<br>irase:<br>ile:<br>n Config: | (Please set a proper v | Retype  | re or choos<br>passphras<br>Is | se a valid file bu | elowi) | on Date  |       |   |
|                                                                                                    | Pro                            | otocol Key & C                                                                                                    | ertificate                                      | Trusted CAs 0C8        | BP      |                                |                    |        |          |       |   |
| Time                                                                                                    | C                              | Category                                                                                                    |                                                 | Event                  |         | Detai                          | ils                | Ori    | iginator |       |   |
| 2008-02-26 11:03:45                                                                                                    | ProxyMana                      | iger                                                                                                    | ReadyToA                                        | cceptinfo              | Proxy p | rocess rea                     | dy to accept       |        |          |       | 1 |
| Filter:                                                                                                    |                                | -                                                                                                    |                                                 |                        | Apply   | Reset                          |                    |        | Clear    | Start |   |
|                                                                                                    | le                             | 5                                                                                                    |                                                 |                        |         |                                |                    |        |          |       |   |

Fig. 43. SSL Profile – Key & Certificate

#### Private Key

In the "Private Key" part of the "SSL Profiles" pane you define the private key that is to be used for this profile:

- *Private Key File*: The name of the file on the DBC Proxy host containing the private key for this profile (in PEM format) can be configured here. If you want to use the default key which was generated during the installation of the SPS, copy the file <INSTALLDIR>/sps/adm/ProxyKey.pem from the SPS host to the Proxy host and place it in to the Proxy's adm directory. Enter ProxyKey.pem into the file selection field. Note that if no absolute path is given here, the value will be taken relative to the Proxy's adm directory.
- *Private Key Opaque*: The private key is stored directly in the configuration file (recommended choice). You can paste the private key into the text field (use **Ctrl C/Ctrl V** on windows or other platform-specific copy instructions). Alternatively, the private key can be loaded into the configuration by clicking the "..." button on the right. During the installation of the Proxy, the default Private Key is placed in the DBC's configuration file and will appear in this text field.

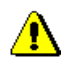

Note that selecting a file using the file selector which appears after clicking "..." will only work if the same local path is also available on the DBC Proxy host. This is generally true only for single host installations or shared file systems.

• *Use passphrase*: If the private key is protected by a passphrase, give the passphrase here.

#### Certificate

In the "Certificate" part of the "SSL Profiles" pane you define the certificates that are to be used for this profile. The preferred choice is to store the certificate in the configuration file (second bullet):

- *Certificate File*: The name of the file containing the certificate chain that corresponds to the private key (in PEM format). The value will be taken relative to the Proxy's adm directory. The referenced file may contain a list of public key certificates and can be extended by simply appending other certificates to the file.
- *Certificate in Config*: The certificate chain is stored directly in the configuration file. You can add certificates by choosing Add... from the context menu and then selecting the file containing the certificate. The Subject, Issuer, and Expiration Date of the certificated will be displayed in the table. You may export certificates

from the table into a file by selecting **Export to file...** from the context menu. Certificates may be exported in PEM, DER, or CER format.

The private key and certificates may be stored in the same file. In this case, enter the same filename in both fields.

## 6.1.3 Trusted CAs

Trusted Certificate Authority (CA) certificates are used to evaluate the client's certificate chain. They are also transmitted to the client during SSL handshake to indicate which CAs are accepted.

Again, the CA certificates can be read from a given file or can be stored directly in the configuration (the preferred way, described in the second bullet):

- *From File*: The location of the file containing the trusted CA certificates can be defined here. The value will be taken relative to the Proxy's adm directory
- *From Configuration*: The trusted CA certificates are stored directly in the configuration file. You can add certificates by choosing **Add**... from the context menu and then selecting the file containing the certificate. The Subject, Issuer, and Expiration Date of the certificated will be displayed in the table. You may export certificates from the table into a file by selecting **Export to file**... from the context menu. Certificates may be exported in PEM, DER, or CER format.

Remember that using the file selector to select a CA certificate file will only work if the local path is available on the DBC Proxy (see gray box above).

## 6.1.4 SSL Profiles – OCSP

OCSP – the Online Certificate Status Protocol (RFC 2560) – is used to retrieve information about the validity of a certificate in the moment of use. This is an improvement over Certification Revocation Lists (CRL) that have to be updated regularly, thus always offering windows of uncertainty about the validity.

Certificate Authority

If you'd like to use OCSP, check the "Use OCSP for Identity Validation".

| 🔀 Admin Console (configuration                                                                                                    | from server "192.                                             | .168.1.90:15000" us                                                 | er "admin | ")                          |             |
|----------------------------------------------------------------------------------------------------|---------------------------------------------------------------|---------------------------------------------------------------------|-----------|-----------------------------|-------------|
| <u>File S</u> erver <u>E</u> dit Vie <u>w</u> <u>H</u> elp                                                                                                    |                                                               |                                                                     |           |                             |             |
|                                                                                                    |                                                               | ) C 🌾                                                               |           |                             | Xtradyne    |
| X Xtradyne Administrative Dom     BOPCProxyCluster1     BDBCProxy1     BDBCProxy2     BEtdemailInterface     AnangementInterface     Beplication Interface     Borvatication     Services     SSLProfiles     SSLClient     SSLSClient     SSLSErver     SSLSErver     Auditing     Security Policy | OCSP<br>Use OCSP for<br>Provider URL:<br>Validation Authority | Identity Validation<br>http://iocalhost.8<br>y File: TrustedVAs.pem | 383/      |                             |             |
|                                                                                                    | Protocol Key & Ce                                             | rtificate   Trusted CAs                                             | CCSP      |                             |             |
| Time                                                                                                    | Category                                                      | Event                                                               | _         | Details                     | Originator  |
| 2008-02-26 11:03:45 ProxyMa                                                                                                    | inager F                                                      | ReadyToAcceptInfo                                                   | Pro       | oxy process ready to accept |             |
|                                                                                                    |                                                               |                                                                     | ▼ A       | opiy   Reset                | Clear Start |

Fig. 44. SSL Profile – OCSP

The following settings need to be configured for OCSP:

- *Provider URL*: OCSP clients (e.g., the DBC) send a request to an OCSP Responder (i.e., OCSP Server) which sends a response with the validity status of the requested certificate. The request is an ASN.1 encoded message, sent via an HTTP connection. Thus, to identify an OCSP Responder, fill in the URL of that Responder in the provided text field. The URL may define HTTP or HTTPS transport. For HTTPS, no client side authentication is supported by the DBC, thus no client side key can be configured here.
- *Validation Authority File*: The DBC requires that the response is signed by the Responder. To verify the validity of the Responder's certificate, you need a list of trusted Responder certificates. The location of the file containing these certificates

is defined here (by default TrustedVAs.pem, this file contains the DBC Proxy CA certificate).

## 6.1.5 Importing Keys and Certificates from JAVA-Keystore

To import keys and certificates from a JAVA keystore, select the SSL Profile in the navigation tree for which the import shall be done. Select **Import SSL keystore** from the context menu. A Wizard will lead you through the import process.

| 🔀 Import from Java Keystor | e                                                                                                   |                                                                                                    | × |
|----------------------------|----------------------------------------------------------------------------------------------------|----------------------------------------------------------------------------------------------------|---|
|                            | Import from Java Key                                                                                | vstore                                                                                                    |   |
|                            | Import Private Key, Certificate<br>If the keystore is contained in<br>the radio button below and pr | and CA Certificates from a Java Keystore.<br>a Java Archive file (jar), please select<br>ovide the name of the contained keystore. |   |
|                            | Java Keystore Properties                                                                            |                                                                                                    | ٦ |
|                            | Keystore Filename:                                                                                  | C:\Marina\work\keystore.jks                                                                                                    |   |
|                            | <ul> <li>Jar Archive Filename</li> </ul>                                                            | C:Marina\work\ssl.jar                                                                                                    |   |
|                            |                                                                                                    | Keystore Name:                                                                                                    |   |
| E EV                       | Keystore Password:                                                                                  | •••••                                                                                                    |   |
| Contra for                 | Keystore Alias:                                                                                     | mycert                                                                                                    |   |
|                            |                                                                                                    |                                                                                                    | _ |
|                            |                                                                                                    | < Back Next > Cancel                                                                                                    |   |

Fig. 45. Import from Keystore: Java Keystore Properties

On the first panel (cf. figure 45), provide the Keystore filename. Alternatively, a jar file which contains the keystore can be given. Select the corresponding radio button if you would like to use a jar file and provide the name of the keystore contained in the jar in the "Keystore Name" field.

Before continuing, provide the keystore password and the keystore alias in the appropriate fields.

| 🕺 Import from Java Keystore                                         | 9                                                                   |                                                                                                    |                                                                                                  |                                                                                        | × |
|---------------------------------------------------------------------|---------------------------------------------------------------------|----------------------------------------------------------------------------------------------------|--------------------------------------------------------------------------------------------------|----------------------------------------------------------------------------------------|---|
|                                                                     | Private Key ar                                                      | nd Certificate                                                                                                    |                                                                                                  |                                                                                        |   |
|                                                                     | The Import Wizard f<br>Select the appropria<br>in the configuration | ound a Private Key and Certifi<br>ate "Import Option" from the di<br>with those found in the keysto<br>ertificate | cate in the keystore. The cert<br>rop-down menu below to rep<br>ore, or to skip the import of Pr | ificate is listed below.<br>lace the key and certificate<br>ivate Key and Certificate. |   |
| Certificate: CN=www.ids-scheer.de, EMAILADDRESS=premiu Mar 28, 2012 |                                                                     |                                                                                                    |                                                                                                  |                                                                                        |   |
|                                                                     | Import Options:                                                     | Replace Private Key and Ce                                                                                        | rtificate in Configuration                                                                       |                                                                                        |   |
| Est                                                                 |                                                                     | Replace Private Key and Ce<br>Skip Import of Private Key ar                                                       | rtificate in Configuration<br>nd Certificate                                                     | k                                                                                      |   |
|                                                                     |                                                                     |                                                                                                    |                                                                                                  |                                                                                        | _ |
|                                                                     |                                                                     |                                                                                                    | < Back                                                                                           | Next > Cancel                                                                          |   |

Fig. 46. Import from Keystore: Private Key and Certificate

The next panel (cf. figure 46) states whether a private key and certificate have been found in the keystore. Some of the certificate data, i.e., the subject, issuer, and expiration date is listed in a table. More certificate details can be obtained by double-clicking on the certificate in the table.

Before continuing choose an appropriate import option. Available options are:

- to replace the private key and certificate in the configuration with those found in the keystore, or
- to skip the import of the private key and certificate.

| 🔀 Import from Java Keystor | e                                                                                         |                                                                                                    |                                                                                      |                                                  |
|----------------------------|-------------------------------------------------------------------------------------------|----------------------------------------------------------------------------------------------------|--------------------------------------------------------------------------------------|--------------------------------------------------|
|                            | CA Certificate                                                                            |                                                                                                    |                                                                                      |                                                  |
|                            | The Import Wizard f<br>Select the appropria<br>appended to the lis<br>import of the CA Ce | ound a CA Certificate in the ke<br>ate "Import Option" from the dr<br>t of trusted certificates, or repl<br>rtificate can be skipped. | eystore, listed below.<br>rop-down menu below. The<br>lace the CA Certificates in th | CA Certificate can be<br>e configuration, or the |
|                            | CA Certificate                                                                            |                                                                                                    |                                                                                      |                                                  |
|                            | CA Certificate                                                                            | Subject<br>EMAILADDRESS=premiu                                                                                                    | Issuer<br>EMAILADDRESS=premiu                                                        | Expiration Date<br>Jan 1, 2021                   |
| - 5                        | Import Options:                                                                           | Append CA Certificate to list                                                                                                    | of Trusted CAs                                                                       | <b>•</b>                                         |
|                            |                                                                                           | Replace list of Trusted CAs                                                                                                    | with CA Certificate                                                                  | Ν                                                |
|                            |                                                                                           | Skip Import of CA Certificate                                                                                                    |                                                                                      | ~ ~ ~                                            |
|                            |                                                                                           |                                                                                                    | < Back                                                                               | Next > Cancel                                    |

Fig. 47. Import from Keystore: CA Certificate

睂

The next panel (cf. figure 47) states whether a CA certificate has been found in the keystore. As on the previous panel, the certificate is listed in a table.

Before continuing, please select an appropriate import option. Available options are:

- to append the CA certificate to the list of trusted CAs in the configuration,
- to replace the trusted CAs in the configuration with the one found in the keystore, or
- to skip the import of the CA certificate.

The next wizard panel gives an import summary and states whether the import was successful.

## 6.2 WS-Security Profiles

WS-Security Profiles apply only to the WS-DBC. They define the keys and certificates used for cryptographic operations on SOAP messages like:

- the creation of digital signatures (Signature Creation Profile),
- the verification of digital signatures (Signature Verification Profile),
- XML encryption (XML Encryption Profile), and
- XML decryption (XML Decryption Profile).

## 6.2.1 Signature Creation Profile

The Signature Creation Profile defines the key and certificate that will be used when creating digital signatures. The profile can be assigned on the "Resources – Outgoing Policy" panel (see "Resource Properties – Outgoing Policy" on page 277).

| Admin Console (configuration from I                                                                                                    | ile "M:\Development\dbc_head\BackEnd\NoMaCo\dbc.config.m                                                                                                    | arina") *  |
|----------------------------------------------------------------------------------------------------|----------------------------------------------------------------------------------------------------|------------|
|                                                                                                    | 🖶 😼 🗘 🌋                                                                                                    | Xtradyne   |
| Xtradyne Administrative Domain<br>Security Policy Server<br>Kuidling<br>Security Profiles<br>Security Profiles<br>Signature Creation<br>Signature Verification<br>Signature Verification<br>Signature Verification<br>Kul Decryption<br>Groups<br>Groups<br>Resources<br>Applications | General         Profile Name:       default         Private Key       ProxyKey.pem         Private Key Opaque:       ProxyKey.pem         Use Passphrase:       Retype P         Public Key Certificate       Retype P         Certificate Chain File       ProxyChain.pem         General       Advanced | assphrase: |
| Time Catego                                                                                                    | orv Event Details Origi                                                                                                    | nator ID   |
| 2005-01-10 14:53:47 Local                                                                                                    | AdminConsoleStarte Admin Console start AdminCons                                                                                                    | ole        |
| 🔔 2005-01-10 14:53:47 Local                                                                                                    | LicenseFileWarning No license file found AdminCons                                                                                                    | ole 🗸      |
| Filter:                                                                                                    | <ul> <li>Apply Reset</li> </ul>                                                                                                    | Clear Stop |
|                                                                                                    |                                                                                                    |            |

Fig. 48. Signature Creation Profile - General Tab

#### General Tab

Define the profile name, properties of the private key, and the trusted CAs.

#### Private Key

- *Private Key File*: The name of the file on the DBC Proxy host containing the private key for this profile (in PEM format).
- *Private Key Opaque*: As an alternative to providing the private key file name, the private key can be pasted into the text field.
- *Use passphrase*: If the private key is protected by a passphrase, give the passphrase here.

For details, please see section "Private Key" on page 170.

Canonicalization

Algorithm

Key Info

### Public Key Certificate

The file name for the public key certificate that corresponds to the private key (in PEMCertificate Chain<br/>Fileformat). By default this is ProxyChain.pem.File

### Advanced Tab – Signature Settings

On the Advanced tab you can configure some signature settings like the signature algorithm, the canonicalization algorithm, and the key information.

| Elle Server Edit View Help                                                                                                    | 🔀 Admin Console (configura                                                                                                    | tion from server "192.168.1.90:15                                                          | 000" user "admin")                                                |            |
|----------------------------------------------------------------------------------------------------|----------------------------------------------------------------------------------------------------|--------------------------------------------------------------------------------------------|-------------------------------------------------------------------|------------|
| Image: Second Second | <u>File S</u> erver <u>E</u> dit Vie <u>w</u> <u>H</u> elp                                                                                                    | )                                                                                          |                                                                   |            |
| X tradyne Administrative Domain         IDBCProxyCluster1         IDBCProxyCluster1         Sec. Policy Server Cluster1         Signature Algorithm:         Radiation Algorithm:         Radiation Algorithm:         Rescurve Creation         Rescurve Creation         Rescurve Creation         Rescurve Creation         Rescurve Creation         Resources                                                                                                    |                                                                                                    | 0 🖶 5 2 C                                                                                  | 1                                                                 | Xtradyne   |
| Time Category Event Details Originator                                                                                                    | <ul> <li>X Xtradyne Administrative Dom</li> <li>B DBC/Prox/Cluster1</li> <li>B Sec. Policy Server Cluster1</li> <li>B Sec. Policy Server Cluster1</li> <li>B Sec. Policy Server Cluster1</li> <li>B Sec. Policy Server Cluster1</li> <li>B Sec. Policy Profiles</li> <li>B Sec. Security Profiles</li> <li>B Sec. Security Profiles</li> <li>B Sec. Security Profiles</li> <li>B Sec. Security Profiles</li> <li>B Sec. Security Profiles</li> <li>B Sec. Security Profiles</li> <li>B Sec. Security Profiles</li> <li>B Security Policy</li> <li>A Security Policy</li> <li>A Osers</li> <li>B Coups</li> <li>B Resources</li> <li>M Applications</li> </ul> | ain Signature Settings<br>Signature Algorithm:<br>Canonicalization Algorithm:<br>Key Info: | RSA-SHA1<br>Exclusive c14n<br>Security Token Reference            | ▼<br>▼     |
| Apply Reset                                                                                                    | Time<br>2008-02-26 11:03:45 Prov<br>Filter:                                                                                                    | Category E<br>yManager ReadyToAccept                                                       | vent Details<br>Info Proxy process ready to a<br>Vent Apply Reset | Originator |

Fig. 49. Signature Creation Profile - Advanced Tab

As signature algorithms the WS-DBC supports RSA-SHA1 and DSA-SHA1. Select one Signature Algorithm of the algorithms from the drop-down menu.

Choose one of the following canonicalization algorithms from the drop-down menu:

- Inclusive c14n
- Inclusive c14n with comments
- Exclusive c14n
- Exclusive c14n with comments

Choose between X509 Certificate and Security Token Reference

## 6.2.2 Signature Verification Profile

The Signature Verification Profile defines the key and certificate that will be used when verifying digital signatures. The profile can be assigned on the "Resources – Incoming Policy" panel (see "Resource Properties – Outgoing Policy" on page 277).

#### General Tab

Define the profile name, trusted certificates and public key certificate on the "General" tab of the Signature Verification Profile.

| 🔀 Admin Console (configuration from fil                                                                                                    | e "M:\Development\dbc_head\I                                                                                                    | BackEnd\NoMaCo\dbc                  | .config.marina") * |            |
|----------------------------------------------------------------------------------------------------|----------------------------------------------------------------------------------------------------|-------------------------------------|--------------------|------------|
| <u>File Server Edit View</u> Help                                                                                                    |                                                                                                    |                                     |                    |            |
| 🖘 🖺 🗏 🕾 🕒 🗎                                                                                                    | 🖶 🔓 🛛 🤉 🖒 🛊                                                                                                    | i.                                  |                    | Xtradyne   |
| X tradyne Administrative Domain       Image: Security Policy Server       Image: Resource Security Profiles       Image: Resource Security Profiles       Image: Resource Security Profiles       Image: Resource Security Policy       Image: Resource Security Policy | General<br>Profile Name: default<br>Trusted Certificates<br>Trusted Certificates: Trusted<br>Public Key Certificate<br>Public Key Certificate | t<br>dWSSECCAs.pem<br>ProxyCert.pem |                    |            |
|                                                                                                    |                                                                                                    |                                     |                    |            |
| Time Categor                                                                                                    | y Event                                                                                                    | Details                             | Originator         | ID         |
| 2005-01-10 14:59:00 Local                                                                                                    | ConfigurationItemRe Del                                                                                                    | lete WS-DBC Prox Ad                 | minConsole         | <b>^</b>   |
| 2005-01-10 15.01:20 L0Cal                                                                                                    | ConligurationPageU  Opt                                                                                                    | date Signature Cr Ad                | minconsule         | ▼          |
| Filter:                                                                                                    |                                                                                                    | <ul> <li>Apply Rese</li> </ul>      | et                 | Clear Stop |
|                                                                                                    | Update Signature Creation (defa                                                                                                    | ault)                               |                    |            |

Fig. 50. Signature Verification Profile - General Tab

### Advanced Tab

| 🔀 Admin Console (configuration from server "192.168.1.90:15000" user "admin") *                                                                                                    |                                                                          |                                       |                                                                                                    |                                |             |
|----------------------------------------------------------------------------------------------------|--------------------------------------------------------------------------|---------------------------------------|----------------------------------------------------------------------------------------------------|--------------------------------|-------------|
| <u>File Server E</u> dit Vie <u>w H</u>                                                                                                    | lelp                                                                     |                                       |                                                                                                    |                                |             |
|                                                                                                    |                                                                          | 5 2 6                                 | ×.                                                                                                    |                                | Xtradyne    |
| Xtradyne Administrative Do     DBCProx/Cluster1     Soc.Policy Server Clus     EAuditing     Auditing     Ave-Security Profiles     Ave-Security Profiles     Ave-Security Profile     Ave-Security Profile     Ave-Sec | omain F = Enable<br>ster F = I<br>on F = I<br>- Valid<br>Valid<br>Genera | eled Signature Algorithms<br>RSA-SHA1 | A-SHA-1<br>rithms<br>lusive c14 n with<br>ilusive c14 n with<br>ns<br>binter<br>se64<br>curity Token Refe | out comments<br>loout comments |             |
| Time                                                                                                    | Category                                                                 | Ev                                    | ent                                                                                                    | Details                        | Originator  |
| 2008-02-26 11:17:07 P                                                                                                    | roxyManager                                                              | ReadyToAccept                         | nfo                                                                                                    | Proxy process ready to accept  |             |
| Filter:                                                                                                    |                                                                          |                                       | -                                                                                                    | Apply Reset                    | Clear Start |
| 🔒 =0=                                                                                                    |                                                                          |                                       |                                                                                                    |                                |             |

Fig. 51. Signature Verification Profile - Advanced Tab

On the Advanced tab you can select which signature algorithms, canonicalization algorithms, valid reference transformations, and valid key info types shall be supported when validating signatures.

As signature algorithms the WS-DBC supports RSA-SHA1 and DSA-SHA1. Check the box of the algorithm that shall be enabled.

As canonicalization algorithms the WS-DBC supports "Inclusive c14n", "Inclusive c14n without comments", "Exclusive c14 n", and "Exclusive c14 n without comments". Check the box of the algorithm that shall be enabled.

As valid reference transformations the WS-DBC supports "Enveloped", "Xpointer", "Xpath", and "Base64".

As valid key info types the WS-DBC supports "X509 Data" and "Security Token Reference".

## 6.2.3 XML Encryption Profile

The XML Encryption Profile defines the profile name and the public key certificate that will be used for XML encryption. The profile can be assigned on the "Resources – Outgoing Policy" panel (see "Resource Properties – Outgoing Policy" on page 277).

| 🔀 Admin Console (configu                                                                                                    | ration from file "M        | :\Development\dbc_he                                                          | ad\BackEnd\NoMaCo\o                  | dbc.config.marina") * |       | _ 🗆 🗙    |
|----------------------------------------------------------------------------------------------------|----------------------------|-------------------------------------------------------------------------------|--------------------------------------|-----------------------|-------|----------|
| <u>File Server Edit View</u>                                                                                                    | <u>H</u> elp               |                                                                               |                                      |                       |       |          |
| ⊴ 🖪 🔒 👫                                                                                                    | 2 🔴 🕹                      | ) 😼 🖉 🖒                                                                       | 1                                    |                       | Xtra  | dyne     |
| Xtradyne Administrative<br>Security Policy Serve<br>WS-Security Pofiles<br>VS-Security Pofiles<br>Signature Verice<br>Signature Verice<br>Signature Verice<br>Signature Verice<br>Million Signature Verice<br>Million Sign | Domain<br>r<br>on<br>ation | ineral<br>rofile Name: d<br>bilic Key Certificate<br>ublic Key Certificate: P | efault<br>roxyChain.pem              |                       |       |          |
| Time                                                                                                    | Category                   | Event                                                                         | Details                              | Originator            | ID    |          |
| 2005-01-10 14:53:47                                                                                                    | Local                      | AdminConsoleStarte                                                            | Admin Console start                  | AdminConsole          |       | <b>^</b> |
| 2005-01-10 14:53:47                                                                                                    | Local                      | LicenseFileWarning                                                            | No license file found                | AdminConsole          |       | -        |
| Filter:                                                                                                    |                            |                                                                               | <ul> <li>Apply</li> <li>R</li> </ul> | eset                  | Clear | Stop     |
|                                                                                                    |                            |                                                                               |                                      |                       |       |          |

Fig. 52. XML Encryption Profile
# 6.2.4 XML Decryption Profile

The XML Decryption Profile defines the profile name and the private key that will be used to decrypt XML. The profile can be assigned on the "Resources – Incoming Policy" panel (see "Resource Properties – Incoming Policy" on page 269).

| 🔀 Admin Console (configu                                                                                                    | ration from server                       | "192.168.1.90:15000"                                                                              | user "admin") *                      |                    |       | <u>_     ×</u> |
|----------------------------------------------------------------------------------------------------|------------------------------------------|---------------------------------------------------------------------------------------------------|--------------------------------------|--------------------|-------|----------------|
| $\underline{F}$ ile $\underline{S}$ erver $\underline{E}$ dit Vie $\underline{w}$                                                                                                    | <u>H</u> elp                             |                                                                                                   |                                      |                    |       |                |
| S 🖪 🔒 👫                                                                                                    | le 🔴 🔒                                   | a 🖓 🖒                                                                                             | 1ê                                   |                    | Xtra  | dyne           |
| X tradyne Administrative<br>B G Security Policy Serve<br>→ Auditing<br>B WS-Security Profiles<br>B WS-Security Profiles<br>B Signature Creati<br>→ default<br>B XML Encryption<br>→ default<br>B XML Decryption<br>→ default<br>B XML Decryption<br>→ default<br>B XML Decryption | Domain Free<br>er Pr<br>on Pr<br>atton G | neral<br>rofile Name:<br>vate Key<br>Private Key File:<br>Private Key Opaque:<br>Vuse Passphrase: | default ProxyKey.pem                 | Retype Passphrase: |       |                |
| Time                                                                                                    | Category                                 | Event                                                                                             | Details                              | Originator         | ID    |                |
| 2005-01-10 14:53:47                                                                                                    | Local                                    | AdminConsoleStarte                                                                                | Admin Console start                  | AdminConsole       |       | <b></b>        |
| 2005-01-10 14:53:47                                                                                                    | Local                                    | LicenseFileWarning                                                                                | No license file found                | AdminConsole       |       | -              |
| Filter:                                                                                                    |                                          |                                                                                                   | <ul> <li>Apply</li> <li>R</li> </ul> | eset               | Clear | Stop           |
| <u> </u> ∎-0-                                                                                                    |                                          |                                                                                                   |                                      |                    |       |                |

Fig. 53. XML Decryption Profile

### Private Key

- *Private Key File*: The name of the file on the DBC Proxy host containing the private key for this profile (in PEM format).
- *Private Key Opaque*: As an alternative to providing the private key file name, the private key can be pasted into the text field.
- *Use passphrase*: If the private key is protected by a passphrase, give the passphrase here.

For details, please see section "Private Key" on page 170.

Part 2 Installation Guide, Chapter 6 SSL and WS-Security Profiles

# CHAPTER 7 Security Policy Server (Cluster)

The Security Policy Server can serve the I-DBC Proxy and the WS-DBC Proxy. The I-DBC is the IIOP Domain Boundary Controller, Xtradyne's DBC for CORBA, and the WS-DBC is the Web Services Domain Boundary Controller, Xtradyne's DBC for Web Services. The appearance of the SPS configuration panel in the Admin Console is the same for both products.

# 7.1 Single SPS and SPS Cluster

The DBC architecture supports High Availability and Scalability (see Chapter 1 "High Availability and Scalability" on page 11 of the Deployment Guide). Therefore, a DBC installation can consist of multiple Security Policy Servers which constitute the **Security Policy Server Cluster**. All Security Policy Servers are configured the same way so that any of those Security Policy Servers can serve requests from any DBC Proxy or Admin Console. This implies that there is only one Security Policy Server cluster belonging to a DBC installation.

In a simple scenario a Security Policy Server Cluster may contain only a single Security Policy Server as a special case of a cluster, High Availability and Scalability of Security Policy Servers are not supported in this case.

# 7.2 Security Policy Server Cluster Properties

This panel defines the properties of the Security Policy Server Cluster.

| 🔀 Admin Console (config                                                                                                    | guration from server "                                                                             | 192.168.1.90:15000" use       | er "admin")                 |                     | × |
|----------------------------------------------------------------------------------------------------|----------------------------------------------------------------------------------------------------|-------------------------------|-----------------------------|---------------------|---|
| <u>File Server Edit View</u>                                                                                                    | <u>H</u> elp                                                                                       |                               |                             |                     |   |
| 484                                                                                                    | 20 8                                                                                               | 2 C 1                         |                             | Xtradyn             | e |
| X tradyne Administrative I<br>S IDBCProxyCluster<br>Sec. Policy Server Cl<br>Sec. Policy Server Cl<br>Sec. Policy Server Cl<br>Sec. Policy Server Cl<br>Sec. Validing<br>Sec. Policy Server Cl<br>Sec. Policy Server Cl<br>Sec. Policy Server Server Ser | Domain<br>uster Security-1<br>Use Use<br>Restart<br>Properties<br>K Expand tree<br>K Collapse tree | SecurID for Client Authentica | tion                        |                     |   |
| A                                                                                                    |                                                                                                    |                               |                             |                     |   |
| Time                                                                                                    | Category                                                                                           | Event                         | Details                     | Originator          |   |
| 2007-10-15 14:43:01                                                                                                    | Local                                                                                              | StatusFetcherStartedInfo      | Status Fetcher Thread start | AdminConsole        | - |
| 2007-10-15 14:43:10                                                                                                    | ProxyManager                                                                                       | ReadyToAcceptInfo             | Proxy process ready to acc  |                     |   |
| 2007-10-15 14:43:10                                                                                                    | ProxyManager                                                                                       | ProxyManagerStartedInfo       | Started Proxy Manager iDB   | iDBCProxy1/DBCProxy | - |
| Filter:                                                                                                    |                                                                                                    | •                             | Apply Reset                 | Clear Start         |   |
| 🔒 =0=                                                                                                    | B                                                                                                  |                               |                             |                     |   |

Fig. 54. Security Policy Server Cluster

Note that when working in the "Single Security Policy Server View", all the properties you can configure in the "Security Policy Server Cluster" pane can be configured on the "Security Policy Server" pane.

If you want to use SecurID authentication check the "Use SecurID for Client Authentication" box in the general part of the Security Policy Server Cluster. This applies **only** to the **I-DBC Proxy**. If this box is checked the DBC authenticator on the SPS is activated (cf. Chapter 7 "I-DBC Authentication" on page 59 of the Deployment Guide). The DBC authenticator is needed to interact with the RSA ACE/Server which in turn performs dynamic two-factor RSA SecurID authentication. Note that the RSA ACE/Server is not part of the DBC installation and has to be installed separately. Also note that SecurID client authentication applies to clients authenticating to the DBC Proxy, not to administration users authenticating to the SPS.

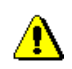

SecurID for Client Authentication

# 7.3 Security Policy Server

The "Security Policy Server Properties" pane lets configures the management network interface of the Security Policy Server.

| 🔀 Admin Console (config      | uration (            | from server "                                      | 192.168.1.90:15000" use | er "admin")               |                     | × |
|------------------------------|----------------------|----------------------------------------------------|-------------------------|---------------------------|---------------------|---|
| <u>File Server Edit View</u> | <u>H</u> elp         |                                                    |                         |                           |                     |   |
|                              | R O                  |                                                    | 2 C 1                   |                           | Xtradyn             | 2 |
| Xtradyne Administrative [    | Domain<br>I<br>uster | Security F<br>Name:<br>Managen<br>Address<br>Port: | Policy Server           | NAT Address:              |                     |   |
| Time                         | C                    | ateriony                                           | Event                   | Details                   | Originator          |   |
| (i) 2007-10-03 11:26:08      | Providan             | aregory                                            | ReadyToAccentinfo       | Provennocess ready to acc | Oliginator          |   |
| 2007-10-03 11:26:08          | ProxyMan             | ager                                               | ProxyManagerStartedInfo | Started Proxy Manager iDB | iDBCProxy1/DBCProxy | - |
| Filter:                      |                      |                                                    | <b>v</b>                | Apply Reset               | Clear Start         |   |
| <mark>8</mark> +0+           |                      | 8                                                  |                         |                           |                     |   |

Fig. 55. Security Policy Server Properties

### Adding and Deleting Security Policy Servers

You can add and delete single Security Policy Servers by clicking with the right mouse button on the Security Policy Server (Cluster) on the left side of the panel. You can also choose Edit→Add New SPS and Edit→Delete SPS from the menu bar.

Note that when working in the "Single SPS View", all the properties you can configure in the "SPS" pane can be configured on the "Management Interface" pane.

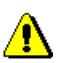

### 7.3.1 Security Policy Server Name

In the upper part of the panel you can name the Security Policy Server. Names have to be unique for one DBC installation.

Security Policy Server Name

# 7.3.2 Management Network Interface

| <b></b>     | Note that in the "Single SPS" view these properties are located on the sub-panel "Man-<br>agement Network Interface" below the "Security Policy Server" node.                                                                                                    |
|-------------|----------------------------------------------------------------------------------------------------|
|             | The Management Network Interface is used by all DBC Proxies to connect to the Secu-<br>rity Policy Server. The same interface is contacted by the Admin Console. The following<br>properties can be configured:                                                                             |
| Address     | • Address: The host name or IP address of the Security Policy Server host.                                                                                                    |
| Port        | • <i>Port</i> : The port number (default is 15000). If you change this setting, save the configuration to the SPS, and restart it. Then open the "Preferences" panel and enter the new port number in the "Server Address" field. Relogin with the Admin Console and restart the DBC Proxy. |
| NAT Address | • <i>NAT Address</i> : If Network Address Translation is active between a DBC Proxy Cluster and the Security Policy Server host, check the "NAT Address" box and enter the translated IP address.                                                                                           |
| NAT Port    | • <i>NAT Port</i> : If Network Address Translation with port mapping is used the NAT port can be entered here.                                                                                                    |
|             | See following section "NAT between the DBC Proxy and the SPS" for the details on Network Address Translation for the Management Interface.                                                                                                    |
|             | When using the standard mode of the Admin Console, there is one restriction: all DBC Proxy Clusters must see the Security Policy Server under the same address. If this restriction does not fit your requirements, you can use the expert mode to configure this.                          |
|             | Note that if the Admin Console connects to a virtual IP mapped to the management interface of the Security Policy Servers (SPS), the traffic redirector will choose one of the SPS's. You can also connect to one of the SPS's directly.                                                    |

# 7.3.3 NAT between the DBC Proxy and the SPS

If Network Address Translation (NAT) is active between the DBC Proxy host and the Security Policy Server host, check the "NAT Address" box for both directions, i.e., for the DBC Proxy contact point and the Security Policy Server contact point. Figure 56, "NAT Router between the DBC Proxy host and the SPS host" displays the situation.

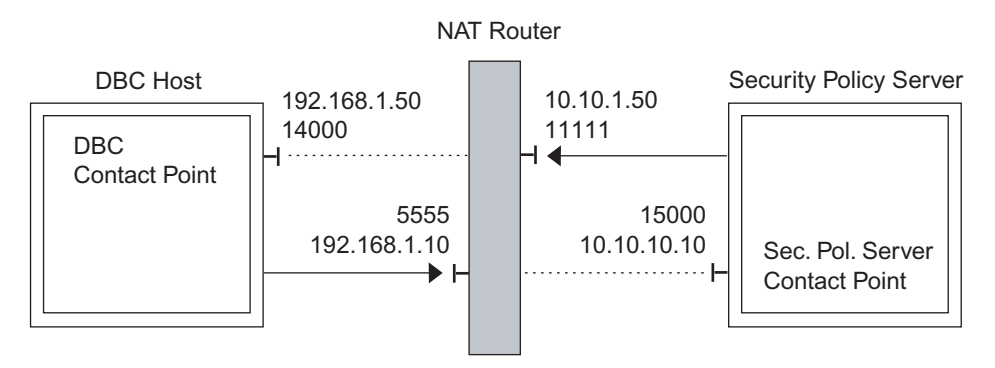

Fig. 56. NAT Router between the DBC Proxy host and the SPS host

Enter the translated host name or IP address and port into the appropriate fields. In the above example scenario, the DBC Proxy can connect to the Security Policy Server's IP address 192.168.1.10 at port 5555. The Security Policy Server can connect to the DBC Proxy's IP address 10.10.1.50 at port 11111.

NAT may also be only one-way, i.e., only one side is hidden. In this case, you don't need to check the NAT field for both directions.

### Using Host Names or IP Addresses

When using host names in the fields described above, be sure that proper name resolution is available to both participating hosts. If NAT is not active, the name configured in the "DBC Proxy Properties" pane for the Management Interface must be resolvable from the Security Policy Server Host. When NAT is active for the DBC Proxy Management Interface, only the "NAT Address" part will be used by the Security Policy Server. It suffices that the address is valid on a DBC Proxy host.

The same applies for the Security Policy Server. A DBC Proxy host must be able to resolve the Security Policy Server host name, or reach the NAT Address, when NAT is active. Additionally, the Security Policy Server must always be able to resolve its given host name, because that is the interface it binds to.

hosts must be reachable Part 2 Installation Guide, Chapter 7 Security Policy Server (Cluster)

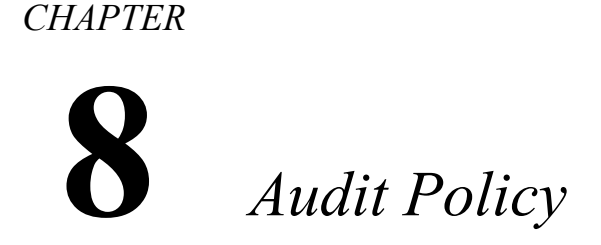

An audit policy specifies which and where auditable events are logged. Event notifications are messages created by the DBC Proxy and the SPS.

# 8.1 Introduction

In addition to specifying security policies for the DBC, it is also necessary to monitor the system behavior. In order to determine exactly what went wrong and why a perceived breach of security was not prevented by mechanisms and policies in place, an *audit log* is required. An audit log is a record of security-relevant events that the system observed and that can be analyzed to determine the effectiveness of security services as well as the reasons and circumstances of system failures.

The DBC supports recording events in audit logs, but no additional tools are provided to analyze these logs, e.g., *Intrusion Detection Systems* (IDS) that detect correlations between security-critical events that would indicate attacks. These tools are separately available.

# 8.1.1 Audit Events

Event notifications include a name denoting the event, a time stamp, and the originator. Events related to IIOP messages (I-DBC) or SOAP message (WS-DBC) processing additionally carry a message identifier that facilitates the correlation of events generated during a single request. Most notifications carry additional event-specific information, e.g., the audit event for a TCP connection request from a client will include both the source and the target IP address and the TCP ports. The time stamp records the exact time when the connection was established. In this case, the originator of the event notification is the DBC Proxy.

recording security relevant events

### Audit Event Types

Events are separated into the following types:

- Error events: indicate significant problems, e.g., a loss of functionality or data.
- Warning events: indicate conditions that are not immediately significant, but that may cause future problems, for example the consumption of system resources.
- **Information (Info)** events: indicate infrequent but significant successful operations, for example, when a configuration change has been recorded.
- Success Audit events: are security events that occur when an audited access attempt is successful, for example, a successful logon attempt.
- Failure Audit events: are security events that occur when an audited access attempt fails, for example, a failed logon attempt.

# 8.1.2 Event Flow

Events occur in different system components: in the Proxy, the Security Policy Server, and the Admin Console. The corresponding notifications are created as specified in the audit policy (see below) and consumed by the Security Policy Server. The Security Policy Server finally forwards the event notifications that it receives to a logging facility, which can be either syslog or an arbitrary unix command. Event processing like event correlation or generation of alarms can then be done using existing facilities or third party products.

# 8.2 Audit Policy

The set of events that are considered relevant are specified in an *audit policy*, which also assigns priorities to events. The DBC will only generate notifications for events that are selected from the set of auditable events. Skipping the creation of notifications that are not relevant improves the overall system performance.

enabling and disabling events

On the "Auditing" panel the audit policy can be managed and adjusted at run-time to select or deselect events as required. Administrators might, for example, want to see all events until they are reasonably confident that the system works as expected, then disable all notifications which do not indicate relevant failures. In the reverse case, they can

simply "switch on" previously disabled events if they need to diagnose specific issues. Additionally, they can specify which facility shall consume notifications.

| 🔀 Admin Console (configu              | uration from server " | 192.168.1.90:15000" use | er "admin") *          |             |              |    |
|---------------------------------------|-----------------------|-------------------------|------------------------|-------------|--------------|----|
| <u>File Server Edit View</u> <u>H</u> | <u>H</u> elp          |                         |                        |             |              |    |
|                                       | 20 🔒 5                | 2 C 1                   |                        |             | Xtrady       | ne |
| Xtradyne Administrative Do            | omain f Auditing      |                         |                        |             |              |    |
| 🖻 👼 Sec. Policy Server Clu:           | ster                  | Event                   |                        | Priority    | Enabled      |    |
| - 🛃 sec1                              | 📃 📃 📰                 | ADF                     | E e il une             | DEFAULT     | <b>_</b>     |    |
| - E Auditing                          |                       | ADFAdminRequestDenied   | railure                | DEFAULT     |              |    |
| 🕀 👼 WS-Security Profiles              |                       | ADFRequestDeniedFailure | 9                      | DEFAULT     | V            |    |
| 🖻 🎘 Security Policy                   | 🖭 📳                   | ASManager               |                        |             |              |    |
| - A Users                             | 😐 📰 /                 | Authentication          |                        |             |              |    |
| - M Groups                            |                       | DBCAuthenticator        |                        |             |              |    |
| - Resources                           |                       | Persistence             |                        |             |              |    |
| 🚽 🚳 Applications                      | E 📰                   | PolicyRepository        |                        |             |              |    |
|                                       | Defau                 | t Priority: LOG_INFO    | Default Er             | able All    | Disable All  |    |
|                                       | Auditing              | Event Consumer          |                        |             |              |    |
| Time                                  | Category              | Event                   | Details                |             | Originator   |    |
| 3 2007-10-03 11:26:10 F               | ProxyManager          | ReadyToAcceptInfo       | Proxy process ready to | acc         |              | -  |
| 2007-10-03 11:26:10 F                 | ProxyManager          | ProxyManagerStartedInfo | Started Proxy Manager  | iDB iDBCPro | xy1/DBCProxy | -  |
| Filter:                               |                       | <b>•</b>                | Apply Reset            |             | Clear Start  | t  |
| 8 -0-                                 |                       |                         |                        |             |              |    |

Fig. 57. Auditing – Configuring Audit Events

Events are sorted by their category and displayed hierarchically. Click on the + next to the event category to see all events of the category. To enable all events of a category check the "Enabled" box for the category. If the "Enabled" checkbox is unchecked for the whole category all events of the category will be disabled.

You can switch to a list view when clicking on the icon next to the "Event" column header.

### Audit Event Categories

The set of auditable events covers a variety of event categories which are summarized here (a complete list of events is listed in appendix A, "Audit Events" on page 321):

- Proxy Events: Operational status: started, resource limits reached, etc.
- Connection-related Events:
  - GIOP connection (I-DBC): accepted, established, closed, diverse faults
  - HTTP connection (WS-DBC): accepted, established, closed, diverse faults
  - SSL connection: handshake success/failure, accepted, closed, details
- · Authentication Events: mechanism, success and outcome, failure
- · Authorization Events: access allowed/denied
- Policy Server Events: started, policy changed, license expired, etc.
- SOAP message processing (WS-DBC):
  - Schema validation: success, failure, details
  - Digital Signature Verification: success, failure, details
- IIOP message processing (I-DBC):
  - IOR processing: new original IOR proxified/deproxified
  - Parameter Checking: success, failure

# 8.2.1 Event Consumer

On this tabbing pane you can define Event Consumer details.

| 🔀 Admin Console (configuration fro                                                                                                    | om server " | 192.168.1.90:1500   | i0" use | r "admin"   | ')*              |                     |
|----------------------------------------------------------------------------------------------------|-------------|---------------------|---------|-------------|------------------|---------------------|
| <u>File S</u> erver <u>E</u> dit Vie <u>w</u> <u>H</u> elp                                                                                                    |             |                     |         |             |                  |                     |
|                                                                                                    |             | 201                 | à<br>10 |             |                  | Xtradyne            |
| Xtradyne Administrative Domain                                                                                                    | -Event Co   | nsumer              |         |             |                  |                     |
| E 😚 wsDBCProxyCluster1                                                                                                    | Consur      | ner:                |         |             | Syslog           | -                   |
|                                                                                                    | Facility:   |                     |         |             | LOG_LOCAL0       | ▼                   |
| Auditing                                                                                                    | Comma       | and:                |         |             |                  |                     |
| <ul> <li>B Mosecuty Profiles</li> <li>B Secuty Policy</li> <li>A Users</li> <li>A Croups</li> <li>B Roles</li> <li>B Resources</li> <li>M Applications</li> </ul> | Auditing    | Cluster uses shared | Event ( | Consumer    |                  |                     |
| Time Cat                                                                                                    | eqory       | Event               |         |             | Details          | Originator          |
| 2007-10-03 11:26:10 ProxyManag                                                                                                    | ler         | ReadyToAcceptInfo   |         | Proxy proce | ess ready to acc |                     |
| 2007-10-03 11:26:10 ProxyManag                                                                                                    | jer         | ProxyManagerStarted | Info    | Started Pro | oxy Manager iDB  | iDBCProxy1/DBCProxy |
| Filter:                                                                                                    |             |                     | •       | Apply R     | leset            | Clear Start         |

Fig. 58. Auditing – Configuring the Event Consumer

Currently audit events can be logged via syslog or an external command. The external external command command can be any UNIX command, for example:

- cat >>/tmp/event.log
- /usr/bin/tee /tmp/events.log 1>&2

By default the event consumer is syslog. syslog writes logging messages to the directory /var/log/messages. To observe the DBC's behavior, (as root) type:

tail -f /var/log/messages

This is especially recommended when changing anything in a running configuration. When using syslog you can assign a priority to each event. This priority is passed on to syslog (see syslog manual page for details).

By default all events are replicated for the SPS cluster, so that each event log on each SPS host logs all occurring events. If your SPS cluster uses a shared event consumer, for example a syslog server to which all SPS hosts forward their syslog messages, this event replication will cause that one event will be logged several times. To prevent this you can check the box "SPS uses shared event consumer". If activated, no event replication will be done, i.e., one SPS will log only those events generated by itself or the proxies it administers. Note that the event browser of the AdminConsole will also show only those events of the SPS it is connected to.

### 8.2.2 Event Priorities

In the lower part of the panel a list of available events is displayed. You can assign a priority to each event and enable or disable the delivery of the corresponding notification.

default events

Per default all events that indicate failure are enabled and their notification priority is INFO. To diagnose problems with a DBC configuration, it might be useful to enable more notifications. Below the event list there are some buttons for your convenience to:

- reset to the default setting,
- enable all notifications,
- disable all notifications.

### 8.3 SNMP Support

The Simple Network Management Protocol (SNMP) is a vendor-independent protocol standardized by the Internet Engineering Task Force (IETF). The DBC is able to generate SNMP traps from Xtradyne Event Messages. SNMP traps provide a mechanism for applications to send asynchronous notifications to a management station to signal relevant state changes like failure conditions, alarms, status information, and so on.

### 8.3.1 Mapping between events and trap messages

The mapping between Xtradyne audit events and SNMP traps defines three SNMP notification types which correspond to Xtradyne "Failure", "Success", and "Info" event types. This mapping has been chosen to distinguish between failure conditions and status information events easily. The notification types have been defined using the Structure of Management Information (SMI). The SMI file is included in the Security Policy Server package located in <INSTALLDIR>/sps/adm/XtradyneEventMIB.txt.

The notification types share a common structure. Two vendor specific parameters have been defined to propagate the event information:

• eventName: Name of the Xtradyne event.

• eventInfo: Complete event information propagated with Xtradyne event messages.

### 8.3.2 Activating SNMP trap generation

The following steps have to be carried out to activate SNMP trap generation:

- Go to the "Audit Policy" panel. In the "Event Consumer" part of the panel set the "Consumer" option to "External Command" (cf. "Event Consumer" on page 193).
- Now, set the External Command" field below to .../bin/event2trap.sh and write the configuration to the SPS.

By default event2trap.sh will send traps to the trap daemon on the host where the SPS is installed. If you want to send traps to a remote management station you will need to change the setting of variable TARGET ADDRESS contained in event2trap.sh:

- Edit the file <INSTALLDIR>/sps/bin/events2trap.sh.
- Replace the "localhost" setting of variable TARGET\_ADDRESS with the IP address or hostname of the remote management station and save the file.

### 8.3.3 Customizing HP Openview NNM Alarm Browser

To provide improved display of Xtradyne SNMP traps with the Alarm Browser of HP OpenView NNM an event configuration file is provided. To customize your HP Open-View installation you will need to perform the following steps:

- Copy the files XtradyneEventMIB.txt and ovalarm.conf (located in <INSTALLDIR>/sps/adm/) to the host where HP OpenView NNM is installed.
- Start HP OpenView NNM
- From the "Options" Menu choose "Load/Unload MIBs: SNMP".

| Loaded SNMP <u>M</u> IBs:                                                                                                    |                |
|----------------------------------------------------------------------------------------------------|----------------|
| Ifc1902-SNMPv2-SMI<br>Ifc1903-SNMPv2-TC<br>Ifc1906-SNMPv2-TM<br>Ifc1907-SNMPv2-MIB<br>IANAiT ype-MIB<br>Ifc1213-MIB-II<br>Ifc2011-IP-MIB<br>Ifc2011-IP-MIB<br>Ifc2012-TCP-MIB<br>Ifc2012-TCP-MIB<br>Ifc2012-TCP-MIB | Load<br>Unload |
| rfc2863-IF-MIB                                                                                                    |                |

Fig. 59. HP OpenView NNM "Load/Unload MIBs: SNMP" dialog

- The "Load/Unload MIBs: SNMP" dialog will appear (see figure 59). Press the load button and choose XtradyneEventMIB.txt with the file selector dialog.
- A dialog appears stating that the MIB has been successfully loaded and notification type definitions have been found. Press the "OK" button to let HP OpenView enter these definitions into the event system.
- Now, press the "Close" button to exit the dialog "Load/Unload MIBs: SNMP" and terminate HP OpenView NNM.
- Now insert event configurations into the trapd.conf configuration file which is part of your HP OpenView NNM installation. Execute from the command line: xnmevents -replace <FILEPATH>\ovalarm.conf
- Start HP OpenView NNM again and choose "Alarms" from the "Fault" menu. The event display should now look as shown in the figure below.

| 4 | All A           | arms     | Browser           |       |      |     |       |        |      |         |     |           |    |          |         |   |                            |       |          | _ [_], | ×   |
|---|-----------------|----------|-------------------|-------|------|-----|-------|--------|------|---------|-----|-----------|----|----------|---------|---|----------------------------|-------|----------|--------|-----|
| E | jile <u>A</u> c | tions    | ⊻iew <u>H</u> elp |       |      |     |       |        |      |         |     |           |    |          |         |   |                            |       |          |        |     |
|   | Ack             | Corr     | Severity          | Dat   | e/T: | ime |       |        | 5    | Source  |     |           |    | Message  |         |   |                            |       |          |        |     |
|   |                 |          | Normal            | Do    | Mai  | 08  | 10:   | 59:04  | a    | lligato | or. | xtradyne. | de | Xtradyne | WS-DBC: | : | PolicyRepositoryChangeInfo | info= | ("Domain | 1 Nam  | 1   |
|   |                 |          | Normal            | Do    | Mai  | 08  | 11:   | 01:33  | a    | lligato | or. | xtradyne. | de | Xtradyne | WS-DBC: | : | PolicyRepositoryChangeInfo | info= | ("Domain | 1 Nam  | è.  |
|   |                 |          |                   |       |      |     |       |        |      |         |     |           |    |          |         |   |                            |       |          |        |     |
|   |                 |          |                   |       |      |     |       |        |      |         |     |           |    |          |         |   |                            |       |          |        |     |
|   | 1               |          |                   | _     |      | _   |       |        |      |         |     |           |    |          |         |   |                            |       |          | •      |     |
|   |                 |          |                   |       |      |     |       |        |      |         |     |           |    |          |         |   |                            |       |          |        |     |
| 2 | Alarms          | - Critic | al:0 Major:0      | ) Min | or:0 | Wan | ning: | 0 Norm | al:2 |         |     |           |    |          |         |   |                            |       |          |        | //, |

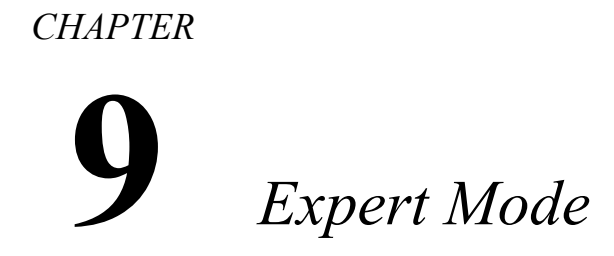

Not all configuration properties are accessible in the default appearance of the Admin Console. Some features are only adjustable in the expert mode. This chapter explains how to configure settings for the DBC Proxy using the expert mode.

# 9.1 Dictionaries - An Introduction

The DBC's configuration data is organized in data structures called *dictionaries*. Each dictionary contains the configuration data of a certain aspect of the DBC. For example, data concerning the Security Policy Server is stored in the dictionary securityServer. A dictionary contains key-value pairs where the basic types are plain strings. These values can also be sub-dictionaries and vectors. A vector is an ordered list of values. These rules allow the structured storage of data. More detailed information about configuration keys used in the DBC can be ordered by emailing to support@xtradyne.com.

# 9.2 The Dictionary Explorer

The expert mode provides a facility to browse and edit configuration dictionaries: the Dictionary Explorer. You can switch to the expert mode by choosing View→Switch to Expert Mode from the menu bar or, for convenience, by clicking the "Expert Mode" symbol in the tool bar. As in a file explorer you can see the hierarchical structure of the internal configuration data. This structure corresponds to the underlying configuration file

format. You can comfortably edit the raw configuration data with the Admin Console in expert mode instead of using a text editor on the configuration file.

| 🔀 Admin Console (confi       | guration from server | '192 | 2.168.1.90:15000" use  | r "admin") *                |                          |
|------------------------------|----------------------|------|------------------------|-----------------------------|--------------------------|
| <u>File Server Edit View</u> | <u>H</u> elp         |      |                        |                             |                          |
| 4 5 6 6                      |                      |      | 201                    |                             | Xtradyne                 |
| 🗊 root                       |                      | •    | Key                    | Value                       |                          |
| 🗄 🛅 accessControlMode        | d.                   |      | proxyCmd               | ,                           |                          |
| 🖻 🖬 configs                  |                      |      | 🔊 numberChildren       | 1                           |                          |
| 🖻 🖬 iDBCProxyCluste          | er1                  |      | s) useSSL              | true                        |                          |
| 🕀 🔟 description              |                      |      | s faillfNoPeerCert     | true                        |                          |
| 🖻 🔟 DBCs                     |                      |      | s certificateCAFile    | ControlC                    | onnectionCACert.der      |
| 🕀 🖬 iDBCProx                 | xy1                  | =    | s) certificateFile     | ControlC                    | onnectionCert.der        |
| 🕀 🖬 proxy                    |                      |      | s) privateKeyFile      | ControlC                    | onnectionKey.der         |
| 🖃 🖬 nodel                    | Manager              |      | s) passphrase          | xtradyne                    |                          |
| — 🖬 lo                       | calAddress           |      | s) orbTimeout          | 10000                       |                          |
| 🗄 🖬 gl                       | lobalAddress         |      | 🗖 orbTimeouts          |                             |                          |
| 🕀 🖬 iDBCProx                 | xy2                  |      | IocalAddress           |                             |                          |
| 🖃 🔟 shared                   |                      |      | 🔟 globalAddress        |                             |                          |
| 🕀 🖸 nodeMan                  | nager                |      | 🗖 heartbeat            |                             |                          |
| 🕀 🖬 proxy                    |                      |      | D PAM                  |                             |                          |
| 🗄 🖬 threadMa                 | nager                |      | s preferredSecuritySer | ver                         |                          |
| 🗄 🔟 wsDBCProxyClu            | ister1               |      |                        |                             |                          |
| 🕀 🔟 securityServer           |                      | -    |                        |                             |                          |
| A 7                          |                      |      |                        |                             |                          |
| Time                         | Category             |      | Event                  | Details                     | Originator               |
| 2007-10-03 11:26:10          | ProxyManager         | Re   | adyToAcceptInfo        | Proxy process ready to acc. |                          |
| 2007-10-03 11:26:10          | ProxyManager         | Pro  | xyManagerStartedInfo   | Started Proxy Manager iDB.  | .  iDBCProxy1/DBCProxy 🗨 |
| Filter:                      |                      |      | <b>•</b>               | Apply Reset                 | Clear Start              |
| 8 -0-                        |                      |      |                        |                             |                          |

Fig. 60. Expert Mode

Note that the direct manipulation of configuration data is only recommended for experienced users. You have to know what you are doing! You can order more detailed information about the current set of mandatory and optional DBC configuration data by emailing to support@xtradyne.com.

The Dictionary Explorer is a generic tool that lets you build any hierarchical structures. Generally, there is no syntax checking for values. When you change them, you have to verify the correctness yourself.

When switching from the expert mode back to the standard mode the Admin Console checks the existence of some mandatory keys in the configuration. This only guarantees the working of the Admin Console, but not the correct operation of a DBC installation with such a configuration!

# 9.3 Editing Entries

On the left-hand side of the Dictionary Explorer you see the top level dictionaries in a tree representation. Double-click on a dictionary to view its sub dictionaries or vectors

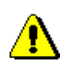

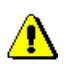

(dictionaries are labelled with "D" while vectors are labelled with "V"). The right side shows the content of the selected item as a list of name-value pairs where only values with the basic type "string" are displayed in the right column. Such values are editable in place. The values contained in structured types will be visible only when selecting its parent in the tree. To find a particular value, you may have to descend down the hierarchy by double-clicking the name of higher elements in the path.

The name of an entry is the name by which the value is known to its parent. If the parent is a dictionary, the name corresponds to the key by which the value is registered in the parent dictionary. Such keys are editable in place.

In the case of a vector as parent the children are named like the string "element[n]", where "n" is the index of this element in the vector. These names are not editable and will be only determined by their position in the parent vector.

# 9.4 Insert New Entries

Select the dictionary or vector on the left side of the panel into which you want to insert a new entry. Choose the type of the new entry in the Edit menu or alternatively in the context menu, which will pop up when clicking the right mouse button anywhere in the panel. You can insert a dictionary, a vector, or a string. Newly created values are empty and editable in place.

If the parent is a dictionary, a new name will be generated, which is the initial key by which the newly created value is known to its parent. You can edit this key by doubleclicking on it. The name of a new vector entry cannot be changed, it will be determined by the order of insertion.

# 9.5 Copy, Cut, Paste, and Delete Entries

All entries in the dictionary structure can be copied, cut, pasted, and deleted. The corresponding operations can be reached via the **Edit** menu or the context menu.

# 9.6 Importing and Exporting Dictionaries

Dictionaries are the data structures that contain the configuration and policy information used by the DBC. Dictionaries can be exported to make backup copies of working configurations, or to share policy data between systems. Making backup copies is recommended practice.

Dictionaries can be exported to a file by selecting the dictionary you want to export in the tree view on the left side of the Admin Console. Click on the dictionary with the right mouse button and choose **Export**.

Dictionaries can also be imported from files by selecting the node you want to import in the tree view on the left side of the Admin Console. Click on the node with the right mouse button and choose **Import (Merge)** from the context menu. This may overwrite an existing configuration, so it is recommended to make a backup of the existing configuration by exporting first.

# **10** Installing Keys and Certificates

This chapter describes the trust relations between DBC components and the required keys and certificates that are used within the DBC. This chapter is aimed at security administrators and describes where credentials are installed and how the default keys and certificates can be replaced with trusted keys and certificates of your own.

Reading this chapter requires a basic knowledge of cryptographical concepts and SSL. It is beyond the scope of this chapter to provide a thorough SSL tutorial. However, if you would like to learn more about SSL, Xtradyne provides training on this subject.

For a quick reference on how to install keys and certificates, please proceed to section "Replacing Keys and Certificates" on page 210.

| Торіс                                                                         | Can be found on |
|-------------------------------------------------------------------------------|-----------------|
| Trust and other concepts                                                      | page 202        |
| Trusting external (client) certificates                                       | page 205        |
| Installing keys for the communication with the external/inter-<br>nal network | page 210        |
| Checking permissions for key files                                            | page 215        |
| Installing keys for the control and administration connection                 | page 215        |
| Changing the certificate encoding format                                      | page 216        |

# 10.1 Trust Establishment

To establish mutual trust between DBC components (the DBC Proxy, the Security Policy Server, and the Admin Console), each component of the DBC software needs

- a *public key certificate* issued by a trusted *Certification Authority* (CA) and sent to other components during the authentication,
- a private key that complements the public key,
- a trust database, i.e., a list of trusted public key certificates (usually CA certificates) which the peer's certificate is validated against.

The rest of this chapter explains these issues in more detail. An in-depth discussion of SSL or Public Key Cryptography is beyond the scope of this chapter, however. A general understanding of these topics is assumed.

### 10.2 Certificates and Certification Authorities

For security reasons, the DBC has two different kinds of communication links (explained in detail in section "Internal Communication Links and Trust Relationships" on page 63):

- The application connections between the DBC Proxy and clients and servers in the protected or public domain. Keys and certificates used on these connections are signed by a *Certification Authority (CA)* called *ProxyCA*.
- The administrative and control connections between the DBC Proxy, the SPS and the Admin Console. Keys and certificates used on these connections are signed by another Certification Authority called *ControlConnectionCA*.

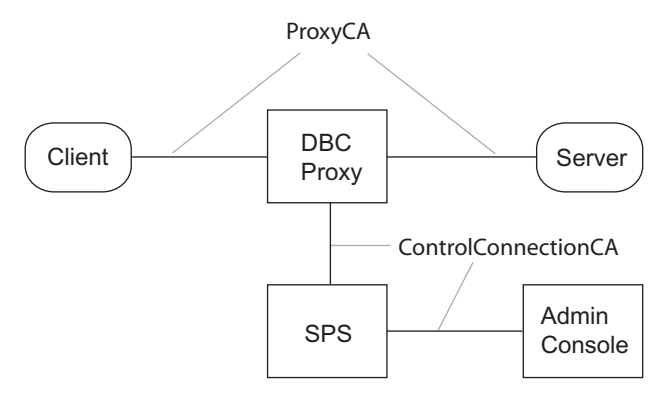

Fig. 61. Certification Authorities in the DBC installation

The distinction between application connection and control connection and the usage of different CA certificates is important because of the different levels of sensitivity and exposure of these keys: The keys on the application connections are externally visible. Also, these keys are likely to be used in a much larger number of transmissions than the keys for the control connection, which is a purely internal communication link. Thus, the DBC Proxy's keys for the application connections may require more frequent updates, e.g., in case a key is suspected to be compromised.

The CAs and the keys and certificates they sign are created during the installation. The proxy CA certificate (*ProxyCACert*) is stored in PEM format on the DBC Proxy host. The control connection CA certificate (*ControlConnectionCACert*) is stored in DER format on the SPS host, on the DBC Proxy host, and on the Admin Console host.

The corresponding private keys were used to perform the CA signature on all public key certificates in the default installation and are the ultimate source of authority in this setting. These keys are not installed with the DBC distribution so that the default CAs cannot be used to sign additional certificates, which would be a security risk.

A complete list of keys, certificates, and CA certificates is given in table 4, "Default Keys and Certificates for application connections" and table 5, "Default Keys and Certificates for Control and Administration Connections".

# 10.2.1 Trust Stores and Trusted CAs

The different components of the DBC software use different *trust stores* to determine if a public key certificate was signed by a trusted CA. By trust store we mean a file that contains a list of public key certificates that the DBC Proxy will accept as trustworthy CAs.

### Trust Store for the Application Connections

The trust store for application connections can be kept in the configuration and CA certificates can be add and removed using the Admin Console. Alternatively, the trust store may be read from a file located on the DBC Proxy host. The file name can be configured with the Admin Console.

### Trust Store for the Control and Admin Connections

For the control and admin connections (between the DBC Proxy, the SPS, and the Admin Console), the trust store is the file ControlConnectionCACert.der, i.e., for these connections the DBC components trust only this CA. Note that this trust store contains only a *single* CA certificate, not a list of CA certificates.

To make DBC components accept public keys signed by a different CA for the control and admin connections, the file ControlConnectionCACert.der has to be replaced by a new CA certificate in DER encoding.

# 10.2.2 Application Connections

SOAP senders that are located on hosts in the public domain communicate with the DBC Proxy. When using SSL to connect, the DBC Proxy

- *always* offers to authenticate itself to clients using a server certificate (this behavior is not configurable),
- *can* be configured to ask SOAP senders for valid client certificates signed by a trusted CA. It is also possible to configure the DBC Proxy so that it skips SSL client authentication altogether.

Internal and External Proxy Keys The DBC Proxy uses a key pair (public key certificate and private key) called **External Proxy Keys** to establish and accept SSL connections on this link. For communication with applications located on hosts in the protected network, the DBC Proxy uses a key pair called **Internal Proxy Keys** to establish and accept SSL-secured connections (see figure 62).

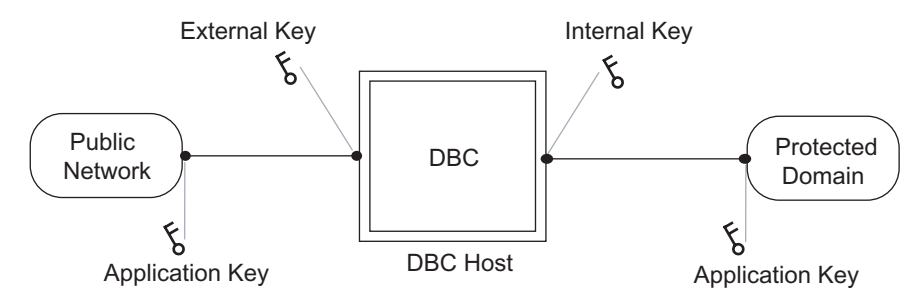

Fig. 62. Keys used on application connections

These keys are signed by the *ProxyCA* (cf. "Trust Stores and Trusted CAs" on page 203).

By default, the DBC Proxy is configured to use the *same* key pair both as External and Internal Proxy Key. For security reasons the public key certificate chain is stored in the adm directory on the DBC Proxy host (ProxyChain.pem), the corresponding private key is not stored on the DBC Proxy. It is stored on the Security Policy Server host verbatim in the configuration file dbc.config (located in the adm directory). The SSL-related configuration options for the DBC Proxy – including the proxy keys – are set by defining and selecting *SSL Profiles* (cf. chapter "SSL and WS-Security Profiles" on page 165) for the internal or external interfaces.

The SSL profile that is selected determines not only the keys, but also the "trust store" Trusted CAs used by the DBC Proxy when accepting SSL connections. Client certificates must be signed by one CA contained this trust store. By default this trust store is kept in the configuration file. Trusted CA certificates can be added to the trust store using the Admin Console (see "CA Certificates (Trusted CAs)" on page 214).

The table below lists all the keys, certificates and CA certificates that are used for application connections and where they can be found on the respective hosts.

| Key                                                                        | File name                                                                       | Host  |
|----------------------------------------------------------------------------|---------------------------------------------------------------------------------|-------|
| External/Internal DBC Proxy public key certificate chain                   | adm/ProxyChain.pem                                                              | Proxy |
| External/Internal DBC Proxy private key                                    | Stored in the configuration file adm/dbc.config                                 | SPS   |
| List of public key certificates of trusted<br>CAs for SSL Profiles         | in configuration file or in a file<br>(configurable with the AdminCon-<br>sole) | Proxy |
| List of public key certificates of trusted<br>CAs for WS-Security Profiles | adm/TrustedWSSECCAs.pem                                                         | Proxy |
| Self-signed certificate of the <i>ProxyCA</i>                              | adm/ProxyCACert.der,                                                            | Proxy |
|                                                                            | adm/ProxyCACert.pem                                                             |       |

Table 4. Default Keys and Certificates for application connections

All these keys are passphrase-protected with the passphrase xtradyne.

It is strongly recommended to set up your own *ProxyCA* for application connections and create new keys and certificates! This can be done with the Admin Console and is explained in detail in "Replacing External and Internal Proxy Keys" on page 211.

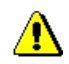

Making the DBC Proxy Trust External Certificates

The DBC Proxy will not accept any SSL certificates unless the certificate of the CA that signed those certificates is known to it. If you want the DBC Proxy to trust a certificate (which is usually not the peer user certificate but another CA), you have to add the certificate in PEM format to the trust store (i.e., to the file containing the trusted CA certifi-

cates). By default the DBC knows different trust stores for different kinds of SSL communication:

- The trust store for application connections is kept in the configuration and editable with the Admin Console (on how to do this, please refer to section "CA Certificates (Trusted CAs)" on page 214). Alternatively, it is located in a file in sps/adm (filename configurable with the Admin Console).
- idbc/adm/TrustedWSSECCAs.pem: Trust store for WS-Security Profiles.
- sps/adm/TrustedLDAPCAs.pem: Trust store for LDAP/SSL Profiles.
- sps/adm/TrustedVAs.pem: Trust store for validation authority files (for OCSP).

For the first bullet the following only applies when you choose to read the trust store from a file located in sps/adm/.

You can append a certificate to any of these trust stores with a text editor or by typing, for example:

cat myCACert.pem >> TrustedWSSECCAs.pem

If the certificate you want to add is not in PEM format, please consult section "Changing the Certificate Encoding Format" on page 216.

After adding a new CA certificate, the DBC Proxy or the SPS respectively has to be restarted in order to make the changes take effect (depending on whether the trust store is located on the Proxy or on the SPS host), see "Startup, Shutdown, and Restart" on page 82 on how to restart the DBC Proxy.

### Integrating the DBC with Applications

To allow external software to authenticate the DBC Proxy when establishing secure connections using SSL, the CA certificate (ProxyCACert.der or ProxyCACert.pem) used to sign the DBC Proxy keys must be made available to external applications. In most cases you will have to configure the client application in a way that it regards the DBC Proxy's CA as trusted.

The keys of applications in the public and the protected domain are part of these applications and not of the DBC. Please refer to the documentation of these applications to for information about how to create and install application keys and certificates.

### Client Keystores

If the client uses keystores, execute the following steps to establish mutual trust:

1. Export the client CA from the keystore:

Java's keytool command can be used to view the keys contained in the keystores:

keytool -list -keystore <keystore> -storepass <password>

You can export the client CA from the keystore with the following command: keytool -keystore <keystore> -storepass <password> -export -alias <alias> -file <filename>

Each entry in the keystore has an alias, use the client CA's alias in the command above. The exported file will be in DER format.

 Convert the exported file to PEM format: Use the script der2pem.sh located in the bin directories of the DBC Proxy and the Security Policy Server:

der2pem.sh <DER certificate> > <PEM certificate>

- 3. Make it available to the DBC Proxy: Please refer to section "CA Certificates (Trusted CAs)" on page 214.
- 4. Import the DBC Proxy CA into the client keystore:

keytool -keystore <keystore> -alias <alias> -import
 -file <certificate> -storepass <password>

The DBC Proxy CA is by default located in the adm directory of the Proxy and stored in ProxyCACert.pem

### 10.2.3 Control and Administration Connections

The DBC relies on two additional, purely internal connections between the DBC components. The connection between the DBC Proxy and the Security Policy Server is called **Control Connection**. The connection between the Security Policy Server and the Admin Console is called **Administration Connection** (see figure 63).

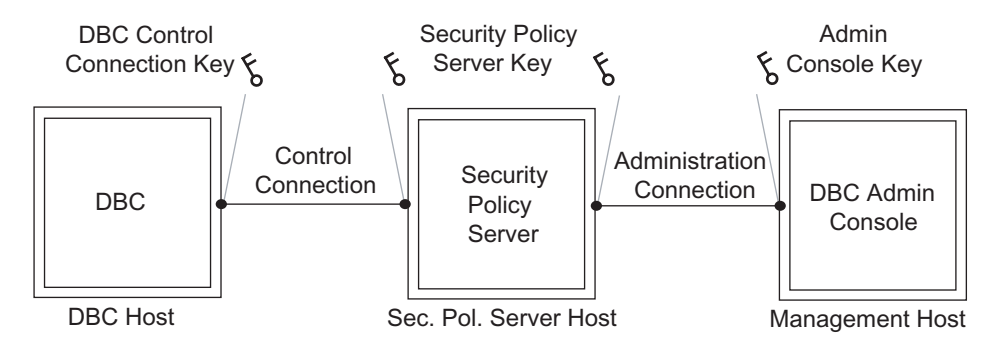

Fig. 63. Keys used on the Control and Administration Connection

On the control connection, the Security Policy Server uses the Security Policy Server keys for SSL-secured communication. These keys are also used on the administration connection between the Administration Console and the Policy Server. The Admin Console uses the Admin Console key on its side of the administration connection. The keys used on the control and admin connections are signed by the *ControlConnectionCA* (cf. "Trust Stores and Trusted CAs" on page 203).

The following table lists the different default keys and certificates that are used for the control and administration connection and where they are located on the respective hosts:

| Key                                                                      | File name                                                                                               | Host                             |
|--------------------------------------------------------------------------|----------------------------------------------------------------------------------------------------|----------------------------------|
| Public key certificate of the<br>DBC Proxy for the control<br>connection | adm/ControlConnectionCert.der                                                                           | Proxy                            |
| Private key of the DBC Proxy<br>for the control connection               | adm/ControlConnectionKey.der                                                                            | Proxy                            |
| Self-signed certificate of the<br>ControlConnectionCA                    | adm/ControlConnectionCACert.der,<br>adm/ControlConnectionCACert.der,<br>bin/ControlConnectionCACert.der | Proxy,<br>SPS,<br>Admin<br>Host, |

Table 5. Default Keys and Certificates for Control and Administration Connections

| Key                                                                        | File name                                                                                          | Host          |
|----------------------------------------------------------------------------|----------------------------------------------------------------------------------------------------|---------------|
| Key certificate for LDAP SSL<br>Profiles in PEM and in DER<br>format.      | adm/LDAPClientCert.der<br>adm/LDAPClientKey.der<br>adm/LDAPClientCert.pem<br>adm/LDAPClientKey.pem | SPS           |
| Public key certificate of the SPS                                          | adm/SPSCert.der                                                                                    | SPS           |
| Private key of the SPS                                                     | adm/SPSKey.der                                                                                     | SPS           |
| List of public key certificates<br>of trusted CAs for LDAP SSL<br>Profiles | adm/TrustedLDAPCAs.pem                                                                             | SPS           |
| List of Validation Authority<br>Files (for OCSP)                           | adm/TrustedVAs.pem                                                                                 | SPS           |
| Public key certificate of the Admin Console                                | bin/AdminConsoleCert.der                                                                           | Admin<br>Host |
| Private key of the Admin Con-<br>sole                                      | bin/AdminConsoleKey.der                                                                            | Admin<br>Host |

Table 5. Default Keys and Certificates for Control and Administration Connections All these keys are passphrase-protected with the passphrase xtradyne.

Note that additionally a bundle of example keys is created on the SPS host during the installation. These keys are signed by the DBC Proxy CA and may be used when testing the DBC by running a test application that does not provide keys and certificates.

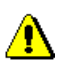

### Checking the Validity of Keys and Certificates

The keys and certificates generated during the installation process might not yet be valid, for example, due to a wrong time zone setting on your computer. In this case, you will get a "Server not reachable" exception when trying to login onto the SPS with the Admin Console.

To determine the validity dates of generated certificates, you can use the script printcert.sh located in the bin directory of the SPS and the Proxy.

#### Example

printcert.sh ../adm/SPSCert.der

The certificate will be printed in a readable form including the validity dates that look something like this:

Validity Not Before: Sep 16 09:41:56 2003 GMT Not After : Nov 22 09:41:56 2013 GMT

If the "Not Before date" lies in the future, the certificate is not yet valid (consider also the given time zone - in this example GMT!). In this case, correct the time settings on your computer and re-run the script that generates the keys and certificates (see section "Generating Keys" on page 90 for details).

### 10.3 Replacing Keys and Certificates

While installing the DBC a script creates all the necessary CAs, keys, and certificates according to the description in the sections before. You can test the DBC with these generated keys. Before operating the DBC in a production environment you should replace the keys for the application connections with trusted keys of your own.

# 10.3.1 Replacing External and Internal Proxy Kevs

We assume that you have already obtained the keys you want to deploy with the DBC. The procedure of deployment is the following:

- 1. Define an SSL Profile that describes the properties for the new keys.
- 2. Select that SSL Profile for incoming or outgoing connections on the "Internal Interface" or "External Interface" panel respectively.

The rest of this section examines these steps more closely and walks you through an example.

### **Defining SSL Profiles**

The Internal and External Proxy Keys and trusted certificates can be configured with the changing keys with Admin Console. Both kinds of keys are selected using SSL Profiles, which were explained in detail in chapter "SSL and WS-Security Profiles" on page 165.

To define a new SSL Profile for a new key pair, go to the "SSL Profiles" panel. By default there are two SSL Profiles: The SSLServer profile is used for incoming connections (when the DBC Proxy is in the server role). The SSLClient profile is used for outgoing connections (when the DBC Proxy is in the client role).

### Selecting SSL Profiles for Specific Interfaces

External Proxy Keys are chosen using the Admin Console by selecting an SSL Profile in the DBC Proxy configuration's "Network Interfaces/External" panel. Internal Proxy Keys are selected in the "Network Interfaces/Internal" panel. On these panels, SSL Profiles are assigned to SSL Acceptors and SSL Connectors. Commonly, the same SSL Profile is used for both Acceptors and Connectors.

### An Example SSL Profile

Let's assume you want to define your own SSL Profile for external Acceptors. For these external communication endpoints you want to install a set of keys (private key, public key certificate, and certificate of a trusted CA). These keys correspond to the External Proxy Keys as shown in figure "Keys used on application connections" on page 204:

- The private key is called MyCompanysPrivateKey.pem.
- The certificate to this key is called MyCompanysCert.pem.
- The CA certificate is called MyCompanysCACert.pem.

the Admin Console

There are two ways to make the DBC use these keys: The keys can either be stored on the DBC Proxy host and the filename can be provided, or the keys can be provided directly in the DBC's configuration file.

Storing the private key on the DBC Proxy host is a potential security risk if an intruder can get access to the firewall host system! Therefore storing the key directly in the configuration is the preferred choice.

The certificates may be stored on the DBC Proxy host. Copy these files to the directory adm on the DBC Proxy host. You should check if file permissions are set correctly. On how to do this, please refer to gray box "Checking Permissions for Key Files" on page 215.

To make the DBC Proxy recognize the new keys, start the Admin Console and edit the **SSLServer** Profile.

### Protocol

You can leave the "Protocol" part of the SSLServer Profile as it is. When editing a new profile, you define the following:

- Profile Name: Define a name for your profile, for example, "SSLServer".
- *SSL Version*: Choose the SSL version; the recommended setting is "v23/TLS", for detailed explanations, please see "SSL Version" on page 167.
- *Ciphersuite*: Choose the set of ciphers to be used; the recommended value is "DEFAULT:!EXPORT:!aNULL", for details see "Ciphersuite" on page 168.
- *Peer Authentication*: Define the way client authentication will be done, for example, "Clients must have a valid certificate".

### Key and Certificate

On the "Private Key and Certificate" tab of the "SSL Profiles" pane you define the properties of the private key and certificate for this profile (see also screenshot below):

- *Private Key File*: Not recommended! Click on the three dots on the right and give the location of the External Key (e.g., MyCompanyPrivateKey.pem). Relative path names are interpreted relative to the adm directory of the Proxy. We recommend to use absolute paths to avoid ambiguities.
- *Private Key Opaque*: Paste the private key (in PEM format) directly into the "Use Opaque Key" field (recommended choice). Please don't forget to include the lines:

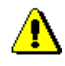

- *Use passphrase*: If the key is protected by a passphrase, click on "Use Passphrase" and give the passphrase.
- *Certificate File*: Click on the three dots on the right and choose the certificate corresponding to the External Key (e.g., MyCompanyCert.pem).
- *Certificate in Config*: Alternatively, the certificate chain can be stored directly in the configuration file. You can add certificates by choosing Add... from the context menu and then selecting the file containing the certificate. The Subject, Issuer, and Expiration Date of the certificated will be displayed in the table.

| 🗙 Admin Console (configuration from server "192.168.1.90:15000" user "admin") |                           |                                            |                                                                                   |                     |  |  |
|-------------------------------------------------------------------------------|---------------------------|--------------------------------------------|-----------------------------------------------------------------------------------|---------------------|--|--|
| <u>File Server Edit View</u>                                                  | <u>H</u> elp              |                                            |                                                                                   |                     |  |  |
|                                                                               | r 🕘 🖶 🕹 🍃                 |                                            |                                                                                   | Xtradyne            |  |  |
| Xtradyne Administrative I                                                     | Private Key               |                                            |                                                                                   |                     |  |  |
| - 🧏 iDBCProxy2                                                                | Private Key File:         |                                            |                                                                                   |                     |  |  |
| A External Interface                                                          | Private Key opaque        | 076CP9LqjUaxzRlomA1+<br>END RSA PRIVATE KE | 076CP9LqJUavzRlomA1+U+mPqGgaSErOwWgMiHOabjo7PF3iea00Eg== ↓<br>FUD RSA PRIVATE KEY |                     |  |  |
| - Marcal Address Transla                                                      | Use passphrase:           | Rety                                       | rpe passphrase:                                                                   | ***                 |  |  |
| - Sa Services                                                                 |                           |                                            |                                                                                   |                     |  |  |
| E- 🔓 SSL Profiles                                                             | Certificate               |                                            |                                                                                   |                     |  |  |
| SSLServer                                                                     | - SSLUIENT                |                                            |                                                                                   |                     |  |  |
| 🕀 🤧 wsDBCProxyCluster                                                         | 1                         |                                            | on) e nampenn                                                                     |                     |  |  |
| 🕀 🤧 Sec. Policy Server Cl                                                     |                           | Subject                                    | Issuer<br>Chi-Taoti/ou. Orstroduno                                                | Expiration Date     |  |  |
| E Auditing     Auditing     Certificate in Cor     Security Policy            |                           | g:                                         | (CIN- TESINEY, C-XII duyite,                                                      | 501 21, 2010        |  |  |
|                                                                               | Protocol Key & Certificat |                                            |                                                                                   |                     |  |  |
| A.7                                                                           |                           |                                            |                                                                                   |                     |  |  |
| Time                                                                          | Category                  | Event                                      | Details                                                                           | Originator          |  |  |
| 2007-10-16 11:48:45                                                           | ProxyManager Rea          | adyToAcceptInfo P                          | roxy process ready to accept                                                      | <b></b>             |  |  |
| 2007-10-16 11:48:45                                                           | ProxyManager Pro:         | xyManagerStartedInfo S                     | itarted Proxy Manager iDBCP                                                       | iDBCProxy1/DBCProxy |  |  |
| Filter:                                                                       |                           | ▼ /                                        | Apply Reset                                                                       | Clear Start         |  |  |
| <mark>}</mark> =0=                                                            |                           |                                            |                                                                                   |                     |  |  |

Fig. 64. Configuring an SSL Profile

Note that selecting a file using the file selector which appears after clicking "..." will only work if the local path is available on the DBC Proxy host also. This is generally true only for single host installations.

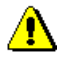

### CA Certificates (Trusted CAs)

Finally, on the **DBC Proxy**  $\rightarrow$  **SSLProfiles**  $\rightarrow$  **SSLServer** page "CA" tab, you define the trust store for application connections. This trust store has to contain all required CA certificates, i.e., CA certificates that sign your trusted peer's certificates (for example the CA certificate of the client application).

With the Admin Console, you can configure whether the CA certificates shall be read from a given file or shall be stored directly in the configuration (the preferred way, described in the second bullet):

- *From File*: The location of the file containing the trusted CA certificates can be defined here. The value will be taken relative to the Proxy's adm directory. On how to add certificates to the file, see below.
- *From Configuration*: The trusted CA certificates are stored directly in the configuration file. You can add certificates by choosing Add... from the context menu and then selecting the file containing the certificate. The Subject, Issuer, and Expiration Date of the certificated will be displayed in the table.

Adding certificates If you would like read the truststore from a file, go to the sps/adm directory and create a new file named for example TrustedSSLCAs.pem (the filename you entered in the Admin Console before). Then append the certificate in PEM format to the file. This can be done with a text editor or by typing:

```
cat <certificate file> >> <DBC Proxy Trusted CAs file>
```

For Example:

cat myCACert.pem >> TrustedSSLCAs.pem

Note that you have to restart the DBC Proxy after having added the CA certificate to the file, so that the DBC will recognize the new trusted certificate. See "Startup, Shutdown, and Restart" on page 82.

# 10.3.2 Defining WS-Security Profiles

WS-Security Profiles are only of interest when operating a **WS-DBC**. They define the keys and certificates for signing and verifying XML Digital Signatures. Defining a WS-Security Profile works basically the same as defining an SSL Profile (see previous section).

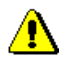

A difference to SSL Profiles is that the certificate file must contain a certificate chain. The WS-DBC Proxy will include the content of this file within the digital signature (when it is created by the WS-DBC). The receiver can use this information for verification. Also note that the WS-DBC will use SHA1 as digest algorithm and RSA-SHA1 as signature algorithm by default.

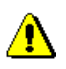

### Checking Permissions for Key Files

You should check if permissions for keys are set correctly. Only the DBC installation user (xtradyne by default) should have read and write permissions. Find out permissions with the command ls -la in the directory adm of the SPS and the Proxy respectively, for example:

root@myhost:/usr/xtradyne/sps/adm > ls -la \*.der -rw----- 1 xtradyne users 592 Jul 9 17:07 ControlConnectionCACert.der -rw----- 1 xtradyne users 654 Jul 9 17:07 SPSCert.der -rw----- 1 xtradyne users 677 Jul 9 17:07 SPSKey.der

The first column of output is the important one. Read and write permissions (rw) should only be set for the user (the second to fourth position apply to the user), for group (next three) and all (last three) neither read nor write permissions should be allowed (this is indicated by the dashes)!

If permissions are not ok, use

```
chmod 600 *.der*.pem
```

Keys must be owned by the DBC installation user (xtradyne by default). If this is not the case type, for example (as root):

chown xtradyne \*.der \*.pem

# 10.3.3 Replacing Control and Administration Connection Keys

It is not necessary to replace the Control Connection and the Administration Client Key, which are used by the DBC Proxy and the Admin Console respectively to establish trust with the Security Policy Server. These keys are generated at install time. If you want to replace these keys anyway, please contact Xtradyne's professional services.

# 10.3.4 Changing the Certificate Encoding Format

If your applications only provide keys and certificates in DER format, you can convert these to PEM encoding using the shell script der2pem.sh included in the DBC distribution. The script prints the converted file to the console, so you will have to redirect the output to a file. To convert a DER-encoded file do the following:

Copy the file in DER format into the adm directory of the Proxy and call the script that converts it, for example:

```
~: cd adm
adm/: cp /usr/examples/Certificate.der .
adm/: ../bin/der2pem.sh Certificate.der > Certificate.pem
```

To make the DBC Proxy trust a given CA, you need to add its public key certificate in PEM format to the file of trusted CAs. By default, this file is TrustedSSLCAs.pem and located in the adm folder on the DBC Proxy host. The file name that points to this trust store is configured on the "SSL Profiles" panel in the "CA Certificates (Trusted CAs)" field. For details see section "CA Certificates (Trusted CAs)" on page 214.
# CHAPTER **11** Troubleshooting

The following sections list frequently encountered problems and help to determine why something went wrong. Please consult this chapter before contacting customer support (see page 22 in the Preface for contact information).

# 11.1 Encrypting the DBC Configuration File for Support

When you are asked to send the DBC configuration file to the PrismTech support team (contact details see page 22) you may use the File  $\rightarrow$  Export  $\rightarrow$  Encrypt for support... facility of the Admin Console. This will encrypt confidential information contained in the config file, i.e., keys, certificates, and passwords. Encryption is done by a password of your own choice.

When receiving back the configuration file from PrismTech support it may be reimported with the Admin Console using the File  $\rightarrow$  Import  $\rightarrow$  Decrypt from support... function.

# 11.2 How to Diagnose Problems: Logging

If anything goes wrong take a look at the log file(s) and the event output. Additionally, service clients may receive CORBA System Exceptions (when operating an **I-DBC** Proxy) or HTTP or SOAP Error Messages (when operating a **WS-DBC**). In summary: To diagnose problems take a look at:

- Events: are either logged by syslog or sent to an external (user defined) command according to the audit policy, cf. "Audit Policy" on page 189. DBC audit events are listed in appendix A, "Audit Events" on page 321. Events can be viewed with the Admin Console's event browser, cf. "Audit Event Browser" on page 119.
- Error Messages:

- DBC and SPS error messages: By default DBC and SPS error messages are written to the adm directory into the file sps.log on the SPS host and on the DBC Proxy host into the file dbc.log. A list of DBC error messages can be found in Appendix B, section "DBC and SPS Error Messages" on page 339.
- CORBA system exceptions (**I-DBC** only): A list of CORBA system exceptions and minor codes received by service clients can be found in Appendix B, section "CORBA System Exceptions and Minor Codes" on page 344.
- HTTP Error Messages (**WS-DBC** only): Appendix B, section "HTTP Error Messages" on page 353 lists and explains HTTP Error Messages received by service clients.
- SOAP Error Messages (WS-DBC only): Appendix B, section "SOAP Error Messages" on page 353 lists and explains SOAP Error Messages.

## 11.2.1 Determining the DBC Proxy / SPS Status

One of the first steps to take when something goes wrong is to check whether the I-DBC Proxy or WS-DBC Proxy respectively and the Security Policy Server are up and running. Their status can be determined with the scripts xdn\_sps, xdn\_idbc, and xdn wsdbc with the option status (you must be root to execute this):

```
/etc/init.d/xdn_sps status
/etc/init.d/xdn_idbc status
/etc/init.d/xdn wsdbc status
```

The scripts yield "OK" if the Security Policy Server/DBC Proxy is up and running. If not, you will get "no process". Note that the SPS and the Proxy will start up but refuse to work until a valid license file is installed (in this case, the status scripts will yield "OK" too, but you will see an error message reading "error loading license FileOpenException(0): could not open file: license.txt)." in the log file (located in <INSTALLDIR>/ sps/adm/sps.log on the Security Policy Server host and in dbc.log in the adm directory on the DBC Proxy host).

#### Useful Status Scripts

For more information about the status of the SPS and the I-DBC Proxy or WS-DBC Proxy respectively like the number of Proxy Processes, the ports of the DBC Proxy and the Security Policy Server, and their current connections you can use the scripts:

```
<INSTALLDIR>/idbc/bin/checkproxy.sh
<INSTALLDIR>/wsdbc/bin/checkproxy.sh
<INSTALLDIR>/sps/bin/checksps.sh
```

#### Example

```
~:/usr/xtradyne/idbc/bin/checkproxy.sh
                   2 processes/threads
proxy ...
proxymanager ... 12 processes/threads
Listening on
tcp 0 0 192.168.1.90:7384 0.0.0.0:*
                                       LISTEN
                                               31038/proxy
tcp 0 0 192.168.1.90:8885 0.0.0.0:*
                                       LISTEN
                                                31038/proxy
tcp 0 0 0.0.0.0:15000
                            0.0.0:*
                                       LISTEN
                                                31038/proxy
Current connections:
tcp 0 0 192.168.1.90:2316 192.168.1.90:15000ESTABLISHED31038/proxy
tcp 0 0 192.168.1.90:15000192.168.1.90:2315 ESTABLISHED31038/proxy
```

In this example an I-DBC Proxy is listening on the ports 7384 (external plain IIOP listener), 8885 (external IIOP/SSL listener) and 15000 (listener port for the connection to the Security Policy Server). The I-DBC Proxy has currently two connections: one from the Security Policy Server and one to the Security Policy Server.

Note that checksps.sh yields information not only about the Security Policy Server(s) but also about the DBC Proxy in your installation. If you start, for example, a Security Policy Server but do not start the DBC Proxies and then call the script, the output will read like this:

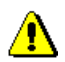

SecurityServer ... 2 processes/threads dbcCluster1:myhost1 ... not started dbcCluster1:myhost2 ... not started EMERGENCY: All DBCs down!

The script will also indicate when some of the DBC Proxies in a cluster could not be started. If everything is up and running the exit status of the script is 0.

# 11.3 Scripts Do Not Work

Some scripts included in the DBC installation like proxyconfig.sh, checkproxy.sh and checksps.sh try to switch to the user xtradyne before actually running. This will only work if the home directory of this user exists. At install time the user xtradyne is created if it doesn't exist yet. The home directory of this user is the installation directory (defaults to /usr/xtradyne/ on Linux and /opt/xtradyne/ on Solaris). When de-installing the user xtradyne will not be deleted. If you intend to upgrade to a newer DBC version and don't want to use the default directory for installation, please make sure to delete the user xtradyne before re-installing. Otherwise the user xtradyne will have the wrong (possibly non existing) home directory.

# 11.3.1 Checking Permissions for Key Files

After installing your own keys you should check if permissions for keys are set correctly. Only the user xtradyne should have read and write permissions. Determine permissions with the command ls -la in the adm directories of the SPS and the Proxy, for example:

```
root@myhost:/usr/xtradyne/sps/adm > ls -la *.der *.pem
-rw----- 1 xtradyne users 592 Jul 9 17:07 ControlConnectionCACert.der
-rw----- 1 xtradyne users 654 Jul 9 17:07 SPSCert.der
-rw----- 1 xtradyne users 677 Jul 9 17:07 SPSKey.der
```

The first column of output is the important one. Read and write permissions (rw) should only be set for the user (the second to fourth position apply to the user), for group (next three), and others (last three) neither read nor write permissions should be allowed (this is indicated by the dashes)!

If permissions are not ok, execute (as user root or xtradyne)

chmod 600 \*.der.\*.pem

Keys must be owned by the user xtradyne. If this is not the case type (as user root):

chown xtradyne \*.der \*.pem

#### 11.4 When to Restart the DBC Proxy / SPS

If changes to the configuration you made with the Admin Console do not seem to take effect, the DBC Proxy or the Security Policy Server may have to be restarted. Note that the Admin Console will generally indicate when a restart is required. For a summary of when a restart is required, please refer also to the table on page 120.

#### 11.5 Frequently Encountered Problems

#### Access Denied

If client access to a resource is denied the client will receive the CORBA System Exception "NO\_PERMISSION" (I-DBC) or the SOAP Error Message: "Access Denied" (WS-DBC). This means that authorization and/or protection requirements were not met or that the client has insufficient or wrong credentials. To determine the exact cause, please consult the reason in the *ADFRequestDeniedFailure* event (see also page 332).

# 11.5.1 Internal Server Error

For any errors related to misconfigurations of the **WS-DBC** Proxy the client will receive the following error message: "Internal Server Error. Please contact the server administrator. Reference the message id:<id>". In this case please consult the event log of the Proxy to determine the error reason. The message id in the client's error message can be used to identify the event that describes the failure reason.

# 11.6 SSL Connection Problems

If the client gets the message "Error opening socket", please make sure that all keys and certificates are valid and installed correctly. Please refer also to section "Installing Keys and Certificates" on page 201. The following sections list the most common events indicating problems with SSL and what can be done about them. Please refer also to appendix A, "Audit Events" on page 321 ff.

#### SSLAuthenticationCertificateFailure

The user's certificate is trusted and valid but the DBC failed to recognize a client's SSL certificate. This happens when the user is not known to the DBC. Start the Admin Console, go to the "Security Policy – Users" panel and check that the user is included in the list (see section "User Properties – General" on page 242 for details). Also check if the DN (Distinguished Name) in the certificate corresponds to the one given for this user (use printcert.sh in the bin directory of the Proxy to determine the DN).

#### SSLTransportHandshakeFailure

The DBC Proxy detected an error while in SSL handshake mode (a phase of the SSL protocol). This can have one of the following reasons:

- "unknown protocol": The client tries to connect with plain TCP to an SSL listener. In this case, the client should use SSL, or a plain TCP acceptor should be configured using the Admin Console (on the "External Interface" panel).
- "peer did not return a certificate": The client uses certificates that are not trusted by the DBC. During SSL handshake the DBC Proxy sends a list of DNs of trusted CA certificates to the client. The client sees that his certificate will not be trusted by the DBC and doesn't return a certificate. Please append the client's CA certificate

to the DBC Proxy's file of trusted CA certificates, see section "Making the DBC Proxy Trust External Certificates" on page 205 for details.

- "self signed certificate in chain": The client uses certificates that are not trusted by the DBC. During SSL handshake the DBC Proxy sends a list of DNs of trusted CA certificates to the client. Although the client has no valid certificate it returns a certificate chain. Please add the client's CA certificate to the "trusted CA Certificates" file, see section "Making the DBC Proxy Trust External Certificates" on page 205 for details.
- "sslv3 alert certificate unknown": The client does not trust the DBC Proxy CA certificate. Please consult the manual of the client application on how to make the client trust the DBC Proxy CA certificate.
- "alert bad certificate at client": The communication partners use incompatible SSL versions. If you think that this is the reason for the handshake failure, please contact customer support.

#### SSLTransportCertificateFailure

This event hints to an expired or not yet valid certificate. To determine the validity dates of the client's certificate you can use printcert.sh located in the bin directory of the SPS and the Proxy:

```
printcert.sh ../adm/SPSCert.der
```

Alternatively, you can use a tool like openssl, for example:

openssl x509 -in <certificate\_file> -inform DER -text

# 11.7 Callback Configuration

Callbacks are only relevant in the context of an **I-DBC** installation. Callbacks can be configured in different ways. If you have problems with making callbacks work, we recommend to first configure callbacks the simplest way which is also the most insecure mode of operation and then to secure it step by step:

- Allow outgoing IIOP or IIOP/SSL connections on the "External Interface" panel.
- Enable IIOP or IIOP/SSL acceptors on the "Internal Interface" panel.
- Check the "Allow unknown clients" in the "Access Session Management" part of the "I-DBC Proxy Cluster" panel. If your application works now proceed to the next bullet, if you get a COMM\_FAILURE, check the first two bullets again.
- Additionally, check the "Separate Access Sessions (AS) for unknown clients" box on the same panel, define a callback resource XDN:Callback:1.0 (on the "Security

Policy – Resource" panel) and allow "PUBLIC" access to this resource. For configuration details, see "Configuring Permissions for Callbacks" on page 282. If your application still works proceed to the next bullet. If you get a NO\_PERMISSION exception, check again if you allowed "PUBLIC" access to the XDN:Callback:1.0 resource.

- Disable the "Allow unknown clients" in the "Access Session Management" part of the "I-DBC Proxy Cluster" panel. This requires the definition of a user with the correct permissions (see next bullet).
- Define proper permissions allowing only your CORBA server callback access: Add a new user with ip-based authentication ("User Properties – Authentication Methods"). Configure the server's IP address. For several servers using callbacks, configure a netmask to map the servers to your "server" identity (see also "Configuring Permissions for Callbacks" on page 282). As a last step go to the "User Properties – Privileges" panel and add the resource "XDN:Callback:1.0" to the user's privileges. Rerun your application. A NO\_PERMISSION exceptions means that permissions are not yet correct. Consult the event log to diagnose the problem, e.g., an AuthenticationIPBasedAuthenticationFailure event indicates that the user-to-IP-address mapping failed, in this case, check if the server's IP address is correct.

# 11.8 License Errors

If the DBC Proxy or the Security Policy Server refuse to work, you might have forgotten to install the license:

```
On the host where you installed the DBC Proxy copy the license file to the directory <INSTALLDIR>/idbc/adm/license.txt (I-DBC), or to the directory <INSTALLDIR>/wsdbc/adm/license.txt (WS-DBC).
```

On the host where you installed the Security Policy Server copy the license file to the directory <INSTALLDIR>/sps/adm/license.txt.

Another reason might be that the license expired (check for the *LicenseManagerLicense-ExpiredFailure* event in the event log). You can get a new evaluation license by contacting your customer support representative.

# 11.9 Problems with the Installers

# 11.9.1 Installer Exits with Exception (Linux/Solaris)

If the installer exits with an exception this might be due to the fact that no X is installed on the host where you started the installer. The installer can run without X, in a console mode. Start the installer with the parameter -i console to make it run in console mode. But node that the Admin Console is a graphical user interface requiring X. The DBC and SPS do not require X.

## 11.9.2 Installer does not start

If the installer for the Admin Console or the DBC does not start, this might be due to one of the following reasons:

#### Access Control on the X Display

Invocation of this Java Application has caused an InvocationTargetException.

The user who started the X server has activated access control on the X display. Typically, this applies if you use a remote X display. To grant access the owner of the X server needs to type the following on the X server host:

xhost + <hostname>
where <hostname> is the name of the host where you want to start the installer.

#### Included VM Could Not be Unarchived

```
Preparing to install...
The included VM could not be unarchived (tar). Please try
to download the installer again and make sure that you
download using 'binary' mode. Please do not attempt to
install this currently downloaded copy.
```

The problem may occur on Linux and Solaris systems. We have identified the following possible reasons for this problem:

1. The error message may occur because the path /usr/ucb/ls is prior to the path /usr/bin/ls in your path settings. To check the path settings type:

If the output is /usr/ucb/ls you need to change the PATH variable setting of the login shell. To change this setting type:

```
PATH=/usr/bin:$PATH
```

export PATH

2. On some Redhat 7.1 systems the uncompress command is missing if a minimal system has been installed. To check for existence of the uncompress command type:

uncompress

If the output is something like "uncompress: command not found" you need to install the uncompress tool on your system. Alternatively, you can also use gunzip. To use gunzip instead, add a symbolic link as follows (as user root):

```
cd /bin
ln -s gunzip uncompress
```

**3.** Your system may be short on temporary file space. Make sure that there is at least 200 MB of free disk space for temporary files. To check the available disk space type:

df -k -h /tmp

4. If the problem remains, please contact customer support.

#### JAVA FONTS Variable Not Set Correctly

If the environment variable JAVA\_FONTS is set to an empty directory, the installer extracts the JRE but will not start. Determine if the JAVA\_FONTS variable is set with:

echo \$JAVA FONTS

Unset the variable with:

unset JAVA FONTS

Restart the installer.

# 11.10 Admin Console

# 11.10.1 Problems With Starting the Admin Console

If the Admin Console does not start and the command does not return nor is anything displayed: If you have installed the Admin Console on Solaris and redirected the display to a Linux screen, this might happen if you are running your X with 16bit color depth (8,

24 and 32 work fine). The easiest solution is to install the Admin Console on the Linux box, too.

#### 11.10.2 Linux, Solaris Startup

Before starting the Admin Console, make sure that the DISPLAY environment variable is set correctly. When using bash as shell, type: export DISPLAY=<host>:0. When using sh as shell type: DISPLAY=<host>:0; export DISPLAY.

Otherwise you may get the following error:

Exception occurred in main()
java.lang.InternalError:Can't connect to X11 window server

#### 11.10.3 Problems With Logging On to the SPS

Server not reachable (org.omg.CORBA.TRANSIENT)

This error message can have two reasons:

• Faulty SSL configuration:

Check the validity dates of the installed keys and certificates (cf. gray box page 210). If you installed your own Admin Console keys and certificates, please check whether you configured everything as described in chapter "Installing Keys and Certificates" on page 201. Switch off authentication and try to connect with SSL encryption only (Configure this on the Admin Console's Edit  $\rightarrow$  Preferences panel). In this mode no keys and certificates are needed.

• Addressing information is not configured correctly:

The server cannot be reached with the used network address: Please check the host and the port number in the "Properties" dialog. Use a colon to separate the host from the port number. To guarantee that the address settings are right and the server can be reached, please try to establish a raw SSL connection without client and server authentication. If this works, but the error pertains when using authentication, it is likely to be an SSL problem (see first bullet).

Unfortunately, there is no way to distinguish a faulty SSL configuration from a pure addressing misconfiguration. For advanced diagnosis, please contact technical support.

#### Server not reachable (org.omg.CORBA.COMM\_FAILURE)

This error occurs when trying to connect via SSL to the Security Policy Server but the Security Policy Server only offers a TCP listener as management interface (or vice versa). Remember that the DBC Proxy and the Admin Console share one listener to contact the Security Policy Server. There a two ways to fix this error:

- turn off SSL (not recommended!)
- reconfigure the Security Policy Server and the DBC Proxy(!) so that they use SSL for their control connection.

For details on changing the interfaces, see section "Initial Configuration of the Management Network Interface" on page 89 and section "Initial Configuration of the Security Policy Server Interface" on page 96.

#### User has no access (org.omg.CORBA.NO\_PERMISSION)

The standard user ID/password authentication failed. Please check the correctness of the user ID/password combination. For details on how to administrate password settings, see section "Changing the Admin User's Password" on page 245.

# 11.10.4 Problems with Adding SSL Certificates

The Admin Console cannot handle the case when a certificate (in PEM Format) additionally contains certificate info as plain text. In this case, the Admin Console will show an Error Dialog (java.security.cert.CertificateParsingException) when you try to add such a certificate to the configuration (e.g. in an SSL Profile or a WS-Security Profile).

# 11.11 Miscellaneous

# 11.11.1 Firewall Configuration – TCP Connection Timeouts

A common configuration of firewalls includes a timeout for TCP connection idle for longer than, say, an hour. This is intended to prevent dead connections from existing in the firewall state tables for extended periods. TCP idle timeouts present a problem in DBC usage scenarios where connections are unused for longer than the timeout period. This happens because most ORBs do not timeout idle connections neither does the DBC in its standard configuration. When the connection is to be used again by the first person in the morning, for example, an application error will occur. To prevent this, there are several possibilities:

- Make the DBC Proxy timeout TCP connection itself. This will totally prevent idle TCP connections and is probably the best solution. Start the Admin Console, go to the "DBC Proxy" panel and configure the "GIOP idle connection timeout".
- Reconfigure the firewall to not use TCP idle connection timeouts. This might not be an option due to security policy restrictions and is not recommended.
- A third option is to reconfigure the DBC Proxy (and probably the client ORB) to use TCP keep-alives. You can activate TCP keep-alives with the Admin Console. Every IIOP Listener has a details panel where the sending of TCP keep-alives can be activated.

TCP keep-alives are usually sent every two hours on idle connections, so the TCP idle connection timeout on the firewall must be greater than two hours for this option to take effect. In addition, it is possible to change the TCP keep-alive interval on operating system level (how to do this, please see section below).

When none of the above options can be applied change the application to gracefully recover when getting a COMM\_FAILURE exception on a remote call. Simply repeating the call a single time is the recommended procedure in this case.

Please make sure that the firewall, if it uses TCP idle connection timeouts, does never silently drop packets on timed out connections as this will lead to application hangs until the client side TCP times out, which can take several minutes. Meanwhile, the application will be not responding, seeming to have crashed.

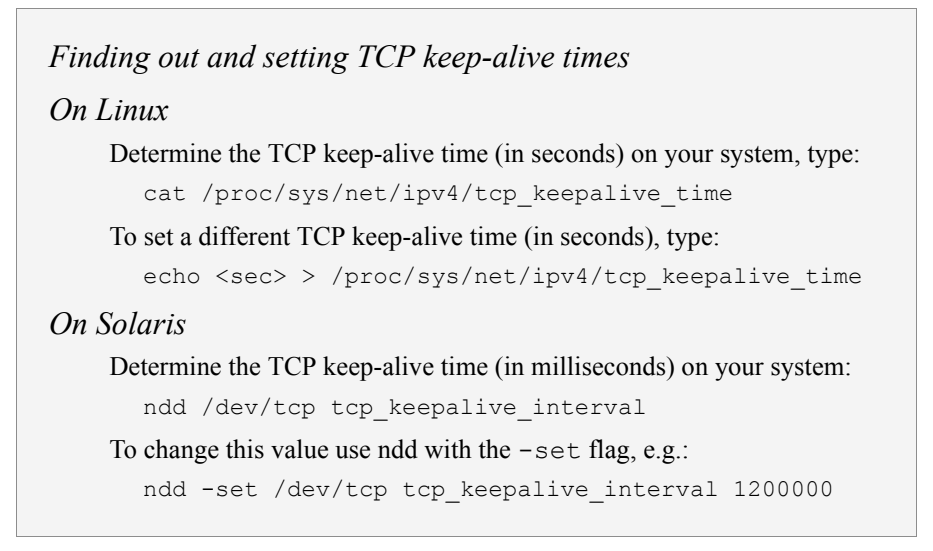

# 11.12 Using Logrotate on Solaris causes sparse DBC log files

When Logrotate is used on Solaris to rotate DBC log files this may result in sparse files, i.e., the log files are not truncated properly, but filled with null bytes. The problem is that the shell (sh) does not implement the append file mode for output redirection but seeks for end of file. This will result in sparse files during truncate as the log files remain opened for writing by the DBC processes.

## Workaround

Use bash instead of sh to execute DBC wrapper scripts. Make sure that you have installed bash on your system. The default installation path for bash is /usr/bin. If bash is not installed on your system and it is not provided with the Solaris distribution you can download it from http://www.sunfreeware.com/.

To associate the DBC wrapper scripts with bash you need to change the first line in the following files:

For the I-DBC Proxy:

- <INSTALLDIR>/bin/xdn\_idbc
- <INSTALLDIR>/bin/runiproxy

For the SPS:

- <INSTALLDIR>/bin/xdn\_sps
- <INSTALLDIR>/bin/runsps

#### For WS-DBC Proxy:

- <INSTALLDIR>/bin/xdn\_wsdbc
- <INSTALLDIR>/bin/runwsproxy

#### Replace the first line:

```
#!/bin/sh
```

with

```
#!/usr/bin/bash --posix
```

# 11.13 My CORBA Application Doesn't Run With the I-DBC

This section is only relevant when troubleshooting the operation of an I-DBC.

#### System Exception 'NO\_RESOURCES'

Some ORBs (for example, ORBacus) throw a "NO\_RESOURCES" exception if given an IOR with both SSL and TCP profiles, but the application is configured only for TCP connections. An IOR that is exported by the Admin Console always contains information for all configured listeners. If you specify a TCP and an SSL listener, the IOR will contain a TCP and an SSL profile. If you come across such a problem with your ORB, please remove the SSL profile from the proxified IOR executing the following:

```
cat <IOR.ref> | <INSTALLDIR>/sps/bin/proxifyIOR
    -h <DBCHost> -p <DBC_TCP_Port> >
    <IORWithoutSSLProfile.ref>
```

printIOR can be used to view the profiles contained in an IOR (please see also example on page 231).

#### No Listener Available for IOR Proxification

When importing an IOR with the Admin Console you will see that SSL is enabled in the proxified IOR components. If you don't set up an IIOP/SSL Acceptor on the "External Interface" pane and try to save this configuration, the Admin Console will come up with the following message: "Configuration has not been written. No listener available for IOR proxification (wants SSL but no SSL ICP available)." Set up an IIOP/SSL Listener or run your CORBA client without SSL (not recommended!).

#### Communication Failures

org.omg.CORBA.COMM FAILURE: minor code: 1330446336 completed: No

There are two possible reasons for this message:

- Wrong set up of IIOP listeners: Did you activate the SSL listener in the "Internal Interface" panel but started the application server without SSL? Activate the plain IIOP listener on the "Internal Interface" panel or start the server with SSL support.
- The application's SSL inserts empty fragments: Upgrade to newer IAIK/SSL version if possible. If the problem persists, please call customer support.

#### No Permission

If "Use Access Control" is enabled but the client doesn't use SSL at all, you will get "NO PERMISSION".

Check if an event called *ADFRequestDeniedFailure* occurred. If the event consumer is syslog, execute (as root): less /var/log/messages. If less is not installed try using tail and grep then. Go to the end of the messages file with **Shift-G** and look for *ADFRequestDeniedFailure*. Disable access control in the "I-DBC Proxy Cluster Properties" panel of the Admin Console and restart the I-DBC Proxy.

#### No Connection

Use printIOR to check the IOR your client uses. For example:

```
<INSTALLDIR>/idbc/bin/printIOR Bank.proxi.ref
```

Check if the host name is correct. If you see something like host.domain.example, you forgot to configure the I-DBC Proxy host name. Configure this on the "I-DBC Proxy Properties" pane. Go to the "Initial IOR Table" panel and export the IOR again.

#### The Application Doesn't React At All

If your application doesn't react at all, this might be due to wrongly configured listeners. For example if you changed the listener port and forgot to re-export the proxified IOR. In this case, check if the port number in the proxified IOR is the correct one. You can use the tool printIOR which gives you some information about the values coded in the

proxified IOR. For example the proxified IOR of the Frankfurter Bank example application would look like this:

```
:~/FrankfurterBank; printIOR Bank.prox.ref
Read from file Bank.prox.ref:
IOR:
Byte order: (1) Little Endian
TypeId: IDL:com/xtradyne/frankfurterbank/Account:1.0
Number of Tagged Profiles: 3
     IIOP Profile
[1]
  Byte order: (1) Little Endian
  Version: 1.1
  Host: 192.168.47.11
  Port: 8885
  ObjectKey:
   15 byte(s)
   43 43 49 6D 70 6C 2F 43 43 50 4F 41 2F 43 43 FBPoa/FBPoa/FB.
  Number of Tagged Components: 1
  [1] SSL SEC TRANS Component (componentId=0x14)
     Byte order: (1) Little Endian
     Target supports: 126 - Integrity & Confidentiality &
DetectReplay & DetectMi
sordering & EstablishTrustInTarget & EstablishTrustInClient
ordering
     Port: 8885
corbaloc::1.1@192.168.1.90:8885/FBPOA/FBPOA/FB
```

# **3** Managing Security Policies and Deploying Web Services

The WS-DBC respects three different kinds of security policies: authentication policies, message analysis and protection policies, and access control policies. The first chapter of this part explains how security policies are defined using the Admin Console, with special emphasis on access control concepts. Chapter 2 describes the rules for defining parameter filters for the WS-DBC and finally, chapter 3 "Deploying Web Services – An Example" on page 305 gives a detailed example on how to define security policies with the Admin Console and how to protect an existing Web Service with the WS-DBC.

# CHAPTER CHAPTER Security Policies

Access control as performed by the DBC follows the concept of Role-Based Access Control (RBAC). The first section of this chapter gives a general introduction to this concept. The subsequent sections explain how to use the Admin Console to define security policies. Additional details are explained along with an example in the following chapters.

# 1.1 Access Control

Access Control must consider both an application and its users. We divide the description of Access Control information in two parts:

- the application side, where the rights to send operations to Services are defined and combined into roles, and
- the user management side, where users can be grouped in teams, departments, etc., and assigned to roles.

This distinction is based on the Enterprise Java Beans (EJB) separation of administrative concerns between the application developing domain (Bean Provider, Application Assembler), the production environment (System Administration), and the Deployer who links the two domains.

# 1.1.1 Access Control Policy

The access control policy comprises four components: Users, Groups, Roles, and Resources. Each component has a different function in the model. Figure 1, "Components of the access control policy", depicts the relationship between Users, Groups, Roles, and Resources.

- Resources, Roles *Resources* represent Services that are identified by an URL – in case of Web Services – or an Object Reference (IOR) – in case of CORBA Services. A Resource has accessors, i.e., one or more Roles (see association ⑤ in Figure 1). Generally, a Role can access a Resource by sending operations. Roles represent real-life tasks and receive the necessary *permissions* to invoke *operations* on Resources to fulfill these tasks. Roles can contain Subroles to model different levels of abstraction (e.g., OracleManager – Department-Manager). If a role Y has another role X as actor (association ④ in Figure 1) role X inherits Y's permissions. Hence, Y can be viewed as "junior" to X as X has all permissions Y has, but may have additional permissions of its own.
- Users, Groups *Users* can be grouped (e.g., in teams, departments, etc.) by the System Administrator. *Groups* can contain other Groups as members <sup>(2)</sup>, e.g., three teams, a secretary, and a management person form a task force. Vice versa, the task force group has five members: the management person, the secretary, and the three teams, which are again Groups.

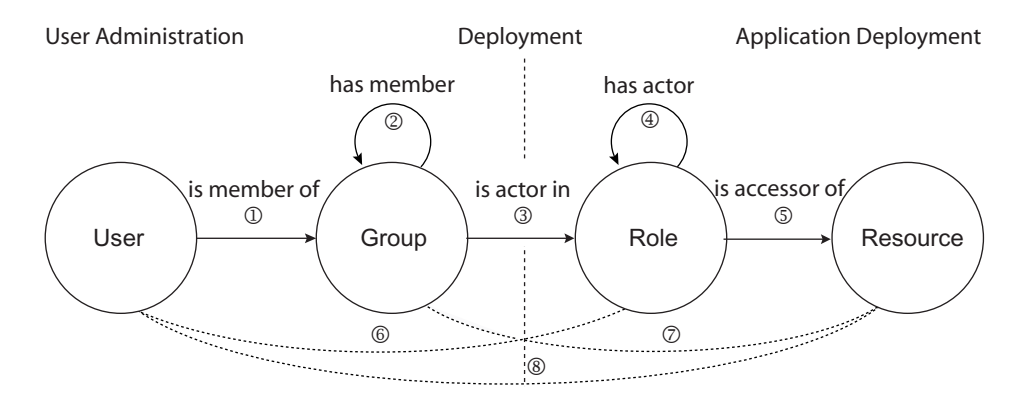

Fig. 1. Components of the access control policy

Roles are accessors of Resources (5), i.e., they receive permissions from Roles. Roles propagate these permissions to other Roles (4) or Groups (3). Groups pass those on to their members which can be either other Groups (2) or individual Users (1).

**Role Engineering** 

We recommend that Users are not directly granted access to a Resource <sup>®</sup>, but are assigned to Groups <sup>①</sup> that receive their permissions from Roles. This approach encourages you – prior to assigning anything with the Admin Console – to think about the abstract structure behind your policy. The full advantages of Role-Based Access Control (especially the reduced maintenance cost) can only be achieved by careful role-engineering. For flexibility, "short-cuts" are allowed (dotted lines in Figure 1), but we recommend that they are used only sparingly!

# 1.2 Defining Security Policies

The following sections describe how to use the Admin Console to define the following policies:

- The *access control policy* defines which user has access to which resource (either for the whole Service or, optionally, for individual RPC operations offered by the Service). Access control in the DBC uses the concept of Role-Based Access Control as described in the previous section.
- The authentication policy defines how the client must authenticate.
- The *message protection policy* defines how a message will be cryptographically protected to ensure message integrity and secrecy.
- The *content inspection policy* defines filter rules against which message parameters will be checked. In the **WS-DBC** this policy additionally includes whether and against which schemas SOAP messages will be validated.

The Admin Console helps you to setup and maintain your access control policies. If a security policy has already been saved on the SPS, retrieve the authorization information from the server by clicking **File→Load from Server**. When the loading is completed click on the  $\boxdot$  next to the security policy icon  $\aleph$  on the left side of the Admin Console to browse the policy.

| setting up and     |
|--------------------|
| maintaining access |
| control policies   |

¥

| 🔀 Admin Console (config      | guration from server "1 | 92.168.1.90:15  | 000" user "a | dmin")              |          |              |          |              |
|------------------------------|-------------------------|-----------------|--------------|---------------------|----------|--------------|----------|--------------|
| <u>File Server Edit View</u> | <u>H</u> elp            |                 |              |                     |          |              |          |              |
|                              | 2025                    | 26              | 循            |                     |          |              | Xtra     | adyne        |
| 🕺 Xtradyne Administrative I  | Doma 🚺 User ID          | Privileges      | First Nar    | ne Surname          | Time     | Constraints  | Cor      | nment        |
| 🕀 👮 iDBCProxyCluster1        | 🕺 🧥 admin               | ADMIN           |              |                     |          |              |          |              |
| 🕀 🐼 wsDBCProxyCluster        | 1 👔 🧥 albert            | Administration  | Fitz         | Albert              |          |              |          |              |
| 🕀 🥵 Sec. Policy Server Cl    | luster 👔 🧥 baker        | Operators       | James        | Baker               |          |              |          |              |
| 🗕 – 🚰 Auditing               | 💧 🧥 barnes              | Executives      | Mathew       | Barnes              |          |              |          |              |
| 🕀 👰 WS-Security Profiles     | 🗿 🦀 brick               | Executives      | Tim          | Brick               |          |              |          |              |
| E 🗶 Security Policy          | 💧 🦀 bush                | Counsellors     | James        | Bush                |          |              |          |              |
| - A Users                    | 🔒 rees                  | Counsellors     | Richard      | Rees                |          |              | Mr. Rees | s, a counsel |
| - A Groups                   | 🔒 young                 | Operators       | Alfred       | Young               |          |              |          |              |
| - 🖉 Roles                    | 🔒 meyer                 | Counsellors     | Monica       | Meyer               |          |              |          |              |
| - Resources                  | 👔 🦀 bauer               | Operators       | Stefan       | Bauer               |          |              |          |              |
| — 🖤 Applications             | 👔 🧥 localClients        |                 |              |                     |          |              |          |              |
| <ul> <li>■</li> </ul>        | Filter:                 |                 |              |                     |          | Filter by Co | lumn: [  | User ID      |
| Time                         | Category                | Ever            | nt           | Details             |          | Ori          | ginator  |              |
| 2008-07-14 10:36:00          | ProxyManager            | ReadyToAcceptIn | fo           | Proxy process ready | to accep |              |          |              |
| 2008-07-14 10:36:00          | ProxyManager            | ProxyManagerSta | rtedInfo     | Started Proxy Manag | er iDBC  | iDBCProxy1/E | BCProx   |              |
| Filter:                      |                         |                 | -            | Apply Reset         |          |              | Clear    | Start        |
| <mark>8</mark> =0=           | E                       |                 |              |                     |          |              |          |              |

Fig. 2. Screenshot of the Admin Console - Example User List

For I-DBC security policies the Admin Console offers an Learning Mode Wizard. This wizard tries to automatically extract a security policy from event traces. For more details, please refer to "Learning Mode" on page 291.

# 1.3 Security Policy

The "Security Policy" panel defines where the Security Policy Server stores security policies, and the properties of the chosen storage.

| 🔀 Admin Console (unkno                                   | own configuration)    |                 |                     |                    |           |                     |
|----------------------------------------------------------|-----------------------|-----------------|---------------------|--------------------|-----------|---------------------|
| <u>F</u> ile <u>S</u> erver <u>E</u> dit Vie <u>w</u>    | <u>H</u> elp          |                 |                     |                    |           |                     |
|                                                          | 20 8                  | <b>2</b> ¢      | ×.                  |                    |           | Xtradyne            |
| 🗴 Xtradyne Administrative I<br>🕀 🖳 Security Policy Serve | Domain 🕴 – Security F | olicy Storage   |                     |                    |           |                     |
| - 🗄 Auditing                                             | 🗾 🗹 Use               | LDAP            |                     |                    |           |                     |
| E 🏃 Security Policy                                      | LDAP S                | erver: iPla     | net                 | •                  |           |                     |
| - 🔏 Users<br>- 🍂 Groups                                  | Base Di               | N: Activ        | net<br>re Directory |                    |           |                     |
| - 😺 Roles                                                | Host:                 | Gen             | eric LDAP           | R                  |           |                     |
| - 🏹 Applications                                         | Port:                 | 389             |                     |                    |           |                     |
|                                                          | 🔲 Use                 | SSL             |                     |                    |           |                     |
|                                                          | User:                 | CN=             | Directory Man       | ager               |           |                     |
|                                                          | Passwo                | ird: *****      | *****               |                    |           |                     |
|                                                          | Retype                | password: ***** | *****               |                    |           |                     |
|                                                          |                       |                 |                     |                    |           |                     |
| A.T                                                      |                       |                 |                     |                    |           |                     |
| Time                                                     | Category              | Ever            | nt                  | Details            |           | Originator          |
| 2008-01-14 14:13:40                                      | ProxyManager          | ReadyToAccept   | Info I              | Proxy process read | ly to acc | A                   |
| 2008-01-14 14:13:40                                      | ProxyManager          | ProxyManagerSt  | tartedInfo          | Started Proxy Mana | ger iDB   | iDBCProxy1/DBCProxy |
| Filter:                                                  |                       |                 | ▼ 1                 | Apply Reset        |           | Clear Start         |
| 8 =0=                                                    | 8                     |                 |                     |                    |           |                     |

Fig. 3. Security Policy: General Properties

# 1.3.1 Security Policy Storage

#### Use LDAP

If you would like to store the security policy in an LDAP Server, check this box. If not checked, the SPS will store the security policy in the configuration file (located on the Security Policy Server host adm/dbc.config).

#### LDAP Server

You can choose an LDAP server type from the drop down menu. The properties of the LDAP server can be configured in the lower part of the panel.

# 1.3.2 LDAP Server: Prerequisites

Before configuring the LDAP Server's properties with the Admin Console, there are some configuration steps that need to be carried out.

#### DBC Base DN

Regardless of the LDAP Server type you want to use, you first have to obtain a node (BaseDN) from your LDAP administrator, under which the DBC will store the policy information.

#### LDAP Account

You will also need an account that has read/write access to that BaseDN node and must be allowed to create and delete subnodes below it. Make sure that nobody else has access to that data, since it contains all your authorization information.

#### iPlanet: Prerequisites

To configure DBC support for iPlanet, please perform the following steps:

- Import <INSTALLDIR>/sps/adm/templates/iplanet.ldif into the LDAP server: With iPlanet 5.1, import the file via the Directory Server console (Tasks-Import Database, please refer to the Directory Server Admin Guide).
- Alternatively, you can use command line tools like ldapmodify, for example: ldapmodify -h <ldapserverhost>

-D "cn=Directory Manager" -w <password> -f iplanet.ldif

• Configure the LDAP Storage with the Admin Console (see next section).

obtain a node in your organization's LDAP structure

#### Active Directory: Prerequisites

To configure DBC support for Microsoft Active Directory, please execute the following steps:

- Backup your Active Directory schema. Schema mistakes cannot be erased.
- Edit the file activedirectory1.ldif and activedirectory2.ldif (located in the folder <INSTALLDIR>/sps/adm/templates). Replace the DN (dc=xtradyne, dc=de) with the DN of your own company.
- Import these schema files into Active Directory. You will need appropriate privileges to import the schemas. The schemas are numbered to reflect the order in which they must be imported.

```
ldifde -i -f <INSTALLDIR>/sps/adm/templates/activedirectory1.ldif
ldifde -i -f <INSTALLDIR>/sps/adm/templates/activedirectory2.ldif
```

#### Generic LDAP

If you want to use a different LDAP adapter, you can choose "Generic LDAP". Note that the schema of your LDAP Server will have to be adapted to make it work with the DBC.

## 1.3.3 Configuring the LDAP Server

Configuring the LDAP Server involves filling out the following fields:

- Base DN: the node under which the DBC will store the policy information on the LDAP server.
- Host: the host name or IP-Address on which the LDAP server runs.
- Port: the LDAP Server's port.
- Use SSL: If SSL is to be used when contacting the LDAP server, enable this checkbox. The SSL properties for LDAP can be configured when pressing the "..." button next to the check box. Defining LDAP SSL profiles is similar to defining SSL and WS-Security Profiles (cf. "SSL and WS-Security Profiles" on page 165). By default the LDAP SSL Profile uses LDAPClientKey.pem as private key file, LDAPClientCert.pem as certificate file and TrustedLDAPCAs.pem contains the trusted CA certificates. These files are located in the sps/adm directory.
- User DN: the DBC LDAP user's distinguished name.
- Password: the DBC LDAP user's password.

# **1.4** General Navigation

In addition to the general "Security Policy" panel, the Admin Console offers four views, one for each kind of entity in the model: a list of users, groups, roles, and resources. You can switch between these views by clicking on the entries in the navigation tree (left side of the panel). This displays a list of the respective entities. To view or change the entities, double-click on the entity, use the menu Edit→Edit Properties or the context menu (via the right mouse button). Multiple entities can be selected by pressing the CTRL-key (selecting one by one) or the SHIFT-key (selecting a range of entities).

If you are looking for a specific entity, you can use the filter. Type the first few characters of the entity's ID in the "Filter" text field, between the panes and the entity list. The list shortens immediately, and only matching entities are displayed. Note that the filter is case insensitive and applies only to the ID field of the "User", "Group", "Roles", and "Resources" panel.

Entries can be sorted for each column in increasing or decreasing order. Just click on the heading of the appropriate column once or twice. The filter will then apply to the sorted column

The following sections describe the properties that can be defined for each of the entities. Pictograms are often used in the text, for example <u>a</u> denotes the entity user, *▲* denotes groups, ■ roles, and ■ resources.

#### Ambiguous User/Group/Role IDs

A user can have the same ID as a group and/or a role (and a group can have the same ID as a role as well). In this case, in all places where this ID is part of a list which can contain more than one entity type, the type is given in parentheses behind the ID (e.g., a user and a group with the ID foo, will be displayed: foo (group), foo (user)). In some cases, the ID is additionally prefixed with a descriptive icon.

# 1.5 Users

In general, each entity stores two kinds of information: mandatory data, which is essential for the functioning of the DBC, and optional descriptive information. For example, a user's first name, surname, and a comment are not vital for the DBC, but convenient for you to remember who that user was. An entity's name can include alphanumeric characters and additionally the following characters: "=", ".", ".", ".", ".",

using the filter

sorting entries

Â

# 1.5.1 User Properties – General

To create or edit a new user, double-click on the entity, or use the menu Edit→Edit Properties or the context menu (via the right mouse button). A window pops up which comprises four tabbing panes (see Figure 4, "General User Properties"): The General tabbing pane defines the personal data of a user. The Authentication Methods tabbing pane defines by which means the user must authenticate to the system. The Private tabbing pane defines the user's relationship with other entities, for example the user's memberships in certain groups. The Constraints tabbing pane defines constraints for this user, for example an activation and expiration date.

| Z | rees User Properties                |                 |                               | × |
|---|-------------------------------------|-----------------|-------------------------------|---|
| ſ | User ID: rees                       | 😫 Constraints   | Created: 10/16/07 10:22:00 AM |   |
|   | First Name:<br>Richard              | Sumame:<br>Rees |                               | j |
|   | Comment:<br>Mr. Rees, a counsellor. |                 |                               | Ì |
|   |                                     |                 |                               |   |
| L |                                     |                 | OK Cancel                     | ] |

Fig. 4. General User Properties

Each user has a unique *User ID*, a *First Name*, *Surname*, and a *Comment*. First name, surname, and comment are optional information. The User ID identifies a user in the whole system.

The creation date (generated by the system) is displayed in the top right corner. This is for your information only and cannot be edited.

Discard your changes by clicking the <u>Cancel</u> button, accept your changes with <u>K</u> (the window will disappear) or <u>Apply</u> (the window will stay open). Note that the configuration has to be written to the Security Policy Server for changes to take effect.

# 1.5.2 User Properties – Authentication Mechanisms

authentication policy For the system to realize who a user is, he or she must authenticate. The DBC offers several ways of authenticating a user: User ID/Password authentication, IP-based authentication, SSL authentication, and – when operating a WS-DBC – authentication via SAML assertions. In the following we will explain these methods and the corresponding configuration panel.

To configure the available authentication methods for a particular user, go to the • Authentication Methods panel in the "User Properties" window. Right-click into the field "Applied mechanisms" and choose an appropriate authentication mechanism. The properties of each authentication mechanism can be defined on the right side of the panel.

#### CSIv2 (I-DBC Proxy only)

When using CSIv2 the "Users can assert other identities (CSIv2 only)" checkbox may be enabled to allow users to assert a different identity than the one proven by authentication. For details on how to configure CSIv2 for the DBC, please refer to "I-DBC Proxy Cluster – CSIv2" on page 126.

#### Authentication via SAML Assertion

This authentication method is only available when operating a WS-DBC Proxy.

The WS-DBC can authenticate a client via the SAML assertion included in a SOAP message. For this authentication method there is nothing to configure here. The WS-DBC simply extracts and verifies the SAML assertion. The WS-DBC will check if the assertion was signed by a CA certificate it considers as trusted. The file containing the trusted CA certificates can be defined in the "WS-Security Profiles" panel (see page 165).

Note that, irrespective of the outcome of the verification, no additional authentication information is considered, which means that a failure to verify an existing SAML assertion will lead to rejection of the message.

#### SSL X.509 Certificate Authentication

X.509 is a standard for digital certificates used by SSL. Certificates include among other things information about the identity of the certificate holder (i.e. the user). When choosing this authentication method this implies that the user, i.e., the client application, has to use SSL, but we recommend using SSL anyway because it provides integrity and confidentiality protection for messages in transit.

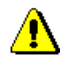

SSL authentication and HTTPS

On the right side of the pane you give the distinguished name (DN) of the certificate the client uses to authenticate to the DBC (single elements of the distinguished name have to be separated by a comma).

| 🔀 rees User Properties                                                                                                    |                                                            |
|----------------------------------------------------------------------------------------------------|------------------------------------------------------------|
| User ID: rees                                                                                                    | Created: 10/16/07 12:22:00 PM                              |
| User can assert other identities (CSIv2 only) Applied mechanisms:  SSL Certificate User ID/Password  IP Address (0.0.0.0/32) | Distinguished Name:<br>C=US, O=CityCycle, OU=dbc1, CN=Rees |
|                                                                                                    | OK Cancel                                                  |

Fig. 5. Authentication Methods: X.509 Certificate authentication

Note that the client certificate DN must be unique, please ensure that multiple users do not share the same client certificate DN.

#### User ID/Password Authentication

A user can authenticate via a user ID/password scheme. The user ID to be supplied during the authentication process must be the same as the user ID of the peer in the system.

When operating an **I-DBC** Proxy user ID/password authentication may be used with the DBC Authenticator. When operating a **WS-DBC** Proxy this authentication method may be used with HTTP Basic authentication or UsernameToken authentication (see also section "Resource Properties – Incoming Policy" on page 269).

Configure the user ID and password here for the respective user. The user ID is displayed in the upper part of the panel. Provide the password (at least 4 characters long) on the right hand side of the panel.

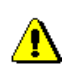

Note that when a user forgets his password, there is no way of reconstructing it because only a SHA-1 hash is stored in the policy. In such a case the administrator has to assign the user a new password with the Admin Console.

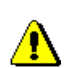

user ID/password authentication

Also note that the number of asterisks displayed in the Admin Console does *not* correspond to the number of letters contained in the password so that the actual length of an assigned password cannot be observed by an onlooker.

| 🔀 rees User Properties                       | $\mathbf{X}$                  |
|----------------------------------------------|-------------------------------|
| User ID: rees                                | Created: 10/16/07 12:22:00 PM |
| User can assert other identities (CSIv2 only | ٥<br>                         |
| Applied mechanisms:                          | Password:                     |
| User ID/Password                             | Retype Password:              |
|                                              |                               |
|                                              | OK Cancel                     |

Fig. 6. Authentication Methods: User ID / Password Authentication

#### Changing the Admin User's Password

The security policy contains one predefined user – the user "admin". This user has by default the right to administrate all parts of the configuration (cf. "Role Properties – Administration" on page 261). To change the admin user's password double click on the admin user in the users list and go to the entropy pane (depicted above). Enter the new password and confirm it.

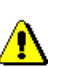

KEEPING THE DEFAULT PASSWORD IS A SEVERE SECURITY RISK!

#### IP Address

In case a particular user always connects from a single IP address or a range of IP addresses, you can map the IP address directly to the user ID. In this case, the user ID really corresponds to a name for a host or a subnet. A subnet mask can be provided which *identifies* – rather than mask out – the relevant bits of the *policy IP* address that

are compared to the *source IP* address. The policy IP address is the one defined in the panel. The source IP address is the one from where the client connects.

| 🔀 rees User Properties                                                                                                    | Σ                                                             |
|----------------------------------------------------------------------------------------------------|---------------------------------------------------------------|
| User ID: rees                                                                                                    | Created: 10/16/07 12:22:00 PM                                 |
| Applied mechanisms:<br>SSL Certificate<br>Example 2 Second 12 Second 1 | IP-Address:<br>162.168.1.0<br>Subnet Mask:<br>255.255.255.255 |
|                                                                                                    | OK Cancel                                                     |

Fig. 7. Authentication Methods: IP Address

Note that in the list of applied mechanisms on the left side of the "User Properties" panel the configured IP address and netmask length is displayed to distinguish different configured IP address mappings.

#### Using the Subnet Mask

The comparison works as follows: First the source IP is bit-wise AND combined with the subnet mask. The result is then compared to the policy IP address. If the result is equal the IP address matches. As a formula: (*source IP & subnet mask*) = (*policy IP & subnet mask*). Please note that all zero bits in the subnet mask must also be zero in the IP address, or as a formula: (*policy IP & subnet mask*) = *policy IP* Otherwise the given IP address is invalid with respect to the subnet mask. For examples, see table below.

| policy IP<br>Address | Subnet Mask     | Description                                                                             |
|----------------------|-----------------|-----------------------------------------------------------------------------------------|
| 144.10.210.16        | 255.255.255.255 | match exactly that IP address (default value)                                           |
| 144.10.210.0         | 255.255.255.0   | matches the class C net, i.e. all host IP addresses starting with 144.10.210            |
| 144.10.210.176       | 255.255.255.240 | matches a 4-bit subnet 144.10.210.176 – 144.10.210.255                                  |
| 144.10.210.7         | 255.255.255.0   | is invalid as zero bits in the subnet mask<br>are not zero in the originator IP address |

Table 1. policy IP address and subnet matching

You should be aware that this kind of authentication is vulnerable to IP spoofing attacks. It can be useful, for example, if a partner organization has a fixed IP address range and the whole partner organization should be mapped onto the same user ID.

# ⚠

#### Number of Access Sessions and Access Session Hierarchy

This section applies to the configuration of **I-DBC** Proxies only. If you configure a WS-DBC, please proceed to "User Properties – Privileges" on page 250.

User management and the number of access sessions that will be created in the I-DBC are closely related. When contacting the I-DBC every client is assigned an IP-based access session. This may be the same access session for multiple clients, depending on how the user management is configured. For each other authentication mechanism, a separate access session is created in the hierarchy below the IP-based access session for every unique user identity. For that reason, a client using SSL will be assigned two different access sessions, one for its IP address and another for its SSL identity. If two different clients have the same SSL identity but connect from two different IP addresses which are not mapped onto the same user identity, four access sessions will be created. That is because the access session hierarchy is a tree, meaning the SSL identities are located below the nodes of the IP-based access sessions. Access sessions can retrieve information (e.g., IORs) from other access sessions that are above them in the hierarchy.

#### Example: Access Session Hierarchy

Let's assume that there are two users "client1" and "client2". Both use authentication by IP address. "client1" connects from IP address 192.168.1.11 and "client2" from IP address 192.168.1.12.

Two access sessions will be created when the clients contact an I-DBC that uses a default configuration. The access sessions will be assigned the ids that correspond to the IP address they connect from (e.g.: "id=192.168.1.11" and "id=192.168.1.12"). In the access session hierarchy the two new access sessions are directly below the root node (as depicted on the left side in figure 8).

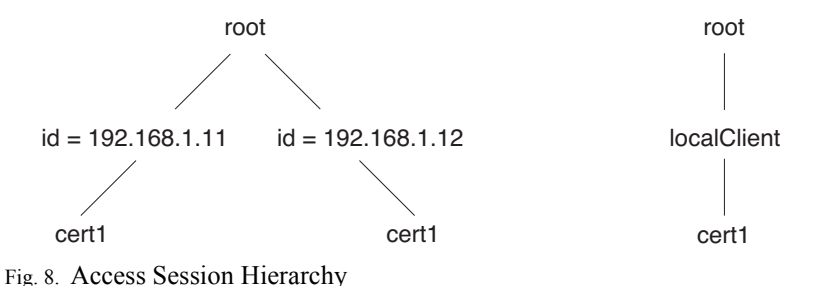

If "client1" additionally uses an SSL certificate "cert1" another access session with the id "cert1" will be created. This access session will be below the node "id=192.168.1.11"

in the access session tree. If another client, for example, "client2" uses the same certificate another access session with the id "cert1" will be created below the node "id=192.168.1.12". In this case, there will be four access sessions for two clients (see figure 8).

#### Example: One Access Session For Multiple Clients

You can use the Admin Console to configure your user management in a way that multiple clients connecting from different IP addresses share the same access session. Go to the "User" panel and create a new user, for example, with the id "localClients". As

authentication method choose "IP address" for this user and specify, for example, the IP address 192.168.1.0 together with the netmask 255.255.255.0 (see screenshot below).

| 🔀 localClients User Properties                |                              |
|-----------------------------------------------|------------------------------|
| User ID: localClients                         |                              |
| 🗇 General 🛛 🗢 Authentication 🛛 🔐 Privilege    | Created: 10/16/07 2:58:00 PM |
| User can assert other identities (CSIv2 only) |                              |
| Applied mechanisms:                           | IP-Address:                  |
| 但 IP Address (192.168.1.0/24)                 | Subnet Mask:                 |
|                                               | 255.255.255.0                |
|                                               | OK Cancel                    |

Fig. 9. Configuring One Access Session for Multiple Clients

This configuration implies that all clients with an address from the range 192.168.1.0 to 192.168.1.255 will be resolved to the user name "localClients". With such a configuration only one access session will be created for clients connecting from this range of IP addresses. If your clients additionally use an SSL certificate "cert1" a second access session will be created below the node "localClients" (as depicted on the right side of figure 8, "Access Session Hierarchy", on page 248).

# 1.5.3 User Properties – Privileges

On the "User – Privileges" panel you can choose those entities from the list of existing groups, roles, and resources (on the right side of the panel) for which the user has privileges (left side of the panel).

| 🔀 rees User Properties                                                     |                                                                                                    |
|----------------------------------------------------------------------------|----------------------------------------------------------------------------------------------------|
| User ID: rees                                                              | Created: 10/18/07 12:22:00 PM                                                                                                    |
| Has privileges granted for:         ID         Counsellors         Filter: | Existing groups, roles and resources:         ID         Accounting         Manager         Disposition         Intp://www.domain.example/soap/orderManagement         Intp://192.168.3.18080/soap/accounting         Intp://192.168.3.18080/soap/accounting         Intp://ocalhost.080/was/services/FrankfurteBankPort         Intp://ocalhost.080/was/services/FrankfurteBankPort         Intp://ocalhost.080/was/services/FrankfurteBankPort         Intp://ocalhost.080/was/services/FrankfurteBankPort         Intp://ocalhost.080/was/services/FrankfurteBankPort         Intp://ocalhost.080/was/services/FrankfurteBank/AccountServer:1.0         Intp://ocalhost.080/was/services/Frankfurterbank/AccountServer:1.0         Intp://ocalhost.080/was/services/Frankfurterbank/AccountServer:1.0         Intp://ocalhost.080/was/services/Frankfurterbank/AccountServer:1.0         Intp://ocalhost.080/was/services/Frankfurterbank/AccountServer:1.0         Intp://ocalhost.080/was/services/Frankfurterbank/AccountServer:1.0         Filter:         Filter         Remove |
| `                                                                          | OK Cancel                                                                                                    |

Fig. 10. User Properties: Privileges

If a resource accepts specific operations, you can view these operations by clicking on the + next to the resource. You can grant privileges to send operations to a resource or for single operations. When double clicking on an operation the "Resources – Accessors" panel for that operation will pop up.

On the left hand side, there are additional tabs which let you focus your view on different aspects of memberships. When selecting the 🛞 tab all memberships of the user are displayed in the left window and all known groups, roles, and resources are listed in the right window. The 🍂 tab lets you view only the group memberships in the left window and all existing groups in the right window. The 🗟 tab lists only the roles the user is a member of in the left pane, and all existing roles on the right side. Finally, the 📑 tab lists only the resources the user is explicitly granted access on the left side and all resources on the right side.

Recall the basic modelling concept: A user can be member of a group (displayed when choosing the pane *f* on the left side of the *Privileges* tabbing pane). A group can in turn be assigned to roles, which are granted permissions to certain resources. A user can also be assigned to a role or even a resource directly. Direct role memberships are dis-

played when choosing the panel  $\blacksquare$ . Direct resource memberships are displayed when selecting  $\blacksquare$ .

In each of the panels one or more entities can be selected by pressing the CTRL-key (selecting one by one) or the SHIFT-key (selecting a range of entities). Use the filter to shorten the displayed list. While you are typing, the list is reduced to the entities with names that begin with the letters you typed. To grant a user privileges for other entities, select the entities in the window on the right side and press the "Add" button. The entities will now appear on the left side of the *Privileges* panel.

Groups and roles (but not resources) have similar tabbing panes because groups can be members of other groups, roles or resources. Additionally, roles can be members of other roles, and accessors of resources.

# 1.5.4 User Properties – Constraints

On the "Constraints" tab you can define constraints for the selected entity. The available constraints are the same for all entity types (users, groups, roles, resources). Currently, three different types of time constraints may be defined:

- Activation Date: Defines a date when this entity will be activated.
- Expiration Date: Defines a date when this entity will expire.
- Time Frame: Defines a time frame during which this entity will be activated.

Note that when defining time constraints you should make sure that the hosts on which the DBC Proxy and the Admin Console are running have correct time zone information (i.e., correct local time). Time is entered in local time and converted to universal time (UT) by the Admin Console. In case of time frame the begin and end points of the time interval are converted to seconds.

granting privileges for the selected user

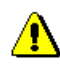

On the Constraints tab, you can define constraints for this user.

| 🍏 Gene                                                         | ral 🛛 🖙 Authentication                                                                       | 🎥 Privileges | 🖞 Constraints                          | Created: 10/16/07 10:22:00 AM |
|----------------------------------------------------------------|----------------------------------------------------------------------------------------------|--------------|----------------------------------------|-------------------------------|
| Defined<br>Activatio<br>Artivatio<br>Arti<br>Arti<br>Arti<br>D | Constraints:<br>in Date<br>dd Activation Date<br>dd Expiration Date<br>dd Timeframe<br>elete |              | Activation Date:<br>01/10/2008 10:51:5 | 7 AM                          |

Fig. 11. Define Constraints

#### Activation/Expiration Date

- Activation Date You might want to create a user in advance before he or she shall have access to the system. in this case you can add an "Activation Date" constraint and enter a date in the future. This may be, for example, the first working day of a new employee or the beginning of a freelancer's work. Entities that are not yet activated are handled as if they do not exist.
- Expiration Date Terminating the access for a user works the same way. You can add an *Expiration Date* constraint, and the access for that user is automatically revoked from that day/time on. Again, this can be useful for freelancers or temporary cooperation with external partners. Entities that are expired are handled as if they do not exist.

To add a an Activation/Expiration Date constraint right-click into the "Defined Constraints" area and select the type of constraint you would like to add from the pop-up list (e.g., Activation Date). Then enter the date in the text field that appears on the right side of the panel (enter, for example, 01/01/10 00:00:00 am). When clicking on the calendar symbol next to the text field a comfortable date chooser (calendar) pops up (see screen-
shot below). You can choose the month and year at the top and the day which adapts to the chosen month/year below.

| User ID: rees        | es | 😭 Constrair      | its  |       | C   | Create | d: 10/1 | 16/07 <sup>-</sup> | 10:22:0 | 00 AM |
|----------------------|----|------------------|------|-------|-----|--------|---------|--------------------|---------|-------|
| Defined Constraints: |    | Activation Date: |      |       |     |        |         |                    |         |       |
| Activation Date      |    | 01/10/2008 10:5  | 51:5 | 7 AM  |     |        |         |                    |         |       |
|                      |    |                  | Oc   | tober | •   | -      |         |                    | 20      | 08 🗄  |
|                      |    |                  |      | Sun   | Mon | Tue    | Wed     | Thu                | Fri     | Sat   |
|                      |    |                  | 40   |       |     |        | 1       | 2                  | 3       | 4     |
|                      |    |                  | 41   | 5     | 6   | 7      | 8       | 9                  | 10      | 11    |
|                      |    |                  | 42   | 12    | 13  | 14     | 15      | 16                 | 17      | 18    |
|                      |    |                  | 43   | 19    | 20  | 21     | 22      | 23                 | 24      | 25    |
|                      |    |                  | 44   | 26    | 27  | 28     | 29      | 30                 | 31      |       |
|                      |    |                  |      |       |     |        |         |                    |         |       |
|                      |    |                  |      |       |     |        |         |                    |         |       |
|                      |    |                  |      |       |     |        |         |                    |         |       |
| OK Cancel            |    |                  |      |       |     |        |         |                    |         |       |

Fig. 12. Choose a Date

#### Time Frame Constraint

Select an interval type from the drop-down box. You can choose between **Once**, **Hourly**, **Daily**, and **Weekly**. Depending on the chosen type, the input field of the constraint changes. In any case you can define the interval begin and end values.

When choosing **Once**, the entity will be activated exactly once: From the date/time chosen as interval begin to the date/time chosen as interval end. As interval begin and end a complete date including the time (hour, minute, second am/pm) has to be entered. You may use the date chooser by clicking on the calendar symbol next to the text field (cf., Figure 12).

When choosing **Hourly**, the entity will be activated every hour. As interval begin and end Hourly minutes and seconds can be entered. You may use the spinner next to the input fields. The begin and end values are taken relative to the full hour, for example, when entering the interval 15:00 - 30:00 the entity will be activated every hour, a quarter past the full hour and will be deactivated 15 minutes later.

When choosing **Daily**, the entity will be activated every day. As interval begin and end Daily hours, minutes, seconds and am/pm can be defined. You may use the spinner next to the input fields or the drop-down box for selecting am/pm. The begin and end values are taken relative to the start of the day, for example when entering 9:00:00 am - 5:00:00

pm, the entity will be activated in the morning at nine o'clock local time and will be deactivated in the after noon at five o' clock.

When choosing **Weekly**, the entity will be activated every week. As interval begin and end the day, hours, minutes, seconds and am/pm can be defined. You may use the dropdown box to select the day and the am/pm value. The spinner may be used to adjust the other values. The begin and end values are taken relative to the start of the week, for example, when entering Mon 9:00:00 am - Fri 5:00:00 pm the entity will be activated Monday morning at nine o'clock and will be deactivated Friday afternoon at fie o'clock.

| 🕺 rees User Properties                                | X                                                                                                    |
|-------------------------------------------------------|----------------------------------------------------------------------------------------------------|
| User ID: rees                                         | Created: 10/16/07 10:22:00 AM                                                                                                    |
| Defined Constraints:<br>Activation Date<br>Time Frame | Interval:<br>weekly<br>once<br>hourly<br>daily<br>weekly<br>Sun $\checkmark$ $\bigcirc$ $\bigcirc$ $\bigcirc$ $\bigcirc$ $\bigcirc$ $\bigcirc$ $\bigcirc$ $\checkmark$ AM $\checkmark$ $\checkmark$<br>End:<br>Day Hour Min Sec<br>Sun $\checkmark$ $\bigcirc$ $\bigcirc$ $\bigcirc$ $\bigcirc$ $\bigcirc$ $\bigcirc$ $\bigcirc$ $\bigcirc$ $\bigcirc$ $\land$ AM $\checkmark$ $\checkmark$ |
|                                                       | OK Cancel                                                                                                    |

Fig. 13. Define a Time Frame Constraint

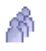

Weekly

## 1.6 Groups

The *Groups* pane shows the list of groups, with the group ID, the group's members, their privileges, time constraints, and a comment. A group's members can be an arbitrary

number of users and other groups. Privileges can be group and role memberships, and permissions to access resources.

| 🔀 Admin Console (config                                                                                                    | guration     | fro  | m server "     | 192.16   | 8.1.90:15000" use   | r "admin")                  |           |            |         | ×    |
|----------------------------------------------------------------------------------------------------|--------------|------|----------------|----------|---------------------|-----------------------------|-----------|------------|---------|------|
| <u>File Server Edit View</u>                                                                                                    | <u>H</u> elp | _    |                |          |                     |                             |           |            |         |      |
|                                                                                                    |              |      |                |          |                     |                             | e         |            |         |      |
| 🕺 Xtradyne Administrative E                                                                                                    | Domain       |      | Group          | ID       | Members             | Privileges                  | Time Cons | straints   |         |      |
| E 🔂 iDBCProxyCluster1                                                                                                    |              |      | \land Operator | s        | baker, young, bauer | Accounting                  |           |            | The ope | ratc |
| H- S WSDBCProxyClusteri                                                                                                    | l<br>Votor   | 8-   | 🌴 Counsel      | iors     | bush, rees, meyer   | Viewing                     |           |            |         |      |
| E Auditing                                                                                                    | uster        |      | Administ       | ration   | albert              | Manager, Disposition        |           |            |         |      |
| Auditing                                                                                                    |              |      | M Executive    | is.      | barnes, brick       | Manager                     |           |            |         |      |
| A Users<br>Coups<br>Users<br>Users<br>Coups<br>Coups |              |      |                |          |                     |                             |           |            |         | -    |
|                                                                                                    |              | 3    | Filter:        |          |                     |                             |           | Filter by  | Column  | εL   |
| Timo                                                                                                    |              | Cote | non            |          | Event               | Dotaile                     |           | Originator |         |      |
| (i) 2008-07-14 13:29:30                                                                                                    | Local        | Gaic | gory           | EventEr  | etcherStartedInfo   | Event Fetcher Thread start  | AdminCor  | nsole      |         |      |
| 2008-07-14 13:29:30                                                                                                    | Local        |      |                | StatusF  | etcherStartedInfo   | Status Fetcher Thread start | AdminCor  | isole      |         | -    |
| Filter:                                                                                                    |              |      |                |          | -                   | Apply Reset                 |           | Clear      | Start   | T    |
| 🔒 =0=                                                                                                    |              | 日    | Defined Gr     | oups: (4 | .)                  |                             |           |            |         |      |

Fig. 14. Admin Console - Group List

To create or edit a new group, double-click on the entity, or use the menu Edit→Edit Properties or the context menu (via the right mouse button). In any case a "Group Properties" panel is displayed, that allows you to configure the group's properties.

Note that the constraints that can be defined on the Sconstraints tab are the same for each type of entity (user, group, role, resource), therefor, constraints are explained only once in section "User Properties - Constraints" on page 251.

Constraints

# 1.6.1 Group Properties – General

| 🔀 Operators             | Group Properties                           |
|-------------------------|--------------------------------------------|
| Group ID:               | Operators<br>Created: 10/16/07 10:25:00 AM |
| Comment:<br>The operato | ors group.                                 |
|                         | OK Cancel                                  |

Fig. 15. General Group Properties: General

The general properties of a group are almost the same as the user properties. The name of the group can be changed in the top field of the window without changing its identity.

# 1.6.2 Group Properties – Members

| 🔀 Оре | rators Group Properties                                                  |                                                                                                    |
|-------|--------------------------------------------------------------------------|----------------------------------------------------------------------------------------------------|
| Gro   | up ID: Operators                                                         | Created: 10/16/07 12:25:00 PM                                                                                                    |
|       | All Members:<br>ID<br>All Members:<br>A young<br>bauer<br>Filter:<br>Add | Existing users and groups:<br>ID<br>A brick<br>A bush<br>A rees<br>A young<br>A meyer<br>A bauer<br>A boalClients<br>Operators<br>A doministration<br>Executives<br>Filter<br>Remove |
|       |                                                                          | OK Cancel                                                                                                    |

Fig. 16. Group Properties: Members

The Members tabbing pane shows the users and other groups that are members of the group with the specified group ID. Remember that a group *has* members (other groups and users), which are displayed on the Members tabbing pane, and *can be member* else-

where (of other groups, roles, and resources) which is shown on the *Privileges* tabbing pane.

# 1.6.3 Group Properties – Privileges

| 🔀 Оре | rators Group Properties                                    | ×                                                                                                    |
|-------|------------------------------------------------------------|----------------------------------------------------------------------------------------------------|
| Gro   | up ID: Operators                                           | Created: 10/16/07 12:25:00 PM                                                                                                    |
|       | Has privileges granted for:<br>ID<br>Accounting<br>Filter: | Existing groups, roles, and resources:         ID         Executives         ADMIN         Mewing         Accounting         Disposition         Intp://www.domain.example/soap/orderManagement         Intp://www.domain.example/soap/orderManagement         Intp://soap/accounting         IDL.com/xtradyne/frankfurterbank/AccountServer.1.0         IDL.com/xtradyne/frankfurterbank/Account1.0         Filter |
|       |                                                            | OK Cancel                                                                                                    |

Fig. 17. Group Properties: Privileges

As in the user's privileges panel there is a + next to the resource if it has specific operations. Privileges can be granted for the whole resource or for single operations. The group's **Privileges** tabbing pane is quite similar to the user's. Again, you'll find the tabs for viewing the direct memberships on the left hand side. The O tab lists all memberships of this group. The  $\oiint$  tab lists only the group memberships. The O tab lists the roles the group is assigned to. Finally, the O tab lists the resources the group is explicitly granted permission to access.

To grant that group privileges for other groups roles or resources, select the entities in the window on the right side and press the "Add" button. The entities will now appear on the left side of the "Group Properties – Privileges" panel.

granting privileges for the selected group

# **1.7** Roles

E

From a configuration point of view, roles look much like groups:

| 🔀 Admin Console (configuration from server "192,168,1.90:15000" user "admin") |              |                    |              |                                |                       |         |
|-------------------------------------------------------------------------------|--------------|--------------------|--------------|--------------------------------|-----------------------|---------|
| <u>File S</u> erver <u>E</u> dit Vie <u>w</u> <u>H</u> elp                    | )            |                    |              |                                |                       |         |
|                                                                               |              | ) ) C              | 1            |                                | Xtr                   | adyne   |
| 🕺 Xtradyne Administrative Dor 🕯                                               | Role ID      | Actors             |              | Permissions                    |                       | Time    |
| 🗈 👧 iDBCProxyCluster1 🛛 👔                                                     | V PUBLIC     |                    |              |                                |                       |         |
| 🗈 🕀 wsDBCProxyCluster1                                                        | admin 🛛      | admin              |              |                                |                       |         |
| 🕀 🤧 Sec. Policy Server Clust                                                  | 😺 Viewing    | Counsellors        | IDL:com/xtra | dyne/frankfurterbank/AccountS  | erver:1.0#getAccount  |         |
| 🛛 – 🚰 Auditing                                                                | S Accounting | Operators          | IDL:com/xtra | dyne/frankfurterbank/Account:1 | .0                    |         |
| 🕀 👰 WS-Security Profiles                                                      | 😺 Manager    | Administration, Ex | IDL:com/xtra | dyne/frankfurterbank/AccountS  | erver:1.0, IDL:com/xt |         |
| E 🗶 Security Policy                                                           | Disposition  | Administration     | IDL:com/xtra | dyne/frankfurterbank/AccountS  | erver:1.0, IDL:com/xt |         |
| - A Users                                                                     |              |                    |              |                                |                       |         |
| A Groups                                                                      |              |                    |              |                                |                       |         |
| Roles                                                                         |              |                    |              |                                |                       |         |
| Applications                                                                  |              |                    |              |                                |                       |         |
| - W Applications                                                              |              |                    |              |                                |                       |         |
|                                                                               | Filter       |                    |              |                                | Elfor bu Columni      | Data ID |
|                                                                               | Fliter:      |                    |              |                                | Filter by Column.     | Role ID |
|                                                                               | 0-1          |                    | •            | Detelle                        | 0.1.1.1.1.1.1         |         |
| Time                                                                          | Category     | Ever               | nt           | Details                        | Originator            |         |
| 2008-07-14 13:29:30 Loc                                                       | al           | EventFetcherStar   | tedinfo      | Event Fetcher Thread starte    | AdminConsole          |         |
| 2008-07-14 13:29:30 Loc                                                       | al           | StatusFetcherSta   | irtedInfo    | Status Fetcher Thread starte   | AdminConsole          |         |
| Filter:                                                                       |              |                    | -            | Apply Reset                    | Clear                 | Start   |
| 🔒 =D=                                                                         | B            |                    |              |                                |                       |         |

Fig. 18. Admin Console – Role List

| PUBLIC and<br>ADMIN role | Note the special roles ■ "PUBLIC" and ■ "ADMIN". These are predefined roles which cannot be deleted or created. The ■ "PUBLIC" role cannot grant permissions to other entities explicitly. It is designed for granting general access to public resources or to public operations of a resource (for more details see section "Public Access" on page 293). The ■ "ADMIN" role is designed for granting permissions for administrative tasks like starting or stopping DBC Proxies (for details see "Role Properties – Administration" on page 261). |
|--------------------------|----------------------------------------------------------------------------------------------------|
|                          | To create or edit a new role, double-click on the entity, use the menu <b>Edit→Edit Proper-ties</b> , or the context menu (via the right mouse button). In any case a "Role Properties" panel is displayed, that allows you to configure the role's properties.                                                                                                    |
| Constraints              | Note that role constraints that can be defined on the <b>Constraints</b> tab are the same for each type of entity (user, group, role, resource), therefor, constraints are explained only once in section "User Properties – Constraints" on page 251.                                                                                                    |

# 1.7.1 Role Properties – General

You can configure roles just like groups, specifying a role ID and a comment.

| Accounting Role Properties   | ×                             |
|------------------------------|-------------------------------|
| Role ID: Accounting          | Created: 10/16/07 12:27:00 PM |
| Activation Date:<br>06/01/07 | Expiration Date:<br>01/01/10  |
| Comment:<br>Accounting role  |                               |
|                              | OK                            |

Fig. 19. General Role Properties: General

# 1.7.2 Role Properties – Actors

| 🔀 Acc | ounting Role Properties        |                                                                                                    | ×  |
|-------|--------------------------------|----------------------------------------------------------------------------------------------------|----|
| Rol   | e ID: Accounting               | Created: 10/16/07 12:27:00                                                                                                    | PM |
|       | Actors: ID  Operators  Filter: | Existing users, groups, and roles:<br>ID<br>A meyer<br>A bauer<br>CocalClients<br>Counsellors<br>Administration<br>Executives<br>DADMIN<br>Viewing<br>Filter:<br>Remove |    |
|       |                                | OK Cance                                                                                                    | el |

Fig. 20. Role Properties: Actors

Roles have Actors to whom they pass on the permissions received from resources or roles. Actors are groups, or roles, and users (see also Figure 1, "Components of the access control policy," on page 236).

# 1.7.3 Role Properties – Permissions

The role's **Permissions** tabbing pane is similar to the user's and group's privileges tabbing pane. Roles receive permissions from resources or other roles (see screenshot below).

| 🔀 Acc | ounting Role Properties                              |                                                                                                    | X  |
|-------|------------------------------------------------------|----------------------------------------------------------------------------------------------------|----|
| Rol   | e ID: Accounting                                     |                                                                                                    |    |
| 🍏 Gi  | eneral 🛛 🐗 Actors 👔 📴 Permissions 🕺 🍱 Administration | Created: 10/16/07 12:27:00 F                                                                                                    | PM |
|       | Has permissions granted for:                         | Existing roles and resources:                                                                                                    |    |
|       | ID IDL:com/xtradyne/frankfurterbank/Account:1.0      | US Disposition                                                                                                    | •  |
|       | Filter:                                              | Http://www.domain.example/soap/orderManagement     Http://www.domain.example/soap/orderManagement     Http://www.domain.example/soap/accounting     Http://www.domain.example/soap/accounting     Http:// |    |
|       | Add                                                  | Remove                                                                                                    |    |
|       |                                                      | OK Cancel                                                                                                    |    |

Fig. 21. Role Properties: Permissions

As usual there is a + next to the resource if it accepts specific operations. In this case permission can be granted for the whole resource or for single operations.

Again, you can choose those entities from the existing roles and resources on the right side for which the role "Has permissions granted for" (the panel on the left side). There are also tabs on the left side of the panel. The 🕲 tab combines the roles and resources for which this role has permission. The 🗟 tab shows the role's memberships in other roles (super roles). Finally, the 📃 tab lists the allowed access to resources.

granting permissions for the selected role for the selected role to grant a role permissions to access resources or memberships in other roles, select the entities in the window on the right side and press the "Add" button. The entities will now appear on the left side of the "Role Properties – Permissions" panel. As explained earlier, granting a role X membership to the role Y causes X to inherit Y's permissions. Hence, X can be viewed as "senior to" Y as it has all permissions that Y has, but may have additional permissions of its own.

#### Roles

# 1.7.4 Role Properties – Administration

The "Administration" tabbing pane lists a role's administrative permissions, i.e., its rights to perform certain administrative tasks such as creating new users, or restarting the Security Policy Server (SPS). To grant such a right to a role, check the box in the "Allow" column for a specific administrative right.

Note that the permissions granted to the role ADMIN are inherited by the predefined user admin which is a member of that role by default. The ADMIN role has the rights to read, edit, and save all parts of the configuration by default. Furthermore, this role may start, restart, and stop the Security Policy Server and the DBC Proxy.

> 🌣 General 🛛 🔫 Actors 🖉 📴 Permissions 🛛 🚍 Administration 🦷 Constraints Administrative Task Allow ogin on Security Policy Server (SPS) Create Proxy Cluster Delete Proxy Cluster Create Proxy Delete Proxv

Fig. 22. ADMIN Role – Granted administration rights

Note that for renaming components (proxies, user, groups, roles etc.) add and delete rights are required.

There are some administrative tasks that apply to the SPS Client (a command line interface to the SPS). The SPS client is explained in "Administrative Rights for SPS Client Operations" on page 48.

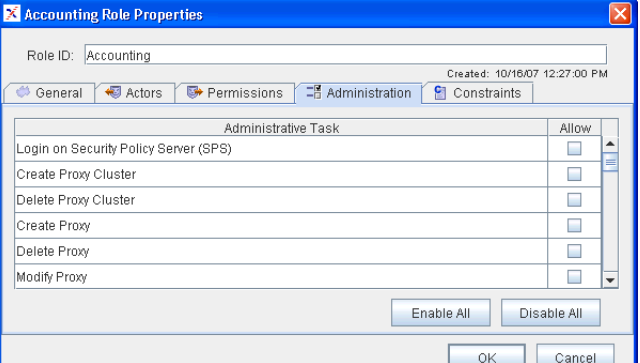

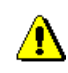

Part 3 Managing Security Policies, Chapter 1 Security Policies

# 1.8 Resources

*Resources* point to target services. These services are Web Services specified by their URL<sup>1</sup>. Clients only target a virtual resource in the DBC Proxy, not the actual target which is protected by the DBC. The original target URLs are used only in the access control policy. The actual target is defined by the resource mapping, see section "Resource Mappings" on page 150.

| 🔀 Admin Console (configuration                                                                                                    | from server "                                                                                                    | 192.168.1.90:15                                                                                                    | i000" use                                                                                                    | r "admin")                                                                                                    |                                                                                                    | [     |       | ×    |
|----------------------------------------------------------------------------------------------------|----------------------------------------------------------------------------------------------------|----------------------------------------------------------------------------------------------------|----------------------------------------------------------------------------------------------------|----------------------------------------------------------------------------------------------------|----------------------------------------------------------------------------------------------------|-------|-------|------|
| <u>File Server Edit View H</u> elp                                                                                                    |                                                                                                    |                                                                                                    |                                                                                                    |                                                                                                    |                                                                                                    |       |       |      |
|                                                                                                    |                                                                                                    | 2 C                                                                                                    | í.                                                                                                    |                                                                                                    | 2                                                                                                    | (tra  | adyr  | 18   |
| Xtradyne Administrative Domain<br>DBCProx/Cluster1<br>Sec. Policy Server Cluster<br>E Auditing<br>Security Policy<br>Cours<br>Roles<br>Roles<br>Applications | ♥         Intp:///           ♥         Intp:///           ♥         Intp:///           ♥         Intp:///           ♥         Intp:///           ♥         Intp:///           ♥         Intp:///           ♥         Intp:///           ♥         Intp:///           ♥         Intp:///           ♥         Intp://           ♥         Intp:// | Res<br>www.domain.examp<br>192.168.31.8080/sxis/<br>thdraw<br>sposit<br>etAccountHolder<br>etAccountBalance<br>om/xtradyne/frankfu<br>om/xtradyne/frankfu<br>68.47.11:18011/FE | ource ID<br>le/soap/o<br>coap/accou<br>services/f<br>Edit F<br>Edit F<br>E | rderManagement<br>nting<br>rankfurterBankPort<br>Resource Properties<br>e<br>DL Type<br>Corba Object<br>JRL<br>gure Time Constraints<br>ure Time Constraints<br>(IDL type<br>Eitter Prototype (for IDL Type<br>nd Tree<br>pse tree<br>t all leafs | Accessors<br>Accessors<br>Delete<br>Ctri-N<br>Shift-N<br>Alt-N<br>Shift-N<br>Shif |       |       | Frar |
| Time Cotonon Event                                                                                                    |                                                                                                    |                                                                                                    |                                                                                                    | Dataila                                                                                                    | Origi                                                                                                    | notor |       |      |
| (i) 2008-08-08 11:27:02   ocal                                                                                                    | category                                                                                                    | EventEatchorStort                                                                                                    |                                                                                                    | Event Fetcher Thread start                                                                                                    | AdminConsole                                                                                                    | natur |       |      |
| 32008-08-08 11:27:02 Local                                                                                                    |                                                                                                    | StatusFetcherStart                                                                                                    | edinfo                                                                                                    | Status Fetcher Thread start                                                                                                    | AdminConsole                                                                                                    | ,     |       | -    |
| Filter:                                                                                                    |                                                                                                    |                                                                                                    | -                                                                                                    | Apply Reset                                                                                                    |                                                                                                    | lear  | Start | T    |
|                                                                                                    | B                                                                                                    |                                                                                                    |                                                                                                    |                                                                                                    |                                                                                                    |       |       |      |

Fig. 23. Admin Console: Resource List

The resources pane shows the list of resources, with the resource ID, the resource's accessors, filters, time constraints, and a comment.

#### Adding a Resource

To add a new resource, select **New URL**... from the context menu (right-click in the resources table).

<sup>1</sup> They may as well be CORBA Services specified by their IOR. IOR Resources are only of interest when configuring I-DBC's and are not explained here.

If a WSDL document describing the interface that you want to expose is available the exposure wizard may be used instead of defining the resource manually (please refer to section "WSDL Exposure Wizards" on page 264). Operations offered by a resource can be viewed by clicking the + next to the resource.

When double-clicking on an operation the Accessors panel for this operation will pop up (see also "Resource Properties – Accessors" on page 291).

# 1.8.1 WSDL Exposure Wizards

The Admin Console offers an exposure wizard to import WSDL descriptions of a resource. The WSDL import wizard can be accessed via the menu item File  $\rightarrow$  Import WSDL... or via the context menu on the "Security Policy – Resources" panel.

On the first panel of the WSDL exposure wizard you choose a file or supply a URL where the WSDL description can be retrieved.

| 🔀 Import Security Policy from | n WSDL                                                                                                    |
|-------------------------------|----------------------------------------------------------------------------------------------------|
|                               | Select WSDL Location Please select the location of the WSDL service descriptionWSDL Location    Local File  com/dradyne/dbc/imc/importfilter/testFiles/OCEANtocean.wsdl  C URL  rcicom/dradyne/dbc/imc/importfilter/testFiles/OCEANtocean.wsdl2  WSDL Version: WSDL 2.0 |
|                               | < Back Next > Cancel                                                                                                    |

Fig. 24. The exposure wizard: Select Location

When choosing file as location type, you can select the WSDL file with a file selector. When choosing URL, please supply the URL pointing to the WSDL document for the service that you want to expose. The Admin Console will then retrieve the WSDL document for your service from that location. A sample URL could look like this:

http://falcon:7001/WS-DBCExamples/FrankfurterBank?WSDL.

WSDL Version Choose the proper WSDL version from the drop-down box.

The wizard then extracts a service description from the WSDL document. The next step select operations to is to choose the resources and operations that you want to import into the security policy.

| 🔀 Import from WSDL |                                                                     | × |
|--------------------|---------------------------------------------------------------------|---|
|                    | Select Operations To Import                                         |   |
|                    | Please select the operations that should be imported.               |   |
|                    | ID                                                                  |   |
|                    | 😑 💾 http://host.domain.example:8000/soap/servlet/rpcrouter.urn:city | • |
|                    | assignOrderToMessenger                                              | 8 |
|                    | setCompensationPerKM                                                |   |
|                    | detAllOrders                                                        |   |
|                    | hsertNewOrder                                                       |   |
|                    | markDone                                                            |   |
| 100 8              | nireMessenger 🔧                                                     |   |
|                    | tompensationSoFar                                                   |   |
| and the second     | employNewMessenger                                                  |   |
| C C C              | getOrdersForMessenger                                               |   |
| Sector One         | heleteOrder heleteOrder                                             | - |
|                    | Main come                                                           |   |
|                    | < Back Next > Cancel                                                |   |

Fig. 25. The exposure wizard: Select Operations to Import

The next step is to configure a resource mapping for exposure to clients, i.e., a logical name with which the client can contact the protected service through the proxy. The virtual service URL used by a client is formed by appending this name as a path suffix to the proxy address, for example, http://falcon:8000/name for a WS-DBC Proxy on host falcon, which accepts requests on port 8000. This resource mapping can later be viewed and edited on the "WS-DBC Proxy – Resource Mappings" panel, see section "Resource Mappings" on page 150 for a detailed description.

| MIMport from WSDL |                                                        |                                                   | ×     |
|-------------------|--------------------------------------------------------|---------------------------------------------------|-------|
|                   | Configure Resource M<br>Please configure an appropriat | <b>appings</b><br>e resource mapping for the reso | urce. |
|                   | Path                                                   | Resource                                          | Com   |
|                   | /Examples/CityCycle                                    | http://falcon:7001/Examples                       |       |
|                   |                                                        |                                                   |       |
|                   |                                                        | < Back Next > Ca                                  | ancel |

Fig. 26. The exposure wizard: Configure a Resource Mapping

If the resource that you want to import already exists in the security policy the Admin conflicts while Console will show a panel and you can choose to "Update", "Overwrite", or "Skip" the importing

conflicting resource. When choosing "Update" all policy definitions for this resource will be kept and only those entities that do not already exist in the policy will be imported. Note that if you choose "Overwrite" the resource properties will be reset with the default security policy settings!

As the last step you can select an existing application or create a new one to add the imported entities to. Applications are explained in detail in section "Applications (Application Domains)" on page 295. If you don't want to import into an application, just press the "Next" button.

| Mimport Security Policy from | wsDL                                                                                                    |
|------------------------------|----------------------------------------------------------------------------------------------------|
|                              | Select Application<br>Please select an existing application or create a new one to add<br>the imported entities to. |
|                              | Image: Create new application       Application Name:                                                               |
|                              | Existing Applications:                                                                                              |
|                              | < Back Next > Cancel                                                                                                |

Fig. 27. The exposure wizard: Select Application

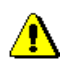

The WSDL import is complete now, but note that the security policy for the imported resources should be refined. By default, the imported resources have no accessors, so the WS-DBC will not allow any access (unless the resources already existed in the policy before importing and accessors have already been defined). Please set the security policy within the "Resource Properties" panel and associate the resources with its accessors as described in following sections.

# 1.8.2 Resource Properties

To edit a new resource, double-click on it or use the menu **Edit→Edit Resource Properties** or the context menu (via the right mouse button). In either case, the "Resource Properties" panel pops up. This panel has several tabbing panes *General*, *Antipolicy*,

🔒 Outgoing Policy , 📋 Interface , 🖓 Filters , 🐔 Accessors , and 🔮 Constraints .

Constraints

Note that the constraints that can be defined on the Resource Properties <u>Constraints</u> tab are the same for each type of entity (user, group, role, resource), therefor, constraints are explained only once in section "User Properties – Constraints" on page 251.

# 1.8.3 Resource Properties – General

The General tabbing pane defines general properties of a resource. The Resource ID can be changed in the text field at the top of the panel. Additionally, you can specify whether the resource ID shall be used as the service location. Furthermore WSDL GET Requests can be allowed by enabling the respective check box.

| X http://localhost:8080/axis/services/FrankfurterBankPort Resource Properties                           | X |
|----------------------------------------------------------------------------------------------------|---|
| Resource ID: http://localhost:8080/axis/services/FrankfurterBankPort                                    | 1 |
| Created: 8/15/03 8:03:00 Al                                                                             | м |
| 🗢 General 📲 Incoming Policy   🎬 Outgoing Policy   🔛 Interface   🍸 Filters   📲 Accessors   🔠 Constraints |   |
| ✓ Use Resource ID as Service Location                                                                   |   |
| Service Location:                                                                                       |   |
|                                                                                                    |   |
| Allow WSDL GET Requests                                                                                 |   |
| WSDL URL:                                                                                               |   |
|                                                                                                    |   |
| Comment                                                                                                 |   |
| FrankfurterBank                                                                                         | 7 |
|                                                                                                    |   |
|                                                                                                    |   |
| OK Cancel                                                                                               |   |

Fig. 28. General Web Service Resource Properties.

#### Resource ID

Web Service resources  $\underline{I}$  are defined by an ID. This ID may be an arbitrary string or may denote the service location.

#### Use Resource ID as Service Locator

When this box is checked, the resource ID will be taken as Service Locator (target URL). Note that in this case, the ID has to be a valid URL (http:// <host>:<port>/<servicepath>). The host can be specified by its resolvable name or its IP address. The port number is optional.

An optional XML namespace can be defined on the <u>Interface</u> panel, see "Resource Properties – Interface" on page 281.

#### Allow WSDL GET Requests

WSDL Bootstrap

Some Web Services frameworks use WSDL for bootstrapping purposes (see also discussion in section "Using the WS-DBC in combination with WSDL" on page 42). To use such a mechanism through the WS-DBC, check the "Allow WSDL GET requests" box and supply the actual URL for the service WSDL in the text box. If the resource was imported from a WSDL using the Exposure Wizard (cf. above) and the WSDL was obtained from a URL, then this URL will already be shown in the text field. For WSDL imported from local files, a URL has to be explicitly entered to support WSDL GET requests.

Clients use the following convention to retrieve the WSDL for a service: If, for example, the exposed service URL is http://proxy/servicepath, then the WSDL is accessed using a HTTP GET to http://proxy/servicepath?WSDL. The WS-DBC Proxy reacts to this request as follows:

- retrieve information about the resource, which includes the actual URL for the WSDL (supplied in the text box as described above).
- If the resource has WSDL access marked as allowed, then the proxy will retrieve the WSDL from the URL given in this text field. Note that no access control policies for this resource are checked at this stage.
- The addressing information found in the WSDL will be changed so that only the exposed service address, not the actual target address, is visible to clients.
- The WS-DBC Proxy returns the WSDL to the client.

For security reasons, the WS-DBC Proxy does not use the client's original HTTP GET request but creates its own request, so no client input is forwarded into the interior network.

# 1.8.4 Resource Properties – Incoming Policy

The sincoming Policy panel of a Web Service resource defines authentication, protection, and message analysis policies for SOAP requests and responses sent to the DBC Proxy.

| K http://localhost:8080/axis/services/FrankfurterBankPort Re                                                      | source Properties 🛛 🗙                                                          |
|----------------------------------------------------------------------------------------------------|--------------------------------------------------------------------------------|
| Resource ID: http://localhost:8080/axis/services/FrankfurterBankP/                                                | ort                                                                            |
| 🍊 General 🖓 Incoming Policy 🔐 Outgoing Policy 💾 Inte                                                              | Created: 8/15/08 8:03:00 AM<br>rface 🛛 🗑 Filters 🖌 📲 Accessors 🏾 🖀 Constraints |
| Required Authentication: Anonymous  Process HTTP Basic Authentication  Process LisemameToken Basic Authentication | Required Transport Layer Protection:<br>No Protection                          |
| Signature Verification Profile (WS-Security Profile):<br>default  Require Signature on SAML                       | XML Decryption Profile (WS-Security Profile):                                  |
| Incoming Requests:                                                                                                | Incoming Responses:                                                            |
| Enable XML Schema Validation                                                                                      | Enable XML Schema Validation                                                   |
| Tolerate Validation Errors                                                                                        | Tolerate Validation Errors                                                     |
| Validate Against Interface Description                                                                            | Advanced                                                                       |
| Enable SOAP Attachments                                                                                           | Advanced                                                                       |
|                                                                                                    | OK Cancel                                                                      |

Fig. 29. Web Service Resource Properties: Incoming Policy

#### **Required** Authentication

The minimum *Required Authentication* levels apply to all operations of a resource. The WS-DBC supports the following authentication mechanisms (listed from the weakest to the strongest):

- anonymous
- Source IP Address: authentication by IP address
- Basic Authentication
- SSL Client Authentication (512 bit RSA, 1024 bit DSS)
- SAML Assertion
- Blocked: "emergency stop" to disallow any access

required authentication

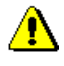

Note that the chosen authentication method is the minimum required method, i.e., if you require at least SSL X.509 credentials, authentication via SAML assertion will also be accepted. The WS-DBC will look first for authentication information for the stronger mechanism (e.g. SAML) and only consider other mechanisms if no authentication information for that level is available.

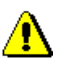

Selecting anonymous means that the WS-DBC will accept unauthenticated messages, or any of the above authentication mechanisms. Note that if a client offers an authentication method and the authentication fails, the WS-DBC Proxy will reject the authentication attempt even if the required authentication is anonymous.

#### Required Transport Layer Protection

required protection The *Required Protection* describes the level of encryption/integrity protection on the connection. This level applies to all operations of a resource. Possible values for this level are *No Protection* or *SSL Encryption*. If you choose *SSL Encryption*, the WS-DBC Proxy will check if SSL is used on the connection.

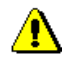

The mere possession of access permissions to invoke operations on a resource may not always suffice – the access request must be transmitted via a connection which meets at least the levels of authentication and protection required by the resource.

## Process HTTP Basic Authentication

If you check the "Process HTTP Basic Authentication" box, the WS-DBC will authenticate incoming message using HTTP Basic Authentication. If HTTP Basic Authentication succeeds, but the password verification fails, the request will be rejected and an *AuthenticationBasicAuthenticationFailure* event is triggered.

If the "Process HTTP Basic Authentication" box is unchecked the WS-DBC Proxy will ignore HTTP Basic Authentication header parts.

#### Process UsernameToken Authentication

UsernameTokens (UT) are part of the WS-Sec Specification. A UsernameToken is used to transport a username/password scheme for authentication and is represented as a child of the WSSE header element.

There are two variants of passwords: wsse: PasswordText and wsse: PasswordDigest. If the type attribute is missing, wsse: PasswordText is assumed. The WS-DBC currently only supports plain text password, because most user registries do not expose user passwords in plain text (which would be needed to calculate the digest and verify it on the receiving site). If you check the "Process UsernameToken Authentication" box, the WS-DBC will authenticate incoming messages by their UsernameToken element. Any failure in parsing this element (missing elements, wrong name spaces, unexpected password type) will result in an event *XMLWSSEUsernameTokenInfo* and the UT element will be ignored. If authentication by UsernameToken succeeds, but the password verification fails, the request will be rejected and an *AuthenticationBasicAuthenticationFailure* event is triggered.

If the "Process UsernameToken Authentication" box is unchecked the WS-DBC Proxy will ignore UsernameTokens, no parsing is done on the UT element, so no failures will be detected. If you want to check the correctness of the UT element structure, but do not want the WS-DBC to check authentication, you can use XML Schema validation (see below).

## Signature Keys / XML Decryption Keys

SOAP messages may carry a SAML assertion, or they may be encrypted. To validate a signature or to decrypt the message the WS-DBC needs appropriate key profiles (WS-Security Profile). Such a profile can be chosen from the respective drop down box. For more information on how to define key profiles, please see "SSL and WS-Security Profiles" on page 165.

#### Require Signature on SAML

If it is required that SAML assertions in incoming messages are signed by a digital signature, activate the check box "Require Signature on SAML". The WS-DBC will then reject any messages that carry an unsigned SAML assertion.

Note that the WS-DBC checks all incoming messages for valid signatures and that invalid signatures will always be rejected. This does not imply that all messages must be signed!

#### Incoming Requests/Incoming Responses

XML Schema Validation for incoming SOAP message requests and responses can be enabled by activating the checkbox (an XML wellformedness check is always carried out).

Press the "Advanced" button in the lower right corner to bring up the "XML Schema Validation Properties" panel. Define the directory where the schemas are located (by default <INSTALLDIR>/wsdbc/adm/schemas) and the list of required schema files. To add a schema file click with the right mouse button into the "XML Schema

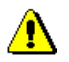

XML Schema Validation

XML schema validation properties

File" text field and choose **Add Schema Filename** from the context menu. Only the listed files in the given directory will be used for schema validation for this resource.

Schema files will be loaded on-demand, i.e., when a resource for which schema validation is configured is first accessed. Schemas will be loaded in the order in which they are listed. Any other schema or DTD files that are referenced from (and thus required by) the schemas in this directory must also be placed there. DTD files in this directory are only loaded when referenced by a schema. Note that schema files must not be loaded repeatedly: Do not list the same schema file several times and make sure that different schemas do not import the same schema files.

For testing purposes you may check the box "Tolerate Validation Errors". In this case the WS-DBC Proxy will not block messages that do not validate correctly. This option should **only** be used for testing purposes. Leaving this box checked in a production environment imposes a sever security risk!

Check the "Validate Against Interface Description" box for incoming requests or responses, respectively to enable validation. The SOAP body of the incoming request or response will be validated against the interface description defined on the "Operations" tab (see section "Resource Properties – Interface" on page 281).

## Preparing Schema Files for Use by the WS-DBC

Before copying schemas to the configured directory, they should be carefully inspected. In principle, schemas are allowed to import other schemas and DTDs from any location, including locations on the Internet. However, the latter case is forbidden by the WS-DBC Proxy for security reasons, so you need to make sure that any XML schema that you provide yourself will find all other schemas that it requires in that directory. Invalid or syntactically ill-formed schema definitions will simply be ignored by the WS-DBC Proxy (an *XMLSchemaLoadingFailure* audit event will be sent). It is therefore important to provide correct schema definitions. We recommend using XML editing tools when writing schema definition files to avoid syntactic errors.

#### The wsdl2schema and schematest Utility

XML schema files can be generated from Web Service definitions in WSDL using the wsdl2schema utility. Additionally, you should always check your schemas using the command schematest. The wsdl2schema and schematest utilities are described in detail in Chapter 5 "WS-DBC Tools" on page 49 of the Deployment Guide.

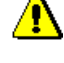

#### Validate Against Interface Description

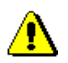

## Schemas Included in the WS-DBC Installation

The following table lists the schemas included in the WS-DBC installation. Schemas can be found in the directory <INSTALLDIR>/wsdbc/adm/schemas, which is also the default schema location:

| Schema                                       | Meaning                                      |
|----------------------------------------------|----------------------------------------------|
| namespace.xsd                                | needed by SOAP 1.2 schema                    |
| oasis-sstc-saml-schema-<br>assertion-1.0.xsd | schema for validating SAML assertions        |
| <pre>soap_1_1_encoding.xsd</pre>             | schema for SOAP 1.1 encoding of data types   |
| <pre>soap_1_1_envelope.xsd</pre>             | schema for validating SOAP 1.1 envelopes     |
| <pre>soap_1_2_encoding.xsd</pre>             | schema for SOAP 1.2 encoding of data types   |
| soap_1_2_envelope.xsd                        | schema for validating SOAP 1.2 envelopes     |
| soap_1_2_rpc.xsd                             | needed by SOAP 1.2 schema                    |
| wsdl.xsd                                     | schema for validating WSDL                   |
| wsse.xsd                                     | schema for validating WS-Security elements   |
| xmldsig-core-schema.xsd                      | schema for validating XML digital signatures |
| XMLSchema.dtd,<br>datatypes.dtd              | needed by xmldsig-core-schema.xsd            |

Note that these schemas are not automatically loaded by the WS-DBC. All required schemas need to be listed for a resource (as described above).

## Enable SOAP Attachments

When checking the "Enable SOAP Attachments" box, policies for SOAP attachments may be defined, i.e., SOAP attachments of a special MIME type can either be allowed or denied by the WS-DBC Proxy, or sent to an external attachment filter (e.g., a virus scanner). If this box is not checked the WS-DBC discards all SOAP messages that carry attachments. Note that you have to define MIME actions to allow SOAP attachments to pass. As long as no action is specified, the WS-DBC will discard all SOAP messages that carry attachments.

Press the "Advanced" button next to the check box to bring up the "SOAP Attachment Properties" panel. To add a new action right-click into the MIME Actions table and select **Add MIME Action** from the context menu. Three different actions can be selected

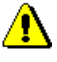

from the drop down menu (when clicking into the actions field): allow, deny, or external. Also a MIME Type has to be defined for each action.

| MIME Acti | ons:       | i i i i i i i i i i i i i i i i i i i                    |                          |        |
|-----------|------------|----------------------------------------------------------|--------------------------|--------|
| Action    | MIME Type  | Target URL                                               | Command                  | Timeou |
| allow     | text/plain |                                                          |                          |        |
| external  | text/plain | http://127.0.0.1:8080/XtradyneAttachmentFilter/afservlet | /usr/local/f-prot/f-prot | 10     |
|           |            | C Add MIME Action                                        |                          |        |

Fig. 30. SOAP Attachments Properties

| allow deny action | When selecting the allow action all messages carrying an attachment of the specified type will be allowed. When selecting the deny action all messages carrying an attachment of the specified type will be denied. The list of applicable actions for an attachment's MIME type will be evaluated from top to bottom, with the last rule overriding any previous rules in case of conflict.                                |
|-------------------|----------------------------------------------------------------------------------------------------|
| external action   | When selecting the external action an additional Target URL, Command, and Timeout may be defined. The URL denotes an external attachment filter and the command will be evaluated by this filter. The timeout (in seconds) constrains the time the WS-DBC Proxy will wait for the external attachment filter's response. If the external call does not return in time the message carrying the attachment will be rejected. |
|                   | Note that when defining different actions for the same MIME type the last entry in the table will take precedence.                                                                                                    |

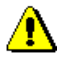

# 1.8.5 The Xtradyne SOAP Attachment Filter Servlet

The Xtradyne WS-DBC comes with a pre-packaged WAR archive containing a servlet reference implementation that can be used to filter SOAP attachments. This WAR file is located in <INSTALLDIR>/wsdbc/adm and named XtradyneAttachmentFilter.war. The servlet itself receives HTTP POST messages from the WS-DBC Proxy, checks the content of the message by executing an external command (e.g., a virus scanner), and returns an HTTP reply that reports the outcome of the command.

## Installation

The web archive can be deployed on all servlet containers that conform to the servlet specification, e.g., Apache Tomcat, BEA WebLogic, etc. After successful deployment, the servlet is reachable under the path /XtradyneAttachmentFilter/afserv-let. When pointing your browser to that path a status page will be displayed. If the status is ok, the servlet has been successfully deployed. Please note that the servlet only accepts HTTP POST requests, so pointing your browser to it may yield an error depending on the servlet container.

The following lists the steps necessary to deploy on Apache Tomcat 4.1.30. For other servlet containers, please consult the vendors manual on how to deploy WAR files in your environment.

- Download and install Apache Tomcat as per Tomcat installation instructions.
- Stop Tomcat (if it is started).
- Copy the file XtradyneAttachmentFilter.war from <INSTALLDIR>/ wsdbc/adm to the webapps directory of the Tomcat installation.
- Start Tomcat. The servlet should now be available under the path mentioned above.

## Securing the Installation

Using the Xtradyne SOAP attachment filter servlet without additional measures imposes a security risk. The servlet itself executes any command it receives. The servlet container should therefore be configured to accept only local connections, i.e., on address 127.0.0.1 so that it is not remotely accessible. Furthermore, the servlet container should run with a non-privileged user identity with limited capabilities, i.e., **not** root. The third and most secure option is to modify the servlet itself to only accept a well-known set of external commands instead of arbitrary commands.

# ⚠

## Detailed Operation of the Servlet

The following explains the servlet's inner workings and points out the functionality on which the WS-DBC Proxy relies when communicating with it. This is relevant when modifying or re-implementing your own attachment filter. The Java sources can be found under WEB-INF/src in the WAR file.

- 1. The servlet receives an HTTP POST request (mandatory).
- 2. The request body contains the data (attachment) that is to be filtered (mandatory).

- **3.** The request contains an HTTP header field named "X-Attachment-Filter-Command" that carries the command to execute. The content is the string from the "Command" field of the MIME action table of the Admin Console (optional).
- 4. The servlet copies the HTTP message content to a temporary file.
- 5. The servlet executes the command that it received via the HTTP header in step 3. The name of the temporary file is appended to the command and the call is wrapped into a shell call. On UNIX, the shell is invoked using /bin/sh -c <real command> and on Windows cmd /c <real command> is used.
- 6. The servlet reads the stdout and stderr channels of the command and waits until it returns. The exit code is recorded.
- 7. The servlet assembles the HTTP reply. The HTTP reply status code is not relevant to the WS-DBC Proxy. Depending on the exit code, the servlet adds an HTTP header field named "X-Attachment-Filter-Result" with the only allowed values of "allow", "deny" or "error" (mandatory).
- 8. The servlet copies the stdout and stderr output into the reply body, using the Content-Type "text/plain". Setting the body is optional, but only bodies with Content-Type "text/plain" will be used in event notifications and log messages by the WS-DBC Proxy.
- **9.** The HTTP reply is sent.

# 1.8.6 Resource Properties – Outgoing Policy

The **Dutgoing Policy** panel defines the policy for SOAP requests and responses sent from the WS-DBC Proxy to Web Services and clients.

| X http://localhost:8080/axis/services/Frankfurter            | BankPort Resourc     | e Properties            |                  |              |
|--------------------------------------------------------------|----------------------|-------------------------|------------------|--------------|
| Resource ID: http://localboet:0000/avie/eepvices/Crankfurter | BankPort             |                         |                  |              |
| Resource ID. Indpiniounioscologicalisiocritician familiarier | Dunia on             |                         | Created: 10/15/0 | 9 9:01:00 AM |
| 🌣 General 🛛 📲 Incoming Policy 🛛 🕞 Outgoing Policy            | 🗓 Interface 🏾 🍸 Filt | ers 🛛 🐔 Accessors       | 😫 Constraints    |              |
| Massage Protection:                                          |                      |                         |                  |              |
|                                                              |                      |                         | A dua            | need         |
| Sign Requests                                                |                      |                         | Adva             | ncea         |
| Encrypt Requests                                             |                      |                         | Adva             | nced         |
| Authentication Token:                                        |                      |                         |                  |              |
| Inject SAML Assertion                                        | Include S/           | ML Assertion in Signatu | Ire              |              |
| Preserve HTTP Basic Authentication                           |                      |                         |                  |              |
| Preserve UsernameToken Basic Authentication                  |                      |                         |                  |              |
|                                                              |                      |                         |                  |              |
| Outgoing Requests:                                           | Outgoing Res         | ponses:                 |                  |              |
| Inject Timestamp                                             | 📃 Inject Tim         | estamp                  |                  |              |
| Time To Live: 600                                            | Time To Liv          | e: 600                  |                  |              |
| Mode: Preserve Existing Timestamps                           | Mada:                | reserve Existing Timest | amps             | -            |
| Mode.                                                        | Mode:                | Cooline Existing Timoor | ampo             |              |
| Mark and the Laws I                                          |                      |                         |                  |              |
| verbosity Level:                                             |                      |                         |                  |              |
| HTTP/SOAP Errors:                                            |                      |                         |                  |              |
| Generic including message id                                 | -                    |                         |                  |              |
|                                                              |                      |                         |                  |              |
|                                                              |                      |                         | ок               | Cancel       |

Fig. 31. Web Service Resource Properties: Outgoing Policy

#### Sign Requests

When checking this box the SAML assertion will be bound to the message by signing the assertion and the message body. Note that this applies only to assertions created by the WS-DBC. Existing assertions in incoming messages are not signed.

Bring up the "Advanced Configuration Properties" dialog by pressing the "Advanced" button. Configure the "Signature Creation Profile" and "Digital Signature Scopes".

| 🔀 Advanced Configuration                          |
|---------------------------------------------------|
| Sign Requests                                     |
| Signature Creation Profile (WS-Security Profile): |
| default                                           |
| Digital Signature Scopes:                         |
| 🖌 Sign Message Body                               |
| Sign Envelope                                     |
| XPath Expression                                  |
| 章 Delete                                          |
| Add Scope                                         |
|                                                   |
|                                                   |
|                                                   |
|                                                   |
| OK                                                |

Fig. 32. Outgoing Policy: Sign Message - Advanced Configuration Properties

Signature Creation profile Creation "profile from the drop-down menu. The profile defines the keys and certificates used to create a signature. This profile can be defined on the "WS-Security Profiles – Signature Creation" panel (for details see "SSL and WS-Security Profiles" on page 165).

Digital SignatureDigital Signature scopes define those parts of the SOAP Message that shall be digitally<br/>signed. If you check the "Sign Message Body" box the message body will be signed, if<br/>you choose "Sign Envelope" the envelope will be signed. Additionally, XPath expres-<br/>sions can be defined that select those parts of the message that shall be signed. To add a<br/>scope right-click into the scopes table and select "Add Scope" from the context menu.

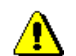

Note that if you want SAML assertions to be signed, use the "Include SAML Assertion in Signature" checkbox in the "Authentication Token" section (see below).

### Encrypt Requests

When checking this box the SOAP message body will be encrypted. Bring up the "Advanced Configuration Properties" dialog by pressing the "Advanced" button on the right side. Configure the "XML Encryption" profile and encryption scopes.

| X Advanced Configuration                      |  |
|-----------------------------------------------|--|
| XML Encryption Profile (WS-Security Profile): |  |
| default                                       |  |
| Encryption Scopes:                            |  |
| XPath Expression                              |  |
| Delete                                        |  |
| ок                                            |  |

Fig. 33. Outgoing Policy: Encrypt Message - Advanced Configuration Properties

Chose an "XML Encryption" profile from the drop-down menu. The profile defines the Keys used to encrypt the SOAP message. This profile can be defined on the "WS-Security Profiles – XML Encryption" panel (for details see "SSL and WS-Security Profiles" on page 165).

Encryption scopes define those parts of the SOAP Message that shall be encrypted. If you check the "Encrypt Message Body" box the message body will be encrypted. Additionally, XPath expressions can be defined that select those parts of the document that shall be encrypted.

#### Authentication Token

The following authentication options apply to authentication tokens in outgoing messages.

#### Inject SAML Assertion

If this box is checked a SAML assertion will be injected into the SOAP message request. If the message already contains a SAML assertion, this assertion is verified and passed on. In this case, the WS-DBC does not inject an assertion.

If you do not check the "Inject SAML Assertion" box, the WS-DBC will not inject SAML assertions but will pass on assertions already contained in the message. This can be useful for services gathering information from SAML assertions.

Note that no SAML assertions will be injected when forwarding anonymous messages, even if the SAML forwarding policy is set.

#### Include SAML Assertion in Signature

When you check this box, the SAML assertion will be digitally signed (if you additionally configure that messages will be signed). This box can only be checked if the "Inject SAML Assertion" box is checked.

#### Preserve HTTP Authorization Header

An incoming HTTP message may carry an HTTP Authorization Header (for HTTP Basic Authentication). If you check the "Preserve HTTP Authorization Header" the WS-DBC will leave the Authorization Header in the message. If you don't check this box the WS-DBC will remove the HTTP Authorization Header from the message.

#### Preserve UsernameToken Authorization Header

If the incoming request carries a UsernameToken element, this configuration option allows for removing the UT element before the request is sent to its destination. If no UT element was in the request, this option has no impact.

The specification also allows for a single username statement to be transmitted without any password. This is not supported by the WS-DBC and will be ignored. An event *XMLUsernameTokenInfo* is triggered to indicate that the WS-DBC does not trust username statements without any credentials.

#### Timestamp Creation

Timestamps may be created for outgoing Requests and Responses. Additionally, the Time To Live (TTL) in seconds can be defined and the mode can be selected (preserve existing timestamps or replace them).

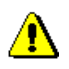

## Verbosity Levels

Define the verbosity level of HTTP/SOAP error messages that are returned to the client by the WS-DBC Proxy. Three levels are available:

- *No output at all*: A HTTP/SOAP error containing no information about the error that occured.
- *Generic including message id*: The WS-DBC Proxy generates a generic error message. For a list of generic HTTP/SOAP error messages, please refer to Appendix B, "Error Messages and System Exceptions".
- *Detailed*: A HTTP/SOAP error containing a detailed description of the error reason (resembling the messages in the log file).

Verbosity Levels can be defined for a resource or for a WS-DBC Proxy. Verbosity levels for a resource (on this panel) take precedence over verbosity levels defined for the WS-DBC Proxy (configurable on the WS-DBC Proxy panel).

# 1.8.7 Resource Properties – Interface

The <u>Interface</u> panel allows to define the properties of the interface including the operations the interface offers. Operations listed here may be used to define access control rules on operation level. Additionally, when the "Validate Against Interface Description" checkbox on the "Incoming Policy" tab is activated the WS-DBC will validate incoming messages against the interface specified here. If this validation fails, the WS-DBC will block the message.

| 🕺 http://localhost:8080/axis/services/FrankfurterBankPort Re                      | source Properties 🛛 🛛 🔀                                                       |
|-----------------------------------------------------------------------------------|-------------------------------------------------------------------------------|
| Resource ID: http://localhost8080/axis/services/FrankfurterBankPc                 | ort<br>Created: 8/15/09 8:03:00 AM<br>rface V Filters Accessors S Constraints |
| Namespace:                                                                        | Message Style:                                                                |
| urn:FrankfurterBank                                                               | RPC                                                                           |
| Request Postfix:                                                                  | Response Postfix:                                                             |
|                                                                                   | Response                                                                      |
| Encoding:                                                                         | Encoding Style:                                                               |
| SOAP                                                                              |                                                                               |
| Operation<br>Withdraw     deposit                                                 | Parameter Types                                                               |
| B getAccountHolder     B getAccountBalance     D getAccountBalance     D transfer |                                                                               |
|                                                                                   | OK Cancel                                                                     |

Fig. 34. Web Service Resource Properties: Interface

#### Interface Properties

In the upper part of this tab you can define properties of the interface, like the namespace, message style, request and response prefix, encoding and encoding style:

- **Namespace**: In the upper part of the panel you can define an optional namespace. Incoming requests and responses must use the namespace defined here.
- Message Style: Choose the Message Style from the drop-down menu (RPC or Document Style). By default the message style is RPC.
- **Request and Response Postfix**: Enter the postfix if required. The request postfix can only be entered when **Document Style** is chosen as message style.
- Encoding/Encoding Style: Choose the encoding (SOAP, Literal or Encoded). In case of SOAP incoming requests and responses must use the data types defined by the SOAP specification. In case of Literal the referenced data types must conform to the XMLSchema standard. In case of Encoded you can define your own data types: enter the namespace in the "Encoding Style" text field.

⚠

Note that the namespace, message style, encoding and encoding style can be defined per operation as well (see "SOAP Requests / SOAP Responses" on page 284).

## **Operations** Table

On the left side of the operations table you see the operation name. Click on the + next to an operation to view the associated parameters. To edit an operation use the context menu which pops up when right-clicking into the table. You can choose to "Edit" or "Delete" a chosen operation, or insert a "New Operation" or "New Parameter" (Web Service Resources only).

## Add/Edit an Operation

You can add or edit operations by choosing **New Operation**... or **Edit**... respectively from the context menu. This will bring up the operation properties dialog:

| 🔀 Operati                    | on Properties    |                |        |
|------------------------------|------------------|----------------|--------|
| General                      | SOAP Requests    | SOAP Responses |        |
| Operation                    |                  |                |        |
| Name: withdraw               |                  |                |        |
| Copy current Accessors from: |                  |                |        |
|                              |                  |                |        |
| SOAP                         |                  |                |        |
| 💌 Me:                        | ssage Style: RPC | ;              | -      |
| SO.                          | AP Action:       |                |        |
|                              |                  |                |        |
|                              |                  | ок             | Cancel |

Fig. 35. Edit an operation's parameters – General tab

## Operation

In the Operation part of the "General" tab, you can enter the name of the operation for which you want to define permissions. When clicking the check box "Copy current Accessors from", you can choose an operation from the drop-down menu. The accessors of the chosen operation will be copied to the newly created operation rule (cf. "Resource Properties – Accessors" on page 291).

#### SOAP

In the SOAP section of the "General" tab you can define SOAP-specific settings for the operation.

• **Message Style**: If you would like to set a different message style for the operation than for the whole resource, activate the checkbox and choose the message style

copy an accessor list

from the drop-down menu (RPC or Document Style). By default the message style is the one set for the whole resource.

• **SOAP Action**: In case of document style SOAP it might be necessary to define the SOAP action here to enable the DBC to determine the targeted operation.

#### SOAP Requests / SOAP Responses

On the "SOAP Requests/SOAP Responses" tab the namespace, document name, and encoding style for request /response messages for the selected operation may be defined. This may be required if namespace, document name, or encoding style of this operation's request/response message differ from the global settings (i.e., from the settings that apply to all operations of this resource, which are defined on the Interface tab).

- **Namespace**: Define a namespace for this operation's request/response messages To do so, activate the checkbox and enter the namespace in the text field.
- **Document Name**: If the message style is "Document Style", you may define the document name here. Activate the checkbox and enter the document name in the text field.
- Encoding/Encoding Style: Select an encoding style from the drop-down box (SOAP, Literal, or Encoded). If Encoded is selected, define the encoding style in the corresponding text field.

#### Define Operation Parameters for Web Service Resources

Parameters and their types have to be defined in the policy if you want to do content filtering. Note that it is sufficient to specify those operation parameters for which filter rules will be defined.

Choose "New Parameter" in the context menu. Enter the parameter's name in the "Name" text field of the dialog box. Choose a parameter type from the drop-down menu offered by the "Type" field.

| 🗙 Enter Parameter Properties 🛛 🛛 🔀 |           |  |  |
|------------------------------------|-----------|--|--|
| Paramet                            | er        |  |  |
| Name:                              | arg0      |  |  |
| Type:                              | string    |  |  |
|                                    | OK Cancel |  |  |

Fig. 36. Define an operation's parameters

The "Type" drop-down menu offers a selection of parameter types as defined in the XML Schema specification. This includes different variants of strings (normalized-String, Name, QName, etc.), integers (negativeInteger, unsignedInt, long, etc.), boolean, and the type unknown for complex data types. Note that filters cannot be created for this parameter type. For a detailed description of XML Schema types please refer to XML Schema Part 2: Datatypes, W3C Recommendation, 2 May 2001, http://www.w3c.org/XML/Schema.

# 1.8.8 Resource Properties – Filters

The DBC can perform content inspection by validating the messages that are sent to a service. The **Filters** tabbing pane lets you define filter rules for operations. Filter rules can be combined with the boolean operators AND and OR.

| 🗙 http://localhost:8080/axis/services/FrankfurterBankPort Resource Properties |             |         |                         | ×           |               |  |
|-------------------------------------------------------------------------------|-------------|---------|-------------------------|-------------|---------------|--|
| Resource ID: http://localhost.8080/axis/services/FrankfurterBankPort          |             |         |                         |             |               |  |
| Created: 8/15/08 8:03:00 AM                                                   |             |         |                         |             |               |  |
| 🤇 🍏 General                                                                   | 📲 🚽 🖓 🚽 🕹 🕹 | olicy 🚺 | 🖞 Interface 🏾 🍸 Filters | 📲 Accessors | 📓 Constraints |  |
| Operation: 🖺 transfer                                                         |             |         |                         |             |               |  |
| Combinator                                                                    | Parameter   |         | Predicate               |             | Value         |  |
|                                                                               | amount      | <       |                         | 1000        |               |  |
| AND                                                                           | amount      | >       |                         | 0           |               |  |
|                                                                               |             |         | / Edit                  |             |               |  |
|                                                                               |             |         | 👕 Delete                |             |               |  |
|                                                                               |             |         | 🖓 New Filter            |             |               |  |
|                                                                               |             |         | 1 Move Up               |             |               |  |
|                                                                               |             |         | 🔸 Move Down             |             |               |  |
|                                                                               |             |         | 🗟 Load Filters          |             |               |  |
|                                                                               |             |         | 🚡 Save Filters          |             |               |  |
| OK Cancel                                                                     |             |         |                         |             |               |  |

Fig. 37. Resource Properties: Defining Message Filter Rules

Note that it is not possible to create a filter expression if the operation has no parameters. In this case, import the WSDL file first (choose File  $\rightarrow$  Import WSDL...). Operation parameters can also be added manually (on the operations panel, see "Define Operation Parameters for Web Service Resources" on page 284).

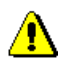

## Creating Filter Expressions

To define a filter rule for a certain operation select the operation from the drop down menu in the upper part of the  $(\sc Filters]$  tabbing pane. Then right-click into the filter table and choose **New Filter...** from the context menu. The "Filter Properties" panel pops up (see screenshot below).

You may define filter rules that apply to all SOAP requests or responses, choose "All Requests" or "All Responses" from the drop-down menu respectively. Note that when choosing "All Requests" or "All Responses" only XPath expression may be defined as filters (cf. "XPath Expressions" on page 287).

#### Filter Properties

On the "Filter Properties" panel you can choose between defining a "Standard Filter Term" or an "XPath Expression" by selecting the filter type from the "Filter Type" dropdown menu. The appearance of the lower part of the panel depends on the chosen value.

| 🔀 Filter Properties |                      |  |
|---------------------|----------------------|--|
| General             |                      |  |
| Filter Type:        | Standard Filter Term |  |
|                     | Standard Filter Term |  |
| Filter Term         | XPath Expression     |  |
| Parameter Path:     | amount 💌             |  |
| Predicate:          | «                    |  |
| Negate Predicate    |                      |  |
| Parameter Value:    | 1000                 |  |
|                     | OK Cancel            |  |

Fig. 38. Resource Properties: Defining Filter Properties

#### Standard Filter Terms

Choose the parameter name from the "Parameter" drop-down menu. Choose a predicate from the "Predicate" drop-down menu. Enter the parameter value into the text field (cf. screenshot above). Depending on the type of the chosen parameter, different kinds of predicates are available. The following table lists the parameter types and the available predicates for each type.

| Туре    | Predicate                  | Meaning                                                                                  |
|---------|----------------------------|------------------------------------------------------------------------------------------|
| boolean | "is"                       |                                                                                          |
| numeric | ==, >, <, >=, <=           |                                                                                          |
| string  | "equal",<br>"equalNoCase", | The string equals the parameter value.<br>The string equals, the case is not considered. |
|         | "contains",                | The string contains the parameter value.                                                 |
|         | "startswith",              | The string starts with the parameter value.                                              |
|         | "length <", "length >",    | The string is shorter/longer than the parameter value.                                   |
|         | "length <=", "length >="   | The string is shorter/longer than or equal.                                              |
|         | "length = =",              | The string length equals the parameter value.                                            |
|         | "match"                    | The string matches the parameter value.                                                  |

When selecting the predicate "match" the value must be a regular expression. For example, the regular expression "XD\_.\*" will match all strings that start with "XD\_". For a detailed description of XML regular expressions please refer to "WS-DBC – Regular Expression Syntax" on page 301.

Note that it is not possible to create a standard filter expression if no parameters have been defined for an operation. In this case import the WSDL file first (choose File  $\rightarrow$  Import Resource from WSDL...) or define operation parameters on the metrice panel (cf. "Resource Properties – Interface" on page 281). Also note that it is always possible to define XPath expressions (see next section).

## XPath Expressions

The XML Path Language (XPath)<sup>1</sup> supports addressing parts of an XML document. XPath *expressions* are evaluated against a document's logical structure to identify a set of nodes that represent document entities. The set of nodes may further be constrained to meet certain selection criteria.

The WS-DBC supports the definition of XPath expressions as filters for request and response messages. These filters can be defined for all incoming request and response messages, or for messages targeting a certain operation.

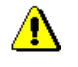

<sup>1</sup> W3C: XML Path Language (XPath) Version 1.0, W3C Recommendation 16 November 1999, http://www.w3.org/TR/xpath

The messages will be rejected if the XPath filter expressions do not match, i.e., does not yield a positive result. The result of evaluating the XPath expression is converted to boolean value as defined in the XPath specification. This is equal to using the boolean function of XPath directly like boolean (<original xpath expression>). In case a response message from a Web Service to a client is rejected, an error message is returned to the client (rather than to the server).

When defining XPath expressions as filters, you need to know the general layout of the XML messages you are targeting. Also, you need a good understanding of the XPath language syntax because expressions are entered textually rather than visually and the Admin Console does not provide syntax checking of these expressions. Ill-formed expressions will only be detected at run time. We recommend using the xpathtest tool to check XPath expressions syntactically and semantically before using them in the WS-DBC. For a detailed description of this tool, please refer to Chapter 5 "WS-DBC Tools" on page 49 of the Deployment Guide.

To define XPath expressions, select **New Filter** ... from the context menu and choose "XPath Expression" in the "Filter Type" drop-down menu. Fill in the XPath expression in the text field below.

#### Combining Filter Expressions

Each row of the "Filter" table shows a filter expression (these can be standard filter expressions or XPath expressions). These expressions can be combined by using the boolean operators (AND and OR). To enter/modify the operator, click into the "Combinator" field and choose the appropriate combinator from the drop-down menu. Filter rules are evaluated from top to bottom. AND and OR have the same precedence.

#### Example

An expression A AND B OR C AND D, where A, B, C and D are simple filter expressions is evaluated like this: (((A AND B) OR C) AND D).

#### Filter Templates

You can define filter templates by selecting one or more filters from the list and saving them as a filter template: Choose **Save Filters** ... from the context menu. You can name each filter template and load it for different operations.

defining XPath expressions

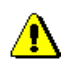
## 1.8.9 Exporting and Importing Filter

Filter definitions can be exported into a file or imported from a file respectively.

To export filter definitions, choose File  $\rightarrow$  Export  $\rightarrow$  Export Filters... from the menu bar. The Export Filter Wizard will open up. You can select the resources for which filter definitions shall be exported. In the next panel you can select a file into which the filters will be saved (by default filters will be saved in a file with a .config extension).

To import filter definitions, choose File  $\rightarrow$  Import  $\rightarrow$  Import Filters... from the menu bar. The Import wizard will open up. On the first panel you can choose the file from which the filter definitions will be imported (by default .config extension). On the next panel the wizard will list the resources found in the file. Select the resources for which filters shall be imported and press the "Finish" button.

If the resource for which the filter shall be imported does not exist in the model the wizard will show a list of available resources. You can either select a resource from the list or press the "Cancel" button to skip filter import for this resource.

Note that existing filters will be replaced by imported filters.

Note that filters can only be imported when the operation name, the parameter name and the parameter type are identical. If this is not the case filters for this method are not imported. Existing filters for this operation remain untouched.

When the filter import is complete, the wizard will show the "Filter Import Report". This report lists which filters have been imported successfully and which resources or operations have been skipped and why.

exporting filters

importing filters

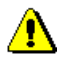

Part 3 Managing Security Policies, Chapter

## 1.8.10 Resource Properties – Accessors

The previous sections explained how protection and authentication requirements for a resource are specified. On the Accessors tabbing pane you can define which entities (users, groups, or roles) are granted access to a resource. Access can be granted to an entire resource, i.e., to all its operations at once or in a more fine-grained fashion: different access rights can be defined for the different operations of a resource. These operation-specific rules override the resource default, i.e., you may define stricter or less (!) strict rules

| 🔀 IDL:com/xtradyne/frankfurter   | ank/Account:1.0 Resource Properties                                                                  | X |
|----------------------------------|----------------------------------------------------------------------------------------------------|---|
| IDL Type: IDL:com/xtradyne/frank | furterbank/Account1.0<br>Created: 10/2/07 3:53:00 P<br>Deparations V Fitters Accessors S Constraints | M |
| Operation <pre></pre>            | Accessors Accounting, Manager, Disposition                                                           |   |
| Filter.                          | Add Accessor Delete Accessor OK Cancel                                                               |   |

Fig. 39. Resource Properties – Accessors

#### Configuring Accessor Lists

On the 🔄 Accessors tabbing pane a list of all operations defined for this resource and their corresponding accessors is displayed (see Figure 39). Double-click on the operation you want to define accessors for or select the operation and press the "Add Accessors" button (more than one operation can be selected at a time). A new panel will pop up which shows a list of the existing users, groups, and roles. Select those entities from the list that you want to grant access to the resource. For convenience, you can sort the list by clicking on the "Accessors" column. You may also use the filter and select the entity type

adding accessors

|                      | Accessors  |       |   |   |
|----------------------|------------|-------|---|---|
| - parter             | 100000010  |       |   | _ |
| 🗛 albert             |            |       |   |   |
| 🔏 admin              |            |       |   |   |
| \land Executives     |            |       |   |   |
| \land Administration |            |       |   |   |
| Å Counsellors        |            |       |   |   |
| \land Operators      |            |       |   |   |
| VUBLIC PUBLIC        |            |       |   |   |
| Disposition          |            |       |   |   |
| 😺 Manager            |            |       |   |   |
| Accounting           |            |       |   |   |
| Viewing              |            |       |   |   |
| S ADMIN              |            |       |   | - |
| Filter:              | Filter by: | users | • |   |

(users, groups, roles, or all) to which the filter shall apply. Resource Properties - Select-

ing Accessors

After pressing the "OK" button, the selected entities will appear in the accessors list of the corresponding operation on the left side of the panel.

removing accessors If you want to remove accessors from the list, press the "Delete Accessors" button. The add and remove accessors actions are also accessible via the context menu. The context menu also offers to edit accessors – the selected accessors will overwrite a previous accessor list.

Note that the choice given to the user which users, groups, or roles shall be added or removed from the list of accessors depends on which users, groups, or roles are already accessors of this resource. For example, if a user is part of the accessors list of this resource, this user is not listed when adding accessors. Also note that the buttons for adding and removing accessors are disabled when the list would be empty anyway.

listing accessors Selecting "List Accessors" from the context menu brings up a dialog which displays a list of this operation's accessors. This may be useful when many accessors are defined and you are looking for a specific entry. The displayed list of accessors can be sorted and filtered for better handling.

same access rights If you want to assign the same access rights for all operations of a resource no special operation rules have to be defined. Select <any operation> in the operation list and define accessors as described before.

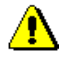

Note that the <any operation> accessor list applies only to operations that are **not** explicitly defined in the list of operations (on the <u>moperations</u> tabbing pane). Delete those operations from the list of operations for which the <any operation> access rules shall apply. Note that if you delete operations for which parameter filters were defined, these filter rules will be lost.

#### Public Access

To grant public access to a resource, you can add the role S "PUBLIC" to the accessor PUBLIC Role list. This is usually useful for bootstrapping like access to a naming service, etc.

Note that adding the role ""PUBLIC" to the <any operation> accessor list implies that all operations which are not defined in the Admin Console will be granted public access by the DBC! It is not recommended to do this! Instead you should leave the <any operation> accessor list empty, thus denying access for operations that are not explicitly mentioned.

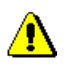

Part 3 Managing Security Policies, Chapter

## 1.9 Applications (Application Domains)

Application domains group roles and resources into one logical unit. This is useful when several different services are administered with the Admin Console. For each service (resource) you can create an application and add the associated roles to this application. Apart from gaining a more structured overview you can additionally configure application-specific administrative rights which enforce access control on the policy itself. In this way, you can have several administrators working with the Admin Console but these administrators can be given the rights to configure only a certain application.

| 🛿 Admin Console (configuration from server "192.168.1.90:15000" user "admin") * |              |                               |                          |             |                                       |
|---------------------------------------------------------------------------------|--------------|-------------------------------|--------------------------|-------------|---------------------------------------|
| <u>F</u> ile <u>S</u> erver <u>E</u> dit Vie <u>w</u> <u>H</u> elp              |              |                               |                          |             |                                       |
|                                                                                 |              | ) C 1                         |                          |             | Xtradyne                              |
| 🕺 Xtradyne Administrative Domain                                                | 1            | Application ID                |                          | Comm        | ent                                   |
| 🕀 💑 iDBCProxyCluster1                                                           | 📋 🗉 🌢 Bank A | Application                   |                          |             |                                       |
| H SDBCProxyCluster1                                                             | 😸 cas        | shier                         |                          |             |                                       |
| 🖽 💑 Sec. Policy Server Cluster                                                  | 🔋 🔝 dis      | position                      |                          |             |                                       |
| - E Auditing                                                                    | 🛛 🐻 ma       | anager                        |                          |             |                                       |
| E Coourity Profiles                                                             | 💾 http       | p://www.domain.example/bank   | service                  |             |                                       |
| Er & Security Folicy                                                            | E CityCy     | cle Application               |                          |             |                                       |
| Cround                                                                          | 🔋 ma         | anager                        |                          |             |                                       |
| - Roles                                                                         | Belee U      |                               |                          |             |                                       |
| - Resources                                                                     | ill un       | position                      |                          |             |                                       |
| - Applications                                                                  | E rint       | p.//www.domain.example/citycy | rcie                     |             |                                       |
| + Sank Application                                                              |              |                               |                          |             |                                       |
| E 💧 CityCycle Application                                                       |              |                               |                          |             |                                       |
| • • • • •                                                                       | Filter:      |                               |                          |             |                                       |
|                                                                                 |              | 1                             | 1                        |             |                                       |
| Time                                                                            | Category     | Event                         | Details                  |             | Originator                            |
| 2007-12-1111:00:46 Local                                                        |              | Statusheitmerstartedinto      | Status Feicher Thread s  | start Admin |                                       |
| 2007-12-1111.00.53 Proxyma                                                      | lager        | ReadyTOAcceptinio             | Proxy process ready to : | acce        | · · · · · · · · · · · · · · · · · · · |
| Filter:                                                                         |              | •                             | Apply   Reset            |             | Clear Start                           |
|                                                                                 | 8            |                               |                          |             |                                       |

Fig. 40. Application Domains

#### Adding Applications

To add a new application right-click into the applications table or on the "Applications" item in the navigation tree on the left part of the Admin Console. Choose **New Applica-tion** from the context menu. Click on the + next to the application to view the roles and resource of the application.

The role and resource panels of applications are exactly the same as the roles and resources panels presented before. Please refer to section "Roles" on page 258 and section "Resources" on page 259 for an explanation of these panels.

Application Roles and Resources

#### Application Properties – General

To bring up the "Application Properties" panel right-click on the application in the application table and choose **Edit Application Properties...** from the context menu.

| 🔀 Admin Console (configuration t                                   | from server "1       | 192.168.1.90:15000" user                                           | "admin")    | *                 |                    |
|--------------------------------------------------------------------|----------------------|--------------------------------------------------------------------|-------------|-------------------|--------------------|
| <u>F</u> ile <u>S</u> erver <u>E</u> dit Vie <u>w</u> <u>H</u> elp |                      |                                                                    |             |                   |                    |
|                                                                    |                      | 2 C 1                                                              |             |                   | Xtradyne           |
| 🗙 Xtradyne Administrative Domain                                   | 4                    | Application ID                                                     |             |                   | Comment            |
| ₽-5% iDBCProxyCluster1 ₽-5% wsDBCProxyCluster1                     | 🗀 🌢 Bank A<br>Social | Application<br>shier                                               |             | 🛿 Edit Applica    | ation Properties N |
| Sec. Policy Server Cluster                                         | 😺 dis                | position                                                           |             | 🛅 <u>D</u> elete  | Delete             |
|                                                                    | light ma             | inager<br>p://www.domain.example/bank                              | service     | 💢 Expand tree     | 9                  |
| 🖻 🎘 Security Policy                                                | 🖃 🌢 CityCy           | CityCycle Application     X Collapse tr     manager     New Applic |             | 💢 Collapse tree   |                    |
| Groups                                                             | 🛛 🖾 ma               |                                                                    |             | ation Ctrl-N      |                    |
| - V Roles                                                          | S dis                | position                                                           |             | An 77             |                    |
| Resources                                                          | 💾 http               | p://www.domain.example/citycy                                      | rcle        |                   |                    |
| Applications     Applications     Application                      |                      |                                                                    |             |                   |                    |
| E ♦ CityCycle Application                                          | Filter:              |                                                                    |             |                   |                    |
| Time C                                                             | ategory              | Event                                                              |             | Details           | Originator         |
| 2007-12-11 11:00:46 Local                                          | agor                 | StatusFetcherStartedInfo                                           | Status Feto | cher Thread start | AdminConsole       |
| Filter:                                                            | agoi                 | Tready one copulity                                                | Apply R     | eset              | Clear Start        |
|                                                                    | 8                    |                                                                    |             |                   |                    |

Fig. 41. Application Domains - Edit Properties

The Application Properties panel has three tabs. On the "General" tab a comment can be entered and on the "Administration" tab administrative rights can be configured.

#### Application Properties – Administration

On the "Administration" tab you can configure administrative rights for the application. We have already seen how to configure global administrative rights on the Role Properties – Administration panel (see page 228 for details), where rights for accessing all parts of the configuration file can be configured (e.g. the right to delete or add a Proxy).

In contrast to that, the administrative rights that can be configured for applications apply only to those parts of the configuration that are specific for that application (e.g. create or delete roles within a certain application).

| 🔀 Bank Application Application Properties                                                                                                    |                               |
|----------------------------------------------------------------------------------------------------|-------------------------------|
| Application ID: Bank Application                                                                                                    | Created: 12/11/07 10:68:00 AM |
| Administrative Task<br>Create Application Resources<br>Delete Application Roles<br>Delete Application Roles<br>Delete Application Roles<br>Grant Administrative Rights for Application<br>Update Application Resources<br>Dupdate Application Roles | Accessors                     |
|                                                                                                    | OK Cancel                     |

Fig. 42. Application Domains - Administration

Configure which user, group, or role will be allowed to administer the application. administrative rights choose one of the following administrative tasks from the drop-down menu in the upper for applications panel:

- Create Roles
- Update Roles
- Delete Roles
- Create Resources
- Update Resources
- Delete Resources
- Grant Administrative Rights

Note that to rename an entity (application, role, or resource) add and delete rights are required.

Assign an existing user, group, or role from the window on the right side of the panel and press the "Add" button. The selected entities will now appear in the "All Accessors" list on the left side of the panel.

Note that the user that creates the application will by default be allowed to perform all administrative tasks. But of cause different administrative rights can be configured after creating the application.

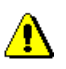

#### Example

There are two services ("Service1" and "Service2") that shall be administered with the Admin Console. You can create an application for each service (as depicted in the figure below): "Application1" groups together the resource ("Service1") and roles (e.g. "Role", "App1Role1", and "App1Role2"). "Application2" groups together the resource ("Service2") and roles (e.g. "Role", "App2Role1", and "App2Role2").

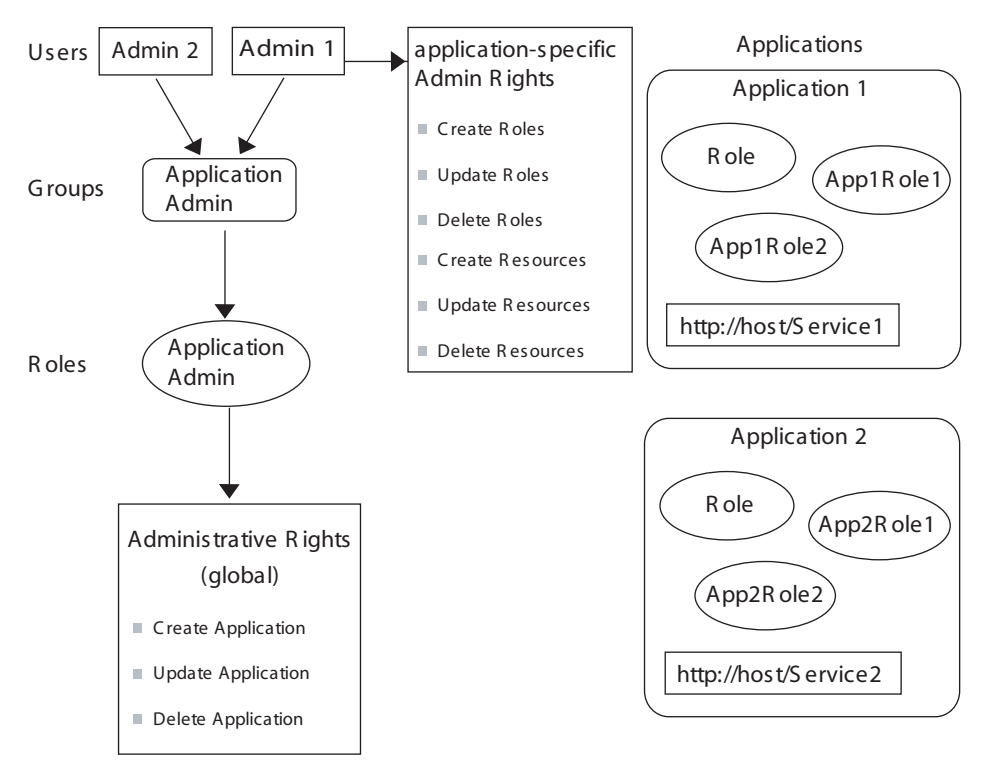

Fig. 43. Example Application Domains and administrative rights

There are two persons in charge of the administration of these two services ("Admin1" is in charge of "Application1" and "Admin2" is in charge of "Application2"). However, "Admin1" is not allowed to edit anything that is outside of "Application1" and vice-versa.

Both administrators are put in the group "Application Admin" which is assigned to the role "Application Admin". For this role the administrative rights to create, update, and delete an application are granted (on the Roles – Administration panel).

Now the application-specific access rights are configured: On the "Application – Administration" panel of "Application1" the user "Admin1" is granted the administrative rights to create, update, and delete roles and resources. On the "Application – Administration" panel of "Application2" the user "Admin2" is granted the administrative rights to create, update, and delete roles and resources.

Note that roles are scoped for application domains, i.e., there can be different roles of the same name in different applications (e.g. the role "Role" in the example above). To uniquely identify roles they are prefixed with the application for which they are defined, e.g. Role@Application1. In contrast to that resources have to be unique in the configuration. Also note that a globally defined role (on the "Security Policy – Roles" panel) can be configured as accessor of a resource defined in an application.

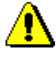

#### Moving Global Roles and Resources to an Application

If you have defined global Roles and Resources and would like to put these into an application you may use the Cut and Paste mechanism in the Admin Console: Create a new application, then select the global roles you would like to move and choose **Cut** from the context menu. Go to the application's roles panel and paste the roles there. Repeat the same steps for the resources you would like to move. All relations between roles and resources will be preserved, i.e., they will be updated to fit the entities' new location in the application.

Part 3 Managing Security Policies, Chapter

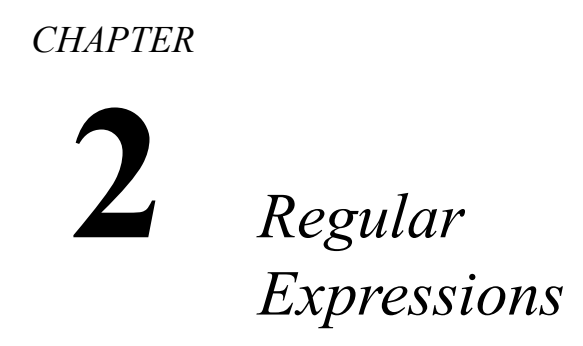

*Regular expressions can be used to define filter rules for parameter checking. The following section describes regular expressions understood by the WS-DBC.* 

## 2.1 WS-DBC – Regular Expression Syntax

A regular expression describes strings of characters. It's a pattern that matches certain strings and doesn't match others. The regular expressions used in the WS-DBC for parameter checking follows the W3C standard for XML regular expressions (as defined in XML Schema Part 2: Datatypes, Appendix F: Regular Expressions, W3C Recommendation, 2 May 2001, http://www.w3c.org/XML/Schema).

A regular expression consists of zero or more branches, separated by '|', matching anything that matches any of the branches. A branch is zero or more quantified atoms, concatenated. It matches a match for the first, followed by a match for the second, etc.; an empty branch matches the empty string.

## 2.1.1 Quantifiers

A quantified atom is an atom possibly followed by a single quantifier. Without a quantifier, it matches the atom. The quantifiers, and what a so-quantified atom matches, are:

- \* a sequence of 0 or more matches of the atom,
- + a sequence of 1 or more matches of the atom,
- ? a sequence of 0 or 1 matches of the atom,
- {m} a sequence of exactly m matches of the atom,
- {m,} a sequence of m or more matches of the atom,
- $\{m,n\}$  a sequence of m through n (inclusive) matches of the atom; m may not exceed n.

The forms using '{' and '}' are known as bounds.

#### Example

The '?' makes the preceding token in the regular expression optional. E.g.: 'colou?r' matches both "colour" and "color".

The '\*' tries to match the preceding token zero or more times, i.e., the expression 'xtra\*' will match for the string "xtr", "xtra", and "xtraaaa". Evaluating the string "xtradyne" against the regular expression 'xtra\*' will also yield 'true', because "xtra" is a substring of the "xtradyne" and the regular expression is unterminated.

## 2.1.2 Atoms

An atom is either:

• A *normal character*: A normal character is any XML character that is not a metacharacter. Metacharacters are: ., \, ?, \*, +, {, }, (, ), [, ]. These metacharacters have special meanings in regular expressions, but can be escaped with a  $\$  to be treated like a normal character.

- A character class: a list of characters enclosed in '[]' (see next section),
- A *parenthesized regular expression*: '('regExp')', where regExp is any regular expression.

#### Example

You can make several tokens optional by grouping them together using round brackets, and placing the question mark after the closing bracket. E.g.: 'Oct(ober)?' will match "Oct" and "October".

## 2.1.3 Character Classes

A character class is a list of characters enclosed in '[]'. It normally matches any single character from the list. If the list begins with '^', it matches any single character (see below) not from the rest of the list.

If two characters in the list are separated by '-', this is shorthand for the full range of characters between those two, e.g., '[0-9]' matches any decimal digit. Two ranges may not share an endpoint, so, e.g., 'a-c-e' is illegal.

Character classes can be subtracted from one another, for example: [0-9] - [4-9] = [0-3].

#### Example

The expression  $(1-9)[0-9]{3}$  defines a number between 1000 and 9999.

## 2.1.4 Single Character Escapes

Escapes begin with a '\' followed by an alphanumeric character, Character-entry escapes exist to make it easier to specify non-printing and otherwise inconvenient characters in regular expressions:

- $\$  the newline character (#xA),
- $\$ the return character (#xD),
- t the tab character (#x9)
- \char char, where char is one of: \, |, ., -, ^, ?, \*, +, {, }, (, ), [, ].

#### Example

The regular expression  $[^n]$  matches any character that is not a new line. Remember that in a character class expression the '^' at the beginning of the list matches any single character not included in the rest of the list.

## 2.1.5 Category Escapes

The set containing all characters that have property X can be identified with a category escape  $p{X}$ . The complement of this set is specified with the category escape  $P{X}$ , so that  $[P{X}] = [^{P}{X}]$ . The table below lists the recognized character properties.

| Category | Property | Meaning                 |
|----------|----------|-------------------------|
| Letters  | L        | Letter, Any             |
|          | Lu       | Letter, Uppercase       |
|          | Ll       | Letter, Lowercase       |
|          | Lt       | Letter, Titlecase       |
|          | Lm       | Letter, Modifier        |
|          | Lo       | Letter, Other           |
| Marks    | М        | Mark, Any               |
|          | Mn       | Mark, Nonspacing        |
|          | Mc       | Mark, Spacing Combining |
|          | Me       | Mark, Enclosing         |

| Category   | Property | Meaning                                                                   |
|------------|----------|---------------------------------------------------------------------------|
| Numbers    | N        | Number, Any                                                               |
|            | Nd       | Number, Decimal Digit                                                     |
|            | Nl       | Number, Letter                                                            |
|            | No       | Number, Other                                                             |
| Punctua-   | Р        | Punctuation, Any                                                          |
| tion       | Pc       | Punctuation, Connector                                                    |
|            | Pd       | Punctuation, Dash                                                         |
|            | Ps       | Punctuation, Open                                                         |
|            | Pe       | Punctuation, Close                                                        |
|            | Pi       | Punctuation, Initial quote (may behave like Ps or Pe, depending on usage) |
|            | Pf       | Punctuation, Final quote (may behave like Ps or Pe, depending on usage)   |
|            | Ро       | Punctuation, Other                                                        |
| Symbols    | S        | Symbol, Any                                                               |
|            | Sm       | Symbol, Math                                                              |
|            | Sc       | Symbol, Currency                                                          |
|            | Sk       | Symbol, Modifier                                                          |
|            | So       | Symbol, Other                                                             |
| Separators | Ζ        | Separator, Any                                                            |
|            | Zs       | Separator, Space                                                          |
|            | Zl       | Separator, Line                                                           |
|            | Zp       | Separator, Paragraph                                                      |
| Other      | С        | Other, Any                                                                |
|            | Cc       | Other, Control                                                            |
|            | Cf       | Other, Format                                                             |
|            | Cs       | Other, Surrogate (not supported by Schema Recommendation).                |
|            | Со       | Other, Private Use                                                        |
|            | Cn       | Other, Not Assigned (no characters in the file have this property).       |

## 2.1.6 Block Escape

Block escapes can be used to identify sets of ASCII characters, for example, \p{isBasicLatin} denotes basic latin characters. For a complete list of block escape values, please refer to XML Schema Part 2: Datatypes, Appendix F: Regular Expressions, W3C Recommendation, 2 May 2001, http://www.w3c.org/XML/ Schema.

## 2.1.7 Multi-Character Escapes

Multi-character escapes provide shorthands for certain commonly-used characters:

| Escape                 | Shorthand for                           | Description                                                                                                    |
|------------------------|-----------------------------------------|----------------------------------------------------------------------------------------------------|
|                        | [^\n\r]                                 | Any character except $\ln$ (new line) and $r$ (return).                                                                                                 |
| \s                     | [#x20\t\n\r]                            | Whitespace, i.e., #x20 (space), \t (tab), \n (newline), and \r (return).                                                                                |
| \S                     | [^\s]                                   | Any character except those matched by \s.                                                                                                    |
| \i                     |                                         | First character in an XML identifier, i.e., any letter ( $p\{L\}$ ), the character "_", or the character ":".                                           |
| /I                     | [^\i]                                   | Any character except those matched by \i.                                                                                                    |
| \c                     |                                         | Any character that might appear in the built-in<br>NMTOKEN datatype (see the XML Recommen-<br>dation for the complex specification of a Name-<br>Char). |
| \C                     | [^\c]                                   | Any character except those matched by \c.                                                                                                    |
| \d                     | \p{Nd} or [0-9]                         | Any decimal digit.                                                                                                    |
| \D                     | [^\d]                                   | Any character except those matched by \d.                                                                                                    |
| \w                     | [#X0000-#x10FFFF]-<br>[\p{P}\p{Z}\p{C}] | Any character that might appear in a word (all characters except the set of $p{P}(punctuation)$ , $p{Z}(separators)$ , and $p{C}(other characters)$ ).  |
| $\setminus \mathbf{W}$ | [^\w]                                   | Any character except those matched by \w.                                                                                                    |

## Example

The regular expression  $[0-9] \{1, 3\}$  is equivalent to  $d\{1, 3\}$ .

## 2.1.8 Examples

This section gives some examples on how to define regular expressions.

## Define a Regular Expression for an IP-Address

IP addresses are commonly expressed as four decimal numbers, each representing a byte value, separated by periods, for example: '205.245.172.72'. A regular expression that describes an IP-address can be defined as:

 $d{1,3}.d{1,3}.d{1,3}$ 

 $d{1,3}$ . states that we expect 1 to 3 digits followed by a period. Instead of d you can also use the shorthand [0-9] or  $p{N}$  (character property "Number", see "Category Escapes" on page 304).

## Define a Regular Expression for a Date

Let's define an expression for a special date format, for example: YYYY-MM-DD. A regular expression for this date format would be:

#### $d{4} - d{2} - d{2}$

This expression defines that there must be four digits followed by a dash, then 2 digits followed by a dash and then 2 more digits. A string that matches this expression is, for example, "2003-12-12".

## Define a Regular Expression for a Floating Point Number

A floating point number consists of an optional sign, that is followed by zero or more digits followed by a dot and one or more digits (a floating point number with optional integer part, e.g., -3.56, +.95). The regular expression for this is:

[\-\+]?[0-9]\*\.[0-9]+

Floating point numbers also include integers, e.g., +3. The regular expression for this is:  $[\-\+]?[0-9]+$ 

Combining the two definitions with '|' (or), we can write:

[-+]?([0-9]+.[0-9]+)

We can modify this regular expression to also matches floating point numbers like 1e3, 1., and .1 (this time using '\d' instead of '[0-9]' to denote digits):

[+-]?(d+.?d\*|.d+)([eE][+-]?d+)?

#### Regular Expressions for Sets

Let's say we have a set of strings and want to express that the value must be one of this set. The set is, for example, either "0", "55" or a string starting with at least one "a". The corresponding regular expression would look like this:

((0)|(55)|(a.\*))

Note that .\* matches any sequence of characters, even the sequence of length 0 (values that match the above expression are, for example: "0", "55", "a", "ab1", "abb2").

## **Generation CHAPTER 3 Protecting Web Services – Example**

This chapter presents the example Web Service "Frankfurter Bank". This is a simple fictitious bank application included in the DBC installation to illustrate different features of the WS-DBC.

The basics of the Frankfurter Bank application are presented in the Quick Installation Guide ("Protecting Web Services – Example" on page 19). This chapter assumes that you are already familiar with the Frankfurter Bank application, i.e., the topics explained in the Quick Installation Guide:

- installing and running the Frankfurter Bank application,
- running the application across the WS-DBC (defining a resource mapping),
- protecting the application with the WS-DBC by defining a simple access control policy including the definition of:
  - users (in our example the users meyer and bauer)
  - different authentication mechanisms
  - access rights for the whole resource and single operations

In the following we will cover the following topics:

- model engineering with groups and roles ("Model Engineering" on page 310),
- defining parameter filter rules ("Content Filtering" on page 314).

## 3.1 Model Engineering

Recall the simple model from the Quick Installation Guide (depicted in figure 44). We created user representations in our policy for the two account managers Mrs. Meyer and Mr. Bauer. Then we granted these users direct access to the Frankfurter Bank resource.

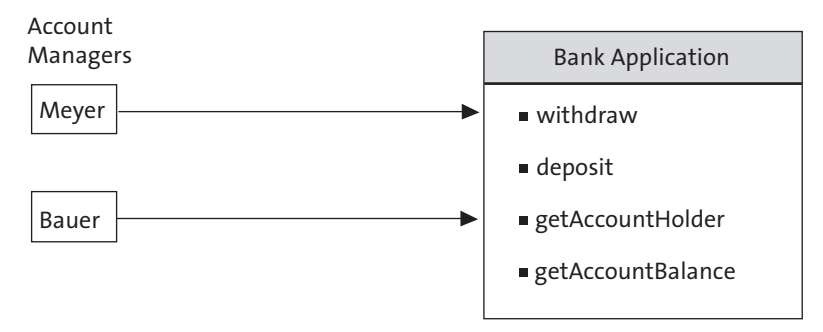

Fig. 44. Simple Frankfurter Bank Model

Using this "short-cut" is not the recommended way to do so but was chosen in the Quick Installation example to have a quick demonstration. The DBC's access control policy comprises four components: Users, Groups, Roles, and Resources. In the Quick Installation example we have seen that resources represent services. Roles represent real-life tasks and receive the necessary *permissions* to invoke *operations* on resources to fulfill these tasks. Users, on the other hand, can be put into groups (representing, for example, teams, departments, etc.).

We recommend that users are not directly granted access to a resource, but are assigned to groups that receive their permissions from roles. For flexibility, short-cuts (as used in the Quick Installation example) are allowed.

#### Extended Model

In our extended example, Mrs. Meyer was offered the position of a bank counsellor. Counsellors give advice to bank customers on how to invest their money and don't deposit and withdraw but just view the account data.

To reflect this in our model, we define the groups:

- Counsellors with Mrs. Meyer as member and
- Operators with Mr. Bauer as member,

Then we define the roles:

- Viewing and give the group Counsellors privileges for this role, and
- Accounting and give the group Operators privileges for this role.

The extended model is depicted in figure 45.

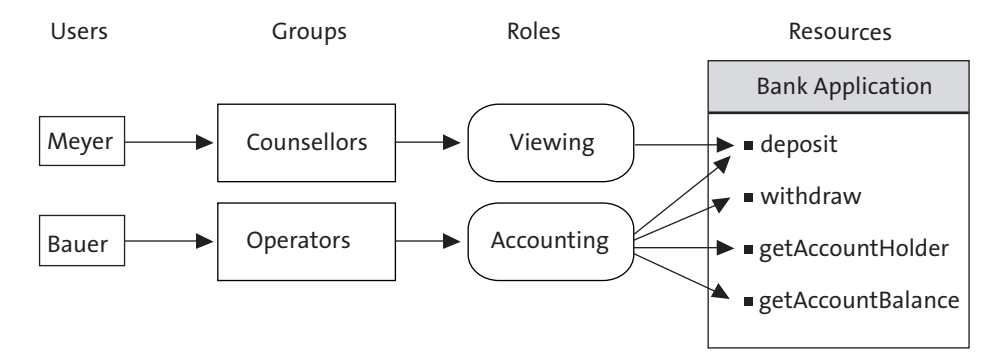

Fig. 45. Simple Model with groups and roles

Let's use the Admin Console to define this model. The two users with the IDs meyer and bauer were already defined in the quick installation example, so we will start by defining the groups. Open the groups pane (below the "Security Policy" node in the navigation tree) and create a new group via the context menu or via **Edit→New Group**. The Group ID is Operators. Go to the **Members** tabbing pane and select **A** bauer in the list on the right (as depicted in the screenshot below).

| 🔀 Оре                                                                           | rators Group Properties                                           |                                                                                                    |
|---------------------------------------------------------------------------------|-------------------------------------------------------------------|----------------------------------------------------------------------------------------------------|
| Gro                                                                             | up ID: Operators                                                  | Created: 10/16/07 10:25:00 AM                                                                                     |
| ()<br>()<br>()<br>()<br>()<br>()<br>()<br>()<br>()<br>()<br>()<br>()<br>()<br>( | All Members:<br>ID<br>Abaker<br>young<br>Filter:<br>Add<br>Remove | Existing users and groups:<br>ID<br>A bush<br>A rees<br>A young<br>A buer<br>A bauer<br>A localClients<br>Filter: |
|                                                                                 |                                                                   | OK Cancel                                                                                                    |

Fig. 46. Add a member to the group Operators

Define Groups

Click the "Add" button to add the user as a member of the *formators* group (You may select multiple entries in the list while pressing the CTRL-key or a range of entries by pressing the SHIFT-key). Click the "OK" button. Now create the group *formation* Counsellors and add user *formation* member.

Define Roles

Now open the roles pane (below the "Security Policy" node in the navigation tree) and create a new role by using the context menu on the role list area or via the menu **Edit→New Role**. Enter Accounting as role ID. Then go to the **Actors** tabbing pane, select the group **A** Operators and add them to the actors list (as depicted in the screenshot below). Now create the role **Viewing** and add the group **A** Counsellors as actor.

| 🔀 Acc | ounting Role Properties                                                                                                    | ×  |
|-------|----------------------------------------------------------------------------------------------------|----|
| Rol   | e ID: Accounting Created: 10/16/07 10:27:00 eneral Actors ID ID Actors: ID ID Actors: ID ID Actors: ID ID Actors: ID ID Actors: ID ID Actors: ID ID Actors: ID ID ID Actors: ID ID ID ID ID ID ID ID ID ID ID ID ID | AM |
|       | OK Canc                                                                                                    | el |

Fig. 47. Add an actor to the role Accounting

#### Define Accessors to the protected Resources

As a last step we want to define accessors to the protected resources. Recall the quick installation example: We imported the Frankfurter Bank WSDL into the Admin Console. The Frankfurter Bank resource (cf. figure 48) shows up in the Admin Console's list

of protected resources (select "Resources" below the "Security Policy" node in the navigation tree).

| Bank Application                                                                                   |
|----------------------------------------------------------------------------------------------------|
| http://localhost:8080/axis/services/FrankfurterBankPort urn/FrankfurterBank                        |
| <ul> <li>withdraw</li> <li>deposit</li> <li>getAccountHolder</li> <li>getAccountBalance</li> </ul> |

Fig. 48. Frankfurter Bank WSDL

In our policy we want to define the following: The role Viewing shall only be allowed access to the operations getAccountHolder and getAccountBalance. The role Accounting shall be allowed full access to all operations. To define this open the resources pane. Double-click on the FrankfurterBank resource and go to the Accessors tabbing pane (see screenshot depicted in figure 49).

| K http://localhost:8080/axis/services/FrankfurterBar     | kPort Resource Properties 🛛 🛛 🗙             |
|----------------------------------------------------------|---------------------------------------------|
| Resource ID: http://localhost.8080/axis/services/Frankfu | rterBankPort<br>Created: 10/2/07 3:53:00 PM |
| Operation                                                | Accessors                                   |
| deposit getAccountBalance                                | Accounting<br>Accounting, Viewing           |
| getAccountHolder withdraw                                | Accounting, Viewing<br>Accounting           |
|                                                          | Add Accessor Delete Accessor                |
| Filter:                                                  |                                             |
|                                                          | OK Cancel                                   |

Fig. 49. FrankfurterBank Resource Accessor list

Allow the role Accounting access to all operations of the H FrankfurterBank define an accessor resource. To do this, select all operations in the list and then, press the "Add Accessors" list button. A new panel will pop up which shows a list of the existing users, groups, and

roles. Select the role Sccounting and press the "Add" button (as depicted in the screenshot below). Remove all other accessors from the accessors list.

| 🔀 Add Accessors   |            |       | ×    |
|-------------------|------------|-------|------|
|                   | Accessors  |       |      |
| 🔒 admin           |            |       |      |
| 🔏 bauer           |            |       |      |
| A meyer           |            |       |      |
| \land Counsellors |            |       |      |
| \land Operators   |            |       |      |
| PUBLIC            |            |       |      |
| S ADMIN           |            |       |      |
| S Accounting      |            |       |      |
| S Viewing         |            |       |      |
|                   |            |       |      |
| Filter:           | Filter by: | users | •    |
|                   |            |       | OK N |

Fig. 50. Add role Accounting as accessors

Now give the two role Viewing access to the operations getAccountHolder and getAccountBalance. Save the configuration to the Security Policy Server (CTRL-W or Server - Write to Security Policy Server).

We suggest that you play around a bit with the example. If you configured the security policy as suggested Mr. Bauer should be allowed to view accounts and deposit and withdraw money. Mrs. Meyer should be only allowed to view account data. Try to access an operation for which Mrs. Meyer has no access granted, for example, withdraw money and confirm that the "No Permission" window will appear.

## 3.2 Content Filtering

In this section we will give an example on how to define parameter filter rules. The Frankfurter Bank application has been extended to provide an operation for transferring money between accounts. To get the extended user interface, start the Frankfurter Bank client, go to the "Configuration" tab, check the "Show Transfer Panel" box and press "OK". Select an account (e.g. "1234") and proceed.

A "Transfer" tabbing pane will show up on the account data panel for the transfer operation (cf. screenshot below).

| 🔜 Frankfurter Bank - Account 1234 🛛 🔀 |                |                     |  |
|---------------------------------------|----------------|---------------------|--|
| Employee: Monica Meyer                |                |                     |  |
| -Account                              |                |                     |  |
| Account Number:                       |                | 1234                |  |
| Account Holder:                       |                | Ann Carter          |  |
| Account Balance:                      |                | 333 EUR             |  |
|                                       |                | Update Balance      |  |
| Accounting Transfe                    | r<br>t Number: | 4711                |  |
| Amount:                               |                | 500                 |  |
| Currency.                             |                | Euro                |  |
| Date of Transfer:                     |                | 2007-04-03 15:26:59 |  |
|                                       |                | Confirm Transfer    |  |
|                                       |                | Close               |  |

Fig. 51. Frankfurter Bank client with transfer panel

#### Parameter Filter Rules for the transfer operation

Let's look at the definition of the transfer operation. It has five parameters: currentAccount of type int, amount of type int, currency of type string, account of type int, and date of type string.

We want to define a filter rule for the transfer operation which states that:

- the currency has to be Dollar or Euro (case insensitive),
- the allowed maximum amount depends on the currency (1000 EUR or 1500 \$),
- the date must be 19 characters long.

Bring up the resource properties panel of the Account resource and go to the "Filters" tab. Select the transfer operation from the drop-down menu (cf. figure 52).

| 🔀 http://localhost:8080/axis/services/FrankfurterBankPort urn:FrankfurterBank Resource Properties 🛽 👂                                                                                                    |
|----------------------------------------------------------------------------------------------------|
| URL: http://localhost8080/axis/services/FrankfurterBankPort] Namespace: urr.FrankfurterBank<br>Created: 10.04.07 11:32:00                                                                                                    |
| Operation: 🕞 All Requests 🔍                                                                                                    |
| Combinator All Requests Combinator All Responses Combinator GetAccountBalance BigetAccountHolder Combinet Combinet Combi |
| 🗠 transier 🔂 withdraw                                                                                                    |
|                                                                                                    |
| OK Cancel                                                                                                    |

Fig. 52. Frankfurter Bank Example: Select the transfer operation

Then right-click into the filter rules area and select "New Filter" from the context menu. This will bring up the Filter Properties dialog (cf. figure 53).

| 🕺 Filter Properties           |                      | × |
|-------------------------------|----------------------|---|
| General<br>Filter Type:       | Standard Filter Term |   |
| Filter Term                   |                      |   |
| Parameter Path:<br>Predicate: | amount               |   |
| 🔲 Negate Predica              | ate                  |   |
| Parameter Value:              |                      |   |
|                               | OK Cancel            |   |

Fig. 53. Filter Properties dialog

The first filter rule shall state that the maximal amount that can be transferred in euro is 1000. Select "<" from the "Predicate" drop-down menu, enter "1000" in the "Parameter Value" field and press the "OK" button. The rule appears in the filter list:

| Combinator | Parameter | Predicate | Value |
|------------|-----------|-----------|-------|
|            | amount    | <=        | 1000  |

Define the next part of the rule (currency is euro and date is 19 characters long). By default, when adding a new rule, the combinator is AND, which is correct here. The rule list now looks like this:

| Combinator | Parameter | Predicate   | Value |
|------------|-----------|-------------|-------|
|            | amount    | <=          | 1000  |
| AND        | currency  | equalNocase | euro  |
| AND        | date      | length==    | 19    |

The next step is to define a rule that states, that the maximum amount that can be transferred in dollars is 1500. Hint: To change the combinator, click into the combinator field and select OR from the drop-down menu.

The complete filter rule looks like this:

| Combinator | Parameter | Predicate   | Value  |
|------------|-----------|-------------|--------|
|            | amount    | <=          | 1000   |
| AND        | currency  | equalNocase | euro   |
| AND        | date      | length==    | 19     |
| OR         | amount    | <=          | 1500   |
| AND        | currency  | equalNocase | dollar |
| AND        | date      | length==    | 19     |

Save the configuration to the Security Policy Server, start the Frankfurter Bank client and server and verify that the policy is enforced by the DBC.

## Parameter Filter Rule for the Date Format

As a next step we want to ensure that only dates of the format YYYY-MM-DD HH: MM: SS are allowed. For this purpose we will use the "match" predicate and define a regular expression for the date parameter.

The year, month, and day part consists of four digits followed by a dash then two digits followed by a dash and another two digits followed by a space – as a regular expression this is:

[0-9]{4}-[0-2][0-9]-[0-3][0-9]\s

The hour, minute and second consist of two digits followed by a colon (has to be escaped) – as a regular expression this is:

[0-2][0-9] : [0-5][0-9] : [0-5][0-9]

To make a string match the exact string (without any other preceding or trailing characters) the regular expression is put in brackets, started with a  $^{\circ}$  and ended by a .

The complete regular expression to match the given date format is:

^([0-9]{4}-[0-2][0-9]-[0-3][0-9]\s[0-2][0-9]\:[0-5][0-9]\:[0-5][0-9])\$

A complete description of regular expressions understood by the DBC is given in "Regular Expressions" on page 301.

To configure the above regular expression for the date parameter in the Admin Console, choose the match predicate for the date parameter and enter the regular expression in the value field. Combined with the rules defined before, the filter list now looks as depicted below.

| Combinator | Parameter | Predicate   | Value         |
|------------|-----------|-------------|---------------|
|            | amount    | <=          | 1000          |
| AND        | currency  | equalNocase | euro          |
| AND        | date      | length==    | 19            |
| AND        | date      | match       | ^([0-9]{4})\$ |
| OR         | amount    | <=          | 1500          |
| AND        | currency  | equalNocase | dollar        |
| AND        | date      | length==    | 19            |
| AND        | date      | match       | ^([0-9]{4})\$ |

Fig. 54. Filter list with date rule

# PART APPENDICES

*This part includes appendices that might be helpful to explain certain issues in more detail:* 

- Appendix A "Audit Events" on page 321 lists all events that can be generated by the WS-DBC and explains for what they are used.
- Appendix B "Error Messages and System Exceptions" on page 339 lists HTTP and SOAP error messages that are received by the client and WS-DBC error log messages.
- Appendix C "SSL Ciphers" on page 355 gives a description of recommended SSL Cipher suites.

## APPENDIX

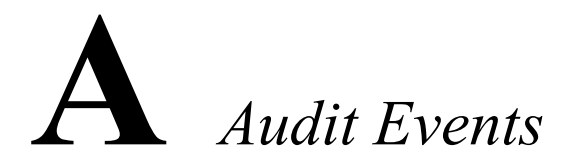

Audit events are very helpful to detect misconfigurations as well as, for example, finding out if an unauthorized user tries to gain access to a protected resource. The first section lists all events in alphabetical order with a short description. The second section lists the most important failure events and discusses the possible reasons for these failures.

## A.1 Events in alphabetical order

The following table lists audit events for all Xtradyne products that can be configured with the Admin Console - i.e., the I-DBC and the WS-DBC. The I-DBC is the IIOP Domain Boundary Controller, Xtradyne's DBC for CORBA, and the WS-DBC is the Web Services Domain Boundary Controller, Xtradyne's DBC for Web Services.

Some audit events are not listed in the Admin Console for configuration. These events are called *hidden* events. Hidden events mostly indicate fatal error conditions and should not occur in day-to-day operation.

Note that in the *Category* which is displayed in a separate column in the event browser, is part of the event name, i.e., when you look at the event log (e.g., log file) a *LoginInfo* event with the category *SecurityPolicyServer* will, for example, be displayed as *SecurityPolicyServerLoginInfo* event.

hidden events

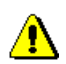

| Events                                          | Description                                                                                | I-DBC                           | WS-DBC           | Hidden |
|-------------------------------------------------|--------------------------------------------------------------------------------------------|---------------------------------|------------------|--------|
| Category: ADF (Access Decision Function)        |                                                                                            |                                 |                  |        |
| AdminRequestDeniedFailure                       | A request to administer a certain part of the configu-<br>ration has been rejected.        |                                 |                  |        |
| AdminRequestSuccess                             | A request to administer a c ration succeeded.                                              |                                 |                  |        |
| DNSyntaxFailure                                 | Syntax of LDAP DN is inv                                                                   | valid.                          |                  | ~      |
| RequestAcceptedSuccess                          | A request has been accepted                                                                | ed.                             |                  |        |
| RequestDeniedFailure                            | A request has been reje<br>page 332 for details.                                           | ected by the                    | e ADF, see       |        |
| TimerFailure                                    | An ADF request timed out tion.                                                             | , indicates ov                  | erload situa-    | ~      |
| Category: ASManager<br>(Access Session Manager) |                                                                                            | ~                               |                  |        |
| ReplicationTerminateAS-<br>RequestInfo          | The replication service has requested termination of Access Session (AS).                  |                                 |                  |        |
| ReplicationTerminateIOR-<br>RequestInfo         | The replication service has requested termination of an IOR request.                       |                                 |                  |        |
| SessionCreationGrantedInfo                      | The creation of an access s                                                                |                                 |                  |        |
| SessionTerminationGranted-<br>Info              | nGranted- Access Session termination has been granted.                                     |                                 |                  |        |
| Category: Authentication                        |                                                                                            |                                 |                  |        |
| BasicAuthenticationFailure                      | The Proxy successfully a HTTP Basic Authenticatio                                          | outhenticated<br>on (see page 3 | a user with 33). |        |
| BasicAuthenticationSuccess                      | The Proxy successfully authenticated a user with Ba-<br>sic Authentication.                |                                 |                  |        |
| GSSUPAuthentication-<br>Failure                 | The Proxy failed to authenticate a client with the given CSIv2/SAS authentication context. |                                 |                  |        |
| GSSUPAuthentication-<br>Success                 | The Proxy successfully authenticated client with a CSIv2/SAS authentication context.       |                                 |                  |        |
| HTTPBasicAuthentication-<br>Failure             | Unused, kept for downward compatibility.                                                   |                                 |                  | ~      |
| HTTPBasicAuthentication-<br>Success             | ion- Unused, kept for downward compatibility.                                              |                                 |                  | ~      |
| IPbasedAuthenticationFailure                    | Failed to authenticate user                                                                | by ip address                   | 3.               |        |

| Events                                                                 | Description                                                                                                    | I-DBC                                          | WS-DBC                       | Hidden |  |
|------------------------------------------------------------------------|----------------------------------------------------------------------------------------------------|------------------------------------------------|------------------------------|--------|--|
| IPbasedAuthenticationInfo                                              | No mapping for IP to user                                                                                              | No mapping for IP to user id available.        |                              |        |  |
| IPbasedAuthentication-<br>Success                                      | Successfully authenticated                                                                                             | Successfully authenticated user by ip address. |                              |        |  |
| SAMLAssertionFailure                                                   | The Proxy failed to authen assertion (see page 333).                                                                   | ticate a user v                                | vith a SAML                  |        |  |
| SAMLAssertionSuccess                                                   | The Proxy successfully at SAML assertion.                                                                              | thenticated a                                  | user with a                  |        |  |
| <b>Category: Authorization</b>                                         |                                                                                                    | ~                                              | ~                            |        |  |
| ConstraintEvaluationFailure                                            | Authorization failed becau straint of the requesting en                                                                | se the evaluat<br>tity evaluated               | ion of a con-<br>l to false. |        |  |
| Category: ChildCommun                                                  | ication                                                                                                    | ~                                              | ~                            |        |  |
| MessageReceptionFailure                                                | Exception while reading of                                                                                             | bject from ch                                  | ild.                         | ~      |  |
| MessagingThreadFailure                                                 | Internal error in messaging mechanism. Previous message has no events.                                                 |                                                |                              | ~      |  |
| ReadingFailure                                                         | Failure while trying to read input from child.                                                                         |                                                |                              | ~      |  |
| TerminationSuccess                                                     | Child has terminated with                                                                                              | ~                                              |                              |        |  |
| Category: DBCAuthenticator                                             |                                                                                                    |                                                |                              |        |  |
| AuthenticationFailure                                                  | Authentication using the face has failed.                                                                              |                                                |                              |        |  |
| AuthenticationInfo                                                     | Information about every step of the authentication process.                                                            |                                                |                              |        |  |
| AuthenticationSuccess                                                  | Authentication using the face has succeeded.                                                                           | DBC authen                                     | ticator inter-               |        |  |
| Category: EventChannel                                                 |                                                                                                    | ~                                              | ~                            |        |  |
| MessageFailure Event message does not comply with event specification. |                                                                                                    |                                                |                              | ~      |  |
| Category: LicenseManage                                                | Category: LicenseManager 🖌 🗸                                                                                           |                                                |                              |        |  |
| LicenseExpiredFailure                                                  | re The license of your DBC expired. You can get a new test license by contacting your customer support representative. |                                                |                              |        |  |
| LimitReachedInfo                                                       | License limit reached (for example, number of con-<br>nections exceeded).                                              |                                                |                              |        |  |
| Category: Persistence (st<br>Table content)                            | ores and reloads IOR                                                                                                   | ~                                              |                              |        |  |

| Events                                | Description                                                                                                    | I-DBC          | WS-DBC       | Hidden |
|---------------------------------------|----------------------------------------------------------------------------------------------------|----------------|--------------|--------|
| ActivationInfo                        | Persistence activation state                                                                                                  |                |              |        |
| FileCreateFailure                     | Persistence file creation failed.                                                                                             |                |              |        |
| FileCreateSuccess                     | Persistence file created suc                                                                                                  | cessfully.     |              |        |
| FileDeleteFailure                     | Persistence file deletion fai                                                                                                 | iled.          |              |        |
| FileDeleteSuccess                     | Persistence file deleted suc                                                                                                  | cessfully.     |              |        |
| FileLoadFailure                       | Persistence file load failed.                                                                                                 |                |              |        |
| FileLoadSuccess                       | Persistence file loaded such                                                                                                  | cessfully.     |              |        |
| FileWriteFailure                      | Writing to persistence file                                                                                                   | failed.        |              |        |
| Category: PolicyReposito              | ry                                                                                                    | ~              | ~            |        |
| ChangeInfo                            | The policy has been change                                                                                                    | ed by the Adr  | nin Console. |        |
| IntegrityFailure                      | Integrity of policy repositor                                                                                                 | ry has been co | ompromised.  |        |
| MiscFailure                           | LDAP exception, file open exception or entry ex-<br>pired.                                                                    |                |              | ~      |
| RetrieveFailure                       | The policy information defining access rights for the requested target was not found in the repository (see also page 333).   |                |              |        |
| SyntaxFailure                         | Wrong format of entity identifier.                                                                                            |                |              | ~      |
| ValidityFailure                       | The repository entry is not valid, i.e., current date is<br>not between the entry's activation date and expira-<br>tion date. |                |              |        |
| Category: Proxy                       |                                                                                                    |                | ✓            |        |
| HTTPConnectionAccepted-<br>Success    | An incoming HTTP connection has been accepted.                                                                                |                |              |        |
| HTTPConnectionClosed-<br>Success      | An HTTP connection has been successfully closed, the TCP socket is released.                                                  |                |              |        |
| HTTPConnection-<br>EstablishedSuccess | An outgoing HTTP connection has been established, a TCP socket is allocated.                                                  |                |              |        |
| HTTPConnectionFailure                 | Unable to establish an outgoing or incoming HTTP connection.                                                                  |                |              |        |
| HTTPMessageReceivedInfo               | HTTP message received.                                                                                                    |                |              |        |
| HTTPMessageSentInfo                   | HTTP message was successfully sent.                                                                                           |                |              |        |
| InternalErrorFailure                  | An internal error occurred support.                                                                                           | , please conta | act customer |        |
| Events                              | Description                                                                                                    | I-DBC                                                                           | WS-DBC       | Hidden |
|-------------------------------------|----------------------------------------------------------------------------------------------------|---------------------------------------------------------------------------------|--------------|--------|
| InvalidHTTPFailure                  | The HTTP request is syntactically or semantically wrong, see also page 335.                                                                                                    |                                                                                 |              |        |
| MessageFilterEvaluation-<br>Failure | A message was rejected b not conform to a filter rule                                                                                                    | A message was rejected because its parameters did not conform to a filter rule. |              |        |
| MessageFilterEvaluation-<br>Success | A message's parameters we against a filter.                                                                                                    | ere evaluated                                                                   | successfully |        |
| MessageFilterFailure                | Something went wrong when processing the filter,<br>e.g., the filter was syntactically incorrect. You<br>should not see this event when defining filters with<br>the professional mode of the Admin Console.             |                                                                                 |              |        |
| MessageProcessedInfo                | Successfully processed a S                                                                                                    | OAP messag                                                                      | je.          |        |
| PolicyValidityFailure               | Accessed entity of security                                                                                                    | policy not v                                                                    | alid.        |        |
| ResourceMappingFailure              | For this resource there is no entry in the resource table.                                                                                                    |                                                                                 |              |        |
| ResourceMappingSuccess              | A mapping was found in the resource table for the re-<br>quested resource.                                                                                                    |                                                                                 |              |        |
| SOAPAttachmentFilter-<br>Failure    | Filter does not allow SOAP attachment. The mes-<br>sage carrying the attachment was discarded.                                                                                                    |                                                                                 |              |        |
| SOAPAttachmentFilter-<br>Success    | Filter allowed message carrying the SOAP attachment to pass.                                                                                                    |                                                                                 |              |        |
| WSDLRetrievalDenied-<br>Failure     | Denied retrieval of WSDL via HTTP GET.                                                                                                    |                                                                                 |              |        |
| Category: ProxyEngine               |                                                                                                    | ~                                                                               |              |        |
| GIOPBiDirContextInfo                | A bidirectional IIOP service context has been created or received.                                                                                                    |                                                                                 |              |        |
| GIOPConnection-<br>AcceptedFailure  | The Proxy has been unable to accept an incoming GIOP connection on a TCP/SSL acceptor. This may happen when the client opens a connection and immediately closes it again, e.g., due to a bug in the client application. |                                                                                 |              |        |
| GIOPConnection-<br>AcceptedSuccess  | An incoming GIOP connection has been accepted on a TCP/SSL acceptor by the Proxy.                                                                                                    |                                                                                 |              |        |

| Events                                    | Description                                                                                                    | I-DBC                         | WS-DBC                                                                                                    | Hidden |  |
|-------------------------------------------|----------------------------------------------------------------------------------------------------|-------------------------------|----------------------------------------------------------------------------------------------------|--------|--|
| GIOPConnection-<br>AssociationExpiredInfo | Incoming and outgoing GIOP connections are asso-<br>ciated to each other. These associations are stored in<br>an association table. If either the incoming or outgo-<br>ing GIOP connection is closed the association will<br>be deleted, this event will be sent, and the remaining<br>connection will be closed as well (i.e., you will see a<br>GIOPConnectionClosedSuccess event). |                               | Incoming and outgoing GIOP connections are asso-<br>ciated to each other. These associations are stored in<br>an association table. If either the incoming or outgo-<br>ing GIOP connection is closed the association will<br>be deleted, this event will be sent, and the remaining<br>connection will be closed as well (i.e., you will see a<br>GIOPConnectionClosedSuccess event). |        |  |
| GIOPConnectionClosed-<br>Success          | The GIOP connection has incoming or outgoing TCP                                                                                                    | been success<br>sockets are f | fully closed,<br>freed.                                                                                                    |        |  |
| GIOPConnection-<br>EstablishedFailure     | The Proxy tried but failed to establish an outgoing<br>GIOP connection. Possible reasons are that no con-<br>nector ports are available or I/O Errors like connec-<br>tion refused (no server listening on the requested<br>port). The client will receive a CORBA TRAN-<br>SIENT exception via the incoming GIOP connec-<br>tion.                                                     |                               |                                                                                                    |        |  |
| GIOPConnection-<br>EstablishedSuccess     | An outgoing GIOP connection has been successfully established by the Proxy, a TCP socket is allocated.                                                                                                    |                               |                                                                                                    |        |  |
| GIOPConnectionFailure                     | An error was detected on a GIOP connection, the TCP socket is released.                                                                                                    |                               |                                                                                                    |        |  |
| GIOPConnectionLimit-<br>Failure           | The limit for incoming GIOP connections has been reached (cf. "Connection Limiter" on page 153).                                                                                                    |                               |                                                                                                    |        |  |
| GIOPMessageEnqueuedInfo                   | A GIOP message has been enqueued.                                                                                                    |                               |                                                                                                    |        |  |
| GIOPMessageReceivedInfo                   | A GIOP message has been received. The event properties include the message type and destination.                                                                                                    |                               |                                                                                                    |        |  |
| GIOPMessageSentFailure                    | A GIOP message could not be sent.                                                                                                    |                               |                                                                                                    |        |  |
| GIOPMessageSentInfo                       | Information about the sent type and destination).                                                                                                    | GIOP messa                    | ige (message                                                                                                    |        |  |

| Events                 | Description                                                                                                    | I-DBC                                                               | WS-DBC       | Hidden |
|------------------------|----------------------------------------------------------------------------------------------------|---------------------------------------------------------------------|--------------|--------|
| IORCheckFailure        | This event is intended to support the integration<br>process of the DBC with the application. This event<br>occurs if data in the traffic stream looks like an IOR<br>but does not suffice all constraints. Usually, this hap-<br>pens if a malformed object reference (IOR) is re-<br>turned by an application server, passing the Proxy.<br>Due to the fact that malformed IORs of an applica-<br>tion server cause interoperability problems but are<br>hard to detect, the threshold for this event is very<br>low, and might be triggered misplacedly. After the<br>integration process has been finished the specific<br>event may be deactivated. |                                                                     |              |        |
| IORDeproxifiedInfo     | This event refers to reverse                                                                                                    | e proxificatio                                                      | n.           |        |
| IORProxifiedInfo       | This event indicates that the detected IOR.                                                                                                    | This event indicates that the Proxy already knows the detected IOR. |              |        |
| IORProxifiedNewInfo    | This event indicates that the Proxy has detected and proxified a new original IOR.                                                                                                    |                                                                     |              |        |
| InternalFailure        | An internal error occurred.                                                                                                    |                                                                     |              |        |
| ParameterCheckFailure  | Parameter check failed.                                                                                                    |                                                                     |              |        |
| ParameterCheckSuccess  | Parameter check succeeded.                                                                                                    |                                                                     |              |        |
| ProxyObjectAccessError | Failed to access a proxy object.                                                                                                    |                                                                     |              |        |
| ProxyObjectAccessInfo  | A proxy object was access                                                                                                    | ed.                                                                 |              |        |
| Category: ProxyManager |                                                                                                    | ~                                                                   | ~            |        |
| AliveInfo              | Keep the TCP connection                                                                                                    | busy.                                                               | •            | ~      |
| ChildExitedInfo        | The proxy (child) has exite down.                                                                                                    | ed normally w                                                       | hen shutting | ~      |
| ChildSignalledFailure  | Child exited due to signal.                                                                                                    |                                                                     |              | ~      |
| FailedOverInfo         | Proxy manager failed over                                                                                                    | to a differen                                                       | t SPS.       |        |
| FileError              | The ProxyManager failed to open a file.                                                                                                    |                                                                     |              |        |
| InternalFailure        | Exception during thread run.                                                                                                    |                                                                     |              | ~      |
| ReadyToAcceptInfo      | The proxy manager has started and configured all en-<br>gines, which are now ready to process client connec-<br>tions.                                                                                                    |                                                                     |              |        |
| RequestLimitFailure    | Number of requests in queue limit reached, request dropped.                                                                                                    |                                                                     |              | ~      |
| StartedInfo            | The proxy manager has started.                                                                                                    |                                                                     |              |        |

| Events                                                                                        | Description                                                                                                    | I-DBC                        | WS-DBC        | Hidden |
|-----------------------------------------------------------------------------------------------|----------------------------------------------------------------------------------------------------|------------------------------|---------------|--------|
| ThreadLimitInfo                                                                               | Thread limit has been real can be created.                                                                                                    | iched. No fu                 | rther threads |        |
| ThreadLowWaterMark-<br>Success                                                                | The system has recovered threads has dropped below                                                                                                    | l and that th<br>this mark.  | e number of   | ~      |
| ThreadThresholdInfo                                                                           | The number of threads has<br>el. This warning level is no                                                                                                    | reached the ot yet critical. | warning lev-  | ~      |
| UnknownChildFailure                                                                           | Child process could not be                                                                                                    | found.                       |               | ~      |
| Category: ProxyProcess                                                                        |                                                                                                    | r                            | ~             |        |
| CreatedInfo                                                                                   | The proxy process has star                                                                                                    | ted.                         | •             | ~      |
| ProxyManagerCommunica-<br>tionFailure                                                         | Decoding a message fron failed.                                                                                                    | n the proxy                  | manager has   | ~      |
| <b>Category: Replication</b>                                                                  |                                                                                                    | r                            |               |        |
| IOR table copy mode has failed. This event should only be seen when the cluster is restarted. |                                                                                                    |                              |               |        |
| IORTableCopyStartedInfo                                                                       | IOR table copy mode has been initiated.                                                                                                    |                              |               |        |
| IORTableCopySuccess                                                                           | IOR table copy mode has finished successfully.                                                                                                    |                              |               |        |
| LocalModeInfo                                                                                 | The local mode changed.                                                                                                    |                              |               |        |
| SetPeerStateInfo                                                                              | rStateInfo Peer state has changed.                                                                                                    |                              |               |        |
| Category: SSLAuthentication                                                                   |                                                                                                    |                              |               |        |
| CertificateFailure                                                                            | The Proxy failed to authenticate a user with an SSL certificate, see page 335.                                                                                                    |                              |               |        |
| CertificateSuccess                                                                            | The Proxy successfully authenticated a user with an SSL certificate.                                                                                                    |                              |               |        |
| CertificateVerificationFailure                                                                | Failed to verify a certificat                                                                                                    | e.                           |               |        |
| OCSPFailure                                                                                   | Error while processing OC                                                                                                    | CSP on-line v                | alidation.    |        |
| Category: SSLTransport                                                                        |                                                                                                    |                              |               |        |
| ConfigurationInfo                                                                             | figurationInfo The instantiation of an SSL Profile failed, this is not<br>a problem as long as the profile is not used. If the<br>profile is used you will get a MissingConfiguration<br>Exception. |                              |               |        |
| HandshakeFailure                                                                              | SSL detected error while in handshake mode, see page 336.                                                                                                    |                              |               |        |
| InternalFailure                                                                               | An SSL internal error occurred.                                                                                                    |                              | ~             |        |

| Events                                                                                                    | Description                                                                                     | I-DBC                         | WS-DBC                         | Hidden |
|----------------------------------------------------------------------------------------------------|-------------------------------------------------------------------------------------------------|-------------------------------|--------------------------------|--------|
| NoPeerCertInfo                                                                                                    | No Peer DN available, be tion was not set to require                                            | cause the SS client authen    | L configura-<br>tication.      |        |
| PeerRecognizedInfo                                                                                                    | SSL client authentication peer DN has been recognized                                           | has been succeed by the Pro-  | ccessful (the oxy).            |        |
| Category: SecurityPolicyS                                                                                                    | Category: SecurityPolicyServer                                                                  |                               |                                |        |
| AccessFailure                                                                                                    | A client failed to access th                                                                    | e SPS.                        |                                |        |
| ClientDisconnectedInfo                                                                                                    | Client disconnected from t                                                                      | he SPS.                       |                                | ~      |
| ConfigDeploymentFailure                                                                                                    | Deploying a config on a Pr                                                                      | roxyManager                   | failed.                        |        |
| ConfigChangeDetailInfo                                                                                                    | This event provides detail<br>changes that were applied<br>Security Policy Server.              | ed information to the configu | on about the<br>tration of the |        |
| ConfigChangeInfo                                                                                                    | The configuration of the S                                                                      | PS has been o                 | changed.                       |        |
| ConfigReadInfo                                                                                                    | A new configuration was w                                                                       | written to the                | SPS.                           |        |
| ConfigWrittenFailure                                                                                                    | The writing of a new configuration to the Security Policy Server failed.                        |                               |                                |        |
| ConfigWrittenSuccess                                                                                                    | The writing of a new configuration to the Security Policy Server was successful.                |                               |                                |        |
| ConfigurationFailure                                                                                                    | There was an error in the c                                                                     | onfiguration.                 |                                | ~      |
| ConfigurationIntegrityFailure Integrity of the configuration file (dbc.config) was compromised (e.g., when editing the configuration outside the Admin Console). |                                                                                                 |                               |                                |        |
| LoginFailure                                                                                                    | The login to the Security P                                                                     | olicy Server                  | failed.                        |        |
| DBCConfigDeployment-<br>Failure                                                                                                    | DBCConfigDeployment-<br>Failure Deploying a config on a ProxyManager failed.                    |                               | failed.                        |        |
| LoginInfo                                                                                                    | Status about a client login                                                                     | attempt.                      |                                |        |
| LoginSuccess                                                                                                    | The login to the SPS succe                                                                      | eded.                         |                                |        |
| MarkerInfo                                                                                                    | This event can be triggered in the Admin Console, for example, to mark the start of a test run. |                               |                                |        |
| PeerConnectionEstablished-<br>Failure                                                                                                    | Failed to establish a connection to the peer SPS.                                               |                               |                                |        |
| PeerConnectionEstablished-<br>Success                                                                                                    | Successfully established a connection to the peer SPS.                                          |                               |                                |        |
| PolicyChangeDetailInfo                                                                                                    | Detailed information about a policy change.                                                     |                               |                                |        |
| PolicyChangeInfo                                                                                                    | ChangeInfo The security policy changed.                                                         |                               |                                |        |

| Events                            | Description                                                                                                    | I-DBC                                            | WS-DBC                       | Hidden |
|-----------------------------------|----------------------------------------------------------------------------------------------------|--------------------------------------------------|------------------------------|--------|
| SkippedEventsInfo                 | The ring buffer holding the                                                                                                    | e events was t                                   | too short.                   |        |
| StartedInfo                       | The Security Policy Server                                                                                                    | has started.                                     |                              |        |
| SynchronizationFailure            | The synchronization of SP<br>ical failure, verify netwo<br>SPS hosts. Check the statu                                                                                                    | Ss in a cluster<br>rk connectiv<br>s of each SPS | failed. Crit-<br>ity between |        |
| SynchronizationSuccess            | Synchronization with SPS                                                                                                    | succeeded.                                       |                              |        |
| Category: XML                     |                                                                                                    |                                                  | ~                            |        |
| DSigCreationFailure               | Signature Creation failed.                                                                                                    |                                                  |                              |        |
| DSigCreationSuccess               | Successfully signed messa                                                                                                    | ge.                                              |                              |        |
| DSigVerificationFailure           | XML Digital Signature page 337.                                                                                                    | validation                                       | failed, see                  |        |
| DSigVerificationSuccess           | XML Digital Signature val                                                                                                    | idation succe                                    | eded.                        |        |
| DecryptionFailure                 | Failed to decrypt XML.                                                                                                    |                                                  |                              |        |
| DecryptionSuccess                 | Succeeded to decrypt XMI                                                                                                    | ⊐•                                               |                              |        |
| EncryptionFailure                 | Failed to encrypt XML.                                                                                                    |                                                  |                              |        |
| EncryptionSuccess                 | Succeeded to encrypt XML.                                                                                                    |                                                  |                              |        |
| InterfaceValidationFailure        | Validation of SOAP message against the interface's definition failed.                                                                                                    |                                                  |                              |        |
| InterfaceValidationSuccess        | Validation of SOAP message against the interface's definition succeeded.                                                                                                    |                                                  |                              |        |
| ParsingFailure                    | The XML parsing of the message failed. This can happen because the XML contained in the message is not well formed.                                                                                                    |                                                  |                              |        |
| SOAPStructureAnalysis-<br>Failure | The Proxy received syntactically incorrect SOAP envelope.                                                                                                    |                                                  |                              |        |
| SchemaLoadingFailure              | The Proxy failed to load an XML schema file. This<br>might be due to an invalid or syntactically ill-formed<br>schema. Also check if the schema file location is de-<br>fined correctly (on the "Resources Incoming Policy"<br>panel). |                                                  |                              |        |
| SchemaLoadingSuccess              | The Proxy successfully loaded an XML schema file.                                                                                                    |                                                  |                              |        |
| SchemaValidationFailure           | XML schema validation failed, see page 337.                                                                                                    |                                                  |                              |        |
| SchemaValidationSuccess           | XML schema validation succeeded.                                                                                                    |                                                  |                              |        |

| Events                           | Description                                                                                                    | I-DBC | WS-DBC | Hidden |
|----------------------------------|----------------------------------------------------------------------------------------------------|-------|--------|--------|
| UnknownSecurityToken-<br>Failure | Unknown WS Security token. If an unknown securi-<br>ty token is regarded as critical enable this event. If<br>not, you may enable the <i>XMLUnknownSecurity-</i><br><i>TokenInfo</i> event.                                                                                                    |       |        |        |
| UnknownSecurityTokenInfo         | Unknown WS Security token. If an unknown securi-<br>ty token is not regarded as critical but you wish to be<br>notified you may enable the this event. If it is regard-<br>ed as a failure enable the <i>XMLUnknownSecurityTo-</i><br><i>kenFailure</i> event.                                              |       |        |        |
| UnsignedSAMLFailure              | Unsigned SAML Assertion in SOAP Message. If<br>you require SAML assertions to be signed activate<br>this event. If not, you may enable the <i>XMLUnsigned</i> -<br><i>SAMLInfo</i> event.                                                                                                    |       |        |        |
| UnsignedSAMLInfo                 | Unsigned SAML Assertion in SOAP Message. If<br>you do not require SAML assertions to be signed but<br>wish to be notified when a message carrying an un-<br>signed SAML assertion passes (e.g. for testing pur-<br>poses) activate this event. Otherwise enable the<br><i>XMLUnsignedSAMLFailure</i> event. |       |        |        |
| ValidationFailure                | XML validation failed.                                                                                                    |       |        |        |
| WSSEUsernameTokenInfo            | A WS-Security user name token was identified. This<br>event yields information about the user that was<br>identified by this token.                                                                                                    |       |        |        |

### A.2 Important Audit Events

This section lists the most important events, explains the information contained in them, and gives possible reasons why it was sent.

| Event                                    | I-DBC | WS-DBC | Page     |
|------------------------------------------|-------|--------|----------|
| ADFRequestDeniedFailure                  | ~     | ~      | page 332 |
| AuthenticationBasicAuthenticationFailure |       | ~      | page 333 |
| AuthenticationSAMLAssertionFailure       |       | ~      | page 333 |
| PolicyRepositoryRetrieveFailure          | ~     | ~      | page 333 |
| ProxyResourceMappingFailure              |       | ~      | page 334 |
| ProxyHTTPConnectionFailure               |       | ~      | page 334 |
| ProxyInvalidHTTPFailure                  |       | ~      | page 335 |
| SSLAuthenticationCertificateFailure      | ~     | ~      | page 335 |
| SSLTransportHandshakeFailure             | ~     | ~      | page 336 |
| XMLSchemaValidationFailure               |       | ~      | page 337 |
| XMLDSigVerificationFailure               |       | ~      | page 337 |

#### *ADFRequestDeniedFailure*

A request has been rejected by the access decision function (ADF). Possible reasons are:

- "Insufficient Authentication": The client's authentication level is insufficient: Check the value of the authentication level ("ALA") in the event details. E.g., the client's ALA is "UserId/Password" but the resource's incoming policy has been configured to require SSL authentication. Adapt the client to use the required ALA or change the resource's authentication policy with the Admin Console.
- "Insufficient Connection Protection": The message protection level is insufficient: Check the value of the protection level ("PLA") in the event details. E.g., the PLA is "NoProtection" but the resource requires SSL encryption for incoming mes-

sages. Adapt the client to use the required protection mechanism or change the resource's protection policy with the Admin Console.

- "Method access denied": The client has insufficient access rights: Access is denied following the rules in the resource's access control policy, see "User Properties Privileges" on page 250 on how to assign the user access rights to a resource.
- "Target access denied": The client has insufficient rights to access the target, see "User Properties Privileges" on page 250 on assigning access rights.

"No rule set in Policy Repository for ...": There is no policy for the requested resource. In some error conditions an additional *PolicyRepositoryRetrieveFailure* event is generated, please see next section for details.

#### AuthenticationBasicAuthenticationFailure

The DBC failed to authenticate user with Basic Authentication. This can either be HTTP Basic Authentication or UsernameToken authentication. In case of HTTP Basic Authentication this can have the following reasons:

- a syntax error in the basic authentication header of the client's HTTP message,
- an unknown authentication method in the basic authentication header of the client's HTTP message (the only supported method is "Basic"),
- the client provided a user name which is unknown to the DBC,
- the client provided the wrong password.

### AuthenticationSAMLAssertionFailure

The Proxy failed to authenticate a user with a SAML assertion. The SAML assertion is structually invalid. This doesn't necessarily indicate a fatal failure, also see note above.

### PolicyRepositoryRetrieveFailure

No policy information defining access rights for the requested target was found in the repository. A possible reason is that you did not define a resource in the policy for the targeted URL/IOR. When using the **WS-DBC** additional reasons may be:

- The URL does not match because there is a typo in the resource Id.
- An attempt to retrieve a resource's WSDL through the DBC when the resource does not allow WSDL GET Requests. In this case, you will see the target urn URN:XD\_PSEUDO\_WSDL\_NS in the event details (for instructions on how to allow WSDL Get requests for a resource, please see "Allow WSDL GET Requests" on page 268).

• The resource mapping is incorrect. Start the Admin Console and go to the "Resource Mappings" pane. Check if the path and the resource part are correctly given in the table. Does the resource really exist on your application server?

If you believe the resource should exist, carefully check the characters shown in the failure message and make corrections to the target resource. In particular, be careful for an exact match of whitespace, IP address, and port numbers. Also note that the specification for a mapped resource has a slightly different syntax than the resource identifier itself; the resource identifier will accept an optional message XML namespace URN specifier. Finally, ensure that all changes have been committed to the Security Policy Server.

#### **ProxyResourceMappingFailure**

A client accessed the Proxy with a path that is not in the resource mapping table. Start the Admin Console and configure the resource mapping (for details please refer to section "Resource Mappings" on page 150). Also make sure that the client uses the correct URL.

#### **ProxyHTTPConnectionFailure**

The Proxy is unable to establish or accept an HTTP connection, due to one of the following reasons:

- "connection refused", "no route to host", "connection failed for sd=...": The Proxy is unable to establish a connection to its communication partner (another DBC or the application server). Make sure that the communication partner is up and running.
- You configured a URL with protocol prefix https in the resource mapping table, but the application server offers only plain HTTP.

### ProxyInvalidHTTPFailure

The HTTP request is syntactically incorrect. This can have one of the following reasons:

- "Invalid HTTP request line...": The Proxy received an invalid HTTP request (e.g., connecting with HTTPS on a plain TCP port).
- "Invalid Content Type": The Proxy received an HTTP request where the content type is neither empty, nor "text/xml" or "application/soap+xml".
- The HTTP request message is neither "GET nor "POST".
- The HTTP request is of type "GET" and contains a SOAP message body.
- An HTTP request was received on a connection initiated by the Proxy.
- An HTTP reply was received on a connection accepted by the Proxy.
- An HTTP GET request was received. HTTP GET requests are only allowed to retrieve WSDL documents. Other GET Requests are blocked by the Proxy.

### SSLAuthenticationCertificateFailure

The client's SSL certificate is trusted and valid, but the Proxy failed to recognize it because the user is not known to the DBC. Start the Admin Console, go to the "Security Policy – Users" panel, and check that the user is included in the list (section "User Properties – General" on page 242 for details). Also check if the DN in the certificate equals the one given for this user (consult the "Certificate DN" property of this event). Make sure all DN components are listed in the same order as in the request.

Note that this does not necessarily indicate a fatal failure, The Proxy tries all configured authentication methods for a user until it finds the proper one for this client. For example: There are two authentication methods defined for a user in the Admin Console: SSL authentication and authentication by IP-address. The user contacts the Proxy authenticating by his IP-address. The Proxy will first try to authenticate the user with SSL. This will fail and an *SSLAuthenticationCertificateFailure* event will be sent. The Proxy will then try to authenticate the user by his IP-address. This will succeed.

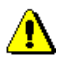

### SSLTransportHandshakeFailure

The Proxy detected an error while in SSL handshake mode. This can have one of the following reasons:

- "unknown protocol": the client tries to connect with plain IIOP to an SSL listener. In this case, the client should use SSL or a plain IIOP acceptor should be configured with the Admin Console (on the "External Interface" panel).
- "peer did not return a certificate": the client uses certificates that are not trusted by the Proxy. During SSL handshake the Proxy sends a list of DNs of trusted CA certificates to the client. The client sees that his certificate will not be trusted by the Proxy and doesn't provide a certificate. Please append the client's CA certificate to the Proxy's file of trusted CA certificates, see section "Making the DBC Proxy Trust External Certificates" on page 205 for details.
- "self signed certificate in chain": the client uses certificates that are not trusted by the Proxy. During SSL handshake the Proxy sends a list of DNs of trusted CA certificates to the client. Although the client has no valid certificate it returns a certificate chain. Please add the client's CA certificate to the "trusted CA Certificates" file, see section "Making the DBC Proxy Trust External Certificates" on page 205 for details.
- "sslv3 alert certificate unknown": the client does not trust the Proxy CA certificate. Please consult the manual of the client application on how to make the client trust the Proxy CA certificate.
- "alert bad certificate at client": the communication partners use incompatible SSL versions. If you think that this is the reason for the handshake failure, please contact customer support.
- "certificate expired": To determine the validity dates of generated certificates, you can use the script printcert.sh located on the SPS host in the directory <INSTALLDIR>/sps/bin, and in the bin directory on the proxy host. For example:

printcert.sh ../adm/SPSCert.der

The certificate will be printed in a readable form including the validity dates that look, for example, like this:

Validity Not Before: Sep 16 09:41:56 2003 GMT Not After : Nov 22 09:41:56 2013 GMT

If the "Not Before date" lies in the future, the certificate is not yet valid. In this case, correct the time settings on you computer and re-run the script that generates the keys and certificates (see section "Generating Keys" on page 90 for details).

### XMLSchemaValidationFailure

The XML contained in the SOAP message did not validate against the installed XML schemas. This can occur because the message contains unknown data types, or differs structurally from what is specified in XML schemas. Try to run the client again but disable schema validation in the Proxy (with the Admin Console on the "Resource – Incoming Policy" panel), if the error persists, then the client application has provided invalid XML. The client application will need to be modified to produce valid XML.

### XMLDSigVerificationFailure

XML Digital Signature validation failed. This event can have one of the following reasons:

- The signer is trusted but the signature is cryptographically invalid. This implies that the data has lost its integrity. If you believe this is the case, investigate whether someone has deployed a "man-in-the-middle" attack, modifying the content of secure messages. Contact your security administrator as is appropriate.
- The signer is untrusted. Check if the CA certificate of the signer is known to the Proxy, see section "Making the DBC Proxy Trust External Certificates" on page 205 for details.

Part 4 Appendices, Audit Events

# APPENDIX B Error Messages and System Exceptions

The first section of this chapter lists error messages that might occur in the log files of the DBC Proxy and the Security Policy Server. When operating a **WS-DBC** clients may receive HTTP error messages ("HTTP Error Messages" on page 353) or SOAP error messages ("SOAP Error Messages" on page 353). When operating an **I-DBC** clients may receive CORBA system exceptions which may be raised or passed on by the Proxy ("CORBA System Exceptions and Minor Codes" on page 344). In most cases the DBC Proxy will also generate an audit event. Audit Events are explained in appendix "Audit Events" on page 321. Please refer to that appendix for a more detailed description of possible causes.

### B.1 DBC and SPS Error Messages

The following sections explain the format of I-DBC error messages as they appear in the log files (proxy.log and sps.log located in the adm directory of the Proxy and the SPS) and list some common error messages, explaining the cause and how to fix the errors.

### B.1.1 Error Message Format

Some common error messages are explained below. A log file message usually looks like this example:

```
2001-08-01 14:05:03.365185:Level 2:<BackEnd>[8806::00000402] ↔
SecurityServer.cc:262 void Watchdog::run() none - ↔
Watchdog caught exception IOException(1): ↔
Address lookup failed for host 'host.domain': ↔
Unknown host:Operation not permitted (Called from: )
```

A log file entry consists of the following fields:

- the date in sortable form, i.e., starting with the year as the most significant information, with microsecond precision
- the debugging level (Level 2)
- the module identifier (Backend)
- the process id (8806)
- the thread identifier (00000402)
- the source file name (SecurityServer.cc)
- the line number (262)
- the function name (Watchdog::run())
- · a detailed error description

For you as the user, only the detailed description contains any relevant information. Technical support though will request the whole message when diagnosing a problem.

### B.1.2 Common Error Messages

The following paragraphs will only refer to the error description (last bullet of the list above) when describing common errors due to misconfiguration. The table below lists the error messages and where explanations can be found.

| Error Message                | Page |
|------------------------------|------|
| License not found            | 341  |
| Address lookup failed        | 341  |
| Error while reading key file | 341  |

| Address already in use                      | 342 |
|---------------------------------------------|-----|
| Server Socket bind failed                   | 342 |
| System Exception "No Permission"            | 342 |
| Cannot set SSL private key                  | 343 |
| Invalid key file format                     | 343 |
| Cannot open SSL certificate file            | 343 |
| Unable to get local issuer certificate      | 344 |
| Client does not accept Server's certificate | 344 |

### License not found

Error loading license <filename>

Copy the license file (license.txt) you received with your software package or via email on the Security Policy Server host into the adm directory of the SPS and the Proxy. You can obtain a license from your reseller or directly from Xtradyne (mail to info@xtradyne.com).

### Address lookup failed

Address lookup failed for host 'host.domain.example'...

This can happen if the machine or its fully qualified name is not known to DNS. In that case use the literal IP addresses or fix DNS. Use the Admin Console to assign proper host names or IP addresses to the DBC interface. You can do this on the "Network Interfaces" panel of the Security Policy Server and the DBC Proxy, see "DBC Proxy Network Interfaces" on page 136 and "Management Interface" on page 149. Don't forget to restart the DBC Proxy.

#### Error while reading key file

error while reading key file 'SPSKey.der': No such file or directory

You forgot to generate keys and certificates. Refer to section "Generating Keys" on page 90 on how to create a default set of keys and certificates.

Another reason for this messages might be that the Security Policy Server has been started from the wrong directory. This can not happen when installing the DBC with the

provided installer, but it will happen if you move the files to a different directory after installation.

```
Address already in use
System exception `COMM_FAILURE'
Reason: Address already in use
Completed: no
Minor code: 1330577416 (bind() failed)
```

This exception occurs when a Security Policy Server is already running or another service uses the same port you configured for the Security Policy Server interface. You can check for listeners on Linux with:

netstat -tnlp | grep 15000

Replace the default 15000 with the port number you chose for the control connection. The output will read:

tcp 0 0 0.0.0.15000 0.0.0.0:\* LISTEN 9282/sps

If the process name is SecurityServer (as shown above), all should be well, i.e., a Security-Server is already running. In this case, check why another Security Policy Server was started. If the process name denotes a different process, you must decide whether to stop and disable this process in the future or set the control connection listener to use a different port.

#### Server Socket bind failed

```
server socket bind failed for 192.168.1.5:8884: Cannot assign requested address
```

This message means that you have chosen a host name or IP address for a Proxy which could be resolved but for which there is no interface on the host where the DBC Proxy runs. Check the settings you made in the Admin Console for the Proxy. Restart the DBC Proxy after you corrected the settings.

#### System Exception "No Permission"

```
CORBA_SystemException caught: System exception `NO PERMISSION'
```

There are two possible reasons for this error message:

• If you set the control connection properties for the DBC Proxy to *not* use SSL but for the Security Policy Server to use SSL, the message shown above will appear.

No control connection will be established. You need to rerun proxyconfig.sh located in the bin directory of the Proxy to set the correct value.

• The DBC Proxy will reject the Security Server's connection attempt if the CA certificate available to the DBC Proxy is different from the CA used by the Security Policy Server. Transfer the keys you generated with the generatekeys.sh script on the Security Policy Server to the DBC Proxy host (the file is called ProxyKeys.tar). Unpack the tar archive into the adm directory of the Proxy.

#### Cannot set SSL private key

Cannot set SSL private key SSL.publicSSL.crypto.RSA.keyFiles.privateKey.key

There was a problem with the private key you set in the SSL configuration for at least one of the SSL Acceptors. One of the following reasons might apply:

- The opaque key you entered does not match the certificate file. This happens if you simply copy a configuration from another DBC configuration. Certificates are always read from files but the private keys are stored in the configuration. Therefore the certificate referred to by the filename stored in the configuration might be a different certificate. Replace the opaque key in the dialog box with the key matching the certificate.
- The opaque key you entered is invalid, e.g., because it is incomplete or was modified from the original while entering it into the dialog box. Make sure the key is valid.

#### Invalid key file format

SSL.privateSSL.crypto.RSA.keyFiles.privateKey.format: Invalid key file format DER

Only PEM encoded keys are allowed. You can convert keys from DER to PEM with the script <INSTALLDIR>/sps/bin/der2pem.sh.

### Cannot open SSL certificate file

SSL.publicSSL.crypto.RSA.keyFiles.certificate.filename: Cannot open SSL certificate file ProxyChain.pem

```
XDN:Failure:ProxyManagerInternalFailure:exception=
Q218SSLContextProvider21FailingBuildException(0):
SSL.publicSSL.crypto.RSA.keyFiles.certificate.filename:
Cannot open SSL certificate file ProxyChain.pem
```

The file ProxyChain.pem was not found on the DBC Proxy host. Make sure the file exists in the adm directory of the Proxy and that it is readable by the user xtradyne.

If you store the key directly in the configuration file, the configuration depends on files stored on the DBC Proxy if the certificate is not included in the configuration.

#### Unable to get local issuer certificate

```
XDN:Failure:SSLTransportCertificateFailure:Message=unable
to get local issuer certificate:error=20:
```

This error message indicates that the issuer of a client certificate cannot be found in the database (by default the file TrustedCAs.pem). Add the client's CA certificate (in PEM format) to the database (for details, please refer to section "Making the DBC Proxy Trust External Certificates" on page 205).

#### Client does not accept Server's certificate

```
XDN:Failure:SSLTransportHandshakeFailure:"sslv3 alert bad certificate"
```

This error message indicates that the client does not accept the server's certificate. There are two possible reasons:

- On the connection from the client to the DBC Proxy: the client does not trust the DBC Proxy's certificate. You must configure your client to accept the DBC Proxy's certificate (ProxyChain.pem) or the DBC Proxy's CA certificate (ProxyCACert.pem). For details, please refer to "Integrating the DBC with Applications" on page 206.
- On the connection from the DBC Proxy to the Server: the server provides a list of trusted CAs that it is willing to accept, but the DBC Proxy's certificate was not issued by one of those listed CA's. Configure your server to also trust the I-DBC Proxy's certificate (ProxyChain.pem) or the I-DBC's CA certificate (ProxyCACert.pem). For details, please refer to "Integrating the DBC with Applications" on page 206.

### **B.2** CORBA System Exceptions and Minor Codes

CORBA System Exceptions apply only to the I-DBC.

CORBA System Exceptions are used to indicate errors which may occur during the invocation of an operation on a CORBA Object. Typically, CORBA System Exceptions

are raised by the middleware, i.e., the client-side ORB or the server-side ORB. To give further details on the cause and origin of an error a CORBA System Exception includes a minor exception code. This is a 32-bit value which contains a 20-bit Vendor Minor Codeset Id, VMCID (high order bits) and a 12-bit error code (low order bits).

To diagnose the cause of exceptions it is important to know whether the exception was raised in the I-DBC or raised by the server (in this case, passed on to the client by the I-DBC). Exceptions raised by the I-DBC carry the VMCID "0x58540".

### B.2.1 BAD\_OPERATION

A BAD\_OPERATION system exception is raised by the I-DBC if the caller invokes an unknown operation on a DBC object, e.g., DBC Authenticator or DBC Name Service.

| Minor code<br>(hexadecimal/decimal value)        | Description                                                 |
|--------------------------------------------------|-------------------------------------------------------------|
| NoSuchProxyOperation<br>0x58540001<br>1481900033 | Requested operation is not known by the DBC service object. |

### B.2.2 BAD\_PARAM

A BAD\_PARAM system exception is raised by the I-DBC if the caller passes a illegal value to an operation invocation on a DBC object, e.g., DBC Authenticator or DBC Name Service.

| Minor code<br>(hexadecimal/decimal value)             | Description                                                                                                    |
|-------------------------------------------------------|----------------------------------------------------------------------------------------------------|
| NamingServiceNilObject<br>0x58540001<br>1481900033    | A nil object reference has been passed to a bind() or bind_context() operation call on the DBC Naming Service.                  |
| NamingServiceIllegalValue<br>0x58540002<br>1481900034 | An illegal value has been passed to an<br>operation call on the DBC Naming Serv-<br>ice, i.e., an empty name has been provided. |

# B.2.3 COMM\_FAILURE

A COMM\_FAILURE system exception is raised by the I-DBC if a communication failure occurs while an operation request is in progress. This can happen if you have an access session-restricted license and the maximum number of access sessions has already been created.

| Minor code<br>(hexadecimal/decimal value)            | Description                                                                                                    |
|------------------------------------------------------|----------------------------------------------------------------------------------------------------|
| UnspecificFailure<br>0x58540000<br>1481900032        | Unable to connect to the peer ORB or con-<br>nections is lost while an operation request<br>is in progress.                                                                                                    |
| ConnectionTimedOut<br>0x58540001<br>1481900033       | The connection request to the peer ORB<br>has timed out. This may happen if the peer<br>does not accept the connection (process<br>hangs or is overloaded).                                                                           |
| <i>ConnectionRefused</i><br>0x58540002<br>1481900034 | The connection request to the peer ORB has been refused. This may happen if the peer has no listener at the requested endpoint.                                                                                                    |
| NoRouteToHost<br>0x58540003<br>1481900035            | Unable to connect to the peer ORB as there<br>is no route to the peer host. This may hap-<br>pen if the peer is down or routing informa-<br>tion is not configured properly on the DBC<br>host (or on a host in the transit network). |
| ConnectionClosed<br>0x58540004<br>1481900036         | The client connection has been closed<br>while there are pending requests and the<br>client is waiting for reply. This may hap-<br>pen if the DBC is shutdown or the server<br>connection was closed during message<br>processing.    |

| Minor code<br>(hexadecimal/decimal value)      | Description                                                                                                    |
|------------------------------------------------|----------------------------------------------------------------------------------------------------|
| ConnectionShutdown<br>0x58540005<br>1481900037 | The client connection has been forcibly<br>closed while there are pending requests<br>and the client is waiting for reply. This<br>may happen if the DBC is shutdown or the<br>server connection was closed during mes-<br>sage processing. |

### B.2.4 INITIALIZE

A INITIALIZE system exception is raised by the I-DBC if the caller has invoked a DBC service function, which could not be initialized.

| Minor code<br>(hexadecimal/decimal value)     | Description                                          |
|-----------------------------------------------|------------------------------------------------------|
| NamingServiceInit<br>0x58540001<br>1481900033 | The DBC Proxy Name Service has not been initialized. |

# B.2.5 INTF\_REPOS

A INTF\_REPOS system exception is raised by the I-DBC if the caller called the \_interface() pseudo operation to obtain the reference to Interface Repository for a DBC object.

| Minor code<br>(hexadecimal/decimal value)            | Description                                                                                     |
|------------------------------------------------------|-------------------------------------------------------------------------------------------------|
| IfRepositoryNotAvailable<br>0x58540001<br>1481900033 | No interface repository available for DBC object service (DBC Authenticator, DBC Name Service). |

# B.2.6 IMP\_LIMIT

A IMP\_LIMIT system exception is raised if message processing has exceeded a hard or soft implementation limit.

| Minor code<br>(hexadecimal/decimal value)            | Description                                            |
|------------------------------------------------------|--------------------------------------------------------|
| ReceivedMesssageTooLarge<br>0x58540001<br>1481900033 | The configured maximum message size has been exceeded. |

### B.2.7 INTERNAL

An INTERNAL system exception is raised if the I-DBC Proxy has run into an error state, which does not allow for graceful recovery of the message processing.

| Minor code<br>(hexadecimal/decimal value)        | Description                                                                                                    |
|--------------------------------------------------|----------------------------------------------------------------------------------------------------|
| UnexpectedException<br>0x58540001<br>14819000333 | Unexpected exception caught during mes-<br>sage processing.                                                      |
| PolicyDataTimeOut<br>0x58540002<br>14819000334   | Retrieval of policy data from Security Pol-<br>icy Server timed out. No response from<br>Security Policy Server. |

These exceptions may have the following reasons:

- An "UnexpectedException" error may occur if the I-DBC is operated with a bad configuration. The event log will show the *ProxyEngineInternalFailure* audit event which contains the reason of the failure. Please contact Customer support in this case.
- A "PolicyDataTimeOut" error may occur due to the following reasons:
  - The SPS host is overloaded. Check the system load on the SPS host.
  - The SPS hangs or is not available. Restart the SPS.
  - The I-DBC Proxy host is overloaded. Check the system load on the SPS host.

- Connectivity between the I-DBC Proxy host and SPS host is degraded. Contact your network administrator.
- LDAP Server does not provide a timely response. Contact you directory administrator.

### B.2.8 NO\_PERMISSION

A NO\_PERMISSION system exception is raised by the I-DBC if caller of an operation has insufficient privileges.

| Minor code<br>(hexadecimal/decimal value)         | Description                                               |
|---------------------------------------------------|-----------------------------------------------------------|
| AccessDenied<br>0x58540001<br>1481900033          | Access to the requested resources is denied.              |
| ParameterCheckFailed<br>0x58540002<br>14819000334 | Content check rule for invocation parame-<br>ters failed. |

The "Access Denied" exception can have the following reasons:

- The client could connect to the I-DBC, but the I-DBC denied access according to policy. The event log will show the *ADFRequestDeniedFailure* audit event which contains the principal name (userID) and the requested target and operation. Modify your access control policy to allow that user access to the target object. For further details, please refer to "PolicyRepositoryRetrieveFailure" on page 333.
- The SSL Handshake failed (exception not raised by the I-DBC). The event log will show the *SSLTransportHandshakeFailure* audit event which contains the reason for the handshake failure (for example, the peer's CA certificate is not trusted). For further details, please refer to section "SSLTransportHandshakeFailure" on page 336.

A *ParameterCheckFailed* error may occur if the content check rule for parameters failed. The event log will show the *ProxyEngineParameterCheckFailure* which contains the reason for the failure, i.e., it shows which filter term has failed and the value of the actual invocation parameter.

### B.2.9 MARSHAL

A MARSHAL system exception is raised if the I-DBC has received a malformed GIOP message from the network.

| Minor code<br>(hexadecimal/decimal value)                     | Description                                                                                                    |
|---------------------------------------------------------------|----------------------------------------------------------------------------------------------------|
| WrongGIOPVersion<br>0x58540001<br>1481900033                  | The I-DBC Proxy received a GIOP mes-<br>sage which contains an illegal version<br>number in the GIOP Header. Legal values<br>are GIOP 1.0, 1.1, 1.2, and 1.3.                                                                                                    |
| InvalidMessageTypeHeader<br>0x58540002<br>1481900034          | The I-DBC Proxy received a GIOP mes-<br>sage which contains an malformed mes-<br>sage type header.                                                                                                    |
| InvalidMessageBody<br>0x58540003<br>1481900035                | The I-DBC Proxy received a GIOP mes-<br>sage which contains an malformed mes-<br>sage body.                                                                                                    |
| InvalidAddressing-<br>Disposition<br>0x58540004<br>1481900036 | The I-DBC Proxy received a GIOP 1.2 or<br>1.3 Request with an invalid addressing dis-<br>position. Valid values are KeyAddr(0),<br>ProfileAddr(1), ReferenceAddr(2).                                                                                                    |
| BadTargetProfileAddr<br>0x58540005<br>1481900037              | The I-DBC Proxy received a GIOP 1.2 or<br>1.3 Request with an invalid Tagged Profile<br>(profile address) for the targeted proxy<br>object. This minor code may also indicate<br>that the enclosed Tagged Profile is not an<br>IIOP Profile with tag id TAG_INTER-<br>NET_IOP(0). |
| BadTargetReferenceAddr<br>0x58540006<br>1481900038            | The I-DBC Proxy received a GIOP 1.2 or 1.3 Request with an invalid IOR (reference address) for the targeted proxy object.                                                                                                    |

# B.2.10 NO\_RESOURCES

A NO\_RESOURCE system exception is raised by the I-DBC if specific application or system resource is not available for message processing.

| Minor code<br>(hexadecimal/decimal value)            | Description                                                                                                    |
|------------------------------------------------------|----------------------------------------------------------------------------------------------------|
| NoConnector<br>0x58540001<br>1481900033              | No connector available to create transport<br>connection to the requested target. Check<br>the configuration for I-DBC external and<br>internal interfaces.                                              |
| NoSessionForContinueAuth<br>0x58540002<br>1481900034 | The RSA/ACE Server requested "continue<br>authentication", but the associated session<br>data is no longer available. This may hap-<br>pen if an authentication process lasts for a<br>long time period. |

### B.2.11 NO\_IMPLEMENT

A NO\_RESOURCE system exception is raised by the I-DBC if the requested service or operation is not implemented by the targeted CORBA object on the I-DBC.

| Minor code<br>(hexadecimal/decimal value)          | Description                                                                                                    |
|----------------------------------------------------|----------------------------------------------------------------------------------------------------|
| OperationNotImplented<br>0x58540001<br>1481900033  | The requested operation is not imple-<br>mented by the targeted DBC service object<br>(DBC Authenticator, DBC Name Service).         |
| PseudoOpNotImplemented<br>0x58540002<br>1481900034 | The requested pseudo operation is not<br>implemented by the targeted DBC service<br>object (DBC Authenticator, DBC Name<br>Service). |

# B.2.12 OBJECT\_NOT\_EXIST

A OBJECT\_NOT\_EXIST system exception is raised by the I-DBC if the requested proxy object is not found.

| Minor code<br>(hexadecimal/decimal value)           | Description                                                                                                    |
|-----------------------------------------------------|----------------------------------------------------------------------------------------------------|
| NoSuchProxyObject<br>0x58540001<br>1481900033       | Requested proxy object is not found.                                                                                                    |
| VoidNamingServiceObject<br>0x58540002<br>1481900034 | Operation was invoked on destroyed Nam-<br>ingContext or BindingIterator object. Typi-<br>cally, this happens if an operation on a<br>context object is invoked after destroy()<br>has been invoked by the client. |

Commonly created in the I-DBC Proxy: the requested IOR is not available in the I-DBC Proxy. Usually, this just means that the initial IOR is not configured or you just forgot to save your new initial IOR table to the Security Policy Server. For details, please refer to section "IOR Proxification" on page 154.

The server does not know the object referenced by the IOR. If you edited initial IORs by hand, there may be a typo in the IOR (check the values with the Admin Console on the "Initial IOR Table" panel). Another reason might be that the IOR is a transient one and the server was restarted.

### B.2.13 TRANSIENT

CORBA TRANSIENT exceptions are not raised by the I-DBC, only passed on. This exception should state whether it was created locally at client side (the client could not contact the I-DBC Proxy) or not (the I-DBC Proxy could not contact the Security Policy Server). Check the availability of the I-DBC Proxy or Security Policy Server respectively with the command:

telnet <I-DBCProxyHost> <I-DBCProxyPort>

The default ports of the I-DBC Proxy are 8884 for IIOP and 8885 for IIOP/SSL, the default port of the Security Policy Server is 15000. This command should yield "Connected to <I-DBCProxyHost>". Possible errors are "No route to host", "connect to

address <I-DBCProxyHost>: Connection refused" or just hang (probably routing is not correctly configured or a firewall is blocking access).

### **B.3** HTTP Error Messages

HTTP Error messages apply only to the WS-DBC.

The following table lists HTTP error messages. Note that HTTP error messages are generally only returned when the message does not contain SOAP. For a list of SOAP Faults, please see page 353.

| Error Type       | Description                                                                                                    |
|------------------|----------------------------------------------------------------------------------------------------|
| 400 Bad Request  | A malformed HTTP message has been received from the client. Also generates a <i>ProxyInvalidHTTPFailure</i> event (see also page 335).                   |
| 401 Unauthorized | User unknown or password invalid. Also generates an <i>AuthenticationHTTPBasicAuthenticationFailure</i> event (see also page 333).                       |
| 403 Forbidden    | Request has been rejected by the Access Decision Func-<br>tion (ADF). Also generates an <i>ADFRequestDeniedFail-</i><br><i>ure</i> event (see page 333). |
| 502 Bad Gateway  | A malformed HTTP message has been received from the target resource. Also generates a <i>ProxyInvalidHTTPFailure</i> event (see also page 335).          |

### **B.4** SOAP Error Messages

SOAP error messages apply only to the WS-DBC.

The following table lists the messages that will be contained in the SOAP Faults returned to clients. These are sent as HTTP 500 Internal Server Error messages. The

WS-DBC Proxy generates generic SOAP Error messages. The SOAP client is only provided with minimal information. Detailed error reasons can be found in the event log.

| Error Type                                                                                              | Description                        |
|----------------------------------------------------------------------------------------------------|------------------------------------|
| "Internal Server Error. Please contact<br>the server administrator. Reference<br>message id: <id>"</id> | An arbitrary error occured.        |
| "Access denied."                                                                                        | Access denied according to policy. |

### APPENDIX

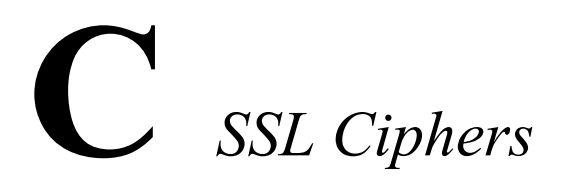

When defining SSL profiles for the DBC Proxy you can specify a ciphersuite. A predefined ciphersuite definition can be chosen or an arbitrary string label can be entered in openssl-style. The first section of this appendix gives a detailed description of this format. Section two lists the ciphers that we propose to use with the DBC.

### C.1 Cipher Suite String Format

The cipher list consists of one or more cipher strings separated by colons. Commas or spaces are also acceptable separators but colons are normally used. The actual cipher string can take several different forms. It can consist of a single cipher suite such as RC4-SHA. It can represent a list of cipher suites containing a certain algorithm, or cipher suites of a certain type. For example SHA1 represents all ciphers suites using the digest algorithm SHA1 and SSLv3 represents all SSL v3 algorithms.

Lists of cipher suites can be combined in a single cipher string using the + character. This is used as a logical and operation. For example SHA1+DES represents all cipher suites containing the SHA1 and the DES algorithms. Each cipher string can be optionally preceded by the characters !, - or +:

- If ! is used then the ciphers are permanently deleted from the list. The ciphers deleted can never reappear in the list even if they are explicitly stated.
- If is used then the ciphers are deleted from the list, but some or all of the ciphers can be added again by later options.
- If + is used then the ciphers are moved to the end of the list. This option does not add any new ciphers it just moves matching existing ones.
- If none of these characters is present then the string is just interpreted as a list of ciphers to be appended to the current preference list.
- If the list includes any ciphers already present they will be ignored: that is they will not moved to the end of the list.
- Additionally the cipher string **@STRENGTH** can be used at any point to sort the current cipher list in order of encryption algorithm key length.

#### Cipher Strings

The following table lists all permitted cipher strings and their meanings. To obtain the cipher suite denoted by a cipher string use the following command:

```
openssl ciphers -v '<CIPHERSTRING>'
```

Table 1.

| Cipher String            | Meaning                                                                                                    |
|--------------------------|----------------------------------------------------------------------------------------------------|
| DEFAULT                  | The default cipher list. This is determined at compile time and is<br>normally ALL:!ADH:RC4+RSA:+SSLv2:@STRENGTH. This<br>must be the first cipher string specified.                                  |
| COMPLEMEN-<br>TOFDEFAULT | The ciphers included in ALL, but not enabled by default. Cur-<br>rently this is ADH. Note that this rule does not cover eNULL,<br>which is not included by ALL (use COMPLEMENTOFALL if<br>necessary). |
| ALL                      | All ciphers suites except the eNULL ciphers which must be explicitly enabled.                                                                                                    |
| COMPLEMEN-<br>TOFALL     | The cipher suites not enabled by ALL, currently being eNULL.                                                                                                    |
| HIGH                     | "high" encryption cipher suites. This currently means those<br>with key lengths larger than 128 bits.                                                                                                 |

| Ta | ble | 1.  |
|----|-----|-----|
|    | ~   | ••• |

| Cipher String            | Meaning                                                                                                    |
|--------------------------|----------------------------------------------------------------------------------------------------|
| MEDIUM                   | "medium" encryption cipher suites, currently those using 128 bit encryption.                                                                                                    |
| LOW                      | "low" encryption cipher suites, currently those using 64 or 56 bit<br>encryption algorithms but excluding export cipher suites.                                                         |
| EXP, EXPORT              | Export encryption algorithms. Including 40 and 56 bits algorithms.                                                                                                    |
| EXPORT40                 | 40 bit export encryption algorithms                                                                                                    |
| EXPORT56                 | 56 bit export encryption algorithms.                                                                                                    |
| eNULL, NULL              | The "NULL" ciphers offer no encryption at all. Because of this they are a security risk and they are disabled unless explicitly included.                                               |
| aNULL                    | These cipher suites offer no authentication and thus are vulnera-<br>ble to a "man in the middle" attack. Their use is discouraged.<br>Currently these are the anonymous DH algorithms. |
| kRSA, RSA:               | Cipher suites using RSA key exchange.                                                                                                    |
| kEDH                     | Cipher suites using ephemeral DH key agreement.                                                                                                    |
| kDHr, kDHd               | Cipher suites using DH key agreement and DH certificates<br>signed by CAs with RSA and DSS keys respectively. Not imple-<br>mented.                                                     |
| aRSA                     | Cipher suites using RSA authentication, i.e.,<br>the certificates carry RSA keys.                                                                                                    |
| aDSS, DSS                | Cipher suites using DSS authentication, i.e., the certificates carry DSS keys.                                                                                                    |
| aDH                      | Cipher suites effectively using DH authentication, i.e. the certificates carry DH keys. Not implemented.                                                                                |
| kFZA, aFZA,<br>eFZA, FZA | Ciphers suites using FORTEZZA key exchange, authentication, encryption or all FORTEZZA algorithms. Not implemented.                                                                     |
| TLSv1, SSLV3,<br>SSLV2   | Protocol versions TLS v1.0, SSL v3.0 or SSL v2.0 cipher suites respectively.                                                                                                    |
| DH                       | Cipher suites using DH, including anonymous DH.                                                                                                    |
| ADH                      | Anonymous DH cipher suites.                                                                                                    |
| 3DES                     | Cipher suites using triple DES.                                                                                                    |
| DES                      | Cipher suites using DES (not triple DES).                                                                                                    |
| RC4                      | Cipher suites using RC4.                                                                                                    |

Table 1.

| Cipher String | Meaning                   |
|---------------|---------------------------|
| RC2           | Cipher suites using RC2.  |
| IDEA          | Cipher suites using IDEA. |
| MD5           | Cipher suites using MD5.  |
| SHA1, SHA     | Cipher suites using SHA1. |

### C.2 Cipher Suites Offered by the DBC

As part of the SSL configuration in the Admin Console the set of allowed cipher suites is defined by a cipher string. For user convenience a drop-down menu is provided which contains the commonly used cipher string settings used with the product. To list the cipher suites denoted by these cipher strings run the script showciphers.sh which is included in the DBC distribution.

# Index

#### A

Acceptors 143 SSL Options 145 **TCP Options** 144 Access Control 44, 45, 235 Access Control Policy 235 Access rights for resources 291 Accessors 291 Access Sessions Access Session Management 129, 134 account name default 87.93 Activation Date 252 Actors 259 Adding and Deleting DBC Proxies 135 Security Policy Servers 185 Address Translation 159 Mappings for Outgoing Connections 161 ADF AdminRequestDeniedFailure 322 DNSyntaxFailure 322 RequestAcceptedSuccess 322 RequestDeniedFailure 322, 332 TimerFailure 322 Admin Console 103 Audit Policy 189 Authentication Mechanisms 242 Connecting to the SPS 111 DBC Proxy Cluster 123 Event Browser 111 Expert Mode 197 First Start 109 General Navigation 115 General Organization 117 Groups 254 Installation Overview 101 Installed Keys and Certificates 102 Installing the Software 99 Management Interface 149 Management Network Interface (SPS) 186 Menu Overview 116 Network Interfaces 136 Preferences 110 Replacing Keys and Certificates 211 Replication Interface 149

Resource Mappings 150 Resources 263 Roles 258 SSL Keys 101 SSL Profiles 165 Tool bar icons 115 Users 241 Working Offline 110 Administration Concepts 104 Administration Connection 63, 207 Administrative rights 261 Application connections 204 Applications 295 Administration 296 Example 298 ASManager ReplicationTerminateASRequestInfo 322 SessionCreationGrantedInfo 322 SessionTerminationGrantedInfo 322 Audit Event Browser 119 Audit Policy 189, 190 Audit Event Categories 192 Event Consumer 193 External Command 193 Syslog 193 Authentication BasicAuthenticationFailure 322 BasicAuthenticationSuccess 322 GSSUPAuthenticationFailureFailure 322 GSSUPAuthenticationSuccessSuccess 322 HTTPBasicAuthentication-Failure 322 HTTPBasicAuthenticationFailure 333 HTTPBasicAuthenticationSuccess 322 IPbasedAuthentication-Failure 322 IPbasedAuthenticationInfo 323 IPbasedAuthenticationSuccess 323 SAMLAssertionFailure 323, 333 SAMLAssertionSuccess 323 Authentication Mechanisms HTTP Basic Authentication 244 IP Address 245 RSA SecurID 184 SAML assertion 243 User ID/Password 244 X.509 Certificate authentication 243

Authentication Policy 242 Authentication Token 279 Authentication, Required 269

#### С

CA Certificates (Trusted CAs) 171, 214 Certificate 202 Certificate and Private Key 212 Certificate Authority (CA) 171, 177 Certificates used by the DBC 202 Changing the encoding format 216 Certificate, and Private Key 170 ChildCommunication MessageReceptionFailure 323 MessagingThread-Failure 323 ReadingFailure 323 TerminationSuccess 323 Ciphers Cipher Suite String Format 355 Ciphers offered by the DBC 358 Communication Links 63 Concepts and Components 23 Configuration Configuration Data 105 configuration file 80, 82 DBC 103 LDAP Server 239 Security Policy 238 XML Schema Validation 271 Conflicts Resolution Strategy 112 Connectors 146 Content Inspection 44 Control Connection 63, 207 Using host names or IP addresses 187 Converting DER to PEM encoding 216 CORBA Name Service 152, 163 CSIv2 126, 243

#### D

DBC Proxy Configuration 103 Initial Configuration 96 Installation Overview 80 Installing Keys and Certificates 95 Management Interface 96 NAT Addresses for Interfaces 138 Network Interfaces 136 Proxy Cluster 123 Resource Mappings 150 Startup and Shutdown 83 DBC Proxy Cluster 131 DBCAuthenticator AuthenticationFailure 323 AuthenticationInfo 323 AuthenticationSuccess 323 Deinstalling the DBC 97 the Security Policy Server 97 Deployment Scenarios Screened Host Firewall with WS-DBC 65 WS-DBC in the DMZ 66 der2pem.sh, conversion script 216 Dictionary Explorer 197

#### Е

Enable SOAP Attachments 273 Encrypt Messages 279 Error Messages 339 Address already in use 342 Address lookup failed 341 Cannot open certificate file 343 Cannot set SSL private key 343 Error Message Format 340 Error while reading key file 341 Failed to retrieve policies 221 Invalid key file format 343 Server Socket bind failed 342 System Exception 'No Permission' 342 EventChannel MessageFailure 323 Events Alphabetical List 321 Configuration 189, 195, 196 Consumer 193 Event Browser 111 Event Flow 190 Priorities 194 Expert Mode 197 Copy, Move and Delete Entries 199 Dictionaries 197 Editing Entries 198 Insert New Entries 199 Expiration Date 252 Exporting an IOR 154 External Interface 141 Example 141 Overview 140 External Key 204
# F

Filters Predicates 286 Templates 288 Firewall Configuration 227 Flow Control 153, 164

## G

Generating Keys 90 GIOP Connection Timeout 130 Groups 254 General 256 Members 256 Privileges 257

#### H

High Availability 37 High Load, single WS-DBC Proxy 37 HTTP 400 Bad Request 353 401 Unauthorized 353 403 Forbidden 353 502 Bad Gateway 353 Acceptors 143 Basic Authentication 244 Connectors 146 HTTP Authorization Header Preserve 280 HTTP Basic Authentication 270 HTTPS Acceptors 143 Connectors 146

# I

IDL Import Wizard 264 IIOP Acceptor Details 144 TCP Options 168 IIOP/SSL Acceptor Details 145 Include SAML Assertion in Signature 280 Incoming Policy Validate SOAP Request/Response 271 Incoming Responses 271 Initial Configuration DBC Proxy 96 Security Policy Server 89 Initial IORs 154 Installation Prerequisites 61 Installation Steps 86 Installation target directory 73 Installing Keys and Certificates 201, 210 External and Internal Kevs 211 for the Admin Console 101 on the Security Policy Server 90 Installing the Admin Console 99 Installing the DBC Proxy 93 Initial Configuration 96 Installation Overview 80 Keys and Certificates 95 Overview of keys and certificates 95 Installing the Security Policy Server 74, 87 Generating Keys 90 Initial Configuration 89 Installation Overview 78 Overview of Keys and Certificates 91 Postinstallation Steps 88 Internal Interface 140, 148 Internal Key 204 IOR Editing an 155 **IOR Export** 154 Address Mappings 161 Address Translation 159 Advanced Features 157 Importing IORs from a file 156 Initial IORs 154 proxified object key 157 proxified Type id 157 **IOR Proxification 154** Proxification Options 158 iPlanet importing ldif files 239

## K

Keys and Certificates 201 Changing keys and certificates 211 Changing the encoding format 216 External Key 204 Installing 201 Internal Key 204 on the Control and Administration Connection 207 on the DBC Proxy 95 on the Management Host 102 on the Security Policy Server 91

## L

LDAP

DBC Base DN 239 LDAP Server 238 Configuration 240 Prerequisites 239 License, Installing 88 LicenseManager LicenseExpiredFailure 323 LimitReachedInfo 323 Listener Details, IIOP 168 Load Balancing 38 Log files 217 Backup 108

#### M

Management Network Interface (Proxy) 149 Management Network Interface (SPS) 186 Message Authentication 43 Message Protection 46 Message-oriented Security 29 Monitoring the DBC 152, 163 Mounting the CD 71

## Ν

NAT between the I-DBC Proxy and the SPS 187 Host Names vs. IP Addresses 187 Port Mappings for the I-DBC Proxy Cluster 145

## 0

Operations Operation parameters 284 Outgoing Connections to Servers 160 Outgoing Policy 277 Inject SAML Assertion 279 Sign Message 277

#### P

PAM 127 Permissions for Roles 260 Persistence ActivationInfo 324 FileCreateFailure 324 FileDeleteFailure 324 FileDeleteFailure 324 FileLoadFailure 324 FileLoadSuccess 324 FileWriteFailure 324 Pluggable Authentication Modules 127 Policy Decision Point 34 Policy Enforcement Point 34 PolicyRepository ChangeInfo 324 IntegrityFailure 324 MiscFailure 324 RetrieveFailure 324, 333 SvntaxFailure 324 ValidityFailure 324 Preparing Schema Files 272 Prerequisites Admin Console 62 Domain Boundary Controller 62 Hardware and Software 61 Security Policy Server 62 Preserve HTTP Authorization Header 280 Preserve UsernameToken Authorization Header 280 Private Key and Certificate 170, 212 Privileges for Groups 257 for Users 250 Process HTTP Basic Authentication 270 Process Username Token Authentication 270 Product Features 32 Protection, Required 270 proxified Object Key 157 Proxified Type id 157 Proxy HTTPConnectionAccepted-Success 324 HTTPConnectionClosedSuccess 324 HTTPConnectionEstablished-Success 324 HTTPConnectionFailure 324, 334 HTTPMessageReceivedInfo 324 HTTPMessageSentInfo 324 InternalErrorFailure 324 InvalidHTTPFailure 325, 335 MessageFilterEvaluationFailure 325 MessageFilterEvaluationSuccess 325 MessageFilterFailure 325 MessageProcessedInfo 325 PolicyValidityFailure 325 ResourceMappingFailure 325, 334 ResourceMappingSuccess 325 SOAPAttachmentFilterFailure 325 SOAPAttachmentFilterSuccess 325 WSDLRetrievalDeniedFailure 325 ProxyEngine

GIOPBiDirContextInfo 325 GIOPConnection-AcceptedFailure 325 GIOPConnection-AcceptedSuccess 325 GIOPConnection-AssociationExpiredInfo 326 GIOPConnectionClosedSuccess 326 GIOPConnection-EstablishedFailure 326 GIOPConnection-EstablishedSuccess 326 **GIOPConnectionFailure 326** GIOPConnectionLimitFailureFailure 326 GIOPMessageEnqueuedInfo 326 GIOPMessageReceivedInfo 326 GIOPMessageSentFailure 326 GIOPMessageSentInfo 326 InternalFailure 327 **IORCheckFailure 327** IORDeproxifiedInfo 327 IORProxifiedInfo 327 IORProxifiedNewInfo 327 ParameterCheckFailure 327 ParameterCheckSuccess 327 ProxyObjectAccessError 327 ProxyObjectAccessInfo 327 ProxvManager AliveInfo 327 ChildExitedInfo 327 ChildSignalledFailure 327 FailedOverInfo 327 FileError 327 InternalFailure 327 ReadyToAcceptInfo 327 RequestLimitFailure 327 StartedInfo 327 ThreadLimitInfo 328 ThreadLowWaterMarkSuccess 328 ThreadThresholdInfo 328 UnknownChildFailure 328 ProxyProcess CreatedInfo 328 ProxyManagerCommunicationFailure 328 Public Role 258, 293

## Q

Quick Start Typical Configuration Steps 104

#### R

Replication IORTableCopyFailure 328

IORTableCopyStartedInfo 328 IORTableCopySuccess 328 LocalModeInfo 328 Replication Interface 149 SetPeerStateInfo 328 Require Signature on SAML 271 Required Authentication 269 Required Protection 270 Resource Mappings 150 **Resource Properties** Accessors 291 General 266, 267 Incoming Policy 269 **Operations** 281 Outgoing Policy 277 Resources 263 Restart the Proxv 121 the Security Policy Server 121 Roles 258 Actors 259 Administration 261 General 259 Permissions 260 Public Role 259

# S

SAML authentication 243 Injecting SAML Assertions 45, 279 SAML Assertion Include in Signature 280 Scalability 37 Schema Validation Examples 55 Schemas importing Schemas 272 schematest 272 Schemas Preparing Schema files 272 Screened Host Firewall with WS-DBC 65 Securing Web Services with the WS-DBC 31 Security Assertions 29 Security Functionality Access Control 45 Content Inspection 44 Message Authentication 43 Message Protection 46 Security Policy 238 DBC Base DN 239

Defining 237 General Navigation 241 Storage Location 238 Security Policy Server 36 Authentication Mechanisms 242 Cluster Properties 184 General Settings 185 Installation Overview 78 Installing Keys and Certificates 90 Installing the 87 Installing the SPS 74 Management Interface 89 Prerequisites 62 Properties 185 Startup and Shutdown 82 SecurityPolicyServer AccessFailure 329 ClientDisconnectedInfo 329 ConfigChangeDetail-Info 329 ConfigChangeInfo 329 ConfigReadInfo 329 ConfigurationFailure 329 ConfigurationIntegrityFailure 329 ConfigWrittenFailure 329 ConfigWrittenSuccess 329 LoginFailure 329 LoginInfo 329 LoginSuccess 329 MarkerInfo 329 PolicyChangeDetailInfo 329 PolicyChangeInfo 329 SkippedEventsInfo 330 StartedInfo 330 SynchronizationFailure 330 Server not reachable 226 Services CORBA Name Service 152, 163 DBC Monitoring 152, 163 Signature Creation Profile 176 Signature Verification Profile 178 SOAP Attachments Enable SOAP Attachments 273 Filter Servlet 274 SSL accelerator hardware 133 SSL Profile 165 CA Certificates 171, 177 Certificate Authority 171, 214 Ciphersuite 168 Client Authentication 168

Defining an SSL Profile 211 Example SSL Profile 211 for specific interfaces 211 General Settings 166, 212 Private Key and Certificate 170 SSL Version 167 SSLClient 165 SSLServer 165 SSLAuthentication CertificateFailure 221, 328 CertificateSuccess 328 **OCSPFailure 328** SSLTransport CertificateFailure 222 ConfigurationInfo 328 HandshakeFailure 221, 328, 336 InternalFailure 328 NoPeerCertInfo 329 PeerRecognizedInfo 329 Status Scripts 84, 218

### Т

TCP Connection timeouts 227 TCP Keep Alive 228 Traffic Redirector 39 Troubleshooting 217 Address already in use 342 Address lookup failed 341 Admin Console 225 Application doesn't react at all 231 bad certificate 344 Cannot open SSL certificate file 343 Cannot set SSL private key 343 Comm Failure 230 Common error messages 340 CORBA.COMM FAILURE Exception 227 CORBA.NO PERMISSION Exception 227 CORBA.TRANSIENT Exception 226 Error message format 340 Error while reading key file 341 Invalid key format 343 Linux, Solaris Startup 226 No Connection 231 No Listener for IOR Proxification 230 No Permission 231 Problems with logging on SPS 226 Scripts do not work 219 Server not reachable 226 Server Socket bind failed 342

SSL Transport Handshake Failure 344 Starting the Admin Console 225 System Exception 'No Permission' 342 System Exception 'No Resources' 230 Unable to get local issuer certificate 344 User has no access 227 Trust Relationships 63 Trust Stores and Trusted CAs 203 Trusted CA's 171 Typical Deployment Scenarios 63

#### U

UserID/Password authentication 244 Username Token Authentication 270 UsernameToken Preserve Authorization Header 280 Users 241 Authentication Mechanisms 242 General Properties 242 Privileges 250

#### V

Verbosity Levels 281 versioning of policies 105 Virtual Address 142

#### W

Web Service Description Language (WSDL) 49 Web Services and SOAP 25 Web Services Security 29 Working Offline 110 WS-DBC Components 34 WS-DBC in the DMZ 66 WS-DBC Proxy 34 WS-DBC Use Cases 41 Introduction 41 Sender-side and target-side WS-DBCs 47 sender-side WS-DBC 42 Single target-side WS-DBC 43 target-side WS-DBC 42 WSDL 49 Bootstrapping 50 usage in the WS-DBC 50 WSDL Get Requests 268 WS-Security Profiles 175 Signature Creation 176 Signature Verification 178 XML Decryption Profile 181

XML Encryption 180

#### X XML

DecryptionFailure 330 DecryptionSuccess 330 DSigCreationFailure 330 DSigCreationSuccess 330 DSigVerificationFailure 330, 337 DSigVerificationSuccess 330 EncryptionFailure 330 EncryptionSuccess 330 ParsingFailure 330 SchemaLoadingFailure 330 SchemaLoadingSuccess 330 SOAPStructureAnalysisFailure 330 UnknownSecuritvTokenFailure 331 UnknownSecurityTokenInfo 331 UnsignedSAMLFailure 331 UnsignedSAMLInfo 331 ValidationFailure 330, 337 WSSEUsernameTokenInfo 331 XML Decryption Keys 271 XML Decryption Profile 181 XML Digital Signature 46 XML Encryption Profile 180 XML Processing 49 XML Schema Validation 51, 271 Finding out necessary schemas 56 Schemas included in the WS-DBC 273 XPath expressions 287

#### Index